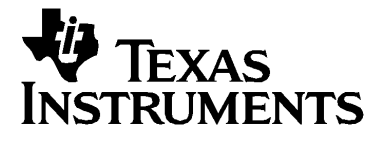

# **TI-89 Titanium**

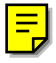

© 2004 Texas Instruments Incorporated Windows and Macintosh are trademarks of their respective owners.

### Important Information

Texas Instruments makes no warranty, either express or implied, including but not limited to any implied warranties of merchantability and fitness for a particular purpose, regarding any programs or book materials and makes such materials available solely on an "as-is" basis. In no event shall Texas Instruments be liable to anyone for special, collateral, incidental, or consequential damages in connection with or arising out of the purchase or use of these materials, and the sole and exclusive liability of Texas Instruments, regardless of the form of action, shall not exceed the purchase price of this product. Moreover, Texas Instruments shall not be liable for any claim of any kind whatsoever against the use of these materials by any other party.

### USA FCC Information Concerning Radio Frequency Interference

This equipment has been tested and found to comply with the limits for a Class B digital device, pursuant to Part 15 of the FCC rules. These limits are designed to provide reasonable protection against harmful interference in a residential installation. This equipment generates, uses, and can radiate radio frequency energy and, if not installed and used in accordance with the instructions, may cause harmful interference to radio communications. However, there is no guarantee that interference will not occur in a particular installation.

If this equipment does cause harmful interference to radio or television reception, which can be determined by turning the equipment off and on, you can try to correct the interference by one or more of the following measures:

- Reorient or relocate the receiving antenna.
- Increase the separation between the equipment and receiver.
- Connect the equipment into an outlet on a circuit different from that to which the receiver is connected.
- Consult the dealer or an experienced radio/television technician for help.

Caution: Any changes or modifications to this equipment not expressly approved by Texas Instruments may void your authority to operate the equipment.

# **Table of Contents**

|   | Introduction                                                                                                    | v                                                                                                    |
|---|----------------------------------------------------------------------------------------------------|----------------------------------------------------------------------------------------------------|
|   | The TI-89 Titanium graphing calculator                                                                                                    | v                                                                                                    |
|   | How to use this guidebook                                                                                                    | v                                                                                                    |
|   | -                                                                                                    |                                                                                                    |
| 1 | Getting Started                                                                                                    | 1                                                                                                    |
|   | Initial start-up                                                                                                    | 1                                                                                                    |
|   | TI-89 Titanium keys                                                                                                    | 4                                                                                                    |
|   | Mode settings                                                                                                    | 10                                                                                                    |
|   | Using the Catalog to access commands                                                                                                    | 12                                                                                                    |
|   | Calculator Home screen                                                                                                    | 14                                                                                                    |
|   | Working with Apps                                                                                                    | 16                                                                                                    |
|   | Checking status information                                                                                                    | 22                                                                                                    |
|   | Turning off the Apps desktop                                                                                                    | 23                                                                                                    |
|   | Using the clock                                                                                                    |                                                                                                    |
|   | Using menus                                                                                                    | 29                                                                                                    |
|   | Using split screens                                                                                                    |                                                                                                    |
|   | Managing Apps and operating system (OS) versions                                                                                                    | 40                                                                                                    |
|   | Connecting your 11-89 litanium to other devices                                                                                                    |                                                                                                    |
|   | Batteries                                                                                                    |                                                                                                    |
| 2 | Broviowc                                                                                                    | 47                                                                                                    |
|   | Fleviews                                                                                                    |                                                                                                    |
| 2 | Performing Computations                                                                                                    | 4 <i>1</i>                                                                                                    |
| 2 | Performing Computations                                                                                                    | 47                                                                                                    |
| 2 | Performing Computations<br>Symbolic Manipulation                                                                                                    |                                                                                                    |
| 2 | Performing Computations<br>Symbolic Manipulation<br>Constants and Measurement Units<br>Basic Function Graphing I                                                                                                    |                                                                                                    |
| Z | Performing Computations<br>Symbolic Manipulation<br>Constants and Measurement Units<br>Basic Function Graphing I<br>Basic Function Graphing II                                                                                                    |                                                                                                    |
| 2 | Performing Computations<br>Symbolic Manipulation<br>Constants and Measurement Units<br>Basic Function Graphing I<br>Basic Function Graphing II<br>Parametric Graphing                                                                                                    |                                                                                                    |
| 2 | Performing Computations<br>Symbolic Manipulation<br>Constants and Measurement Units<br>Basic Function Graphing I<br>Basic Function Graphing II<br>Parametric Graphing<br>Polar Graphing                                                                                                    | 47<br>50<br>52<br>53<br>55<br>56<br>58                                                                                           |
| 2 | Performing Computations<br>Symbolic Manipulation<br>Constants and Measurement Units<br>Basic Function Graphing I<br>Basic Function Graphing II<br>Parametric Graphing<br>Polar Graphing<br>Sequence Graphing                                                                                                    | 47<br>50<br>52<br>53<br>55<br>56<br>58<br>59                                                                                     |
| 2 | Performing Computations<br>Symbolic Manipulation<br>Constants and Measurement Units<br>Basic Function Graphing I<br>Basic Function Graphing II<br>Parametric Graphing<br>Polar Graphing<br>Sequence Graphing<br>3D Graphing                                                                                                    | 47<br>                                                                                                    |
| 2 | Performing Computations<br>Symbolic Manipulation<br>Constants and Measurement Units<br>Basic Function Graphing I<br>Basic Function Graphing II<br>Parametric Graphing<br>Polar Graphing<br>Sequence Graphing<br>3D Graphing<br>Differential Equation Graphing                                                                                                    | 47<br>                                                                                                    |
| 2 | Performing Computations                                                                                                    | 47<br>                                                                                                    |
| 2 | Performing Computations<br>Symbolic Manipulation<br>Constants and Measurement Units<br>Basic Function Graphing I<br>Basic Function Graphing II<br>Parametric Graphing<br>Polar Graphing<br>Sequence Graphing<br>3D Graphing<br>Differential Equation Graphing<br>Additional Graphing Topics<br>Tables                                                                                                    | 47<br>                                                                                                    |
| 2 | Performing Computations                                                                                                    | 47<br>                                                                                                    |
| 2 | Performing Computations<br>Symbolic Manipulation<br>Constants and Measurement Units<br>Basic Function Graphing I<br>Basic Function Graphing II<br>Parametric Graphing<br>Polar Graphing<br>Sequence Graphing<br>3D Graphing<br>Differential Equation Graphing<br>Additional Graphing Topics<br>Tables<br>Split Screens<br>Data/Matrix Editor.                                                                                                 | 47<br>                                                                                                    |
| 2 | Performing Computations                                                                                                    | 47<br>                                                                                                    |
| 2 | Performing Computations                                                                                                    | 47<br>47<br>50<br>52<br>53<br>55<br>56<br>58<br>61<br>63<br>66<br>67<br>68<br>70<br>71<br>77                                     |
| 2 | Performing Computations<br>Symbolic Manipulation<br>Constants and Measurement Units<br>Basic Function Graphing I<br>Basic Function Graphing II<br>Parametric Graphing<br>Polar Graphing<br>Sequence Graphing<br>3D Graphing<br>Differential Equation Graphing<br>Additional Graphing Topics<br>Tables<br>Split Screens<br>Data/Matrix Editor.<br>Statistics and Data Plots<br>Programming<br>Text Operations                                  | 47<br>47<br>50<br>52<br>53<br>55<br>56<br>58<br>61<br>63<br>66<br>67<br>68<br>70<br>71<br>77<br>79                               |
| 2 | Performing Computations                                                                                                    | 47<br>47<br>50<br>52<br>53<br>55<br>56<br>58<br>61<br>63<br>66<br>67<br>68<br>70<br>71<br>77<br>79<br>81                         |
| 2 | Performing Computations<br>Symbolic Manipulation<br>Constants and Measurement Units<br>Basic Function Graphing I<br>Basic Function Graphing II<br>Parametric Graphing<br>Polar Graphing<br>Sequence Graphing<br>3D Graphing<br>Differential Equation Graphing<br>Additional Graphing Topics<br>Tables<br>Split Screens<br>Data/Matrix Editor<br>Statistics and Data Plots<br>Programming<br>Text Operations<br>Numeric Solver<br>Number Bases | 47<br>47<br>50<br>52<br>53<br>55<br>56<br>58<br>58<br>59<br>61<br>63<br>63<br>66<br>67<br>68<br>70<br>71<br>77<br>79<br>81<br>82 |

| 3 | Activities                                                                    | 89    |
|---|-------------------------------------------------------------------------------|-------|
|   | Analyzing the Pole-Corner Problem                                             |       |
|   | Deriving the Quadratic Formula                                                |       |
|   | Exploring a Matrix                                                            | 92    |
|   | Exploring cos(x) = sin(x)                                                     | 93    |
|   | Finding Minimum Surface Area of a Parallelepiped                              | 94    |
|   | Running a Tutorial Script Using the Text Editor                               | 95    |
|   | Decomposing a Rational Function                                               | 97    |
|   | Studying Statistics: Filtering Data by Categories                             |       |
|   | CBL 2 <sup>™</sup> Program for the TI-89 Titanium                             | 102   |
|   | Studying the Flight of a Hit Baseball                                         | 103   |
|   | Visualizing Complex Zeros of a Cubic Polynomial                               | 105   |
|   | Solving a Standard Annuity Problem                                            | 107   |
|   | Computing the Time-Value-of-Money                                             | 108   |
|   | Finding Rational, Real, and Complex Factors                                   | 1 10  |
|   | Simulation of Sampling Without Replacement                                    | 1 1 0 |
|   | Using vectors to Determine velocity                                           |       |
| 4 | Connectivity                                                                  | 115   |
|   | Connecting Two Units                                                          | 115   |
|   | Transmitting Variables, Flash Applications, and Folders                       | 117   |
|   | Transmitting Variables under Program Control                                  | 121   |
|   | Upgrading the Operating System (OS)                                           | 123   |
|   | Collecting and Transmitting ID Lists                                          | 126   |
|   | Compatibility among the TI-89 Titanium, Voyage™ 200,<br>TI-89, and TI-92 Plus | 128   |
|   |                                                                               |       |
| 5 | Memory and Variable Management                                                | 131   |
|   | Checking and Resetting Memory                                                 | 131   |
|   | Displaying the VAR-LINK Screen                                                | 132   |
|   | Manipulating Variables and Folders with VAR-LINK                              | 134   |
|   | Pasting a Variable Name to an Application                                     | 142   |
|   | Archiving and Unarchiving a Variable                                          | 143   |
|   | If a Garbage Collection Message Is Displayed                                  | 144   |
|   | Memory Error When Accessing an Archived Variable                              | 147   |
| A | Appendix A: Functions and Instructions                                        | 149   |
|   | Quick-Find Locator                                                            | 150   |
|   | Alphabetical Listing of Operations                                            | 154   |
| В | Appendix B: General Information                                               | 279   |
|   | Texas Instruments Support and Service                                         |       |
|   | Texas Instruments (TI) Warranty Information                                   |       |
|   | Index                                                                         | 283   |
|   |                                                                               | 205   |

# Introduction

### The TI-89 Titanium graphing calculator

This guidebook provides information about a powerful, advanced graphing calculator available from Texas Instruments: the TI-89 Titanium.

Your TI-89 Titanium comes equipped with a variety of preinstalled software applications (Apps) that have features relevant to many different subjects and curriculums.

Using Flash read-only memory (ROM) for the TI-89 Titanium (4 megabytes [MB] available), you can install additional Apps and increase the capabilities of your calculator. Installing Apps and operating system (OS) upgrades is like installing software on a computer. All you need is TI Connect<sup>™</sup> software and a TI Connectivity Cable.

The TI-89 Titanium graphical user interface (GUI) and configurable Apps desktop make it easy to organize Apps into categories that you create.

Extend the reach of your TI-89 Titanium with accessories, such as the Calculator-Based Laboratory™ (CBL 2™) systems, Calculator-Based Ranger™ (CBR™) system, TI-Presenter™ video adapter, and TI ViewScreen™ overhead panel.

The CBL 2 and CBR systems offer static and real-world data collection. Use the TI-Presenter video adapter to connect the TI-89 Titanium to video display/recording devices, such as TVs, VCRs, video cameras, and computer projectors. The TI ViewScreen overhead panel lets you project an enlarged image of the TI-89 Titanium display so an entire class can view it.

### How to use this guidebook

We've added conventions to make it easier for you to get the most out of this guidebook.

- Key symbols appear throughout the guidebook.
- Many keys can perform more than one function. To use secondary functions, which are printed above the keys, you must first press 2nd, alpha, or •. These extra functions are printed within brackets in this guidebook.

For example, a procedure might include this key sequence used to display a menu of special characters:

Press [2nd] [CHAR]. (Press and release the [2nd] key, then press the [CHAR] key, which is the second function of the + key.)

• Key commands that require you to press and hold two keys at the same time are indicated by the phrase *press and hold*. For example, the instruction to darken the display contrast is:

```
Press and hold \bullet and tap +.
```

• Your graphing calculator uses menus to access many operations. Menu options often can be selected using one of two methods. For example,

Press F2 9:Trig

means that you can choose the **Trig** option first by pressing F2 and then either pressing the **9** key or pressing  $\odot$  as many times as required to select **Trig**, and then pressing <u>ENTER</u>.

The chapters in this guidebook include:

**Getting Started** – Offers students and educators in all curriculums a quick overview of the basic operations of the TI-89 Titanium.

**Previews** – A set of short examples that include step-by-step procedures, actual keystrokes, and sample displays.

**Activities** – A set of longer examples that shows how to solve, analyze, and visualize actual mathematical problems.

**Connectivity** – How to link your graphing calculator to another calculator or to a computer using either the USB or the I/O port, with details about how to transmit variables and applications, and how to upgrade the operating system.

**Memory and Variable Management** – How to manage variables stored in your graphing calculator's memory and in the data archive, a protected area of memory separate from RAM (random access memory).

**Technical Reference** – Includes the syntax and action of each function and instruction included in the operating system, an alphabetical listing of operations, error messages, and other reference information.

The remainder of the product information is available in electronic form. This comprehensive set of electronic chapters is included on the CD-ROM that came with your TI-89 Titanium. This same information is also available online as a free download at: education.ti.com/guides

# **Getting Started**

### Initial start-up

### **Installing the AAA Batteries**

The TI-89 Titanium uses four AAA alkaline batteries and a backup silver oxide battery (SR44SW or 303). The backup batteries are already installed, and the AAA batteries are provided with the product.

- 1. Remove the battery cover from the back of the calculator.
- 2. Unwrap the four AAA batteries provided with your product and insert them in the battery compartment. Arrange the batteries according to the polarity (+ and -) diagram in the battery compartment.

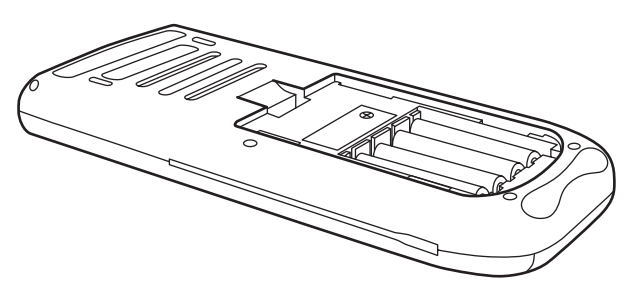

3. Replace the battery cover on the calculator. The cover should snap into place.

### Turning on your TI-89 Titanium for the first time

After installing the batteries included with the calculator, press ON. The Apps desktop appears.

Getting Started

**Note:** If your calculator initializes the preinstalled Apps, a progress bar will appear with the message "Installation in progress . . . Do not interrupt!" instead of the Apps desktop. To avoid losing Apps, do not remove the batteries during initialization. (You can re-install Apps from either the Product CD-ROM or education.ti.com.)

Progress bar

### Adjusting the contrast

- To lighten the display, press and hold and tap -.
- To darken the display, press and hold and tap +.

### The Apps desktop

The Apps desktop is the starting point for operating your TI-89 Titanium. Your installed Apps appear on the Apps desktop as icons organized in categories for easy access. From the Apps desktop, you can:

- Open Apps.
- Select and edit categories of Apps.
- View all of the Apps installed on your calculator.
- View the full name of the highlighted App.
- View and edit the time and date.
- Check status line information.
- View split-screen mode information.

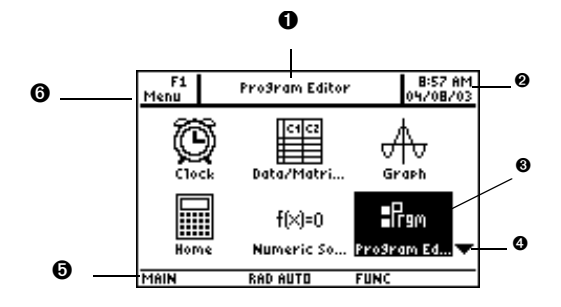

TI-89 Titanium Apps desktop

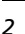

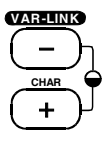

• View full name of highlighted App.

**2** View time and date.

**3** Press ENTER to open highlighted App.

• Scroll down to view additional Apps.

• Check status line information.

6 Edit categories.

To return to the Apps desktop at any time, press [APPS]. The last category selected appears with the last open App highlighted.

### Turning off the calculator

Press [2nd] [OFF]. The next time you turn on the calculator, the Apps desktop appears with the same settings and memory contents retained. (If you turned off the Apps desktop, the calculator Home screen appears.)

| You can use either of the following ke | eys to turn off the TI-89 Titanium. |
|----------------------------------------|-------------------------------------|
|----------------------------------------|-------------------------------------|

| Press:                                        | Description                                                                                                    |  |
|-----------------------------------------------|----------------------------------------------------------------------------------------------------|--|
| 2nd [OFF] (press 2nd<br>and then press [OFF]) | Settings and memory contents are retained by the Constant Memory™ feature.                                                                                                    |  |
|                                               | <ul> <li>You cannot, however, use [2nd [OFF] if an error message is displayed.</li> </ul>                                                                                        |  |
|                                               | <ul> <li>When you turn the TI-89 Titanium on<br/>again, it displays either the Home screen<br/>or the Apps desktop (regardless of the<br/>last application you used).</li> </ul> |  |
| ● [OFF] (press ●                              | Similar to [2nd] [0FF] except:                                                                                                    |  |
| and then press [OFF])                         | <ul> <li>You can use 	● [0FF] if an error message is displayed.</li> </ul>                                                                                                    |  |
|                                               | <ul> <li>When you turn the TI-89 Titanium on<br/>again, it will be exactly as you left it.</li> </ul>                                                                            |  |

**Note:** [0FF] is the second function of the ON key.

The calculator's Automatic Power Down<sup>™</sup> (APD<sup>™</sup>) feature prolongs battery life by turning the calculator off automatically following several minutes of inactivity. When you turn on the calculator after APD:

- The display, cursor, and any error conditions are exactly the same as before APD.
- All settings and memory contents are retained.

**Note:** APD does not function when a calculation or program is in progress, unless a pause is specified in the calculation or program.

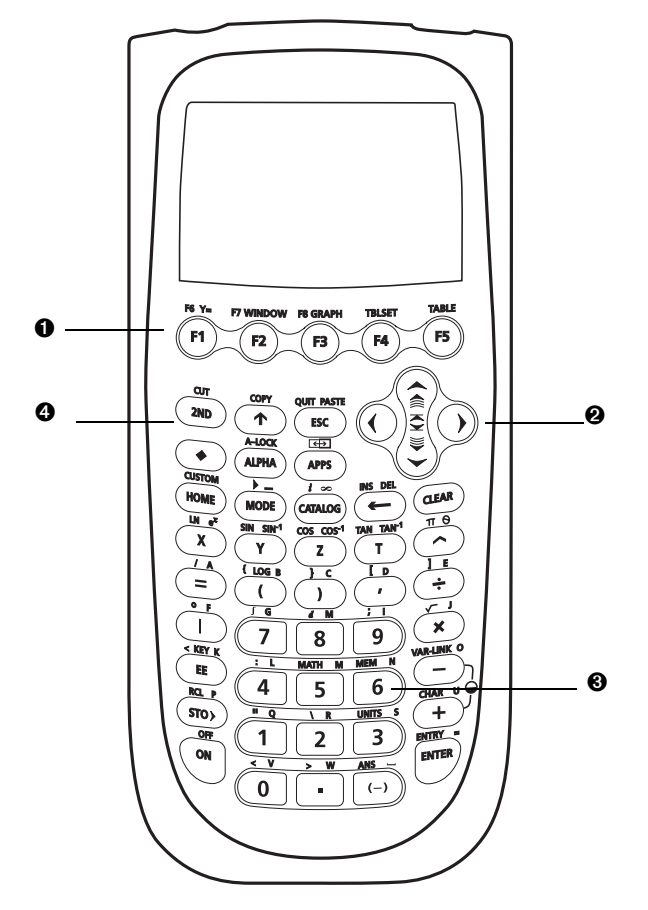

TI-89 Titanium keys

#### TI-89 Titanium keys

● Function keys (F1- F8) open toolbar menus, access Apps, and edit categories of Apps.

**2** Cursor keys ( $(\mathbf{0}, \mathbf{0}, \mathbf{O}, \mathbf{O})$ ) move the cursor.

Numeric keypad performs math and scientific functions.

● Modifier keys (2nd, •, •) add features by increasing the number of key commands.

### **Entering special characters**

Use the CHAR (Character) menu and key commands to enter special characters. The CHAR menu lets you access Greek, math, international, and other special characters. An on-screen keyboard map shows the locations of shortcuts used to enter other commonly used characters.

To select characters from the CHAR menu:

- 1. Press 2nd [CHAR]. The CHAR menu appears.
- 2. Use the cursor keys to select a category. A submenu lists the characters in that category.
- 3. Use the cursor keys to select a character, and press ENTER.

**Example:** Enter the right arrow symbol  $(\rightarrow)$  in the Text Editor.

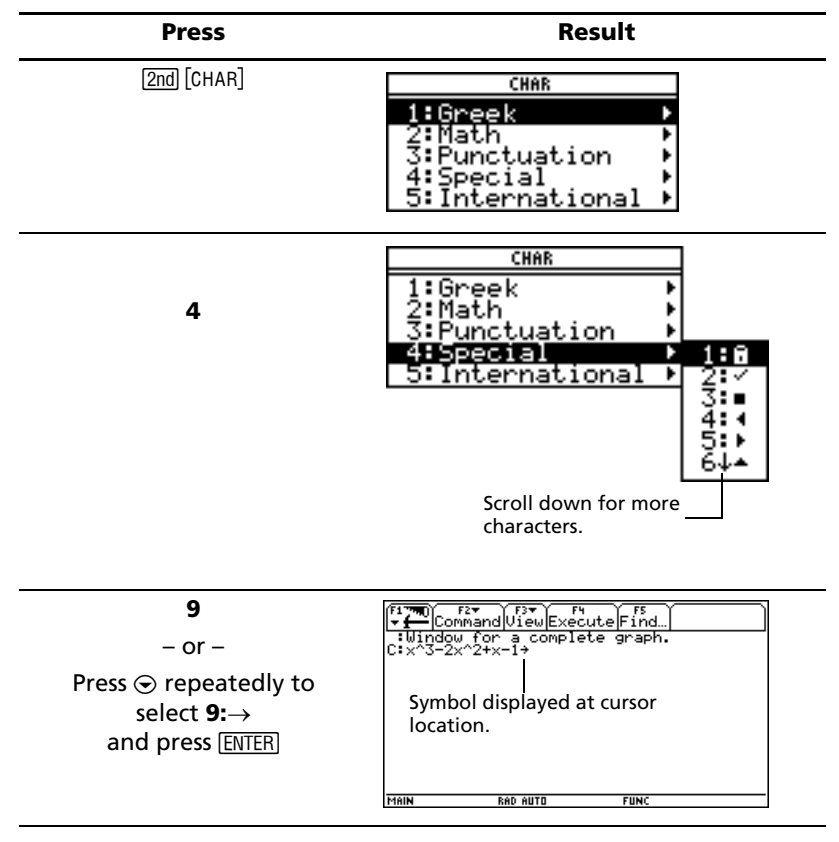

To open the keyboard map, press • [KEY]. The keyboard map appears.

To type most characters, press 2nd and the corresponding key. Press ESC to close the map.

**Example:** Use the keyboard map to find the "not equal to" symbol  $(\neq)$  shortcut and enter the symbol in the Program Editor.

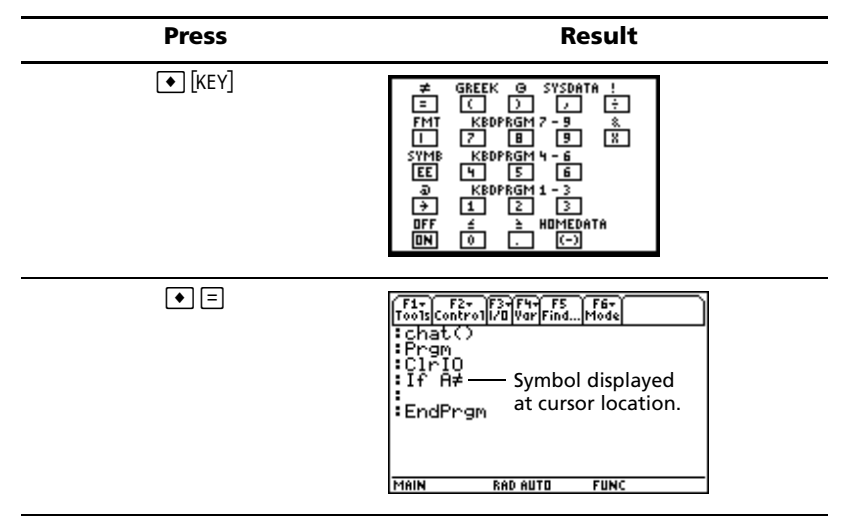

#### **Modifier keys**

Modifier keys add features by increasing the number of keyboard operations at your fingertips. To access a modifier function, press a modifier key and then press the key for the corresponding operation.

| Keys            | Description                                                                                                    |
|-----------------|----------------------------------------------------------------------------------------------------|
| 2nd<br>(Second) | Accesses Apps, menu options, and other<br>operations. Second functions are printed<br>above their corresponding keys in the same<br>color as the 2nd key. |
| •<br>(Diamond)  | Accesses Apps, menu options, and other operations. Diamond functions are printed above their corresponding keys in the same color as the • key.           |
| t<br>(Shift)    | Types an uppercase character for the next<br>letter key you press. Also used with ④ and ④<br>to highlight characters when editing.                        |

| Keys              | Description                                                                                                    |
|-------------------|----------------------------------------------------------------------------------------------------|
| alpha)<br>(Alpha) | Lets you type alphabetic characters without a<br>QWERTY keypad. Alpha characters are<br>printed above their corresponding keys in the<br>same color as the <u>alpha</u> key. |

*Example:* Access the VAR-LINK [All] screen, where you can manage variables and Apps.

| Press            | Result                                                                                                    |
|------------------|----------------------------------------------------------------------------------------------------|
| [2nd] [VAR-LINK] | VMA-LINK LAND       FIT WAY-LINK LAND       FIT WAY-LINK LAND       Manage Uiew Link F       WAY-LINK LAND       WAY-LINK LAND       WAY       WAY       WAY       WAY       WAY       WAY       WAY       WAY       WAY       WAY       WAY       WAY       WAY       WAY       WAY       WAY       WAY       WAY       WAY |

#### **Function keys**

Use the function keys to perform the following operations:

- On the Apps desktop, open Apps and select or edit Apps categories.
- On the calculator Home screen, open toolbar menus to select mathrelated operations.
- Within Apps, open toolbar menus to select App options.

#### Numeric keypad

The numeric keypad lets you enter positive and negative numbers.

To enter a negative number, press 🕞 before typing the number.

Note: Don't confuse the negation key (.) with the subtraction key (.).

To enter a number in scientific notation:

- 1. Type the numbers that precede the exponent. (This value can be an expression.)
- 2. Press 2nd [EE]. The exponent symbol (E) follows the numbers you entered.
- 3. Type the exponent as an integer with up to three digits. (As the following example shows, you can use a negative exponent.)

*Example:* On the calculator Home screen, enter 0.00685 using scientific notation.

| Press   | Result                                               |
|---------|------------------------------------------------------|
| 6 🗔 8 5 | F1770 F27 F37 F47 F55 F67 UP<br>                     |
| ĒĒ      |                                                      |
| (-) 3   | 6.85E <sup>-3</sup><br>Main Rad Auto Func 1/30       |
| (ENTER) | f1770) F2▼<br>▼ ∰ Algebra Calc Other PrgmIO Clean Up |
|         | •.00685 .00685<br>6.85E <sup>-</sup> 3               |
|         | MAIN RAD AUTO FUNC 1/30                              |

### Other important keys

| Key Command               | Description                                                            |
|---------------------------|------------------------------------------------------------------------|
| ◆ [Y=]                    | Displays the Y= Editor.                                                |
| • [WINDOW]                | Displays the Window Editor.                                            |
| ● [GRAPH]                 | Displays the Graph screen.                                             |
| ◆ [TBLSET]                | Sets parameters for the Table screen.                                  |
| ◆ [TABLE]                 | Displays the Table screen.                                             |
| • [CUT] These keys let ye | These keys let you edit entered                                        |
| ◆ [COPY]                  | information by performing a cut,                                       |
| ● [PASTE]                 | copy, or paste operation.                                              |
| APPS                      | Displays the Apps desktop.                                             |
| APPS                      | With the Apps desktop off,<br>displays the FLASH<br>APPLICATIONS menu. |
| [2nd] [±±]                | Switches between the last two chosen Apps.                             |

| Key Command    | Description                                                                                                    |
|----------------|----------------------------------------------------------------------------------------------------|
| [2nd] [CUSTOM] | Turns the custom menu on and off.                                                                                                    |
| 2nd [►]        | Converts measurement units.                                                                                                    |
| •[_]           | Designates a measurement unit.                                                                                                    |
| F              | Deletes the character to the left of the cursor (backspace).                                                                             |
| ● [DEL]        | Deletes the character to the right of the cursor.                                                                                        |
| [2nd] [INS]    | Switches between insert and overwrite modes.                                                                                             |
| [2nd] [MEM]    | Displays the MEMORY screen.                                                                                                    |
| [CATALOG]      | Displays a list of commands.                                                                                                    |
| [2nd] [RCL]    | Recalls the contents of a variable.                                                                                                    |
| STO►           | Stores a value to a variable.                                                                                                    |
| [2nd] [CHAR]   | Displays the CHAR menu, which<br>lets you select Greek letters,<br>international accented<br>characters, and other special<br>characters |
| [2nd] [QUIT]   | <ul> <li>In full-screen mode, displays<br/>the Apps desktop.</li> </ul>                                                                  |
|                | <ul> <li>In split-screen mode,<br/>displays the full-screen view<br/>of the active App.</li> </ul>                                       |
|                | <ul> <li>With the Apps desktop off,<br/>displays the calculator Home<br/>screen.</li> </ul>                                              |

### Mode settings

Modes control how the TI-89 Titanium displays and interprets information. All numbers, including elements of matrices and lists, are displayed according to the current mode settings. When the TI-89 Titanium is turned off, the Constant Memory<sup>™</sup> feature retains all of the mode settings you have selected.

To view the TI-89 Titanium mode settings:

- 1. Press MODE. Page 1 of the MODE dialog box appears.
- 2. Press F2 or F3 to display the modes listed on Page 2 or Page 3.

**Note:** Modes that are grayed out are available only if other required mode settings are selected. For example, the Custom Units mode listed on Page 3 is available only if the Unit System mode is set to CUSTOM.

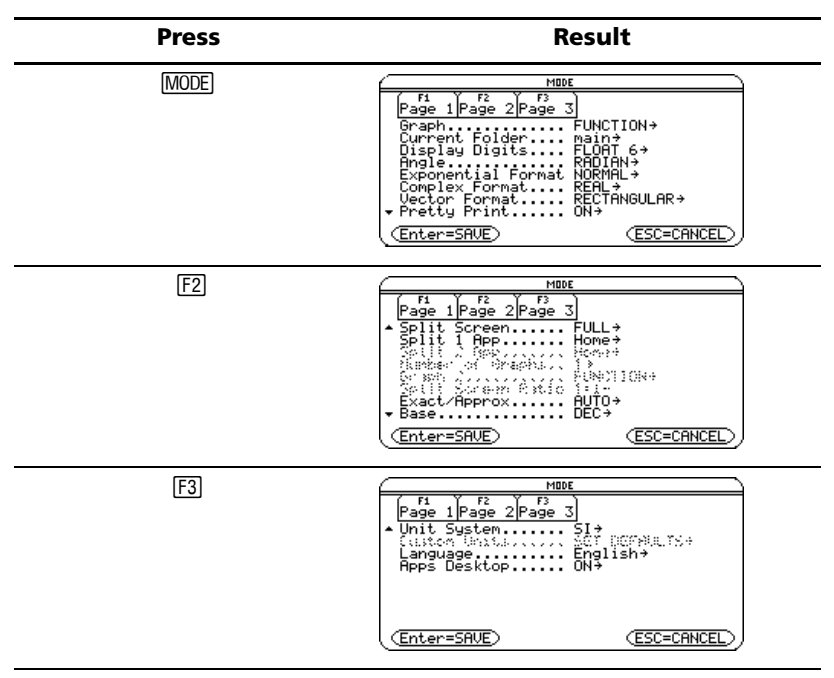

#### Viewing mode settings

### **Changing mode settings**

**Example:** Change the Language mode setting to Spanish (*Español*).

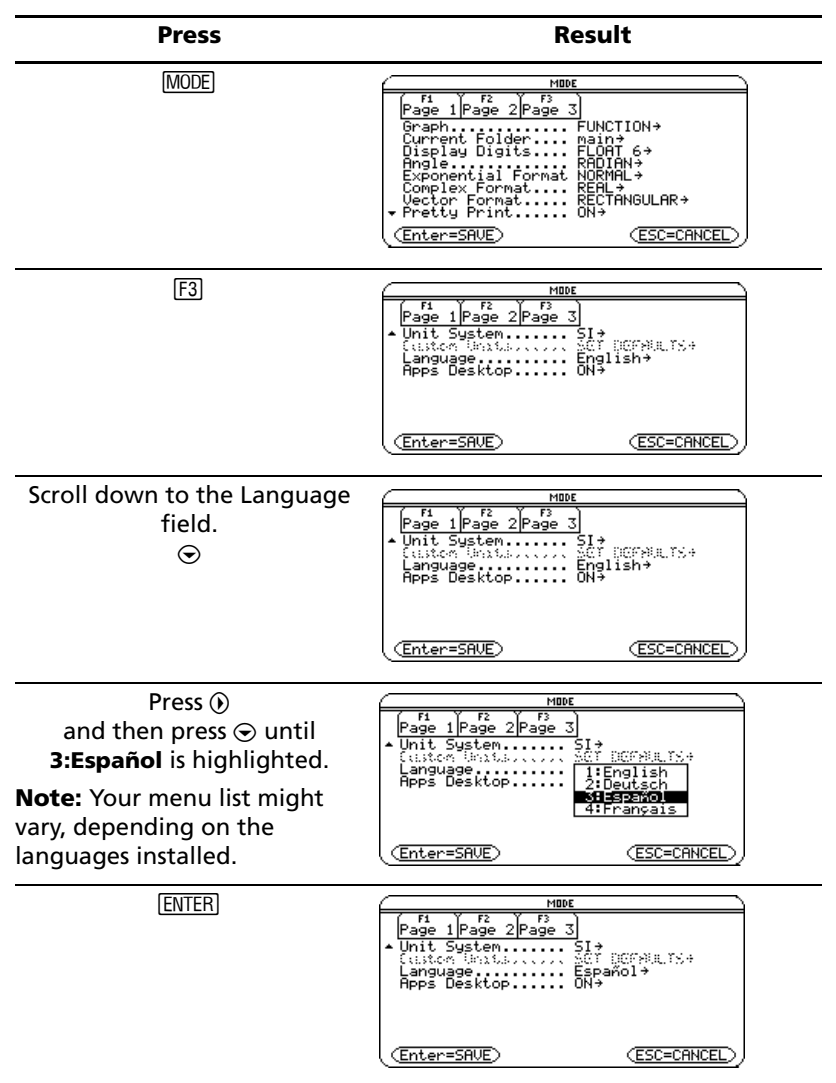

| Press                                                                                             | Result                                                                                                    |
|---------------------------------------------------------------------------------------------------|----------------------------------------------------------------------------------------------------|
| ENTER<br>Note: The previous open App<br>appears (in this example, the<br>calculator Home screen). | F17     F17     F17 |

To return the Language mode setting to English, repeat the steps, selecting **1:English** in the Language field.

### Using the Catalog to access commands

Use the Catalog to access a list of TI-89 Titanium commands, including functions, instructions, and user-defined programs. Commands are listed alphabetically. Commands not beginning with a letter are found at the end of the list (&, /, +, -, etc.).

The Catalog Help App includes details about each command.

Options not currently valid are grayed out. For example, the Flash Apps ([F3]) menu option is grayed out if no Flash applications are installed on your TI-89 Titanium; the User-Defined ([F4]) menu option is grayed out if you have not created a function or program.

**Note:** Typing a letter takes you to the first command in the list starting with the same letter.

| Press                                           | Result                                                                                                    |
|-------------------------------------------------|----------------------------------------------------------------------------------------------------|
| <u>CATALOG</u><br>(displays Built-in commands)  | CATALOS<br>Fi VER<br>HelpBuilt-inFlash AppsUser-Defined<br>*abs(<br>and<br>AndPic<br>angle(<br>approx(<br>Approx(<br>App |
| F3<br>(displays Flash Apps<br>commands, if any) | CATALOG<br>F1 Y F1<br>HelpBuilt-inFlash AppsUser-Defined<br>MADUA2uy(TIStat<br>bal(, TIStat<br>binomCdf(TIStat<br>binomCdf(TIStat<br>chi2Cuay(TIStat<br>chi2Cuay(TIStat<br>chi2Cuay(TIStat<br>chi2Cuay(TIStat<br>chi2Cuay(TIStat<br>chi2Cuay(TIStat<br>chi2tat<br>chi2tat                                                                                                    |

| Press                                                           | Result                                                                                                    |
|-----------------------------------------------------------------|----------------------------------------------------------------------------------------------------|
| [ <sup>F4]</sup><br>(displays User-Defined<br>commands, if any) | CATALOG<br>F1 F2 F3<br>Help Built-in Flash Apps User-Defined<br>Prog1(main<br>Prog2(main<br>Prog2(main<br>Prog5(main<br>Prog5(main<br>Prog5(main<br>Prog7(main<br>Prog8(main<br>Prog8(main<br>Prog8(main<br>Prog8(main<br>Prog8(main<br>Prog8(main<br>Prog8(main |

Select commands from the Catalog and insert them onto the calculator Home screen entry line or paste them to other Apps, such as the Y= Editor, Text Editor, or CellSheet<sup>™</sup> Apps.

**Example:** Insert the **comDenom(** command on the calculator Home screen entry line.

**Note:** Before selecting a command, position the cursor where you want the command to appear.

Pressing  $2nd \odot$  advances the Catalog list one page at a time.

| Press                                | Result                                                                     |
|--------------------------------------|----------------------------------------------------------------------------|
| CATALOG (alpha) C                    | CATALOG<br>F1<br>Help Built-in Flash Apps (See - Det )                     |
| 2nd 오                                | CIPIO<br>CIPTable<br>colDim(<br>colNorm(<br>conNorm(<br>condenom(<br>cond) |
| Then press $\odot$ until the pointer |                                                                            |
| is at the <b>comDenom(</b> function. |                                                                            |
| (ENTER)                              | P17mm Algebra Caic Other PrgmIO Clean Up                                   |
|                                      | ComJenon(<br>Exprivar)                                                     |

The status line displays any required and optional parameters for the selected command. Optional parameters appear in square brackets.

**Note:** Pressing F1 also displays the parameters for the selected command.

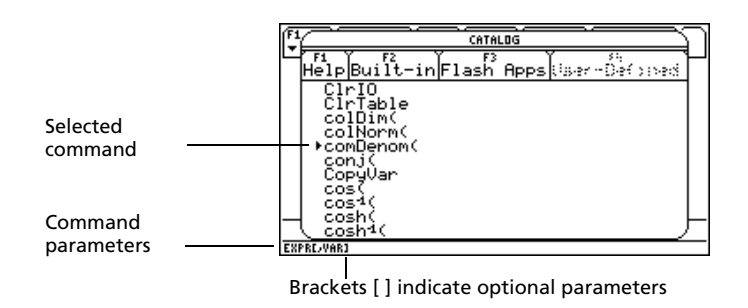

To exit the Catalog without selecting a command, press ESC.

### **Calculator Home screen**

The calculator Home screen is the starting point for math operations, including executing instructions, evaluating expressions, and viewing results.

To display the calculator Home screen, press • HOME.

You can also display the calculator Home screen from the Apps desktop by highlighting the Home icon and pressing [ENTER].

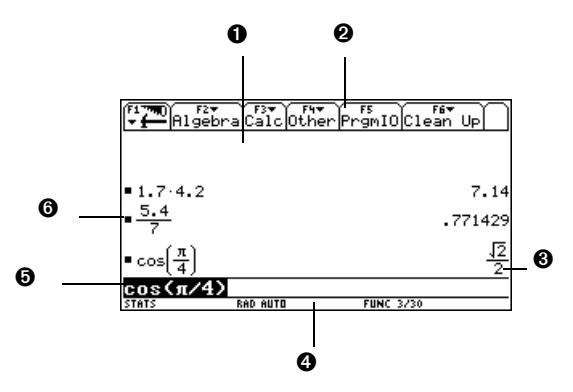

• History area lists the entry/answer pairs entered.

**2** Tabs display menus for selecting lists of operations. Press [F1], [F2], and so on to display menus.

**③** Result of last entry is displayed here. (Note that results are not displayed on the entry line.)

**④** Status line shows the current state of the calculator.

• Entry line displays your current entry.

**③** Your last entry is displayed here.

To return to the Apps desktop from the calculator Home screen, press [APPS].

#### About the history area

The history area displays up to eight entry/answer pairs, depending on the complexity and height of the expressions. When the display is filled, information scrolls off the top of the screen. Use the history area to:

- Review previous entries and answers. Use the cursor keys to view entries and answers that have scrolled off the screen.
- Recall or auto-paste a previous entry or answer onto the entry line to reuse or edit. (For more information, see the electronic Operating the Calculator chapter.)

The cursor, which normally rests on the entry line, can be moved into the history area. The following table shows you how to move the cursor around in the history area.

| То                                                                                            | Do this                                                                                                    |
|-----------------------------------------------------------------------------------------------|----------------------------------------------------------------------------------------------------|
| View entries/answers<br>scrolled off the screen                                               | From the entry line, press $\odot$ to highlight the last answer.                                                                                                    |
|                                                                                               | Continue using $\odot$ to move the cursor from answer to entry through the history area.                                                                                                    |
| Go to the oldest or<br>newest entry/answer<br>pair                                            | If the cursor is in the history area, press $\bullet \odot$<br>or $\bullet \odot$ .                                                                                                    |
| View an entry or answer<br>too long for one line (<br>is displayed at the end<br>of the line) | Move the cursor to the entry or answer. Use $\textcircled{0}$ or $\textcircled{0}$ to scroll left or right and $\fbox{0}$ or $\fbox{0}$ or $\fbox{0}$ $\textcircled{0}$ to go to the beginning or end. |
| Return cursor to the entry line                                                               | Press $\boxed{ESC}$ , or press $\odot$ until the cursor is back on the entry line.                                                                                                    |

#### Interpreting history information on the status line

Use the history indicator on the status line for information about the entry/answer pairs. For example:

If the cursor is on the entry line:

| Total number of pairs | —— 8/30 —— | Maximum number of       |
|-----------------------|------------|-------------------------|
| currently saved       |            | pairs that can be saved |

If the cursor is in the history area:

Pair number of the \_\_\_\_\_ 8/30 \_\_\_\_ Total number of pairs highlighted currently saved entry/answer

### Modifying the history area

To change the number of pairs that can be saved:

- 1. From the calculator Home screen, press F1 and select 9:Format.
- 2. Press and use or to highlight the new number.
- 3. Press ENTER ENTER.

To clear the history area and delete all saved pairs:

- From the calculator Home screen, press F1 and select 8:Clear Home.
   or –
- Enter **CirHome** on the calculator Home screen entry line.

To delete an entry/answer pair, move the cursor to either the entry or answer, and press  $\leftarrow$  or CLEAR.

### Working with Apps

The TI-89 Titanium organizes Apps by category on the Apps desktop. To select a category, press a function key (F2 through 2nd [F8]). The App icons for the selected category appear on the Apps desktop.

**Note:** If the name under an Apps desktop icon is truncated, use the cursor keys to highlight the icon. Now view the full name at the top of the Apps desktop.

### **Opening Apps**

Use the cursor keys to highlight the Apps icon on the Apps desktop and press ENTER. The App either opens directly or displays a dialog box. The most common dialog box lists these options for the App:

**Note:** The TI-89 Titanium uses the general term *variable* to refer to the App data files that you create.

| Option  | Description                                                                                                    |
|---------|----------------------------------------------------------------------------------------------------|
| Current | Returns the screen displayed when you last viewed the App. If no current App variable exists, the New dialog box appears. |
| Open    | Lets you open an existing file.                                                                                           |
|         |                                                                                                    |

| Option | Description                                          |
|--------|------------------------------------------------------|
| New    | Creates a new file with the name typed in the field. |

Select an option, enter any required information, and press [ENTER]. The App appears.

**Example:** Create a new program using the Program Editor.

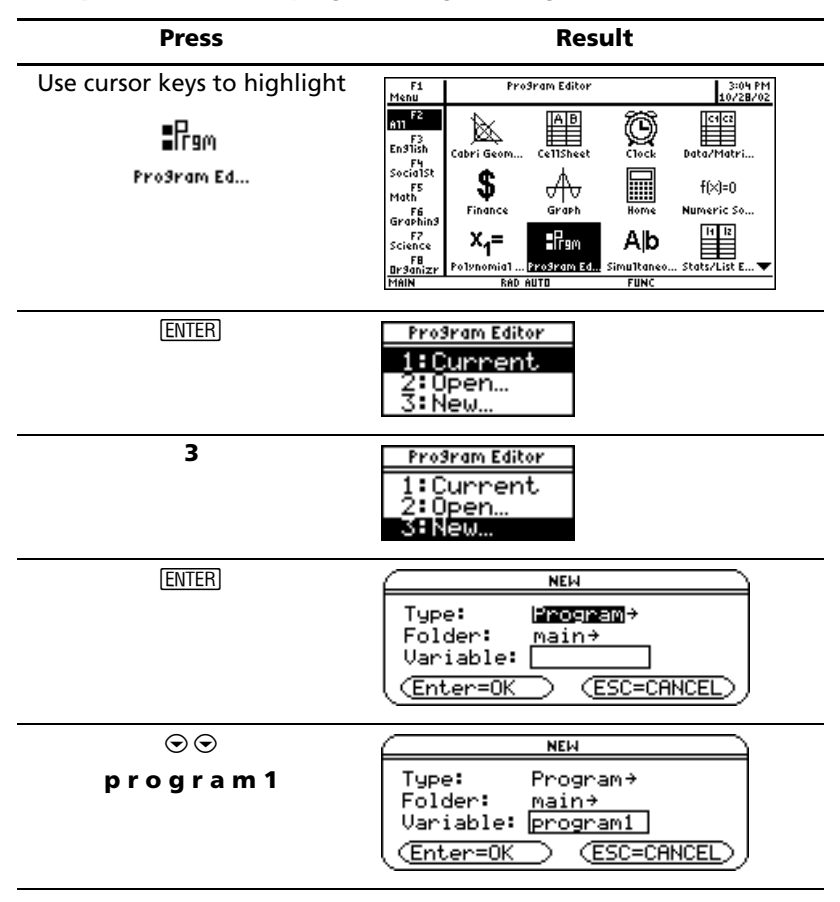

| Press           | Result                                                                                                   |
|-----------------|----------------------------------------------------------------------------------------------------|
| (ENTER) (ENTER) | Fire     Fire     Fire       Fire     Control I/OUar FindMode       Iprogram (D       Prgn       EndPrgn |

The newly created program variable, *program1*, is saved to the Main folder.

### Returning to the Apps desktop from within an App

Press <u>APPS</u>. The icons for the last Apps category selected appear on the Apps desktop with the icon for the last App opened highlighted.

You can also return to the Apps desktop by pressing [2nd [QUIT] in full-screen mode. In split-screen mode, press [2nd [QUIT] twice.

To return to the last open App from the Apps desktop, press 2nd [199].

### Selecting an Apps category

On the TI-89 Titanium, the Apps category names appear only in the **F1** Menu. To select an Apps category, press F1 **2:Select Category** and use the cursor keys to highlight an Apps category, and then press ENTER to select the highlighted category. You can also use the function key shortcuts to select a category from the keypad (use the 2nd key if necessary). The App icons for the selected category appear on the Apps desktop.

| Кеу               | Description                                                      |  |  |
|-------------------|------------------------------------------------------------------|--|--|
| F2 All            | Icons for all installed Apps displayed. Not customizable.        |  |  |
| F3 English        | Customizable category. English is the default.                   |  |  |
| F4 SocialSt       | Customizable category. SocialSt (social studies) is the default. |  |  |
| F5 Math           | Customizable category. Math is the default.                      |  |  |
| 2nd [F6] Graphing | Customizable category. Graphing is the default.                  |  |  |

The App icons for the selected category appear on the Apps desktop.

| Кеу                                                                           | Description                                    |
|-------------------------------------------------------------------------------|------------------------------------------------|
| 2nd [F7] Science                                                              | Customizable category. Science is the default. |
| [2nd] [F8] Organizr Customizable category. Organizr (organize is the default. |                                                |

**Example:** Select the All category.

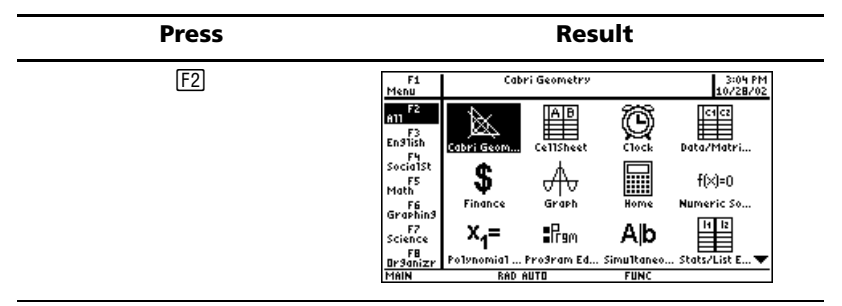

If you select an Apps category containing no Apps, a message appears to confirm that the category is empty and point you to the [F1] **1:Edit Categories** menu, where you can add App shortcuts to the category. (See "Customizing the Apps categories" on page 19.)

Press ENTER or ESC to clear the message and return to the Apps desktop.

### **Customizing the Apps categories**

The TI-89 Titanium organizes your Apps into seven categories, six of which you can customize to fit your individual needs. (The All category contains every installed App and cannot be edited.)

To customize the F3 through 2nd F8 Apps categories:

- 1. Select F1 1:Edit Categories. A submenu displays the six customizable Apps category names. (The All category is not listed.)
- 2. Highlight an Apps category and press [ENTER]. The Edit Categories dialog box appears with a list of installed Apps and a text box with the category name highlighted.
- 3. To change the Apps category name, type the desired name.

**Note:** Enter a name of up to eight characters, including letters with or without capitalization, numbers, punctuation, and accented characters.

4. To add or remove an App shortcut from the category, press ⊙ as required to highlight the box next to the App, then press ④ to add or remove the check mark (✓).

5. To save the changes and return to the Apps desktop, press ENTER.

**Example:** Replace the Social Studies category with the Business category and add the CellSheet<sup>™</sup> and Finance App shortcuts.

| Press                          | Result                                                                                                    |
|--------------------------------|----------------------------------------------------------------------------------------------------|
| F1                             | Fi     Nome     3:07 PM       11EGit     Categories     10/28/02       21 Select     Category     Image: Clock       31 Boout     Image: Clock     Image: Clock       41 Clock     Image: Clock     Image: Clock       5 Finance     Graph     Image: Clock       6 Graph     Image: Clock     Numeric So       5 Science     X = Ifgn     Alb       11 Boom     Image: Clock     Image: Clock       12 Boom     X = Ifgn     Alb       13 Boom     Image: Clock     Image: Clock |
| ۲                              | Fi<br>Menu<br>1:Edit Categories ► 1:English<br>2:Select Category ► 2:SocialSt<br>3:Rbout<br>4:Clock<br>5:Science<br>6:Organizr                                                                                                    |
| 2<br>- or -<br>⊙ ENTER         | Edit Category Name         Use → to choose App shortcuts.         Cabri Geometry         Cabri Geometry         Clock         Data-Matrix Editor         Graph         +Hone         Enter=0K                                                                                                    |
| [2nd] [a-lock]<br>[t] Business | Edit Category Name         Category Name       Business         Use → to choose App shortcuts.       Cabric Geometry         Cabric Geometry       □         CellSheet       □         Clock       □         Data-Matrix Editor       □         Finance       □         Graph       □         + Hone       □         (Enter=0K)       (ESC=CANCEL)                                                                                                    |
| ©<br>∶<br>⊙                    | Edit Category Name       Business       Use + to choose App shortcuts.       Cabri Geometry       Calbri Geometry       CellSheet       Data/Matrix Editor       Finance       Graph       + Home       (Enter=OK                                                                                                    |

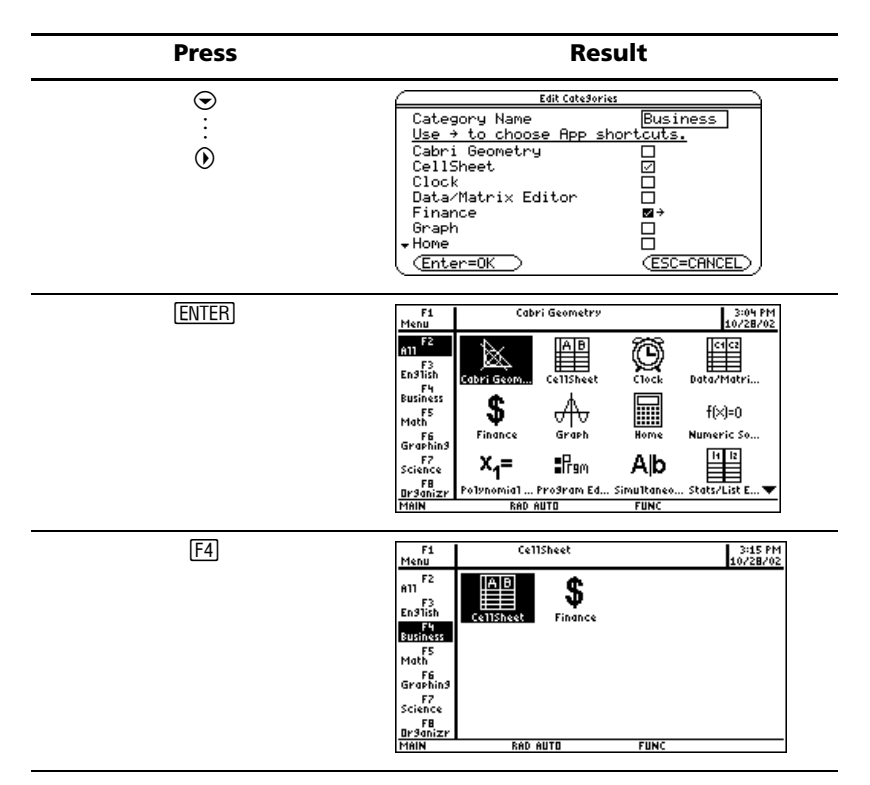

### **Open Apps and split-screen status**

Your TI-89 Titanium lets you split the screen to view two Apps simultaneously. For example, view the Y= Editor and Graph screens simultaneously to see the list of functions and how they are graphed.

Select the Split Screen mode from Page 2 of the MODE screen. The TI-89 Titanium displays the selected Apps in the split-screen view as shown. Split the screen horizontally (top-bottom) or vertically (left-right).

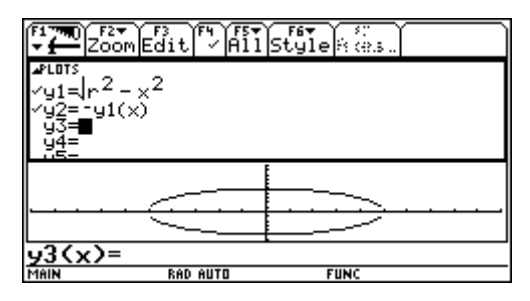

Top-bottom split screen

To return to the Apps desktop, press APPS. The split-screen status appears at the top of the Apps desktop with the names of the open Apps and the portions of the screen in which each is displayed. The highlighted numeral indicates the split-screen portion where the next App you open will appear.

Note: The Apps desktop always appears in the full-screen view.

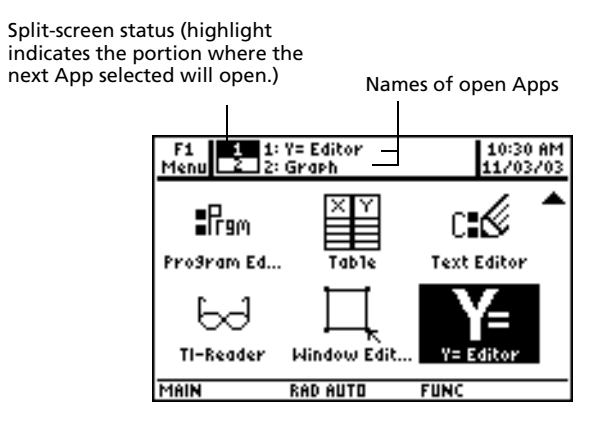

More information is available about using split screens. (For more information, see the electronic *Split Screens* chapter.)

### Checking status information

Look to the status line, located at the bottom of the screen, for information about the current state of your TI-89 Titanium.

| MAIN             | 2ND    | RAD                                                                           | AUTO   | GR#1 | FUNC 2 | 2/30 | BATT | 8USY |
|------------------|--------|-------------------------------------------------------------------------------|--------|------|--------|------|------|------|
| 0                | 0      | 8                                                                             | 4      | 0    | 6      | 0    | 8    | 9    |
| Indicator        |        | M                                                                             | eaning |      |        |      |      |      |
| Ourrent          | folder | Name of the selected folder (MAIN is the default folder.)                     |        |      |        |      |      |      |
| <b>2</b> Modifie | er key | Selected modifier key (2nd, •, 1), if any.                                    |        |      |        |      |      |      |
| O Angle m        | node   | Selected units in which angle values are displayed and interpreted (RAD, DEG) |        |      |        |      |      |      |
| Exact/Apmode     | pprox  | Mode in which answers are calculated and displayed (AUTO, EXACT, APPROX)      |        |      |        |      |      |      |

| Indicator                                  | Meaning                                                                                                    |
|--------------------------------------------|----------------------------------------------------------------------------------------------------|
| <b>Ø</b> Graph number                      | Active of two independent graphs in split-<br>screen mode (GR#1, GR#2)                                                                                                    |
| Graph mode                                 | Selected type of graph that can be plotted<br>(FUNC, PAR, POL, SEQ, 3D, DE)                                                                                                    |
| • Entry/Answer pairs                       | 22/30–Number of entry/answer pairs (default<br>is 30, maximum is 99) in the history area of<br>the calculator Home screen.                                                         |
| Replace batteries                          | Displayed when batteries are low (BATT). If<br>BATT is highlighted with a black<br>background, change the batteries as soon as<br>possible (                                       |
| Busy/Pause,<br>Locked/Archived<br>variable | BUSY–Calculation or graph is in progress<br>PAUSE–You paused a graph or program<br><b>a</b> –Variable opened in the current editor is<br>locked or archived and cannot be modified |

### Turning off the Apps desktop

You can turn off the Apps desktop from the MODE dialog box. If you do, open Apps from the APPLICATIONS menu. To open the APPLICATIONS menu, press <u>APPS</u>.

**Example:** Turn off the Apps desktop.

| Press  | Result                                                                                                    |
|--------|----------------------------------------------------------------------------------------------------|
| [MODE] | MODE       Page 1     Page 2     Page 3       Graph     Graph     Graph       Ourrent Folder     Math>       Display Digits     RADIA+>       Pige     Format       Noplex     Format       Complex     Format       Verter Format     RECTANGULAR +       Verter Format     ON+       (Enter=SAUE)     (ESC=CANCEL) |
| F3     | MODE       Page 1     Page 2     Page 3       • Unit System     SI +       (Laster Brithstorm, BCT ECPARE, FX+       Language     English +       Rpps Desktop     ON +       (Enter=SAUE)     (ESC=CANCEL)                                                                                                    |

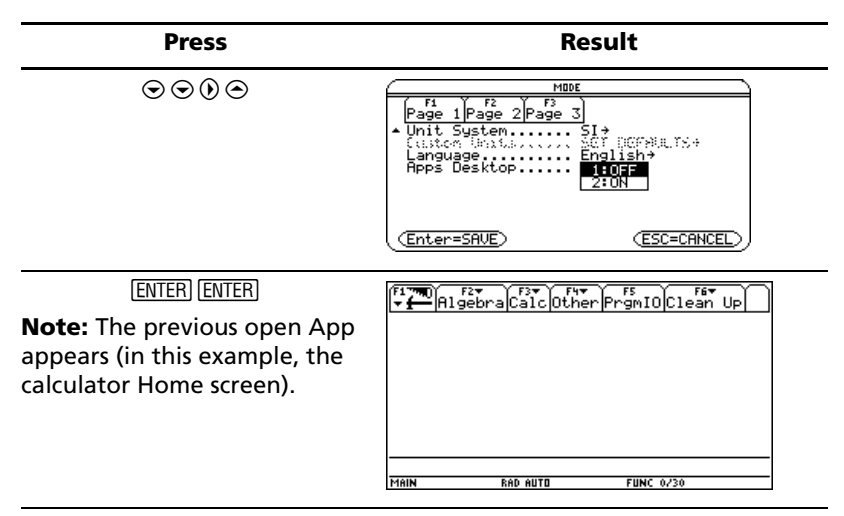

To turn on the Apps desktop, repeat the procedure, selecting ON in the Apps Desktop mode field. To return to the Apps desktop from the calculator Home screen, press [APPS].

### Using the clock

Use the **CLOCK** dialog box to set the time and date, select the clock display format, and turn the clock off and on.

The clock is turned on by default. If you turn off the clock, all Clock dialog box options except Clock ON/OFF are grayed out.

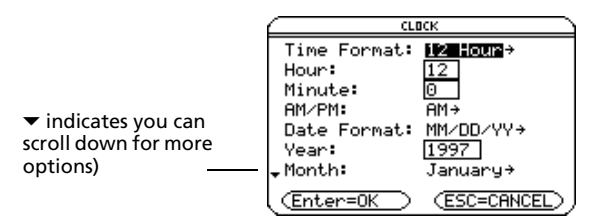

### **Displaying the CLOCK dialog box**

- 1. Use the cursor keys to highlight the Clock icon on the Apps desktop.
- 2. Press ENTER. The CLOCK dialog box appears with the Time Format field highlighted.

**Note:** Because the CLOCK dialog box displays the settings current at the time you open the dialog box, you might need to update the time before exiting.

### Setting the time

- 1. Press () to open the list of time formats.
- 2. Press  $\odot$  or  $\odot$  to highlight an option, then press [ENTER]. The selected format appears in the Time Format field.
- 3. Press  $\odot$  to highlight the Hour field.
- 4. Type the hour, then press  $\odot$  to highlight the Minute field.
- 5. Type the minute(s).
- 6. If the time format is 24 hours, proceed to step 9.

```
— or —
```

If the time format is 12 hours, press  $\odot$  to highlight the AM/PM field.

- 7. Press () to open the list of AM/PM options.
- 8. Press ⊙ or ⊙ to highlight an AM/PM option, then press ENTER. The selected AM/PM option appears.
- 9. Set the date (for procedures, see Setting the date).

— or —

To save your settings and exit, press [ENTER]. The time is updated in the top right corner of the Apps desktop.

### Setting the date

- 1. Press  $\odot$  or  $\odot$  as required to highlight the Date Format field.
- 2. Press () to open the list of date formats.
- 3. Press  $\odot$  or  $\odot$  to highlight an option, then press [ENTER]. The selected format appears in the Date Format field.
- 4. Press  $\odot$  to highlight the Year field.
- 5. Type the year, then press  $\odot$  to highlight the Month field.
- 6. Press () to open the list of months.
- 7. Press  $\odot$  or  $\odot$  to highlight an option, then press [ENTER]. The selected month appears in the Month field.
- 8. Press  $\odot$  to highlight the Day field.
- 9. Type the day, then press ENTER ENTER to save your settings and exit. The date is updated in the top right corner of the Apps desktop.

Result Press Use cursor keys to highlight Time and date Clock 12:00 AM 01/01/97 F1 Menu F2 6162 AB A11 ×. ø F3 En91ish Cabri Geom... CollShoot Data/Mate: F4 SocialSt \$ ₩ F5 Math f(×)=0 Numeric So... Finance Graph F6 Graphin3 11 12 F7 Science Fram A∥b X₁= F8 Or9anizi olynomial ... Program Ed... Simultaneo Stats/List E... 🔻 RAD AUTO FUNC ENTER CLECK Time Format: <mark>12 Hour</mark>→ 12 Hour: Minute: 0 AM/PM: AM→ Date Format: MM/DD/YY→ 1997 Year: -Month: January+ (Enter=OK (ESC=CANCEL)  $\odot$  1  $\odot$ CLOCK Time Format: 12 Hour→ Hour: Minute: Θ AM/PM: AM→ Date Format: MM/DD/YY→ Year: 1997 .Month: January→ (Enter=OK (ESC=CANCEL) 30 🕤 CLECK Time Format: 12 Hour→ Hour: 1 Minute: 130 AM/PM: l≣lāl⇒ Date Format: MM/DD/YY→ Year: 1997 Month: Januaru≯ (ESC=CANCEL (Enter=OK  $\odot$ CLOCK Time Format: 12 Hour→ Hour: 1 30 Minute: AM/PM: 1:AM 28 BN /Y→ Date Format: Year: 1997 .Month: January→ (ESC=CANCEL (Enter=OK

**Example:** Set the time and date to 19/10/02 (October 19, 2002) at 1:30 p.m.

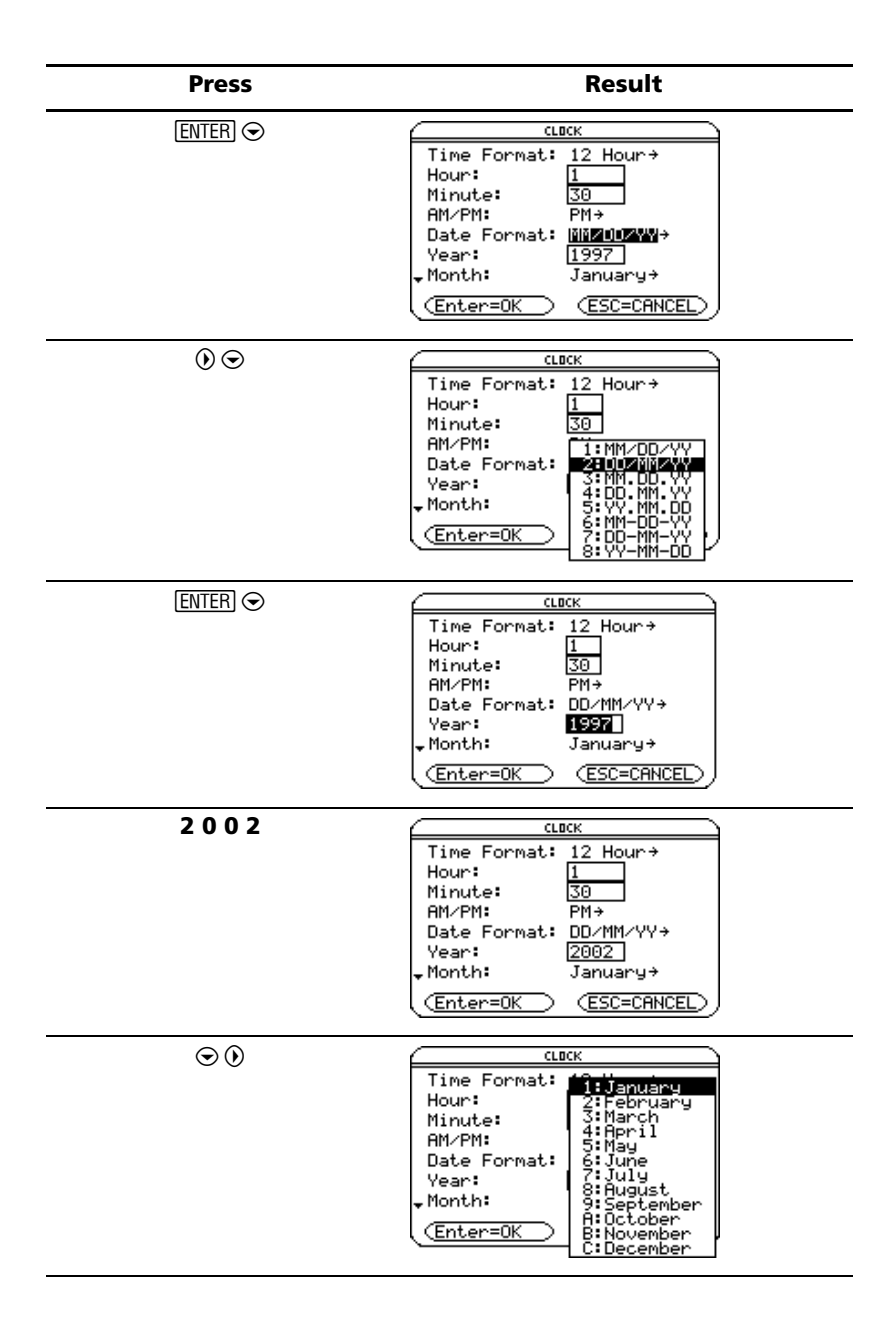

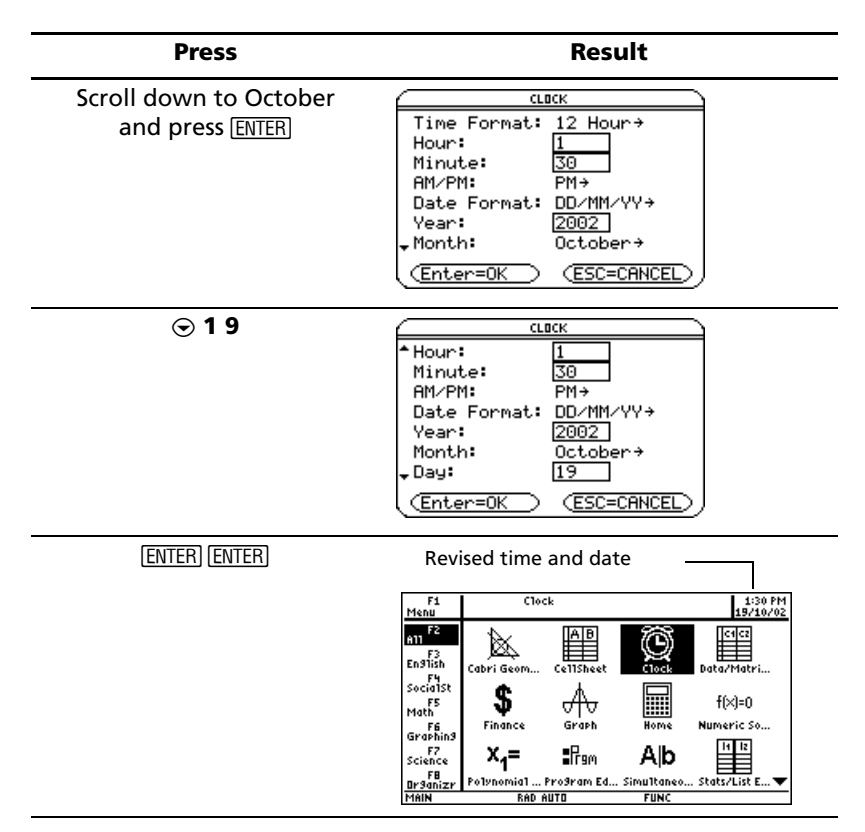

### **Turning off the clock**

From the Apps desktop, open the CLOCK dialog box and select OFF in the Clock field.

**Example:** Turn off the clock.

| Press                        | Result                                                                                                    |
|------------------------------|----------------------------------------------------------------------------------------------------|
| Use cursor keys to highlight | Clock on                                                                                                    |
| <u>n</u>                     | F1 Clock 1:30 PM<br>Menu 10/19/02                                                                                                    |
| Clock                        | ATT F2<br>En Sigh<br>Cabri Geom CettSheet Clock Data/Matri                                                                                                    |
|                              | Socialist<br>FS<br>Math<br>FG<br>Finance<br>Graph<br>Home<br>Numeric So                                                                                                    |
|                              | Graphing<br>F7<br>Science<br>- F8<br>Reference<br>- F8<br>Reference<br>- F8<br>Reference<br>- F8<br>Reference<br>- F8<br>- Reference<br>- Reference |
|                              | MAIN RAD AUTO FUNC                                                                                                    |

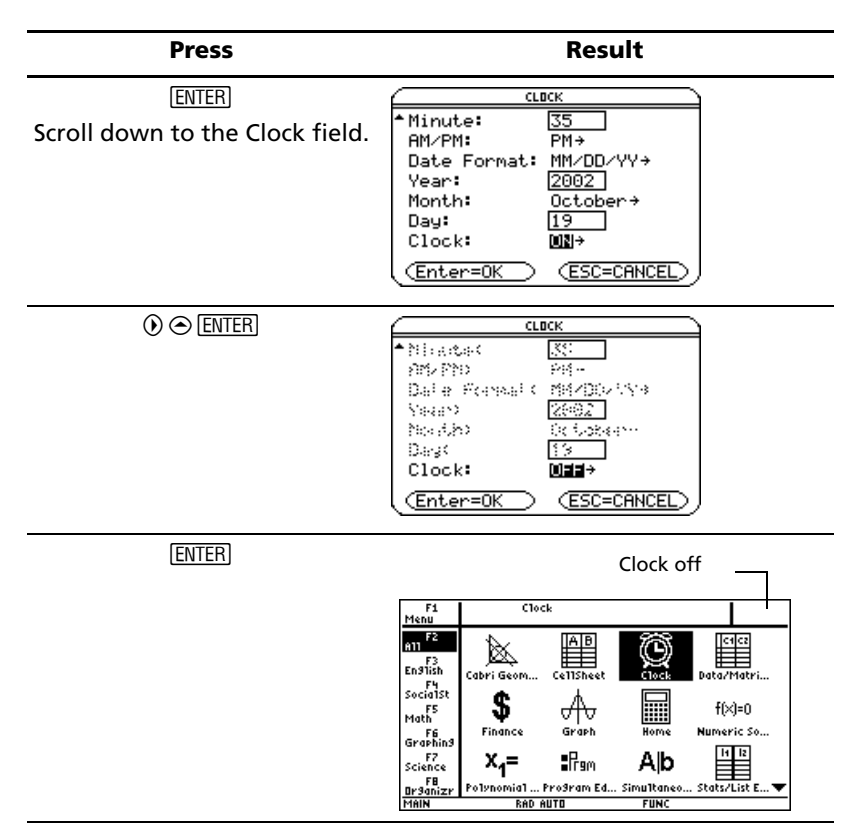

To turn on the clock, repeat the procedure, selecting ON in the Clock field. Remember to reset the time and date.

### Using menus

To select most TI-89 Titanium menus, press the function keys corresponding to the toolbars at the top of the calculator Home screen and most App screens. Select other menus using key commands.

#### **Toolbar menus**

The starting point for TI-89 Titanium math operations, the calculator Home screen displays toolbar menus that let you choose math-related options.

Toolbar menus also appear at the top of most App screens. These menus list common functions of the active App.

#### **Other menus**

Use key commands to select the following menus. These menus contain the same options regardless of the screen displayed or the active App.

| Press        | To display                                                                                                    |
|--------------|----------------------------------------------------------------------------------------------------|
| [2nd] [CHAR] | CHAR menu. Lists characters not available on the<br>keyboard; characters are organized by category<br>(Greek, math, punctuation, special, and<br>international).                    |
| [2nd] [MATH] | MATH menu. Lists math operations by category.                                                                                                    |
| [APPS]       | APPLICATIONS menu. Lists the installed Apps.<br>(Menu is available only when the Apps desktop is<br>turned off; Apps are normally accessed from the<br>Apps desktop.)               |
| ◆ APPS       | FLASH APPLICATIONS menu. Lists the installed<br>Flash Apps. (Menu is available only when Apps<br>desktop is turned off; Flash Apps are normally<br>accessed from the Apps desktop.) |

#### **Selecting menu options**

- Press the number or letter to the left of the option you want to select.
  - or —
- Press  $\odot$  or  $\odot$  to select the option, and press ENTER.

**Note:** If the first menu option is selected, press  $\odot$  to select the last option on the menu. If the last menu option is selected, press  $\odot$  to select the first option on the menu.
**Example:** Select **factor(** from the Algebra menu on the calculator Home screen.

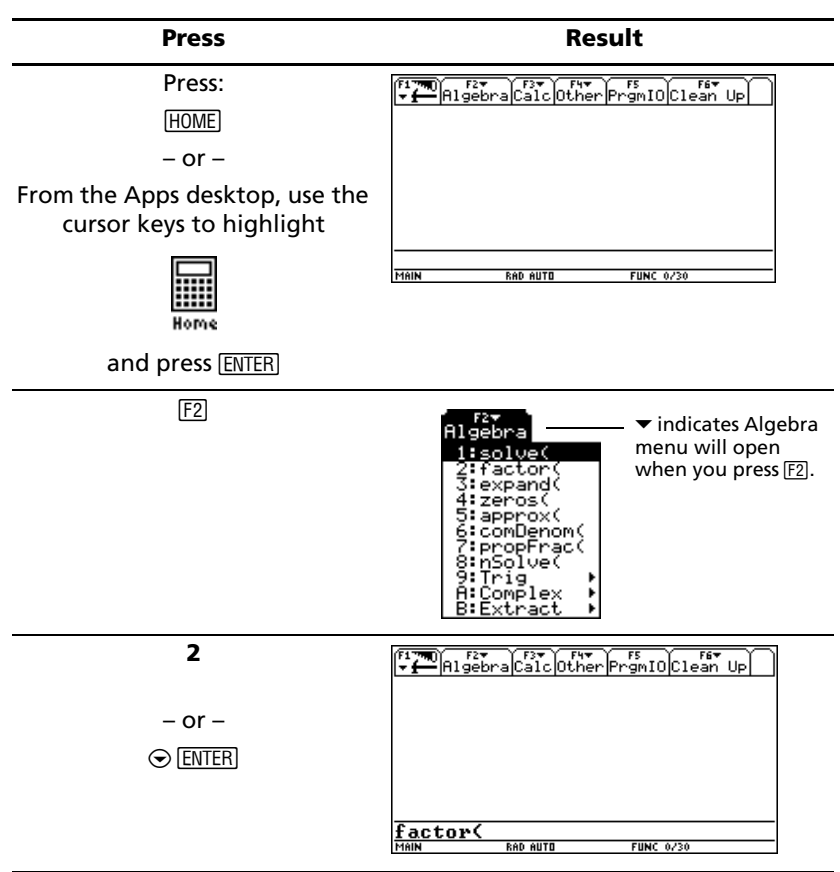

#### Selecting submenu options

A small arrow symbol (>) to the right of a menu option indicates that selecting the option will open a submenu.

| 1 | MATH                                    |   |                                 |                                   |
|---|-----------------------------------------|---|---------------------------------|-----------------------------------|
|   | 1:Number                                |   | 1:sea(                          |                                   |
|   | 39 ist<br>4:Matrix<br>5:Complex         | 1 | 2:min(<br>3:max(<br>4:SortA     |                                   |
|   | 6:Statistics<br>7:Probability<br>8:Test |   | 5:SortD<br>6:sum(<br>7:cumSum(  |                                   |
|   | 9:Algebra<br>A:Calculus<br>B:Huperbolic |   | 8:product(<br>9:left(<br>A:mid( |                                   |
|   | C4String                                | • | B∶right(<br>C↓⊿List(            | $\downarrow$ points to additional |
|   |                                         |   |                                 | options.                          |

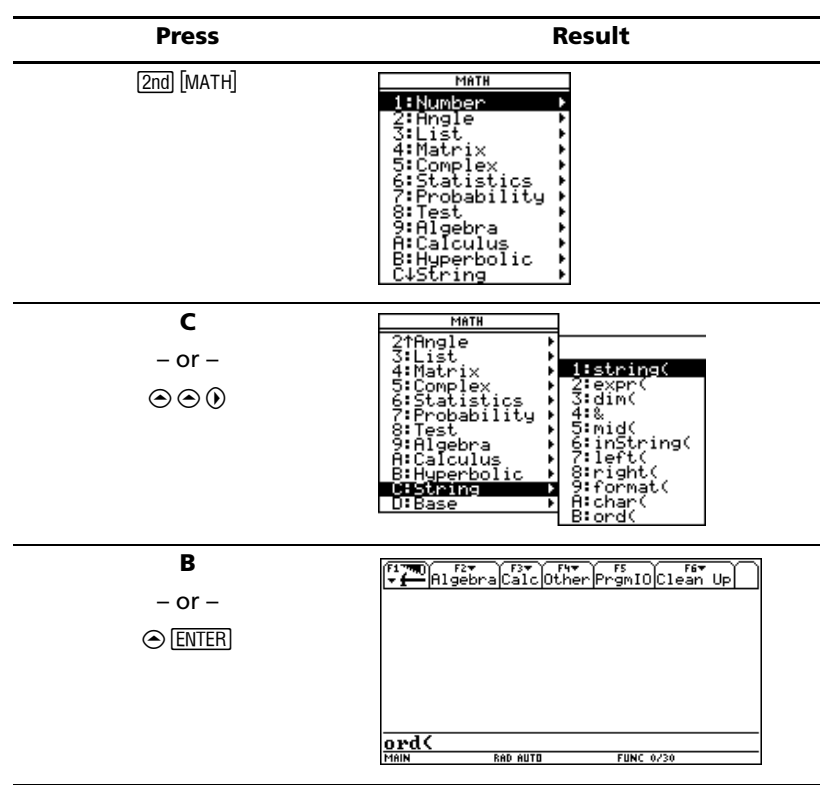

*Example:* Select **ord(** from the MATH menu on the calculator Home screen.

#### **Using dialog boxes**

An ellipsis (...) at the end of a menu option indicates that choosing the option will open a dialog box. Select the option and press ENTER.

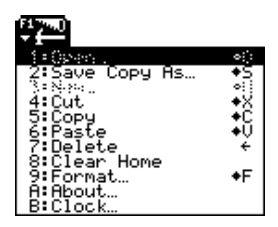

*Example:* Open the SAVE COPY AS dialog box from the Window Editor.

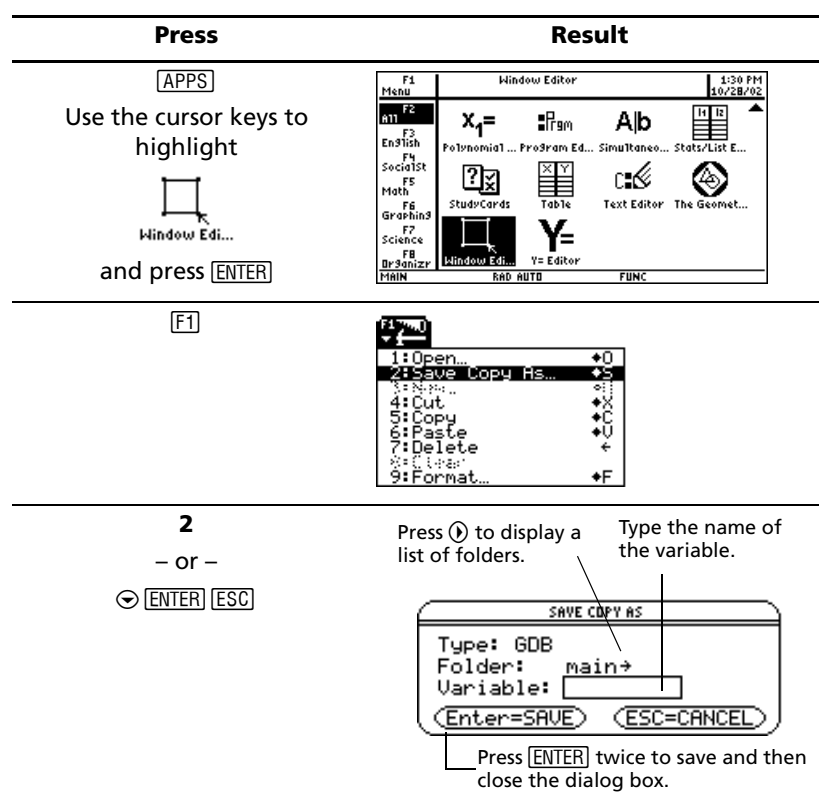

**Note:** Pressing the • S key shortcut also opens the SAVE COPY AS dialog box in most Apps.

#### **Canceling a menu**

To cancel a menu without making a selection, press ESC.

#### Moving among toolbar menus

To move among the toolbar menus without selecting a menu option:

- Press the function key (F1 through F8) of a toolbar menu.
- Press a function key, then press () or () to move from one toolbar menu to the next. Press () from the last menu to move to the first menu, and vice versa.

**Note:** If you press () when a menu option with a submenu is selected, the submenu will appear instead of the next toolbar menu. Press () again to move to the next menu.

More information is available about menus. (See the electronic *Operating the Calculator* chapter.)

#### **Custom menu**

The custom menu provides quick access to your most commonly used options. Use the default custom menu or create your own using the Program Editor. You can include any available TI-89 Titanium command or character.

The custom menu replaces the standard toolbar menu on the calculator Home screen. (For details on creating a custom menu, see the electronic *Programming* chapter.) More information is available about custom menus. (See the electronic *Operating the Calculator* chapter.)

| Press          | Result                                                    |
|----------------|-----------------------------------------------------------|
| [2nd] [CUSTOM] | Default custom menu                                       |
|                | (Var f(x))SolveUnitSymbolInternat'lTool                   |
|                | MAIN RAD AUTO FUNC 0/30                                   |
| [2nd] [CUSTOM] | Normal toolbar menu                                       |
|                | F17700 F2 F3 F5 F5 F6 F6 F6 F6 F6 F6 F6 F6 F6 F6 F6 F6 F6 |
|                |                                                           |

**Example:** Turn on and turn off the custom menu from the calculator Home screen.

#### **Example:** Restore the default custom menu.

**Note:** Restoring the default custom menu erases the previous custom menu. If you created the previous custom menu with a program, you can run the program again to reuse the menu.

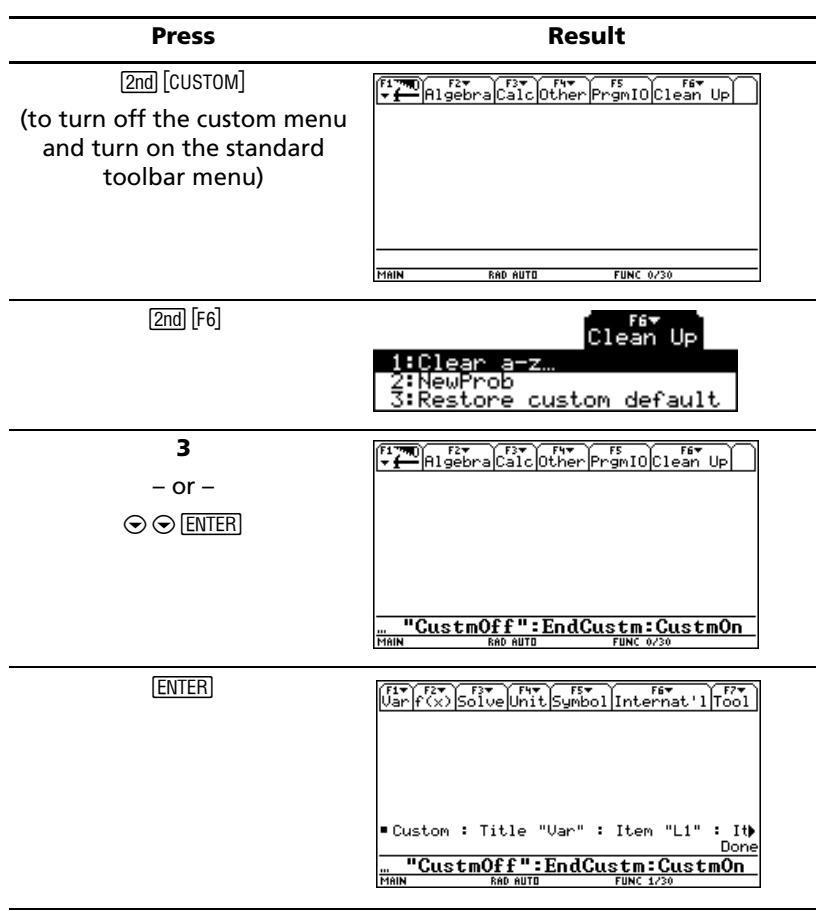

#### **Opening Apps with the Apps desktop turned off**

If you turn off the Apps desktop, use the APPLICATIONS menu to open Apps. To open the APPLICATIONS menu with the Apps desktop off, press APPS.

**Note:** If you press <u>APPS</u> with the Apps desktop turned on, the Apps desktop will appear instead of the APPLICATIONS menu.

**Example:** With the Apps desktop turned off, open the Window Editor from the APPLICATIONS menu.

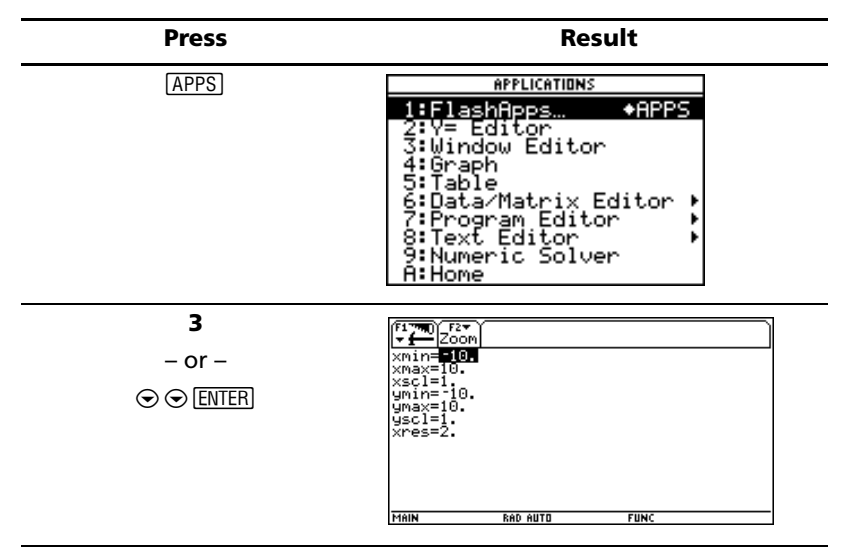

To access Apps not listed on the APPLICATIONS menu, select 1:FlashApps.

# Using split screens

The TI-89 Titanium lets you split the screen to show two Apps at the same time. For example, display both the Y= Editor and Graph screens to compare the list of functions and how they are graphed.

#### Setting split-screen mode

You can split the screen either top to bottom or left to right from the MODE dialog box. The split-screen setting stays in effect until you change it.

- 1. Press MODE to display the MODE dialog box.
- 2. Press F2 to display the Split Screen mode setting.
- 3. Press () to open the Split Screen mode menu.
- 4. Press  $\odot$  as required to highlight either TOP-BOTTOM or LEFT-RIGHT.
- 5. Press [ENTER]. The Split Screen mode setting displays the option you selected.

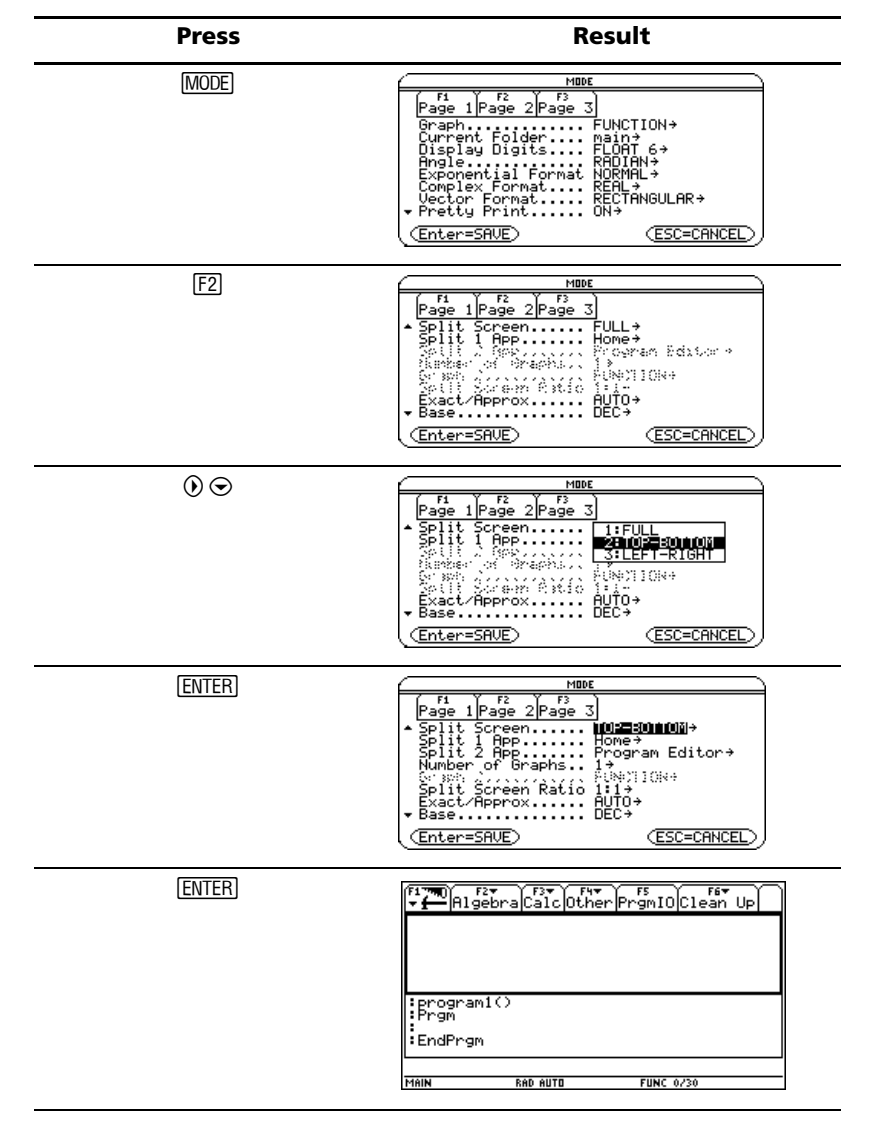

#### **Example:** Set split-screen mode to TOP-BOTTOM.

#### Setting the initial Apps for split screen

After you select either TOP-BOTTOM or LEFT-RIGHT split-screen mode, additional mode settings become available.

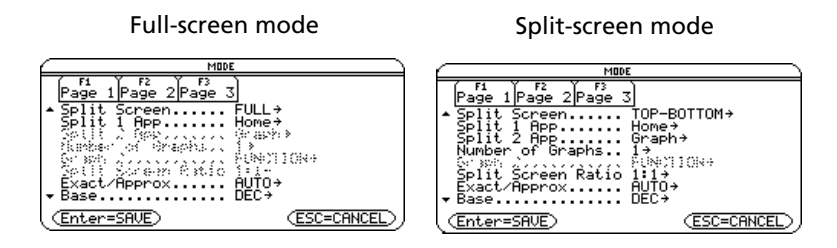

| Mode                                                                 | <b>Description</b><br>Lets you specify the App displayed in the bottom<br>or right portion of the split screen. Works<br>together with Split 1 App, which lets you specify<br>the App displayed in the top or left portion of the<br>split screen. |  |
|----------------------------------------------------------------------|----------------------------------------------------------------------------------------------------|--|
| Split 2 App                                                          |                                                                                                    |  |
| Number of Graphs Lets you set up and display two independent graphs. |                                                                                                    |  |

To set the initial App for each split-screen portion:

- 1. Select the Split 1 App mode setting and press () to display a menu of available Apps. (See "Setting split-screen mode" on page 36.)
- 2. Press  $\odot$  or  $\odot$  to highlight the App and press ENTER.
- 3. Repeat steps 1 and 2 for the Split 2 App mode setting.

**Example:** Display the Y= Editor in the top screen and the Graph App in the bottom screen.

| Press     | Result                                                                                                    |
|-----------|----------------------------------------------------------------------------------------------------|
| $\odot 0$ | HUDE<br>Page 1/Pag 1/Hong<br>* Split Scn 21/P Editor<br>Split 2 R 4:67aph<br>Split 2 R 4:67aph<br>Split 2 R 4:67aph<br>Split 2 R 4:67aph<br>Split 2 R 4:67aph<br>Split 2 R 4:67aph<br>Split 2 R 4:67aph<br>Split Scn 7:Program Editor<br>Exact/App 8:Text Editor<br>Exact/App 8:Text Editor<br>Base<br>(Enter=SRU B:cellSheet<br>CyFinance |

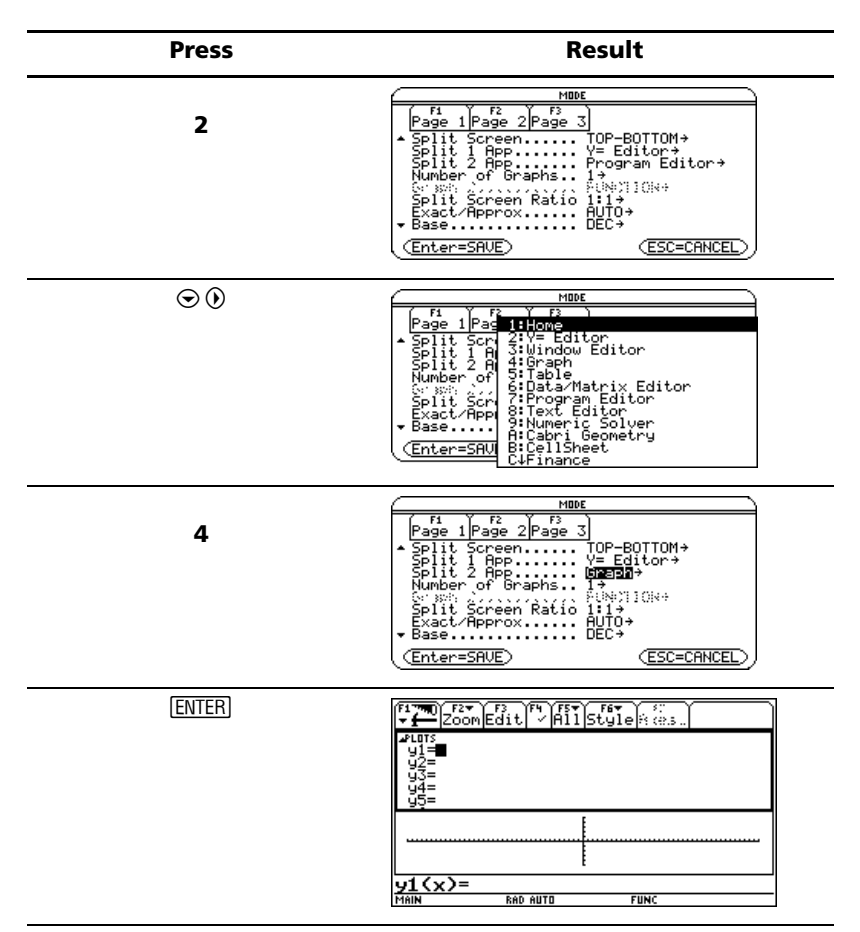

If you set Split 1 App and Split 2 App to the same nongraphing App or to the same graphing App with Number of Graphs set to 1, the TI-89 Titanium exits split-screen mode and displays the App in full-screen mode.

#### Selecting the active App

In split-screen mode, only one App can be active at a time.

- To switch between active Apps, press 2nd [+].
- To open a third App, press <u>APPS</u> and select the App. This App replaces the active split-screen App.

#### **Exiting split-screen mode**

Exit split-screen mode in any of the following ways:

- Press 2nd [QUIT] to close the active App and display the full-screen view of the other open App.
- If the Apps desktop is turned off, pressing [2nd [QUIT] replaces the active split-screen App with the calculator Home screen. Pressing [2nd [QUIT] again turns off the split-screen mode and displays the calculator Home screen in full-screen mode.
- Select Split Screen on Page 2 of the MODE dialog box, set split-screen mode to FULL, and press [ENTER].
- Press 2nd [QUIT] twice to display the Apps desktop

More information is available about using split screens. (See the electronic *Split Screens* chapter.)

# Managing Apps and operating system (OS) versions

Using the TI-89 Titanium connectivity features, you can download Apps from:

- The TI Educational & Productivity Solutions (E&PS) Web site at: education.ti.com/latest
- The CD-ROM included with your TI-89 Titanium.
- A compatible graphing calculator.

Adding Apps to your TI-89 Titanium is like loading software on a computer. All you need is TI Connect<sup>™</sup> software and the USB computer cable that came with your TI-89 Titanium.

For system requirements and instructions to link to compatible calculators and download TI Connect software, Apps, and OS versions, see the TI E&PS Web site.

Before downloading Apps to your TI-89 Titanium, please read the license agreement on the CD-ROM or TI Web site.

#### Finding the OS version and identification (ID) numbers

If you purchase software from the TI E&PS Web site or call the customer support number, you will be asked to provide information about your TI-89 Titanium. You will find this information on the ABOUT screen.

To display the ABOUT screen, press F1 **3:About** from the Apps desktop. The ABOUT screen displays the following information about your TI-89 Titanium:

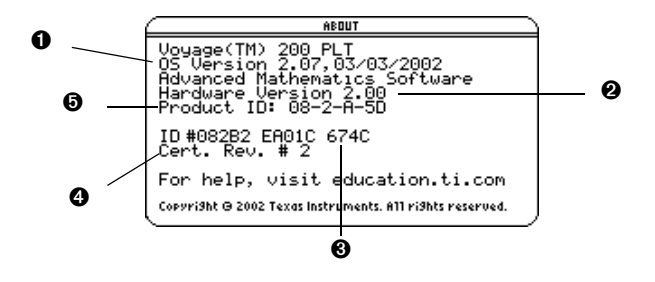

OS version

Hardware version

**③** Unit ID (required to obtain certificates for installing purchased Apps). Similar to a serial number. Write this number down and keep it in a safe place in case the calculator is ever lost or stolen.

Apps certificate revision number (Cert. Rev.)

O Product identifier (Product ID). Similar to a model number.

Note that your screen will be different than the one shown above.

#### **Deleting an Application**

Deleting an application removes it from the TI-89 Titanium and increases space for other applications. Before deleting an application, consider storing it on a computer for reinstallation later.

- 1. Quit the application.
- 2. Press 2nd [VAR-LINK] to display the VAR-LINK (All) screen.
- 3. Press 2nd [F7] to display the list of installed applications.
- 4. Select the application you want to delete by pressing F4. (Press F4 again to deselect.)
- 5. Press F1 **1:Delete**. The VAR-LINK delete confirmation dialog box displays.
- 6. Press ENTER to delete the application.

Note: Only Flash Apps can be deleted.

# Connecting your TI-89 Titanium to other devices

The TI-89 Titanium includes both a mini-USB port and a standard I/O port. Ports are used to link two compatible graphing calculators or connect to a computer or peripheral device.

In addition, the teacher model of the TI-89 Titanium includes an accessory port. This port is used to output visual data so that a classroom can view the calculator's display on a video device or overhead screen.

**To connect your calculator to a computer –** Connect your TI-89 Titanium using the USB port and the included USB computer cable.

**To connect your calculator to another calculator** – Use the USB unit-to-unit cable or an I/O unit-to-unit cable to connect the TI-89 Titanium to a compatible graphing calculator or peripheral device, such as a TI-89 or TI-92 Plus graphing calculator or the CBL 2<sup>™</sup> and CBR<sup>™</sup> systems.

To show your calculator's display to the classroom – Use the accessory port to connect the TI-Presenter<sup>™</sup> video adapter to the teacher model of the TI-89 Titanium. The TI-Presenter video adapter provides a video interface between the calculator and video display or recording devices. Or use the accessory port to connect the TI ViewScreen<sup>™</sup> overhead panel to your calculator. The TI ViewScreen overhead panel enlarges and projects the display so an entire class can view it. For more information about the TI-Presenter video adapter and TI ViewScreen panel, see the TI E&PS Web site at education.ti.com.

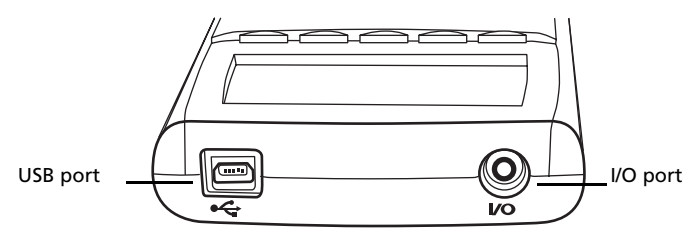

TI-89 Titanium ports

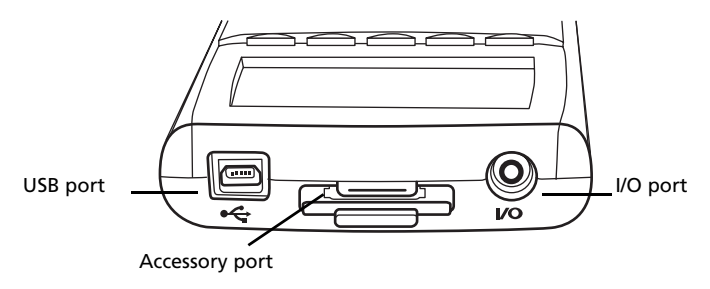

TI-89 Titanium ports (teacher model)

# Batteries

The TI-89 Titanium uses four AAA alkaline batteries and a backup silver oxide battery (SR44SW or 303). The backup battery is already installed, and the AAA batteries are provided with your product.

#### Installing the AAA Batteries

- 1. Remove the battery cover from the back of the calculator.
- 2. Unwrap the four AAA batteries provided with your product and insert them in the battery compartment. Arrange the batteries according to the polarity (+ and -) diagram in the battery compartment.

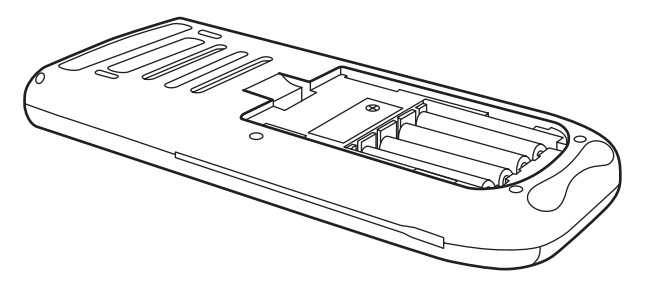

3. Replace the battery cover on the calculator. The cover should snap into place.

## **Replacing the AAA (alkaline) batteries**

As the batteries lose power, the display begins to dim, especially during calculations. If you find yourself increasing the contrast frequently, replace the AAA alkaline batteries.

The status line also gives battery information.

| Indicator | Meaning                                |
|-----------|----------------------------------------|
| BATT      | Batteries are low.                     |
| BATT      | Replace batteries as soon as possible. |

Before replacing the batteries, turn off the TI-89 Titanium by pressing 2nd [OFF] to avoid losing information stored in memory. Do not remove both the back-up battery and the AAA alkaline batteries at the same time.

#### Replacing the backup (silver oxide) battery

1. To replace the silver oxide backup battery, remove the battery cover and unscrew the tiny screw holding the BACK UP BATTERY cover in place.

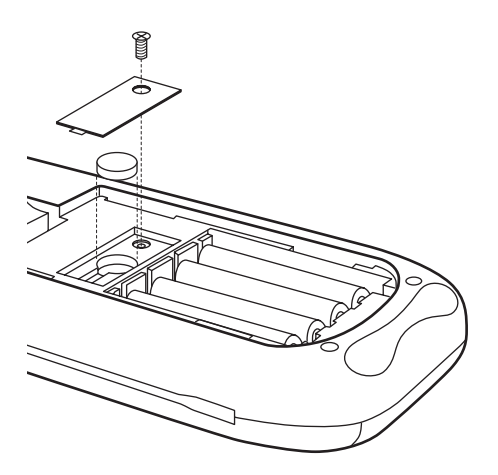

2. Remove the old battery and install a new SR44SW or 303 battery, positive (+) side up. Replace the cover and the screw.

#### Important OS download information

New batteries should be installed before beginning an OS download.

When in OS download mode, the APD<sup>TM</sup> feature does not function. If you leave your calculator in download mode for an extended time before you actually start the download, your batteries may become depleted. You will then need to replace the depleted batteries with new batteries before downloading.

You can also transfer the OS to another TI-89 Titanium using a USB unit-to-unit cable . If you accidentally interrupt the transfer before it is complete, you will need to reinstall the OS via a computer. Again, remember to install new batteries before downloading.

Please contact Texas Instruments as described in Service & Support Information, if you experience a problem.

#### **Battery Precautions**

Take these precautions when replacing batteries:

• Do not leave batteries within the reach of children.

- Do not mix new and used batteries. Do not mix brands (or types within brands) of batteries.
- Do not mix rechargeable and non-rechargeable batteries.
- Install batteries according to polarity (+ and –) diagrams.
- Do not place non-rechargeable batteries in a battery recharger.
- Properly dispose of used batteries immediately.
- Do not incinerate or dismantle batteries.

# Previews

# **Performing Computations**

This section provides several examples for you to perform from the Calculator Home screen that demonstrate some of the computational features of the TI-89 Titanium. The history area in each screen was cleared by pressing [f] and selecting **8:Clear Home**, before performing each example, to illustrate only the results of the example's keystrokes.

#### **Showing Computations**

| Steps and keystrokes                                                                     | Display                                                                                 |
|------------------------------------------------------------------------------------------|-----------------------------------------------------------------------------------------|
| Compute $sin(\pi/4)$ and display the result in symbolic and numeric format. To clear the | F1+<br>ToolsAl9ebraCalcOtherPr3nIOClean UP                                              |
| history area of previous calculations, press F1 and select 8:Clear Home.                 | $= \sin\left(\frac{\pi}{4}\right) \qquad \frac{\sqrt{2}}{2}$                            |
| [and] [SIN] [2nd] [π] ÷ 4 ) ENTER ● [≈]                                                  | $\frac{  sin  \frac{\pi}{4} }{sin(\pi/4)}$ $\frac{sin(\pi/4)}{main}$ RAD AUTO FUNC 2/30 |

#### **Finding the Factorial of Numbers**

| Steps and keystrokes                                                                         | Display                                                   |
|----------------------------------------------------------------------------------------------|-----------------------------------------------------------|
| Compute the factorial of several numbers to see<br>how the TI-89 Titanium handles very large | F1+ F2+ F3+ F4+ F5<br>ToolsA13ebraCa1cOtherPr3miDClean UP |
| integers. To get the factorial operator (!), press                                           | • 5! 120                                                  |
| [Ind [MATH], select 7:Probability, and then select                                           | 20! 2432902008176640000 30!                               |
| 1:!.                                                                                         | 265252859812191058636308                                  |
| 5 [2nd] [MATH] 7 1 [ENTER] 20 [2nd] [MATH] 7 1 [ENTER]<br>30 [2nd] [MATH] 7 1 [ENTER]        | MAIN RAD AUTO FUNC 3/30                                   |

#### **Expanding Complex Numbers**

| Steps and keystrokes                                                                                               | Display                                                                              |
|----------------------------------------------------------------------------------------------------|--------------------------------------------------------------------------------------|
| Compute (3+5 <i>i</i> ) <sup>3</sup> to see how the TI-89 Titanium handles computations involving complex numbers. | (F3+) F2-) F4-) F4-<br>Toots[n13ebra]Catc]Dther]pr9nulD(clean Up                     |
| Press ( 3 + 5 2nd [i] ) ^ 3 ENTER                                                                                  | • $(3 + 5 \cdot i)^3$ -198 + 10 $\cdot i$<br>$(3 + 5i)^3$<br>MAIN RAD AUTO FUNC 1/30 |

#### **Finding Prime Factors**

| Steps and keystrokes                                                                             | Display                                                                  |
|--------------------------------------------------------------------------------------------------|--------------------------------------------------------------------------|
| Compute the factors of the rational number 2634492. You can enter "factor" on the entry          | F1+ F2+ F3+ F4+ F5<br>TootsA19ebraCa1c@therPr3ml@C1ean Up                |
| line by typing <b>FACTOR</b> on the keyboard, or by pressing F2 and selecting <b>2:factor(</b> . | ■ factor(2634492)                                                        |
| Press F2 2 2634492 ) ENTER                                                                       | 2 <sup>2</sup> ·3·7·79·397<br>factor(2634492)<br>MAIN RAD AUTO FUNC 1/30 |

(Optional) Enter other numbers on your own.

#### **Expanding Expressions**

#### **Steps and keystrokes**

Expand the expression  $(x-5)^3$ . You can enter "expand" on the entry line by typing **EXPAND** on the keyboard, or by pressing F2 and selecting 3:expand(.

Press F2 3 ( X - 5 ) ^ 3 ) ENTER

(Optional) Enter other expressions on your own.

#### **Reducing Expressions**

| Steps and keystrokes                                                                                                    | Display                                                                                                    |
|----------------------------------------------------------------------------------------------------|----------------------------------------------------------------------------------------------------|
| Reduce the expression $(x^2-2x-5)/(x-1)$ to its<br>simplest form. You can enter "propFrac" on the<br>entry line by typing <b>PROPFRAC</b> on the keyboard,<br>or by pressing F2 and selecting <b>7:propFrac(</b> . | $ \frac{\left(\frac{F_{1}}{F_{2}},\frac{F_{2}}{F_{2}},\frac{F_{2}$ |
| Press F2 7 ( X ^ 2 - 2 X - 5 ) = ( X - 1 )                                                                                                    |                                                                                                    |

#### Display

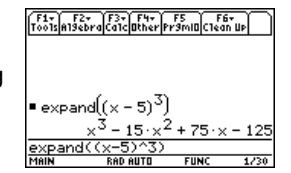

+ x - 1

#### **Factoring Polynomials**

| Steps and keystrokes                                                                                        | Display                                                          |
|----------------------------------------------------------------------------------------------------|------------------------------------------------------------------|
| Factor the polynomial (x <sup>2</sup> –5) with respect to x.<br>You can enter "factor" on the entry line by | F1+ F2+ F3+ F4+ F5<br>Toolspilebra[Calc]Bther[Pr3mil]Clean UP    |
| typing <b>FACTOR</b> on the keyboard or by pressing                                                         |                                                                  |
| F2 and selecting <b>2:factor(</b> .                                                                         | • factor( $x^2 - 5, x$ )                                         |
| Press F2 2 X ^ 2 - 5 , X ) ENTER                                                                            | (x + 15) (x - 15)<br>factor(x^2-5, x)<br>MAIN RAD AUTO FUNC 1/30 |

#### **Solving Equations**

| Steps | and | keystrokes |
|-------|-----|------------|
|-------|-----|------------|

Solve the equation  $x^2-2x-6=2$  with respect to x.

You can enter "**solve(**" on the entry line by selecting "**solve(**" from the Catalog menu, by typing **SOLVE(** on the keyboard, or by pressing **F2** and selecting **1:solve(**.

The status line area shows the required syntax for the marked item in the **Catalog** menu.

Press F2 1 X ^ 2 - 2 X - 6 = 2 , X ) ENTER

Display

| Kais Built-in       | F3<br>F1ash Apps | F4<br>User-Defined | Ţ |
|---------------------|------------------|--------------------|---|
| sinh(               |                  |                    |   |
| SinReg              | ,                |                    |   |
| ⊧solve(<br>   SortA |                  |                    |   |
| SortD<br>⊧Spher     | · e              |                    |   |
| <u>t</u> stdDev     | λ                |                    |   |
| EQUATION/VAR        |                  |                    |   |

| F1+ F2<br>Tools A19el | ra F3+ F4+<br>praCa1cOther P | F5 F<br>r9ml0C1ec | 6+<br>IN UP         |
|-----------------------|------------------------------|-------------------|---------------------|
|                       |                              |                   |                     |
|                       |                              |                   |                     |
| ■ solve               | (× <sup>2</sup> - 2·×·       | -6=2,<br>=4 or    | $\binom{x}{x} = -2$ |
| solve(                | <^2-2x-6=                    | 2,×)              |                     |
| MAIN                  | RAD AUTO                     | FUNC              | 1/30                |
|                       |                              |                   |                     |

#### **Solving Equations with a Domain Constraint**

| Steps and keystrokes                                                                                                    | Display                                                                                                    |
|----------------------------------------------------------------------------------------------------|----------------------------------------------------------------------------------------------------|
| Solve the equation $x^2-2x-6=2$ with respect to x where x is greater than zero. The "with" (I) operator provides domain constraint. | (F1+ F2+ F3+ F3+ F4+ F5<br>ToolsA19ebraCa1cOtherPr3mUDClean UP                                                              |
| F2       1 X ^ 2 - 2 X - 6 = 2 , X ] X 2nd         [>] 0 ENTER                                                                      | ■ solve(x <sup>2</sup> - 2·x - 6 = 2, x)   x)<br>x = 4<br>solve(x <sup>2</sup> -2x-6=2, x)   x>0<br>MAIN RAD AUTO FUNC 1/30 |

#### **Finding the Derivative of Functions**

**Steps and keystrokes** 

| Finding the Integral of Functions                                                                                                    |                                                                                                    |
|----------------------------------------------------------------------------------------------------|----------------------------------------------------------------------------------------------------|
| Press 2nd [d] ( X - Y ) ^ 3 ÷ ( X + Y ) ^<br>2 , X ) ENTER                                                                                          |                                                                                                    |
| This example illustrates using the calculus<br>differentiation function and how the function is<br>displayed in "pretty print" in the history area. | $\frac{\left[\left(x+y\right)^{2}\right]}{\left(\left(x+y\right)^{2}\cdot\left(x+5\cdot y\right)\right)}$ $\frac{\left(x-y\right)^{2}\cdot\left(x+5\cdot y\right)}{\left(x+y\right)^{3}}$ $\frac{d\left(\left(x-y\right)^{3}\cdot\left(x+y\right)^{2},x\right)}{\text{MBIN}}$ RAD AUTO FUNC 1/30                                                                                                    |
| Find the derivative of $(x-y)^{3}/(x+y)^{2}$ with respect to x.                                                                                     | $\frac{\left[F_{1}^{F_{2}},F_{2}^{F_{2}},F_{3}^{F_{2}},F_{4}^{F_{2}},F_{5}^{F_{6}},F_{6}^{F_{2}},F_{6}^{F_{6}},F_{6}^{F_{2}},F_{6}^{F_{2}},F_{6}^{F_{$ |

# Steps and keystrokesDisplayFind the integral of $\mathbf{x} * \sin(\mathbf{x})$ with respect to x. $\begin{bmatrix} f_{0} \times f_{0} \otimes f_{0} \otimes f_{$

# Symbolic Manipulation

Solve the system of equations 2x - 3y = 4 and -x + 7y = -12. Solve the first equation so that x is expressed in terms of y. Substitute the expression for x into the second equation, and solve for the value of y. Then substitute the y value back into the first equation to solve for the value of x.

| Steps and keystrokes |                                                                                                    | Display                                                                                          |
|----------------------|----------------------------------------------------------------------------------------------------|--------------------------------------------------------------------------------------------------|
| 1.                   | Display the Home screen and clear the entry line. Solve the equation $2x - 3y = 4$ for x.                                                                        | (F1+) F2+) F3+) F4+) F5<br>Too1sA13ebraCa1c0therPr3mi0Clean UP                                   |
|                      | F2 <b>1</b> selects <b>solve(</b> from the Algebra menu.<br>You can also type <b>solve(</b> directly from the<br>keyboard or select it from the <b>Catalog</b> . | • solve(2×-3·y = 4, ×)<br>$x = \frac{3 \cdot y + 4}{2}$ solve(2×-3y=4,×)<br>MMN Reform FUNC 1/30 |
|                      | HOME CLEAR CLEAR F2 1 2 X - 3 Y = 4                                                                                                    |                                                                                                  |
| 2.                   | Begin to solve the equation $-x + 7y = -12$ for<br>y, but do not press ENTER yet.                                                                                |                                                                                                  |
|                      | Press F2 1 (-) X + 7 Y = (-) 12 , Y )                                                                                                    |                                                                                                  |

Display

50

| Ste | eps and keystrokes                                                                                                    | Display                                                                                                    |
|-----|----------------------------------------------------------------------------------------------------|----------------------------------------------------------------------------------------------------|
| 3.  | Use the "with" operator to substitute the expression for x that was calculated from the first equation. This gives the value of y.                                           | $ \begin{array}{ c c c c c c c c c c c c c c c c c c c$                                                                                                    |
|     | The "with" operator is displayed as   on the screen.                                                                                                    | ■ solve('x + 7'y = '12, y)  x ▶<br>y = '20/11<br>+x+7y='12, y)  x=(3*y+4)/2<br>MAIN RAD AUTO FUNC 2/30                                                                                                    |
|     | Use the auto-paste feature to highlight the last answer in the history area and paste it to the entry line.                                                                  |                                                                                                    |
|     |                                                                                                    |                                                                                                    |
| 4.  | Highlight the equation for x in the history<br>area.<br>Press ⊙ ⊙ ⊙                                                                                                    | $\frac{\begin{bmatrix} 1 & y \\ To the (x, y, y, y) \\ To the (x, y, y) \\ \hline To the (x, y, y) \\ \hline To the (x, y) \\ \hline To the (x, y) \\ \hline To the (x, y) \\$ |
| 5.  | Auto-paste the highlighted expression to<br>the entry line. Then substitute the value of y<br>that was calculated from the second<br>equation.<br>ENTER I 	 The solution is: | MAIN         RAD AUTO         FUNC         2/2           Toold/Alsebra/Goldather/Promoticited         For the second second se                                                                                                    |
|     | x = -8/11 and $y = -20/11$                                                                                                    |                                                                                                    |

This example is a demonstration of symbolic manipulation. A one-step function is available for solving systems of equations.

#### **Constants and Measurement Units**

Using the equation f = m \* a, calculate the force when m = 5 kilograms and a = 20 meters/second<sup>2</sup>. What is the force when a = 9.8meters/second<sup>2</sup>. (This is the acceleration due to gravity, which is a constant named g). Convert the result from newtons to kilograms of force.

#### **Steps and keystrokes**

1. Display the **MODE** dialog box, Page 3. For Unit System mode, select SI for the metric system of measurements.

Results are displayed according to these default units

Press MODE F3 () 1 ENTER

2 Create an acceleration unit for meters/second<sup>2</sup> named ms2.

> The UNITS dialog box lets you select units from an alphabetical list of categories. You can use  $2nd \odot$  and  $2nd \odot$  to scroll one page at a time through the categories.

> If you use the **UNITS** dialog box to select a unit, the \_ is entered automatically. Now, instead of re-entering m/  $s^2$  each time you need it, you can use \_ms2. Also, you can now use the UNITS dialog box to select ms2 from the Acceleration category.

- [2nd] [UNITS] ⊙ () M [ENTER] (÷) [2nd] [UNITS] ⊙  $\odot \odot \odot \odot \odot S$  ENTER  $\land 2$  STOP  $\bullet$  [\_] 2nd [a-lock] MS [alpha] 2 [ENTER]
- З Calculate the force when m = 5 kilograms (\_kg) and  $a = 20 \text{ meters/second}^2$  (ms2).

52

If you know the abbreviation for a unit, you can type it from the keyboard.

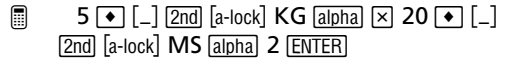

| ■ <u></u> →ms2                | m              |
|-------------------------------|----------------|
| _s~<br>■5·_kg·20·_ms2         | _s~<br>100.·_N |
| 5_kg*20_ms2<br>Main Replaying | FUNC 2/30      |

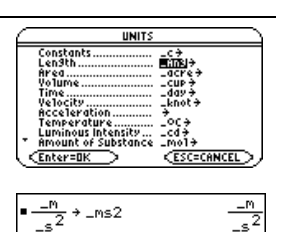

Display

Enter=SAVE >

F1 F2 F3 F3

CESC=CANCEL

| Ste | ps and keystrokes                                                                                                    | Display                                                                                                    |
|-----|----------------------------------------------------------------------------------------------------|----------------------------------------------------------------------------------------------------|
| 4.  | Using the same m, calculate the force for an acceleration due to gravity (the constant _g).<br>For _g, you can use the pre-defined constant available from the <b>UNITS</b> dialog box or you can type _g.<br>$5 \bullet [\_] 2nd [a-lock] KG alpha \times 2nd [UNITS]$ | ■ →ms2                                                                                                    |
|     | () alpha G (ENTER) (ENTER)                                                                                                    |                                                                                                    |
| 5.  | Convert to kilograms of force (_kgf).<br>[2nd [▶] displays the ▶ conversion operator.<br>() 2nd [▶] ● [_] 2nd [a-lock] KGF alpha<br>ENTER                                                                                                    | $ \begin{array}{c c} & -\frac{m}{-s^2} \rightarrow -ms2 & -\frac{m}{-s^2} \\ & & -s^2 & 000 \\ \hline & & & -1000 \\ \hline & & & -1000 \\ \hline & & & & -1000 \\ \hline & & & & & -1000 \\ \hline & & & & & & -1000 \\ \hline & & & & & & & & -1000 \\ \hline & & & & & & & & & & & \\ \hline & & & & &$ |

# **Basic Function Graphing I**

The example in this section demonstrates some of the graphing capabilities of the TI-89 Titanium keystrokes. It illustrates how to graph a function using the **Y**= Editor. You will learn how to enter a function, produce a graph of the function, trace a curve, find a minimum point, and transfer the minimum coordinates to the Home screen.

Explore the graphing capabilities of the TI-89 Titanium by graphing the function  $y = (|x^2 - 3| - 10)/2$ .

| Ste | eps and keystrokes                                                  | Display                                                                                                    |
|-----|---------------------------------------------------------------------|----------------------------------------------------------------------------------------------------|
| 1.  | Display the <b>Y= Editor</b> .                                      | F1+ F2+ F3 F4 F5+ F6+ 5;<br>ToolsZoomEdit ~ AllStyle34,5                                                                                                    |
|     | Press • [Y=]                                                        | -Fuits<br>u1=<br>u2=<br>u3=<br>u3=<br>u3=<br>u5=<br>u5=<br>u5=<br>u7=<br>u2=<br>u2=<br>u2=<br>u2=<br>u2=<br>u2=<br>u3=<br>u3=<br>u3=<br>u3=<br>u3=<br>u3=<br>u3=<br>u3 |
| 2.  | Enter the function (abs(x <sup>2</sup> -3)-10)/2.                   | F1+ F2+F3 F4 F5+F6+ 50<br>ToolsZoomEdit / A115ty1e8005                                                                                                    |
|     | The screen shot shows the "pretty print"<br>display at <b>y1=</b> . | $\gamma_{y11} = \frac{ x^2 - 3  - 10}{2}$<br>y2=                                                                                                    |
|     | [] (CATALOG A ENTER X ^ 2 - 3 ) - 1 0     ]                         | y3=<br>y4=<br>y1(x)=(abs(x^2-3)-10)/2<br>Main RAD BUTO FUNC                                                                                                    |

| Ste | ps and keystrokes                                                                                                    | Display                                                                                                    |
|-----|----------------------------------------------------------------------------------------------------|----------------------------------------------------------------------------------------------------|
| 3.  | Display the graph of the function.                                                                                                    | F1+ F2+ F3 F4 F5+ F6+ F7+5:<br>Too1sZoomTraceReGraphMathDrawPeni<                                          |
|     | Select <b>6:ZoomStd</b> by pressing <b>6</b> or by moving the cursor to <b>6:ZoomStd</b> and pressing [ENTER].                                                                      |                                                                                                    |
|     | Press F2 6                                                                                                    | HAIN RAD AUTO FUNC                                                                                         |
| 4.  | Turn on <b>Trace</b> .                                                                                                    | F1+ F2+ F3<br>Too1sZoomTraceReGraphMathDrayPenic                                                           |
|     | The tracing cursor, and the x and y coordinates are displayed.                                                                                                    |                                                                                                    |
|     | Press F3                                                                                                    | xc:.126582/ yc: -3.50801<br>USE ++++ DR TYPE +/LESCI=CANCEL                                                |
|     |                                                                                                    | tracińg cursor                                                                                             |
| 5.  | Open the <b>MATH</b> menu and select<br><b>3:Minimum</b> .                                                                                                    | F1+ F2+ F3<br>ToolsZoom TraceRedram Motor F6+ F7+6::<br>1:001sZoom TraceRedram Motor Provention<br>2: Zero |
|     | Press F5 🕤 🕤 ENTER                                                                                                    | At Maximum<br>S:Intersection<br>6:Derivatives<br>7:Jfv:dx<br>8:Inflection<br>HMMN BAD AUTO FUNC            |
| 6.  | Set the lower bound.                                                                                                    | F1+ F2+ F3<br>Too1sZoomTraceReGraphMathDrawPeni:C                                                          |
|     | Press $\textcircled{O}$ (right cursor) to move the tracing cursor until the lower bound for x is just to the left of the minimum node before pressing <u>ENTER</u> the second time. | Lower Bound?<br>xc:1.13924<br>Wein Bee Buto Func                                                           |
|     | Press () () ENTER                                                                                                    |                                                                                                    |
| 7.  | Set the upper bound.                                                                                                    | F1+ F2+ F3 F4 F5+ F6+ F7+ <sup>6</sup> :<br>ToolsZoomTraceReGraphMathDrawPen:<                             |
|     | Press $\textcircled{O}$ (right cursor) to move the tracing cursor until the upper bound for x is just to the right of the minimum node.                                             | Lower Bound?                                                                                               |
|     | Press () ()                                                                                                    | XC:2.1519   9C: "4.18467<br>TYPE OR USE +>++ (ENTER) OR (ESC)                                              |
| 8.  | Find the minimum point on the graph between the lower and upper bounds.                                                                                                    | F1+ F2+ F3<br>Tools200m[trace[seGraph[Math]0raw]Pen]:C                                                     |
|     | Press [ENTER]                                                                                                    | Minimum<br>xc:1.73205<br>MRN RAD RUTO FUNC                                                                 |
|     |                                                                                                    | minimum point<br>minimum coordinates                                                                       |

| Steps and keystrokes |                                                                           | Display                                                                |
|----------------------|---------------------------------------------------------------------------|------------------------------------------------------------------------|
| 9.                   | Transfer the result to the Home screen, and then display the Home screen. | (752) F2- F2- F4- F5 F5- F4- F5 F5- F5- F5- F5- F5- F5- F5- F5- F5-    |
|                      |                                                                           | •[1.7320508075682 -4.9995)<br>[1.73205 -5.]<br>Main Rad Auto Func 1/30 |

# **Basic Function Graphing II**

Graph a circle of radius 5, centered on the origin of the coordinate system. View the circle using the standard viewing window (**ZoomStd**). Then use **ZoomSqr** to adjust the viewing window.

| Steps and keystrokes |                                                                                                    | Display                                                                                                    |
|----------------------|----------------------------------------------------------------------------------------------------|----------------------------------------------------------------------------------------------------|
| 1.                   | Display the <b>MODE</b> dialog box. For <b>Graph</b> mode, select <b>FUNCTION</b> .<br>Press MODE () 1 (ENTER)                                                                                                    | MODE           [r54]         JF2         JF3           [Graph         JF3         J           [Graph         JF3         J           Current Folder         Mold A         J           Display Distic         JE John Folder         Mold A           Exponential Format         NBERL A         Vector Format           Complex Format         RECLANDLAR A         Prestor Frint           Vector Format         RECLANDLAR A         Vector Format           Vector Format         RECLANDLAR A         Vector Format           Vector Format         RECLANDLAR A         Vector Format |
| 2.                   | Display the Home screen. Then store the radius, 5, in variable r.                                                                                                    | 5 <del>&gt;</del> r                                                                                                    |
| 3.                   | Display and clear the <b>Y= Editor</b> . Then<br>define $y1(x) = \sqrt{(r^2 - x^2)}$ , the top half of a<br>circle.<br>In function graphing, you must define<br>separate functions for the top and bottom<br>halves of a circle.<br>$(Y=)$ [Y=] [F1 8 [ENTER] [2nd [ $\checkmark$ ] [alpha R<br>(2 - X) [2] [ENTER] |                                                                                                    |
| 4.                   | Define $y2(x) = -\sqrt{r^2 - x^2}$ , the function for<br>the bottom half of the circle.<br>The bottom half is the negative of the top<br>half, so you can define $y2(x) = -y1(x)$ .<br>Use the full function name <b>y1(x)</b> , not<br>simply y1.                                                                  | F1-     F2-     F3-     F3-     F3-     F3-       FUI3                                                                                                    |

Press Enter (-) Y 1 ( X ) Enter

#### Steps and keystrokes

5. Select the **ZoomStd** viewing window, which automatically graphs the functions.

In the standard viewing window, both the x and y axes range from -10 to 10. However, this range is spread over a longer distance along the x axis than the y axis. Therefore, the circle appears as an ellipse.

Press F2 6

6. Select ZoomSqr.

**ZoomSqr** increases the range along the x axis so that circles and squares are shown in correct proportion.

Press F2 5

**Note:** There is a gap between the top and bottom halves of the circle because each half is a separate function. The mathematical endpoints of each half are (-5,0) and (5,0). Depending on the viewing window, however, the *plotted* endpoints for each half may be slightly different from their *mathematical* endpoints.

# **Parametric Graphing**

Graph the parametric equations describing the path of a ball kicked at an angle ( $\theta$ ) of 60° with an initial velocity ( $v_0$ ) of 15 meters/sec. The gravity constant g = 9.8 meters/sec<sup>2</sup>. Ignoring air resistance and other drag forces, what is the maximum height of the ball and when does it hit the ground?

| Steps and keystrokes |                                                                                                    | Display                                                                                                    |  |
|----------------------|----------------------------------------------------------------------------------------------------|----------------------------------------------------------------------------------------------------|--|
| 1.                   | Display the <b>MODE</b> dialog box. For <b>Graph</b> mode, select <b>PARAMETRIC</b> .<br>Press MODE () 2 ENTER | HIBDE           PI3         PI3         PI3           Grade         PI3         PI3           Grade         Mail         PI3           Grade         PI3         PI3           Grade         PI3         PI3 |  |

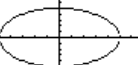

Notice slight gap between top and bottom halves.

Display

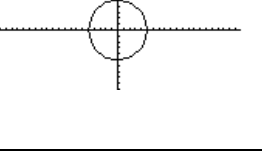

| Ste | eps and keystrokes                                                                                                    | Display                                                                                              |  |
|-----|----------------------------------------------------------------------------------------------------|----------------------------------------------------------------------------------------------------|--|
| 2.  | Display and clear the <b>Y= Editor</b> . Then define the horizontal component $xt1(t) = v_0 t \cos \theta$ .                                           | xt1(t)=15t*cos(60°)                                                                                  |  |
|     | Enter values for $v_0$ and $\theta$ .                                                                                                    |                                                                                                    |  |
|     | [Y=] F1 8 ENTER ENTER 15T ≥ 2nd<br>[COS] 60 2nd [°] ) ENTER                                                                                            |                                                                                                    |  |
|     | Type T ≥ [2nd] [COS], not T [2nd] [COS].                                                                                                    |                                                                                                    |  |
|     | Enter a ° symbol by typing either [2nd [°] or<br>[2nd [MATH] 2 1. This ensures a number is<br>interpreted as degrees, regardless of the<br>angle mode. |                                                                                                    |  |
| 3.  | Define the vertical component                                                                                                    | F1+ F2+ F3 F4 F5+ F6+ 50<br>ToolsZoomEdit / A11 Style344+1                                           |  |
|     | yt1(t) = $v_0 t \sin \theta - (g/2)t^2$ .                                                                                                    | -PLOTS<br>✓xt1=15·t·cos(60°)<br>✓ut1= <mark>4</mark> 5·t·sin(60°) - <mark>9.8</mark> ·t <sup>2</sup> |  |
|     | Enter values for $v_0$ , $\theta$ , and g.                                                                                                    | xt2=<br>yt2=<br>yt2=                                                                                 |  |
|     | ENTER 15T ➤ 2nd [SIN] 60 2nd [°] ) - ( 9.8 ÷ 2 ) T ^ 2 ENTER                                                                                           | Út3=<br>yt1(t)=15*t*sin(60°)-9.8/<br>MAIN RADAUTO PAR                                                |  |
| 4.  | Display the <b>Window Editor</b> . Enter Window variables appropriate for this example.                                                                | tmin=0.<br>tmax=3.<br>tstep=.02                                                                      |  |
|     | You can press either $\odot$ or [ENTER] to enter a value and move to the next variable.                                                                | xmin=-2.<br>xmax=25.<br>xsçl=5.                                                                      |  |
|     | Press • [WINDOW] $0 \odot 3 \odot .02 \odot \boxdot 2 \odot 25$ $\odot 5 \odot \boxdot 2 \odot 10 \odot 5$                                             | ymin=-2.<br>ymax=10.<br>yscl=5.                                                                      |  |
| 5.  | Graph the parametric equations to model the path of the ball.                                                                                          | Tools 20 om Trace free rank (FS-) F6-) F7-(9))                                                       |  |
|     | Press 💽 [GRAPH]                                                                                                    | HRIN BRD BUTD FRB                                                                                    |  |
| 6.  | Select <b>Trace</b> . Then move the cursor along the path to find the:                                                                                 | F1+ F2+ F3<br>Tools2000 traceReGraph(F5+ F6+ F7+1))<br>1                                             |  |
|     | • y value at maximum height.                                                                                                    |                                                                                                    |  |
|     | • t value where the ball hits the ground.                                                                                                    | -to:1.32<br>xc:9.9 yc:8.60954                                                                        |  |
|     | Press F3 () or () as necessary                                                                                                    | MAIN RADAUTO PAR                                                                                     |  |
|     |                                                                                                    |                                                                                                    |  |

# Polar Graphing

The graph of the polar equation  $r1(\theta) = A \sin B \theta$  forms the shape of a rose. Graph the rose for A=8 and B=2.5. Then explore the appearance of the rose for other values of A and B.

#### **Steps and keystrokes**

#### Display

API 01

r2= r3= r4= r5=

F1 F2 F3 Page 1 Page 2 Page 3

ntial For

F1+ F2+ F3 F4 F5+ F6+ 50 ToolsZoomEdit / All Style

/r1=<u>8·sin(2.5·0</u>)

NGIII AR -ESC=CANCEL

aph. rent Folder

1. Display the **MODE** dialog box. For **Graph** mode, select POLAR. For Angle mode, select RADIAN.

Press MODE () 3 () () 1 [ENTER]

2. Display and clear the Y= Editor. Then define the polar equation  $r1(\theta) = A \sin B\theta$ .

Enter 8 and 2.5 for A and B. respectively.

◆ [Y=] F1 8 ENTER ENTER 8 [2nd] [SIN] 2.5  $\bullet$  [ $\theta$ ] ) [ENTER]

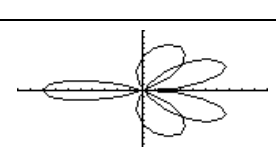

- 3. Select the **ZoomStd** viewing window, which graphs the equation.
  - The graph shows only five rose petals.
    - In the standard viewing window, the Window variable  $\theta$ max =  $2\pi$ . The remaining petals have  $\theta$  values greater than  $2\pi$ .
  - The rose does not appear symmetrical.
    - Both the x an y axes range from -10 to 10. However, this range is spread over a longer distance along the x axis than the y axis.

Press F2 6

4 Display the Window Editor, and change  $\theta$ max to  $4\pi$ .  $4\pi$  will be evaluated to a number when you leave the Window Editor.

emin=0. θmax=4π θstep=.13089969389957 γmin=\_10.

Press  $\bullet$  [WINDOW]  $\odot$  4 [2nd [ $\pi$ ]

Previews

#### Steps and keystrokes

Display

5. Select **ZoomSqr**, which regraphs the equation.

**ZoomSqr** increases the range along the x axis so that the graph is shown in correct proportion.

Press F2 5

You can change values for A and B as necessary and regraph the equation.

## Sequence Graphing

A small forest contains 4000 trees. Each year, 20% of the trees will be harvested (with 80% remaining) and 1000 new trees will be planted. Using a sequence, calculate the number of trees in the forest at the end of each year. Does it stabilize at a certain number?

| Initially | After 1 Year        | After 2 Years                     | After 3 Years                                      | • • • |
|-----------|---------------------|-----------------------------------|----------------------------------------------------|-------|
| 4000      | .8 x 4000<br>+ 1000 | .8 x (.8 x 4000 +<br>1000) + 1000 | .8 x (.8 x (.8 x<br>4000 + 1000) +<br>1000) + 1000 |       |

| Steps and keystrokes |                                                                                     | Display                                                                                                    |  |
|----------------------|-------------------------------------------------------------------------------------|----------------------------------------------------------------------------------------------------|--|
| 1.                   | Display the <b>MODE</b> dialog box. For <b>Graph</b> mode, select <b>SEQUENCE</b> . | MODE           [F3]         [F2]         F3           [Fa3e         [Fa3e         ]           Grash         [Based Paster]           Current Folder         main 2           Pidepa Diste         FLDAR 6 > |  |
|                      | Press MODE () 4 ENTER                                                               | Angle Exponential Format Rollinh 3<br>Exponential Format NURMAL 3<br>Complex Format BECTANGULAR 3<br>Vector Format BECTANGULAR 3<br>Vector Format DN 3<br>(Enter=SAVE) (ESC=CANCEL)                         |  |

#### Steps a

60

Display and clear the Y= Editor. Then define 2 the sequence as u1(n) = iPart(.8 \* u1(n-1)+1000).

Use iPart to take the integer part of the result. No fractional trees are harvested.

To access iPart(, you can use [2nd] [MATH], simply type it, or select it from the CATALOG

- ◆ [Y=] [F1] 8 [ENTER] [ENTER] [2nd] [MATH] 14.8 alpha U1 ( alpha N - 1 ) + 1000 ) [ENTER]
- 3 Define ui1 as the initial value that will be used as the first term.

Press ENTER 4000 ENTER

4 Display the Window Editor. Set the n and plot Window variables.

nmin=0 and nmax=50 evaluate the size of the forest over 50 years.

Press  $\bullet$  [WINDOW]  $0 \odot 50 \odot 1 \odot 1 \odot$ 

Set the x and y Window variables to 5. appropriate values for this example.

Press  $0 \odot 50 \odot 10 \odot 0 \odot 6000 \odot 1000$ 

Display the Graph screen. 6.

Press • [GRAPH]

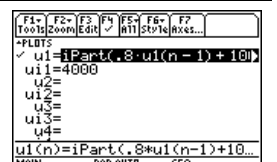

Display

F1+ F2+ F3 F4 F5+ F6+ F7+% Too15Zoom Trace ReGraph Math DrawPen +C RAD AUTO

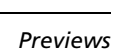

nmin=0 nmax= trt=1.

| nd keystrokes |  |
|---------------|--|
|---------------|--|

| Steps and keystrokes |                                                                                                    | Display                                             |  |
|----------------------|----------------------------------------------------------------------------------------------------|-----------------------------------------------------|--|
| 7.                   | Select <b>Trace</b> . Move the cursor to trace year<br>by year. How many years (nc) does it take<br>the number of trees (yc) to stabilize?        | Testsfelsen         1           1         1         |  |
|                      | Trace begins at nc=0.<br>nc is the number of years.<br>xc = nc since n is plotted on the x axis.<br>yc = u1(n), the number of trees at<br>year n. | By default, sequences use the Square display style. |  |
|                      | Press F3 () and () as necessary                                                                                                    |                                                     |  |

# 3D Graphing

Graph the 3D equation  $z(x,y) = (x^3y - y^3x) / 390$ . Animate the graph by using the cursor to interactively change the eye Window variable values that control your viewing angle. Then view the graph in different graph format styles.

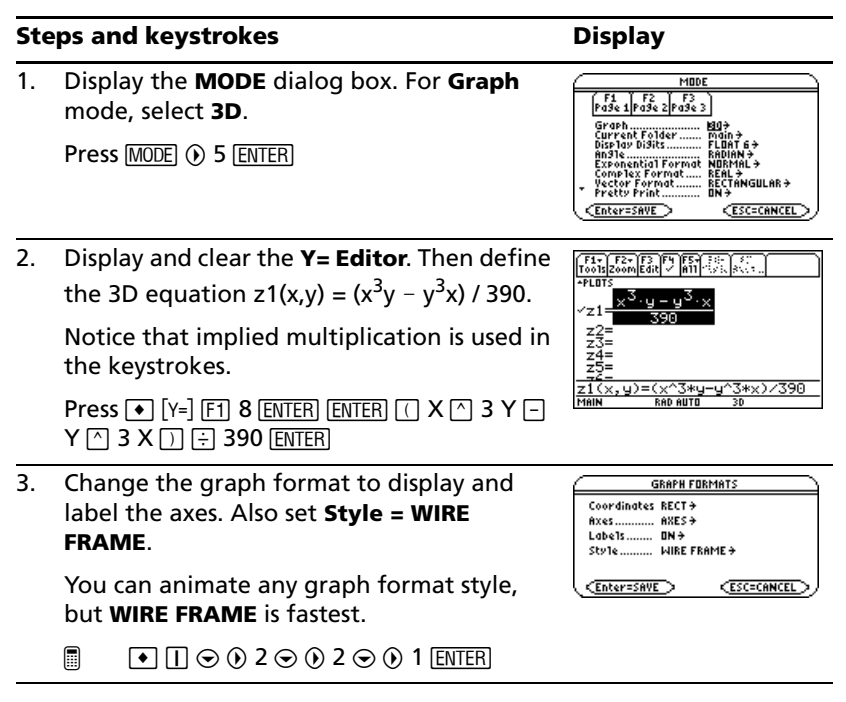

# can do the same things in normal and expanded view.)

4

Press  $\boxtimes$  (press  $\boxtimes$  to switch between expanded and normal view)

 Animate the graph by decreasing the eye
 Window variable value.

Select the **ZoomStd** viewing cube, which

As the equation is evaluated (before it is graphed), "evaluation percentages" are shown in the upper-left part of the screen.

automatically graphs the equation.

**Note:** If you have already used 3D graphing, the graph may be shown in expanded view. When you animate the graph, the screen returns to normal view automatically. (Except for animation, you

 $\odot$  or  $\odot$  may affect eye $\theta$  and eye $\psi,$  but to a lesser extent than eye $\phi.$ 

To animate the graph continuously, press and hold the cursor for about 1 second and then release it. To stop, press ENTER.

Press eight times

**Steps and keystrokes** 

Press F2 6

 Return the graph to its initial orientation. Then move the viewing angle along the "viewing orbit" around the graph.

Press 0 (zero, not the letter O) () () ()

7. View the graph along the x axis, the y axis, and then the z axis.

Press X

This graph has the same shape along the y axis and x axis.

Press Y

Press Z

#### Display

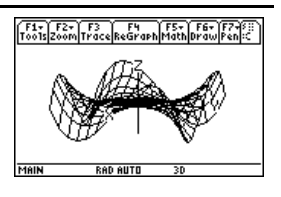

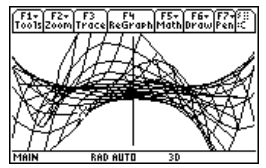

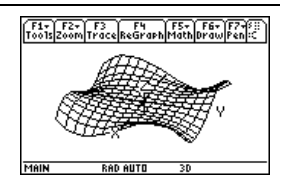

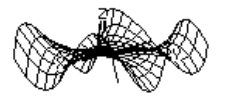

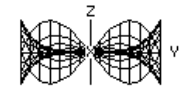

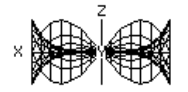

#### **Steps and keystrokes**

- Display
- 8. Return to the initial orientation.

Press 0 (zero)

- 9. Display the graph in different graph format styles.
  - (press) to switch from each style to the next)

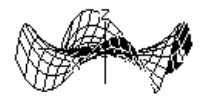

HIDDEN SURFACE

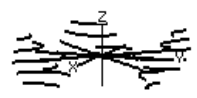

CONTOUR LEVELS (may require extra time to calculate contours)

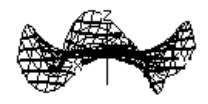

WIRE AND CONTOUR

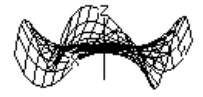

WIRE FRAME

**Note:** You can also display the graph as an implicit plot by using the **GRAPH FORMATS** dialog box ( ). If you press: () to switch between styles, the implicit plot is not displayed.

# **Differential Equation Graphing**

Graph the solution to the logistic 1st-order differential equation y' = .001y\*(100-y). Start by drawing only the slope field. Then enter initial conditions in the **Y= Editor** and interactively from the Graph screen.

| Steps and keystrokes                                                                                                    | Display                                                                                                    |
|----------------------------------------------------------------------------------------------------|----------------------------------------------------------------------------------------------------|
| <ol> <li>Display the MODE dialog box. For Graph<br/>mode, select DIFF EQUATIONS.</li> <li>Press (MODE) () 6 [ENTER]</li> </ol> | MODE           F1         F2         F3           Prode 1Prode 2Prode 3         Grant A           Grant Folder         Main Folder           Current Folder         Main Folder           Main Folder         Main Folder           Main Folder         Main Folder           Main Folder         Main Folder           Main Folder         Main Folder           Main Folder         Main Folder           Main Folder         Main Folder           Main Folder         Main Folder           Complex Format         REAL +           Vector Format         RECTANGULAR +           Freiter Frain         ECTANGULAR +           Enter=SAVE         ESC=CANCEL |

#### Steps and keystrokes

2. Display and clear the **Y**= **Editor**. Then define the 1st-order differential equation:

y1'(t)=.001y1\*(100-y1)

Press  $\boxtimes$  to enter the \* shown above. Do not use implied multiplication between the variable and parentheses. If you do, it is treated as a function call.

Leave the initial condition **yi1** blank.

**Note:** With y1' selected, the device will graph the **y1** solution curve, not the derivative y1'.

Press ● [Y=] F1 8 ENTER ENTER .001 Y1 × () 100 - Y1 )) ENTER

 Display the GRAPH FORMATS dialog box. Then set Axes = ON, Labels = ON, Solution Method = RK, and Fields = SLPFLD.

**Note:** To graph one differential equation, *Fields* must be set to **SLPFLD** or **FLDOFF**. If **Fields=DIRFLD**, an error occurs when you graph.

- 4. Display the **Window Editor**, and set the Window variables as shown to the right.

 $\begin{array}{c} \mathsf{Press} \bullet [\!\!\texttt{WINDOW}\!] \, 0 \odot 10 \odot .1 \odot 0 \odot \boxdot 10 \odot \\ 110 \odot 10 \odot \boxdot 10 \odot 120 \odot 10 \odot 0 \odot .001 \\ \odot 20 \end{array}$ 

5. Display the Graph screen.

Because you did not specify an initial condition, only the slope field is drawn (as specified by **Fields=SLPFLD** in the **GRAPH FORMATS** dialog box).

Press 🔹 [GRAPH]

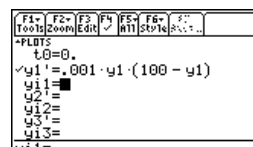

RAD AUTO

Display

|    | GRAPI            | H FORMATS                             |
|----|------------------|---------------------------------------|
|    | Coordinates      | RECT >                                |
|    | Greek Grace II.  |                                       |
|    | Grid             | OFF >                                 |
|    | Axes             | 0N <del>)</del>                       |
|    | Leadin9 Cursor . | OFF >                                 |
|    | Labe1s           | 0N <del>)</del>                       |
|    | Solution Method  | RK⇒                                   |
|    | Fie1ds           | SUSSIO >                              |
|    |                  |                                       |
| ્ય | (Enter=SAVE )    | <pre><esc=cancel>/</esc=cancel></pre> |
| _  |                  |                                       |

t0=0.

| F1-<br>T001s2 | F2+ F3 F4 F5+ F6+ F7+F8<br>com TraceReGraph MathDrawPenIC |
|---------------|-----------------------------------------------------------|
| 立             |                                                           |
| ロシ            |                                                           |
| 12            |                                                           |
| 12            |                                                           |
| et:           |                                                           |
| MAIN          | RAD AUTO DE                                               |

| Steps and keystrokes |                                                                                                    | Display                                                                                                    |  |
|----------------------|----------------------------------------------------------------------------------------------------|----------------------------------------------------------------------------------------------------|--|
| 6.                   | Return to the <b>Y= Editor</b> and enter an initial condition:                                                                                                    | F1+         F2+         F3         F3         F5+         F3+           Tools2000LEdit         #11         Store         Store         Store           *PLOTS         t0=0.         y1 * = .001 · y1 · (100 - y1)         Y1 |  |
|                      | yi1=10                                                                                                    | yi1=10                                                                                                    |  |
|                      | Press • [Y=] ENTER 10 ENTER                                                                                                    |                                                                                                    |  |
| 7.                   | Return to the Graph screen.                                                                                                    | <u> </u>                                                                                                    |  |
|                      | Initial conditions entered in the <b>Y= Editor</b> always occur at $t_0$ . The graph begins at the initial condition and plots to the right. Then it plots to the left.           | The initial condition is                                                                                                    |  |
|                      | Press 💽 [GRAPH]                                                                                                    | marked with a circle.                                                                                                    |  |
| 8.                   | Return to the <b>Y= Editor</b> and change <b>yi1</b> to<br>enter two initial conditions as a list:                                                                                | [F1+ F2+F3]         F1         F5+ F3         F5+         5+           Tools2comEdit         [sh1]         Store         5+         -           +PL075                                                                       |  |
|                      |                                                                                                    | yi1=(10 20)                                                                                                    |  |
|                      | Press ◆ [Y=] 	 [ENTER] [2nd] [{] 10 [, 20 [2nd] [}]<br>ENTER                                                                                                    |                                                                                                    |  |
| 9.                   | Return to the Graph screen.                                                                                                    | <u>y</u>                                                                                                    |  |
|                      | Press 	● [GRAPH]                                                                                                    | Ĺ                                                                                                    |  |
| 10.                  | To select an initial condition interactively,<br>press:<br>2nd [F8]<br>When prompted, enter t=40 and y1=45.                                                                       | 4<br>(initial Conditions=7,,<br>additions=7,,                                                                                                    |  |
|                      | When selecting an initial condition<br>interactively, you can specify a value for t<br>other than the $t_0$ value entered in the<br><b>Y= Editor</b> or <b>Window Editor</b> .    |                                                                                                    |  |
|                      | Instead of entering <b>t</b> and <b>y1</b> after pressing<br>2nd [F8]<br>you can move the cursor to a point on the<br>screen and then press ENTER.                                | <u> </u>                                                                                                    |  |
|                      | You can use F3 to trace curves for initial conditions specified in the <b>Y= Editor</b> .<br>However, you cannot trace the curve for an initial condition selected interactively. |                                                                                                    |  |
|                      | 2nd [F8] 40 ENTER 45 ENTER                                                                                                    |                                                                                                    |  |
|                      |                                                                                                    |                                                                                                    |  |

# Additional Graphing Topics

From the Home screen, graph the piecewise defined function: y = -x when x < 0 and  $y = 5 \cos(x)$  when  $x \ge 0$ . Draw a horizontal line across the top of the cosine curve. Then save a picture of the displayed graph.

#### **Steps and keystrokes** Display 1. Display the **MODE** dialog box. For **Graph** (F1 ) F2 | F3 Pa9e 1 Pa9e 2 Pa9e 3 mode, select FUNCTION. For Angle mode, Graph.... Current Folder Display Nia:Pr select RADIAN. Main + FLOAT 6 + ential Format NO Press MODE () 1 () () () 1 [ENTER] L 7 TANGULAR 7 EntersSAVE ESCECANCEL 2. Display the Home screen. Use the Graph Graph when(x<0.⁻x. 5\*cos(x)) command and the **when** function to specify the piecewise defined function. [F4] 2 selects Graph from the Other toolbar menu and automatically adds a space. HOME F4 2 2nd a-lock WHEN alpha (X 2nd [<] 0 , (-) X , 5 × 2nd [COS] X ) 3 Execute the Graph command, which automatically displays the Graph screen. The graph uses the current Window variables, which are assumed to be their standard values (F2 6) for this example. Press ENTER Draw a horizontal line across the top of the 4 cosine curve. The calculator remains in "line" mode until you select a different operation or press xc:0. yc:5. ESC]. [2nd] [F7] 5 ( (until the line is positioned) [ENTER] 5. Save a picture of the graph. Use **PIC1** as the SAVE COPY AS TYPe: Picture 9 variable name for the picture. Folder: main > Variable: pic1 Be sure to set **Type = Picture**. By default, it Enter=SAVE > CESC=CANCEL is set to GDB. F1 2 () 2 () C (alpha) 1 [ENTER] [ENTER]
#### Display

6. Clear the drawn horizontal line.

You can also press F4 to regraph.

2nd [F6] 1

7. Open the saved picture variable to redisplay the graph with the line.

Be sure to set **Type = Picture**. By default, it is set to **GDB**.

Press F1 1 () 2 (if not already shown, also set Variable = pic1) ENTER

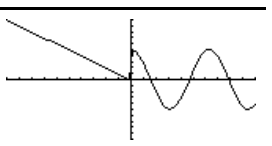

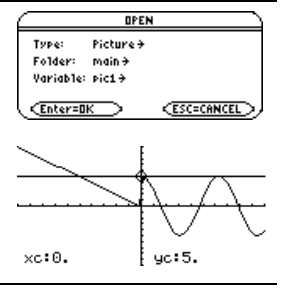

# Tables

Evaluate the function  $y=x^3-2x$  at each integer between -10 and 10. How many sign changes are there, and where do they occur?

| Ste | eps and keystrokes                                                                                                    | Display                                                                                                    |  |
|-----|----------------------------------------------------------------------------------------------------|----------------------------------------------------------------------------------------------------|--|
| 1.  | Display the <b>MODE</b> dialog box. For the <b>Graph</b> mode, select <b>FUNCTION</b> .<br>Press MODE () 1 ENTER                            | MODE           F3         F2         F3           P33<1         P33<2         P33           Graph         Mail         Pail           Current folder         Pail         Pail           Current folder         Pail         Pail           Current folder         Pail         Pail           Current folder         Pail         Pail           Complex Fornet         REL         Pail           Complex Fornet         Bit         Pail           Pail         Pail         Pail           Complex Fornet         Bit         Pail           Veitt         Print.         Bit           Cartersave         EssecanceL         EssecanceL |  |
| 2.  | Display and clear the <b>Y</b> = <b>Editor</b> . Then define<br>y1(x) = $x^3 - 2x$ .<br>Press • [Y=] [F1 8 ENTER ENTER X ^ 3 - 2 X<br>ENTER | Tot 1272 [23 [23 [24 [25 [25 [25 [25 [25 [25 [25 [25 [25 [25                                                                                                    |  |
| 3.  | Set the table parameters to:<br>tblStart = -10<br>∆tbl = 1<br>Graph < - > Table = OFF<br>Independent = AUTO                                 | TABLE SETUP       tb1Start:     [1,]       atb1:     [1,]       Graph <> Table:     BFF >       Inderendent:     AUTD >       (Enter=SAVE)     (ESC=CANCEL)                                                                                                    |  |
|     | Press $\bullet$ [TBLSET] $\bigcirc$ 10 $\odot$ 1 $\odot$ $\bigcirc$ 1 $\odot$ $\bigcirc$ 1<br>ENTER                                         |                                                                                                    |  |

| Display |
|---------|
|---------|

| Press • [TABLE]                                                                                                    | N         U1           *100         -980.           *9.         -711.           -9.         -721.           -7.         -294.           ×         -204.           ×         -204.           ×=-10.         RAP AUTO                                                                                                    |
|----------------------------------------------------------------------------------------------------|----------------------------------------------------------------------------------------------------|
| Scroll through the table. Notice that <b>y1</b> changes sign at $x = -1$ , 1, and 2.                                                                    | F1+         F2         F3         F3         F3           ToolsSetup         ColdCover         State         State         State           X         ¥1         -1.         1.         State         State         S |
| To scroll one page at a time, use $2nd \odot$ and $2nd \odot$ .                                                                                         | 0. 0.<br>11.<br>2. 4.<br>3. 21.                                                                                                    |
| Press $\odot$ and $\odot$ as necessary                                                                                                    | X=3.<br>Main rad auto func                                                                                                    |
| Zoom in on the sign change between $x = -2$<br>and $x = -1$ by changing the table parameters<br>to:<br><b>tblStart = -2</b><br>$\Delta$ <b>tbl = .1</b> | Fit         Fit                                                    |
|                                                                                                    | Press • [TABLE]<br>Scroll through the table. Notice that <b>y1</b><br>changes sign at $x = -1$ , 1, and 2.<br>To scroll one page at a time, use 2nd $\odot$ and<br>2nd $\odot$ .<br>Press $\odot$ and $\odot$ as necessary<br>Zoom in on the sign change between $x = -2$<br>and $x = -1$ by changing the table parameters<br>to:<br><b>tblStart = -2</b><br>$\Delta$ <b>tbl = .1</b><br>Press F2 $\bigcirc$ 2 $\odot$ .1 ENTER ENTER                                                                                                    |

# Split Screens

Split the screen to show the **Y**= **Editor** and the Graph screen. Then explore the behavior of a polynomial as its coefficients change.

| Ste | eps and keystrokes                                                                                                    | Display                                                                                                    |
|-----|----------------------------------------------------------------------------------------------------|----------------------------------------------------------------------------------------------------|
| 1.  | Display the <b>MODE</b> dialog box.<br>For <b>Graph</b> , select <b>FUNCTION</b> .<br>For <b>Split Screen</b> , select <b>LEFT-RIGHT</b> .<br>For <b>Split 1 App</b> , select <b>Y= Editor</b> .<br>For <b>Split 2 App</b> , select <b>Graph</b> .<br>Press MODE () 1 [F2] () 3 () 2 () 4 [ENTER] | HIDDE       P1     F2       P34     F3       P35     F3       P37     F3       P37     F3       P37     F3       P37     F3       P37     F3       P37     F3       P37     F3       P37     F3       P37     F3       P47     F3       P37     F3       P47     F3       P47     F3   < |
| 2.  | Clear the <b>Y</b> = <b>Editor</b> and turn off any stat<br>data plots. Then define $y1(x) = .1x^{3}-2x+6$ .<br>A thick border around the <b>Y</b> = <b>Editor</b><br>indicates it is active. When active, its entry<br>line goes all the way across the display.                                 | F1 F2+ F2<br>Toots[200n]cdx[ ✓   f1]5t/te<br>+FLIT5<br>y1=_1.× <sup>3</sup> - 2<br>y2=<br>y2=<br>y5=<br>y2(×)=                                                                                                    |
|     | Press F1 8 ENTER F5 5 ENTER .1 X ^ 3 - 2 X<br>+ 6 ENTER                                                                                                    |                                                                                                    |

7

#### **Steps and keystrokes**

3. Select the **ZoomStd** viewing window, which switches to the Graph screen and graphs the function.

The thick border is now around the Graph screen.

Press F2 6

4. Switch to the **Y= Editor**. Then edit **y1(x)** to change  $.1x^3$  to  $.5x^3$ .

[2nd [ ]] is the second function of [APPS]. The thick border is around the **Y= Editor**.

Press 2nd [=] ENTER () () - 5 ENTER

5. Switch to the Graph screen, which regraphs the edited function.

The thick border is around the Graph screen.

Press 2nd [+]

6. Switch to the **Y= Editor**. Then open the **Window Editor** in its place.

Press 2nd [+] (WINDOW]

Open the Home screen. Then exit to a full-sized Home screen.

Press 2nd [QUIT] twice.

| F1+ F2+ F3 F4<br>ToolsZoomTraceReGr               | aph Math Draw | F7+S::<br>Pen C |
|---------------------------------------------------|---------------|-----------------|
| +PLOTS<br>✓91=.1·× <sup>3</sup> - 2<br>92=<br>93= | $\square$     | /               |
| 94=<br>95=<br>96=<br>                             |               |                 |

Display

| +PLDTS<br>✓91=.5·× <sup>3</sup> - 2<br>92=<br>93=<br>94=<br>95= |  |
|-----------------------------------------------------------------|--|
| 95=<br>96=<br>                                                  |  |

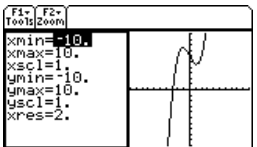

# Data/Matrix Editor

Use the **Data/Matrix Editor** to create a one-column list variable. Then add a second column of information. Notice that the list variable (which can have only one column) is automatically converted into a data variable (which can have multiple columns).

#### **Steps and keystrokes**

#### Display

Туре:

Folder:

Variable:

\*\*\*\* dimension (\*i dimension (Enter=OK \_\_\_)

1. Use <u>APPS</u> to display the **Data/Matrix Editor**. Create a new list variable named **TEMP**.

Press 3 () 3 () C TEMP ENTER ENTER

 Enter a column of numbers. Then move the cursor up one cell (just to see that a highlighted cell's value is shown on the entry line).

**LIST** is shown in the upper-left corner to indicate a list variable.

You can use  $\odot$  instead of ENTER to enter information in a cell.

Press 1 ENTER 2 ENTER 3 ENTER 4 ENTER 5 ENTER 6 ENTER 📀

 Move to column 2, and define its column header so that it is twice the value of column 1.

**DATA** is shown in the upper-left corner to indicate that the list variable was converted to a data variable.

- ● F4 2 × alpha C 1 ENTER
- 4. Move to the column 2 header cell to show its definition in the entry line.

When the cursor is on the header cell, you do not need to press  $\mathbb{F}4$  to define it. Simply begin typing the expression.

Press 2nd 👁 👁

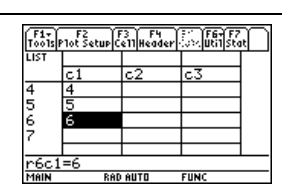

NELJ

Data <del>)</del>

main <del>)</del>

temp

CESC=CANCEL

| F1+<br>T0015 | F2<br>Plot Setup C | 3 F4<br>e11Header | F5 F6+F7<br>CalcutilSta | Ð |
|--------------|--------------------|-------------------|-------------------------|---|
| DATA         |                    |                   |                         |   |
|              | c1                 | c2                | c3                      |   |
| 4            | 4                  | 8                 |                         |   |
| 5            | 5                  | 10                |                         |   |
| 6            | 6                  | 12                |                         |   |
| 7            |                    |                   |                         |   |
| -            |                    |                   |                         |   |
| Br6c         | 2=12               |                   |                         |   |
| MAIN         | RAD                | AUTO              | FUNC                    |   |

means the cell is in a defined column.

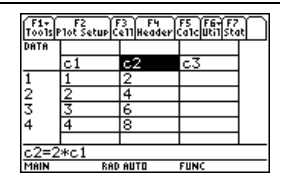

| Ste | ps and keystrokes                                                                      | Display |  |
|-----|----------------------------------------------------------------------------------------|---------|--|
| 5.  | Clear the contents of the variable.                                                    |         |  |
|     | Simply clearing the data does not convert the data variable back into a list variable. |         |  |

Press F1 8 ENTER

**Note:** If you don't need to save the current variable, use it as a *scratchpad*. The next time you need a variable for temporary data, clear the current variable and re-use it. This lets you enter temporary data without creating a new variable each time, which uses up memory.

# **Statistics and Data Plots**

Based on a sample of seven cities, enter data that relates population to the number of buildings with more than 12 stories. Using Median-Median and linear regression calculations, find and plot equations to fit the data. For each regression equation, predict how many buildings of more than 12 stories you would expect in a city of 300,000 people.

| Ste | eps and keystrokes                                                                                                    | Display                                                                                                    |  |
|-----|----------------------------------------------------------------------------------------------------|----------------------------------------------------------------------------------------------------|--|
| 1.  | Display the <b>MODE</b> dialog box. For <b>Graph</b> mode, select <b>FUNCTION</b> .<br>Press MODE ① 1 ENTER                                         | HIDE           [r35 4]r35 2]r35 2]           [r35 4]r36 2]r36 2]           [r36 4]r36 2]r36 2]           [r36 4]r36 2]           [r36 4]r36 2]r36 2]           [r36 4]r36 2]r36 2]r |  |
| 2.  | Use APPS to display the <b>Data/Matrix Editor</b> .<br>Create a new data variable named <b>BUILD</b> .<br>Press 3 $\odot$ $\odot$ BUILD ENTER ENTER | NEW       Type:     Data >       Folder:     main >       Variable:     Duild       Rec. dimension:     L       Criditectstop:     L       Enter=BK     ESC=CANCEL                                                                                                    |  |

3. Using the sample data below, enter the population in column 1.

| Pop. (in 1000s) | Bldgs > 12 stories |
|-----------------|--------------------|
| 150             | 4                  |
| 500             | 31                 |
| 800             | 42                 |
| 250             | 9                  |
| 500             | 20                 |
| 750             | 55                 |
| 950             | 73                 |
|                 |                    |

Display

| F1+<br>T0015 | F2<br>Plot Setup ( | F3 F4<br>e11Header | F5 F64 F7<br>CalcutilSta | η |
|--------------|--------------------|--------------------|--------------------------|---|
| DATA         |                    |                    |                          |   |
|              | c1                 | c2                 | c3                       |   |
| 5            | 500                |                    |                          |   |
| 6            | 750                |                    |                          |   |
| 7            | 950                |                    |                          |   |
| 8            |                    |                    |                          |   |
| _            |                    |                    |                          |   |
| r8c1         | =                  |                    |                          |   |
| MAIN         | DEC                | SAUTO              | FUNC                     |   |

Press 150 Enter 500 Enter 800 Enter 250 Enter 500 Enter 750 Enter 950 Enter

 Move the cursor to row 1 in column 2 (r1c2). Then enter the corresponding number of buildings.

● ④ moves the cursor to the top of the page. After typing data for a cell, you can press ENTER or ④ to enter the data and move the cursor down one cell. Pressing ④ enters the data and moves the cursor up one cell.

- Image: Image:
- Move the cursor to row 1 in column 1 (r1c1). Sort the data in ascending order of population.

This sorts column 1 and then adjusts all other columns so that they retain the same order as column 1. This is critical for maintaining the relationships between columns of data.

To sort column 1, the cursor can be anywhere in column 1. This example has you press

so that you can see the first four rows.

🗐 🕢 💽 2nd [F6] 4

| F1-<br>T0015 | F2<br>P1ot Setu | PCe11Head | er Calcutil: | F7<br>Stat |
|--------------|-----------------|-----------|--------------|------------|
| DATA         |                 |           |              |            |
|              | c1              | c2        | c3           |            |
| 5            | 500             | 20        |              |            |
| 6            | 750             | 55        |              |            |
| 7            | 950             | 73        |              |            |
| 8            |                 |           |              |            |
|              |                 |           |              |            |
| <u>r8c2</u>  | 2=              |           |              |            |
| MAIN         |                 | DEGAUTO   | FUNC         |            |

| 1:Insert          | Ŧ   |
|-------------------|-----|
| 2:Delete          | •   |
| 4 Sopt Column     |     |
| 5:Clear Column    | 911 |
| - Offesike Matrix |     |

| F1-<br>T0015F | Plot Setup | '3 F4<br>e11Header | F5 F67 F7<br>CalcutilSto | ŝ, |
|---------------|------------|--------------------|--------------------------|----|
| DATA          |            |                    |                          |    |
|               | c1         | c2                 | c3                       |    |
| 1             | 150        | 4                  |                          |    |
| 2             | 250        | 9                  |                          |    |
| 3             | 500        | 31                 |                          |    |
| 4             | 500        | 20                 |                          |    |
|               |            |                    |                          |    |
| <u>r1c1</u>   | =150       |                    |                          |    |
| MAIN          | RAD        | AUTO               | FUNC                     |    |

#### **Steps and keystrokes** Display 6. Display the Calculate dialog box. Set main/build Calculate MedMed > Calculation Type..... **Calculation Type = MedMed** c2 91(x) > x = C1 Store RegEQ to ..... v = C2 CALCHER P orio4. (ale9481.8 .. Store ReaEO to = v1(x)(Enter=SAVE ) CESC=CANCEL F5 () 7 $\odot$ C [alpha] 1 $\odot$ [alpha] C2 $\odot$ () $\odot$ [FNTFR] 7 Perform the calculation to display the STAT VARS MedMed regression equation. y=a·x+b =.075556 a ř =-8 As specified on the **Calculate** dialog box, this equation is stored in **v1(x)**. CEnter=OK Press ENTER Close the STAT VARS screen. The 8 Data/Matrix Editor displays. Press ENTER 9. Display the **Calculate** dialog box. Set: main/build Calculate Calculation Type...... LinRe9÷ LinRe3 > Calculation Type = LinReg V2(X) + x = C1 $\mathbf{v} = \mathbf{C2}$ . . . . .. CALCHURY arios. (alesadus .. Store RegEQ to = y2(x)(Enter=SAVE > CESC=CANCEL Press F5 () $5 \odot \odot \odot \odot$ () $\odot$ ENTER 10. Perform the calculation to display the STAT VARS y=a·x+b LinReg regression equation. =.081561 a Ď =-12.012431 =.957317 COFF This equation is stored in **y2(x)**. ŘŽ =.916457 Press ENTER CEnter=OK

11. Close the **STAT VARS** screen. The **Data/Matrix Editor** displays.

Press ENTER

12. Display the Plot Setup screen.

Plot 1 is highlighted by default.

F3 lets you clear highlighted Plot settings.

Press F2

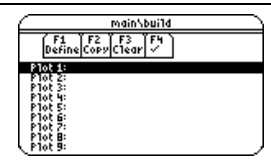

13. Define Plot 1 as: Plot Type = Scatter Mark = Box x = C1 y = C2

Notice the similarities between this and the **Calculate** dialog box.

F1 ()  $1 \odot$  ()  $1 \odot$  C alpha  $1 \odot$  alpha C2

14. Save the plot definition and return to the Plot Setup screen.

Notice the shorthand notation for **Plot 1's** definition.

Press ENTER twice

 Display the Y= Editor. For y1(x), the MedMed regression equation, set the display style to Dot.

**Note:** Depending on the previous contents of your **Y**= **Editor**, you may need to move the cursor to **y1**.

**PLOTS 1** at the top of the screen means that **Plot 1** is selected.

Notice that **y1(x)** and **y2(x)** were selected when the regression equations were stored.

[Y=] 2nd [F6] 2

16. Scroll up to highlight Plot 1.

The displayed shorthand definition is the same as on the Plot Setup screen.

Press 👁

17. Use **ZoomData** to graph **Plot 1** and the regression equations **y1(x)** and **y2(x)**.

**ZoomData** examines the data for all selected stat plots and adjusts the viewing window to include all points.

Press F2 9

#### Display

| main/buile            | Plot 1                                   |
|-----------------------|------------------------------------------|
| Plot Type<br>Mark     | Scatter <del>)</del><br>Box <del>)</del> |
| х                     | ci                                       |
| y                     | c2                                       |
| Freg and Categories?  | ND >                                     |
| \$:                   |                                          |
| Cosylver in president |                                          |
|                       | K:                                       |
| CENCER=SHVE           | CESCECHNCEL 2                            |

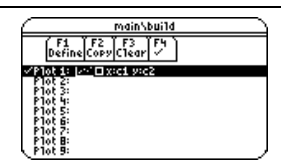

| F1+ F2+ F3 F4 F5+<br>Too1sZoomEdit / A11                                 | F6+<br>Style Style                                                |   |
|--------------------------------------------------------------------------|-------------------------------------------------------------------|---|
| -PLOTS 1                                                                 | √1:Line                                                           |   |
| ~91= <b></b><br>~92=.08156077;<br>93=<br>94=<br>95=<br>95=<br>96=<br>97= | 3: Square<br>4:Thick<br>5:Animate<br>6:Path<br>7:Above<br>8:Below | • |
| y1(x)=.0755555                                                           | 555555556*x+                                                      |   |
| MAIN RAD AUTO                                                            | FUNC                                                              |   |

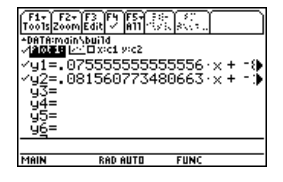

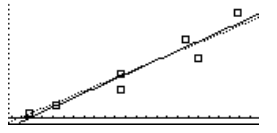

Display

18. Return to the current session of the **Data/Matrix Editor**.

Press 2nd [++]

 Enter a title for column 3. Define column 3's header as the values predicted by the MedMed line.

To enter a title, the cursor must highlight the title cell at the very top of the column.

F4 lets you define a header from anywhere in a column. When the cursor is on a header cell, pressing F4 is not required.

- Image: Image: Image
- 20. Enter a title for column 4. Define column 4's header as the residuals (difference between observed and predicted values) for MedMed.

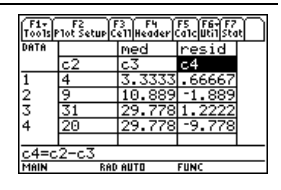

- O O 2nd [a-lock] RESID alpha ENTER alpha
   C2 alpha C3 ENTER
- Enter a title for column 5. Define column 5's header as the values predicted by the LinReg line.
  - () (alpha) (a-lock) LIN (alpha) (ENTER) (F4) Y2
     () (alpha) C1 () (ENTER)
- 22. Enter a title for column 6. Define column 6's header as the residuals for LinReg.
  - ① ② 2nd [a-lock] RESID alpha ENTER F4
     alpha C2 alpha C5 ENTER

| DATA | resid   | lin    | resid  |
|------|---------|--------|--------|
|      | c4      | c5     | c6     |
| 1    | .666667 | .22169 | 3.7783 |
| 2    | -1.889  | 8.3778 | .62224 |
| 3    | 1.2222  | 28.768 | 2.232  |
| 4    | -9.778  | 28.768 | -8.768 |
|      |         |        |        |

23. Display the Plot Setup screen and deselect **Plot 1**.

Press F2 F4

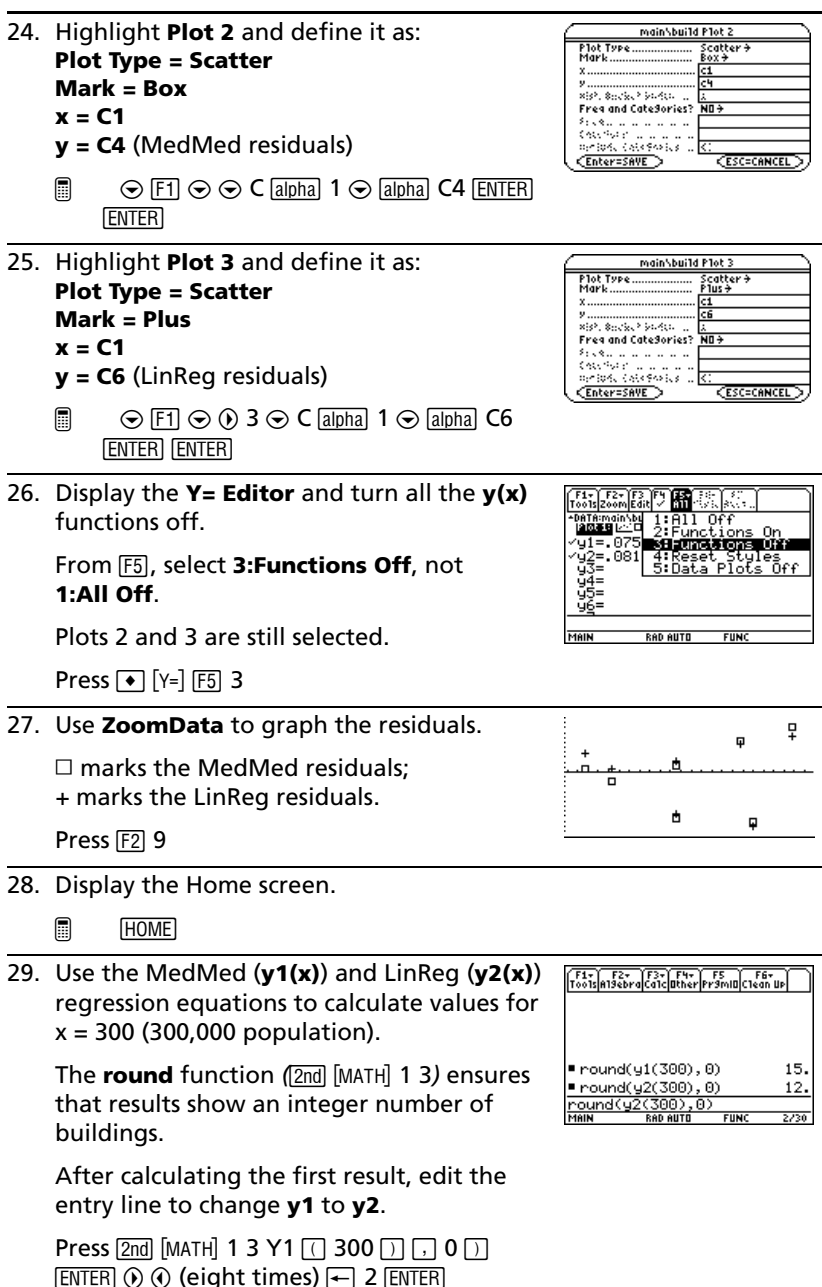

Display

# Programming

Write a program that prompts the user to enter an integer, sums all integers from 1 to the entered integer, and displays the result.

| Ste | eps and keystrokes                                                                                                    | Display                                                                                                    |
|-----|----------------------------------------------------------------------------------------------------|----------------------------------------------------------------------------------------------------|
| 1.  | Use <u>APPS</u> to display the <b>Program Editor</b> .<br>Create a new program.<br>Press 3                                  | Program Editor<br>1:Current<br>2:Open<br>3:New                                                                                                    |
| 2.  | Type PROG1 (with no spaces) as the name<br>of the new program variable.• • • PROG appha 1                                   | NEW<br>Type: Prodram +<br>Folder: main +<br>Variable: prod1<br>Center=DK CESCECANCEL                                                                                                    |
| 3.  | Display the "template" for a new program.<br>The program name, <b>Prgm</b> , and <b>EndPrgm</b><br>are shown automatically. | F1:         F2:         F3:         F4:         F5:         F5: |
|     | After typing in an input box such as<br>Variable, you must press ENTER twice.                                               | MAIN RAD AUTO PAR                                                                                                    |
|     | Press ENTER TWICE                                                                                                    |                                                                                                    |

| Ste | ps and keystrokes                                                                                                    | Display                                                                                                    |
|-----|----------------------------------------------------------------------------------------------------|----------------------------------------------------------------------------------------------------|
| 4.  | Type the following program lines.                                                                                                    | Prog1()<br>Prgm                                                                                                 |
|     | Request "Enter an integer", n<br>Displays a dialog box that prompts<br>"Enter an integer", waits for the user to<br>enter a value, and stores it (as a string)<br>to variable n. | :Request "Enter an integer<br>",n<br>:expr(n)+n<br>:B+temp<br>:For 1, 1, 1<br>:Endefor<br>Disp temp<br>:EndPrgm |
|     | expr (n) →n<br>Converts the string to a numeric<br>expression.                                                                                                    |                                                                                                    |
|     | 0→temp<br>Creates a variable named temp and<br>initializes it to <b>0</b> .                                                                                                    |                                                                                                    |
|     | For i,1,n,1<br>Starts a For loop based on variable i.<br>First time through the loop, i = 1. At<br>end of loop, i is incremented by 1. Loop<br>continues until i > n.            |                                                                                                    |
|     | temp+i>temp<br>Adds current value of i to temp.                                                                                                    |                                                                                                    |
|     | EndFor<br>Marks the end of the <i>For loop</i> .                                                                                                    |                                                                                                    |
|     | Disp temp<br>Displays the final value of temp.                                                                                                    |                                                                                                    |
|     | Type the program lines as shown. Press<br>ENTER at the end of each line.                                                                                                    |                                                                                                    |
| 5.  | Go to the Home screen. Enter the program name, followed by a set of parentheses.                                                                                                 | prog1()                                                                                                    |
|     | You must include ( ) even when there are no arguments for the program.                                                                                                    |                                                                                                    |
|     | The program displays a dialog box with the prompt specified in the program.                                                                                                    |                                                                                                    |
|     | HOME [2nd] [a-lock] PROG [alpha] 1 ( ] [] [ENTER]                                                                                                    |                                                                                                    |

| Ste | ps and keystrokes Display                                                                                                    |                                                                                                    |
|-----|----------------------------------------------------------------------------------------------------|----------------------------------------------------------------------------------------------------|
| 6.  | Type 5 in the displayed dialog box.<br>Press 5                                                                                                    | F1+     F2+     F3+     F4+     F5+       Tools[alisebra]Calc     [Bither]Pricing]Citeon UP       Enter on inteSer! |
| 7.  | Continue with the program. The <b>Disp</b> command displays the result on the Program I/O screen.                                                                              |                                                                                                    |
|     | The result is the sum of the integers from 1 through 5.                                                                                                    | 10                                                                                                    |
|     | Although the Program I/O screen looks<br>similar to the Home screen, it is for program<br>input and output only. You cannot perform<br>calculations on the Program I/O screen. | Output from<br>other programs<br>may still be on<br>the screen.                                                     |
|     | Press ENTER twice                                                                                                    | Result of integer 5                                                                                                 |
| 8.  | Leave the Program I/O screen and return to the Home screen.                                                                                                    | (F1+ F2+ F3+ F4+ F5<br>Too1sA19ebraCa1c0therPr9ml0Clean Up                                                          |
|     | You can also press ESC, 2nd [QUIT], or<br>HOME<br>to return to the Home screen.<br>Press E5                                                                                    | ■ prog1() Done<br>prog1()<br>MAIN RAD AUTO PAR 1/30                                                                 |

# **Text Operations**

Start a new **Text Editor** session. Then practice using the **Text Editor** by typing whatever text you want. As you type, practice moving the text cursor and correcting any typos you may enter.

| Steps and keystrokes D |                                         | Display                      |
|------------------------|-----------------------------------------|------------------------------|
| 1.                     | Start a new session of the Text Editor. | Program Editor               |
|                        | Press 3                                 | 1:Current<br>2:Open<br>3:New |

| on un                              |                                                                                                    |                                                  |
|------------------------------------|----------------------------------------------------------------------------------------------------|--------------------------------------------------|
| After<br><b>Varia</b>              | typing in an input box such as<br><b>ble</b> , you must press <u>ENTER</u> twice.                                                            |                                                  |
| Press                              | ⊙ TEST [ENTER] [ENTER]                                                                                                    |                                                  |
| Type s                             | some sample text.                                                                                                    | F1+ F2+ F3+ F4 F5<br>ToolsCommandViewExecuteFind |
| • T                                | o type a single uppercase letter, press<br>i) and then the letter.                                                                           | :lext entry is simple.<br>xt wraps               |
| -                                  | To type a space, press alpha []<br>(alpha function of the 🕞 key).                                                                            | MAIN <b>Kad</b> Auto Func                        |
| _                                  | To type a period, press <u>alpha</u> to turn<br>alpha-lock off, press, and then<br>press <u>2nd</u> [a-lock] to turn alpha-lock<br>on again. |                                                  |
| Practi                             | ce editing your text by using:                                                                                                    |                                                  |
| • T                                | he cursor pad to move the text cursor.                                                                                                    |                                                  |
| ●<br>tl<br>re                      | ☐ or 		 [DEL] to delete the character to<br>he left or right of the cursor,<br>espectively.                                                  |                                                  |
|                                    | [2nd] [a-lock] type anything you want                                                                                                    |                                                  |
| Leave<br>screer                    | the <b>Text Editor</b> and display the Home<br>n.                                                                                            |                                                  |
| Your<br>as you<br>save t<br>Text I | text session was stored automatically<br>u typed. Therefore, you do not need to<br>he session manually before exiting the<br>Editor.         |                                                  |
|                                    | (HOME)                                                                                                    |                                                  |
| Retur<br><b>Edito</b><br>exact     | n to the current session on the <b>Text</b><br><b>r</b> . Notice that the displayed session is<br>ly the same as you left it.                |                                                  |
| Press                              | 2nd[++-]                                                                                                    |                                                  |
|                                    |                                                                                                    |                                                  |

- **Steps and keystrokes**
- 2. Create a text variable called **TEST**, which will automatically store any text you enter in the new session.

Use the **MAIN** folder, shown as the default on the **NEW** dialog box

3.

4.

5.

Display

| NE                        | M )        |
|---------------------------|------------|
| Type: Text                |            |
| Folder: main <del>)</del> |            |
| Variable: test            |            |
|                           | ESC=CANCEL |

|  | <br> |
|--|------|
|  |      |
|  |      |
|  |      |

2

# **Numeric Solver**

Consider the equation a=(m2-m1)/(m2+m1)\*g, where the known values are m2=10 and g=9.8. If you assume that a=1/3 g, find the value of m1.

| Ste | ps and keystrokes                                                                                                    | Display                                                                                                    |
|-----|----------------------------------------------------------------------------------------------------|----------------------------------------------------------------------------------------------------|
| 1.  | Use APPS to display the Numeric Solver.                                                                                                    | F1-14     F3-14     F5     F5 |
| 2.  | Enter the equation.                                                                                                    | Fit     1001       Foots     1001       Foots     1001       Forter     Equation       Forter     1001       Forter     1001                                                                                                    |
|     | the variables used in the equation.                                                                                                    | eqn.a-(nz=n1)/(nz=n1)*g                                                                                                    |
|     | alpha A = ( alpha M2 - alpha M1 ) ÷ ( alpha M2 + alpha M1 ) × alpha G ENTER                                                                                                    |                                                                                                    |
| 3.  | Enter values for each variable, except the unknown variable m1.                                                                                                    | $ \begin{array}{c} \hline F1* F2 F3* \\ \hline ToolsSolveGraphGetCursorEansCira-z \\ a=(m2-m1)/(m2+m1)*g \\ a=9/3 \end{array} $                                                                                                    |
|     | Define m2 and g first. Then define a. (You<br>must define g before you can define a in<br>terms of g.) Accept the default for bound.<br>If a variable has been defined previously, its<br>value is shown as a default. | m2=10.<br>m1=<br>g=9.8<br>bound=(-1.ε14,1.ε14)                                                                                                    |
|     | $\textcircled{0} \odot 10 \odot \odot 9.8 \odot \odot \odot \textcircled{0} \textcircled{0} \textcircled{0} \textcircled{0} \textcircled{0} \textcircled{0} \textcircled{0} \textcircled{0}$                           |                                                                                                    |
| 4.  | Move the cursor to the unknown variable<br>m1.<br>Optionally, you can enter an initial guess for<br>m1. Even if you enter a value for all                                                                              | Fit-Fit-Fit-Fit-Fit-Fit-Fit-Fit-Fit-Fit-                                                                                                    |
|     | variables, the Numeric Solver solves for the variable marked by the cursor.                                                                                                    | g/3 is evaluated when you<br>move the cursor off the                                                                                                    |
|     | Press 🕞 🕤                                                                                                    | line.                                                                                                    |
| 5.  | Solve for the unknown variable.                                                                                                    | F1+<br>ToolsSolveGraphGet CursorEansClr a-z)                                                                                                    |
|     | To check the solution's accuracy, the left and<br>right sides of the equation are evaluated<br>separately. The difference is shown as<br>left-rt. If the solution is precise, left-rt=0.                               | a=(m/2+m)//m/2+m1/*g<br>a=3.2666666666667<br>m2=10.<br>m1=5<br>g=9.8<br>bound=(-1.ε14,1.ε14)<br>aleft-rt=0.                                                                                                    |
|     | Press F2                                                                                                    | marks the calculated values.                                                                                                    |

6. Graph the solution using a **ZoomStd** viewing window.

The graph is displayed in a split screen. You can explore the graph by tracing, zooming, etc.

The variable marked by the cursor (unknown variable m1) is on the x axis, and left-rt is on the y axis.

Press F3 3

7. Return to the **Numeric Solver** and exit the split screen.

You can press  $\overline{\rm ENTER}$  or  $\odot$  to redisplay the list of variables.

Press 2nd [1 [F3] 2

## Number Bases

Calculate 10 binary (base 2) + F hexadecimal (base 16) + 10 decimal (base 10). Then, use the ▶ operator to convert an integer from one base to another. Finally, see how changing the Base mode affects the displayed results.

| Steps and keystrokes |                                                                                                    | Display                                                                                                    |  |
|----------------------|----------------------------------------------------------------------------------------------------|----------------------------------------------------------------------------------------------------|--|
| 1.                   | Display the <b>MODE</b> dialog box, Page 2. For<br><b>Base</b> mode, select <b>DEC</b> as the default<br>number base.                                  | HDDE<br>F4 [F3 F3<br>Pods [F3 F3 F3<br>Pods [F3 F3<br>Pods [F3 F3<br>Pods [F3 F3<br>Pod |  |
|                      | Integer results are displayed according to<br>the <b>Base</b> mode. Fractional and floating-<br>point results are always displayed in decimal<br>form. | Exect Approx                                                                                                    |  |
|                      | Press MODE F2 (use $\odot$ to move to <b>Base</b> mode) $\bigcirc$ 1 ENTER                                                                             |                                                                                                    |  |

#### Display

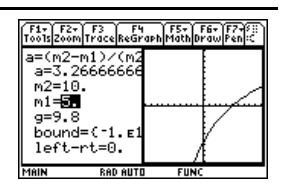

| Ste | ps and keystrokes                                                                                                    | Display                                                   |
|-----|----------------------------------------------------------------------------------------------------|-----------------------------------------------------------|
| 2.  | Calculate 0b10+0hF+10.                                                                                                    | ■ 0b10 + 0hF + 10 27                                      |
|     | To enter a binary or hex number, you must<br>use the 0b or 0h prefix (zero and the letter B<br>or H). Otherwise, the entry is treated as a<br>decimal number. | HAIN RAD AUTO FUNC 1/20                                   |
|     | <b>Note:</b> The 0b or 0h prefix is a zero, not the letter O, followed by B or H.                                                                             |                                                           |
|     | 0 alpha B 10 + 0 2nd [a-lock] HF alpha +<br>10 ENTER                                                                                                    |                                                           |
| 3.  | Add 1 to the result and convert it to binary.                                                                                                    |                                                           |
|     | [2nd] [▶] displays the ▶ conversion operator.                                                                                                    |                                                           |
|     | [] + 1 [2nd [▶] [2nd [a-lock] BIN [alpha] [ENTER]                                                                                                    |                                                           |
| 4.  | Add 1 to the result and convert it to hexadecimal.                                                                                                    |                                                           |
|     | I 2nd [▶] 2nd [a-lock] HEX alpha ENTER                                                                                                    |                                                           |
| 5.  | Add 1 to the result and leave it in the default decimal base.                                                                                                 | ■ 0b10 + 0hF + 10 27<br>■ (27 + 1)•Bin 0b11100            |
|     | Results use the 0b or 0h prefix to identify the base.                                                                                                    | • Oh1D + 1 30     ans(1)+1 30     MAIN RAD AUTO FUNC 4/30 |
|     | Press + 1 ENTER                                                                                                    |                                                           |
| 6.  | Change the <b>Base</b> mode to <b>HEX</b> .                                                                                                    |                                                           |
|     | When <b>Base = HEX</b> or <b>BIN</b> , the magnitude of a result is restricted to certain size limitations.                                                   |                                                           |
|     | Press MODE F2 (use $\odot$ to move to <b>Base</b> mode) () 2 [ENTER]                                                                                          |                                                           |
| 7.  | Calculate 0b10+0hF+10.                                                                                                    | ■ 0b10 + 0hF + 10 0h1B                                    |
|     | <ul> <li>0 alpha</li> <li>B 10 + 0 2nd [a-lock]</li> <li>HF alpha + 10 ENTER</li> </ul>                                                                       | UD1U+Uh++1U<br>Main rad auto func 1/30                    |
| 8.  | Change the <b>Base</b> mode to <b>BIN</b> .                                                                                                    |                                                           |
|     | Press MODE F2 (use 🕤 to move to <b>Base</b> mode) 🛈 3 ENTER                                                                                                   |                                                           |

| Steps and keystrokes |                       | Display                                           |                      |
|----------------------|-----------------------|---------------------------------------------------|----------------------|
| 9.                   | Re-enter 0b10+0hF+10. | ■ 0b10 + 0hF + 10                                 | 0h1B                 |
|                      | Press ENTER           | 0b10 + 0hF + 10<br>0b10+0hf + 10<br>Main sad auto | 0b11011<br>FUNC 2/30 |

## Memory and Variable Management

Assign values to a variety of variable data types. Use the **VAR-LINK** screen to view a list of the defined variables. Then move a variable to the user data archive memory and explore the ways in which you can and cannot access an archived variable. (Archived variables are locked automatically.) Finally, unarchive the variable and delete the unused variables so that they will not take up memory.

| Ste | eps and keystrokes                                                                                                    | Display                                                                                                    |
|-----|----------------------------------------------------------------------------------------------------|----------------------------------------------------------------------------------------------------|
| 1.  | From the Home screen, assign variables with the following variable types.                                                                                                    | (F1+) F2+) F3+) F4+) F5<br>ToolsAlSebraCalcalCatherPr3miD(Clean UP)                                                                                |
|     | Expression: $5 \Rightarrow x1$ Function: $x^2+4 \Rightarrow f(x)$ List: $\{5,10\} \Rightarrow  1$ Matrix: $[30,25] \Rightarrow m1$                                                                                                    | • $5 + \times 1$ 5<br>• $x^2 + 4 + f(x)$ Done<br>• (5 10) + 11 (5 10)<br>• [30 25] + m1 [30 25]<br>[330, 25] + m1 [30 25]<br>HAIN REPART FUNC 4/30 |
|     | HOME         CLEAR         5 STO•         X1         ENTER         X (?)         2 +           4         STO•         alpha         F (.)         X (?)         ENTER         2nd [1]         5 .           10         2nd [1]         STO•         alpha         L1         ENTER         2nd [1]         30           ,         25         2nd [1]         STO•         alpha         M1         ENTER |                                                                                                    |
| 2.  | Suppose you start to perform an operation using a function variable but can't remember its name.                                                                                                    | 5*                                                                                                    |
|     | Press 5 🖂                                                                                                    |                                                                                                    |
| 3.  | Display the VAR-LINK screen.                                                                                                    | VAR-LINK (A113                                                                                                    |
|     | This example assumes that the variables assigned above are the only ones defined.                                                                                                    | MandselViewLink / A11 Contents FlashApp<br>F FUNC 19<br>11 MAT 12<br>m1 MAT 12<br>×1 EXPR 5                                                        |
|     | Press [2nd] [VAR-LINK]                                                                                                    |                                                                                                    |

| Ste | eps and keystrokes                                                                                                    | Display                                                                                                    |  |
|-----|----------------------------------------------------------------------------------------------------|----------------------------------------------------------------------------------------------------|--|
| 4.  | Change the screen's view to show only function variables.                                                                                                    | VAR-LINK VIEW<br>View Variables÷<br>Folder All÷                                                                                                    |  |
|     | Although this may not seem particularly<br>useful in an example with four variables,<br>consider how useful it could be if there<br>were many variables of all different types.<br>Press F2 $\odot$ $\odot$ $\odot$ $5$ ENTER | Ver Tyre LETTRATED +<br>ESC=CANCEL<br>VAR-LINK CATU<br>Mandade View Link / All Contents / 105 Apr /<br>Mandade View Link / All Contents / 105 Apr /<br>F FUNC 19 |  |
| 5.  | Highlight the <b>f</b> function variable, and view its contents.                                                                                                    | x^2+4                                                                                                    |  |
|     | Notice that the function was assigned using <b>f(x)</b> but is listed as <b>f</b> on the screen.                                                                                                    |                                                                                                    |  |
|     | ■ ② 2nd [F6]                                                                                                    |                                                                                                    |  |
| 6.  | Close the Contents window.                                                                                                    |                                                                                                    |  |
|     | Press ESC                                                                                                    |                                                                                                    |  |
| 7.  | With the <b>f</b> variable still highlighted, close<br><b>VAR-LINK</b> and paste the variable name to<br>the entry line. Notice that "(" is pasted.                                                                           | 5*f(                                                                                                    |  |
|     | Press (ENTER)                                                                                                    |                                                                                                    |  |
| 8.  | Complete the operation.                                                                                                    | 5*f(2)                                                                                                    |  |
|     | Press 2 ) ENTER                                                                                                    |                                                                                                    |  |

# Archiving a variable

| Ste | eps and keystrokes                                                                          | Display                                                                                                    |  |
|-----|---------------------------------------------------------------------------------------------|----------------------------------------------------------------------------------------------------|--|
| 1.  | Redisplay <b>VAR-LINK</b> , and highlight the variable you want to archive.                 | VAR-LINK LATTO<br>F1+ F2 F3-F4 F5+ F6<br>Mana3e(View[Link] / ATT Contents[FlashApp]<br>MAIN+                                                                                                    |  |
|     | The previous change in view is no longer in effect. The screen lists all defined variables. | f FUNC 19<br>11 LIST 10<br>m1 MAT 12<br>t1 FIG 26<br>x1 EXPR 5                                                                                                    |  |
|     | Press [2nd] [VAR-LINK] (use $\odot$ to highlight <b>x1</b> )                                |                                                                                                    |  |
| 2.  | Use the <a>F1</a> Manage toolbar menu to archive the variable.                              | Ft+<br>Mmm3e<br>2↑Copy<br>3∶Rename                                                                                                    |  |
|     | times indicates the variable is archived.                                                   | 5:Create Folder<br>6:Lock                                                                                                    |  |
|     | Press F1 8                                                                                  | 7:UnLock<br>8:Archive Variable<br>9:Unarchive Variable                                                                                                    |  |
|     |                                                                                             | VAR-LINK (A113)           Manase (Wew) Link (*)         Fat [55]         Fat [55] |  |
| 3.  | Return to the Home screen and use the archived variable in a calculation.                   | ■ 5 · f(2) 40<br>■ 6 · ×1 30<br>6*×1                                                                                                    |  |
|     | HOME 6 × X1 ENTER                                                                           | MAIN RAD AUTO FUNC 6/30                                                                                                    |  |
| 4.  | Attempt to store a different value to the archived variable.                                | ERROR<br>Variable is locked, protected, or<br>archived                                                                                                    |  |
|     | Press 10 STOP X1 ENTER                                                                      |                                                                                                    |  |
| 5.  | Cancel the error message.                                                                   |                                                                                                    |  |
|     | Press ESC                                                                                   |                                                                                                    |  |
| 6.  | Use VAR-LINK to unarchive the variable.                                                     |                                                                                                    |  |
|     | Press 2nd [VAR-LINK] (use $\odot$ to highlight <b>x1</b> )<br>F1 9                          |                                                                                                    |  |
| 7.  | Return to the Home screen and store a different value to the unarchived variable.           | ■ 5·f(2) 40<br>■ 6·x1 30<br>■ 6·x110 + x1<br>Error: Uariable is locke)<br>■ 10 + a 10<br>10+a 10<br>MMAIN RAD AUTO FUNC 8/20                                                                                                    |  |

## **Deleting variables**

#### Steps and keystrokes

 Display VAR-LINK, and use the F5 All toolbar menu to select all variables.

A ✓ mark indicates items that are selected. Notice that this also selected the **MAIN** folder.

**Note:** Instead of using F5 (if you don't want to delete all your variables), you can select individual variables. Highlight each variable to delete and press F4.

Press F5 1

2. Use F1 to delete.

**Note:** You can press ← (instead of F1 1) to delete the marked variables.

Press F1 1

3. Confirm the deletion.

Press ENTER

| 4. | Because F5 1 also selected the MAIN folder,    |
|----|------------------------------------------------|
|    | an error message states that you cannot        |
|    | delete the <b>MAIN</b> folder. Acknowledge the |
|    | message.                                       |

When **VAR-LINK** is redisplayed, the deleted variables are not listed.

Press ENTER

5. Close VAR-LINK and return to the current application (Home screen in this example).

When you use ESC (instead of ENTER) to close **VAR-LINK**, the highlighted name is not pasted to the entry line.

Press ESC

| Display |  |
|---------|--|
|         |  |

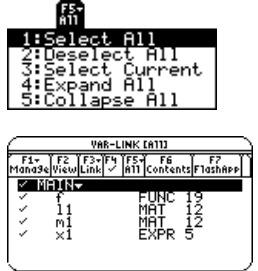

VAR-LINK
Delete: main.f.11.m1.x1
(Enter=YES) (ESC=NO

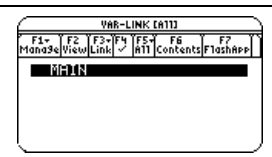

# Activities

# Analyzing the Pole-Corner Problem

A ten-foot-wide hallway meets a five-foot-wide hallway in the corner of a building. Find the maximum length pole that can be moved around the corner without tilting the pole.

## **Maximum Length of Pole in Hallway**

The maximum length of a pole  $\mathbf{c}$  is the shortest line segment touching the interior corner and opposite sides of the two hallways as shown in the diagram below.

Use proportional sides and the Pythagorean theorem to find the length **c** with respect to **w**. Then find the zeros of the first derivative of **c(w)**. The minimum value of **c(w)** is the maximum length of the pole.

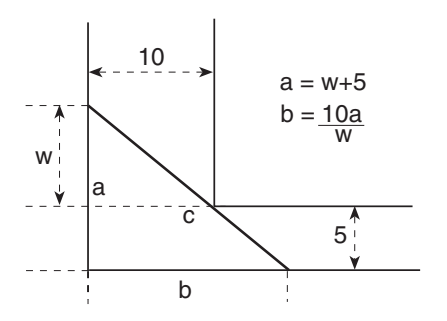

 Define the expression for side a in terms of w and store it in a(w).

**Note:** When you want to define a function, use multiple character names as you build the definition.

2. Define the expression for side **b** in terms of **w** and store it in **b(w)**.

| ■ Defin | e a(w)=w· | +5   | Done |
|---------|-----------|------|------|
| Define  | a(w)=w+5  |      |      |
| MAIN    | RAD AUTO  | FUNC | 1/30 |

| •Define  | a(w) =w              | +5          | Done |
|----------|----------------------|-------------|------|
| ∎Define  | $b(w) = \frac{1}{2}$ | 0.a(w)<br>w |      |
|          |                      |             | Done |
| Define Ł | o(w)=10×             | Ka(w)∕w     |      |
| MAIN     | RAD AUTO             | FUNC        | 2/30 |

 Define the expression for side c in terms of w and store it in c(w).

Enter: Define c(w)=  $\sqrt{(a(w)^2+b(w)^2)}$ 

 Use the zeros() function to compute the zeros of the first derivative of c(w) to find the minimum value of c(w).

**Note:** The maximum length of the pole is the minimum value of **c(w)**.

5. Compute the exact maximum length of the pole.

Enter: c (2nd [ANS])

6. Compute the approximate maximum length of the pole.

Result: Approximately 20.8097 feet.

**Note:** Use the auto-paste feature to copy the result from step 4 to the entry line inside the parentheses of c() and press • [ENTER].

# Deriving the Quadratic Formula

This activity shows you how to derive the quadratic formula:

$$x = \frac{-b \pm \sqrt{b^2 - 4ac}}{2a}$$

Detailed information about using the functions in this example can be found in *Symbolic Manipulation*.

| F1+ F2+<br>Tools Algebi | raCalcOther/                   | FS FE<br>Pr9mIOC1ea  | it<br>n Up |
|-------------------------|--------------------------------|----------------------|------------|
| ∎Define                 | e c(w) =∫(                     | a(w)) <sup>2</sup> + | (b(u)      |
| ■ zeros                 | $\frac{d}{d\omega}(c(\omega))$ | , w)                 | Done       |
|                         |                                | <u>(5</u> :          | 22/3>      |
| <u>zeros(d</u><br>Main  | (C(W),W)<br>RAD AUTO           | , W)<br>Func         | 4/30       |

$$\begin{array}{c} f_{10}^{f_{12}} & f_{22}^{f_{12}} & f_{23}^{f_{12}} \\ \hline f_{10} \\ \hline f_{10} \hline f_{10} \\ \hline f_{10} \\ \hline f_{10} \hline f_{10} \\ \hline f_{10} \hline f_{10} \hline f_{1$$

$$\begin{array}{c} \left[ f_{00}^{+1} f_{00}^{+1} f_{00}^{+1} f_{00}^{+1} f_{00}^{+1} f_{00}^{+1} f_{00}^{+1} f_{00}^{+1} f_{00}^{-1} f_{00}^{-1} f_{0}^{-1} f_{0}^{-1} f_{$$

## Performing Computations to Derive the Quadratic Formula

Perform the following steps to derive the quadratic formula by completing the square of the generalized quadratic equation.

1. Clear all one-character variables in the current folder.

2nd [F6]

Choose **1:Clear a-z** and press ENTER to confirm.

- On the Home screen, enter the generalized quadratic equation: ax<sup>2</sup>+bx+c=0.
- 3. Subtract c from both sides of the equation.

2nd [ANS] - alpha C

**Note:** This example uses the result of the last answer to perform computations on the TI-89 Titanium. This feature reduces keystroking and chances for error.

4. Divide both sides of the equation by the leading coefficient **a**.

**Note:** Continue to use the last answer ([2nd [ANS]) as in step 3 in steps 4 through 9.

- 5. Use the **expand( )** function to expand the result of the last answer.
- 6. Complete the square by adding ((b/a)/2)<sup>2</sup> to both sides of the equation.
- 7. Factor the result using the **factor()** function.

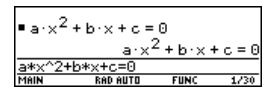

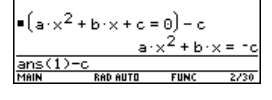

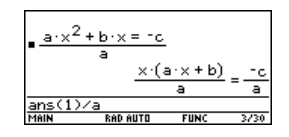

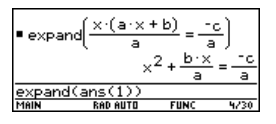

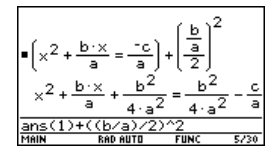

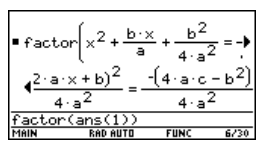

Done

-91

This activity shows you how to perform several matrix operations.

#### **Exploring a 3x3 Matrix**

**Exploring a Matrix** 

Perform these steps to generate a random matrix, augment and find the identity matrix, and then solve to find an invalid value of the inverse.

- On the Home screen, use RandSeed to set the random number generator seed to the factory default, and then use randMat() to create a random 3x3 matrix and store it in a.
- Replace the [2,3] element of the matrix with the variable x, and then use the augment() function, to augment the 3x3 identity to a and store the result in b.

|     |                                                                                             | MAIN           | RAD AUTO          |
|-----|---------------------------------------------------------------------------------------------|----------------|-------------------|
| 10. | Solve for <b>x</b> by subtracting <b>b</b> from both sides and then dividing by <b>2a</b> . | •(2·a·)        | <+b=√b<br>2·a·×=- |
|     |                                                                                             | - LARDS VIL 21 |                   |

**Note:** This is only one of the two general quadratic solutions due to the constraint in step 9.

Multiply both sides of the equation by  $4a^{2}$ .

Take the square root of both sides of the

equation with the constraint that **a>0** and

8.

9

**b>0** and **x>0**.

# 

$$(2 \cdot a \cdot x + b)^{2} = -(4 \cdot a \cdot c - b^{2})$$

$$(2 \cdot a \cdot x + b)^{2} = -(4 \cdot a \cdot c - b^{2})$$

$$(2 \cdot a \cdot x + b)^{2} = -(4 \cdot a \cdot c - b^{2})$$

$$(2 \cdot a \cdot x + b = b^{2} - 4 \cdot a \cdot c$$

$$(1) \cdot |a \rangle = and b \rangle = and b \rangle = and b \rangle = b^{2}$$
High Find Find Find (2)

$$\begin{array}{c} \underbrace{2 \cdot a \cdot x = \sqrt{b^2 - 4 \cdot a \cdot c} - b}_{2 \cdot a} \\ \times = \sqrt{b^2 - 4 \cdot a \cdot c} - b \\ x = \underbrace{2 \cdot a}_{2 \cdot a} \\ \underbrace{ans(1)/(2a)}_{MRIN} \quad \text{Red But } \quad \text{FUNC} \quad 10/30 \end{array}$$

|          |        |      | 4    | -2   | 2 1  | 0   |
|----------|--------|------|------|------|------|-----|
|          |        |      | L -7 | 8    | ;    | 8 J |
| randmat( | 3,3)   | ÷а   |      |      |      |     |
| MAIN     | RAD AU | TO   | SEQ  |      | 2    | /30 |
|          |        |      |      |      |      |     |
|          |        |      |      |      |      |     |
| ■x→a[2,  | 3]     |      |      |      |      | ×   |
| augment  | (a, i  | iden | tity | J(3) | i) + | ь   |
|          | [9     | -3   | -9   | 1    | 0    | 01  |
|          | 4      | -2   | ×    | Θ    | 1    | 0   |

RandSeed 0

■ randMat(3,3) →

3. Use **rref() to** "row reduce" matrix **b**:

The result will have the identity matrix in the first three columns and  $\mathbf{a}^{-1}$  in the last three columns.

**Note:** Use the cursor in the history area to scroll the result.

4. Solve for the value of **x** that will cause the inverse of the matrix to be invalid.

```
Enter:
solve(getDenom( 2nd [ANS] [1,4] )=0,x)
```

Result: x= -70/17

**Note:** Use the cursor in the history area to scroll the result.

# Exploring cos(x) = sin(x)

This activity uses two methods to find where cos(x) = sin(x) for the values of x between 0 and  $3\pi$ .

# Method 1: Graph Plot

Perform the following steps to observe where the graphs of the functions **y1(x)=cos(x)** and **y2(x)=sin(x)** intersect.

- In the Y= Editor, set y1(x)=cos(x) and 2(x)=sin(x).
- In the Window Editor, set xmin=0 and xmax=3π.
- 3. Press F2 and select A:ZoomFit.
- 4. Find the intersection point of the two functions.

**Note:** Press F5 and select **5:Intersection**. Respond to the screen prompts to select the two curves, and the lower and upper bounds for intersection **A**.

 Note the x and y coordinates. (Repeat steps 4 and 5 to find the other intersections.)

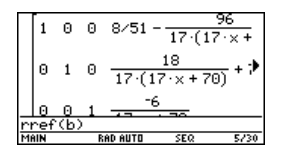

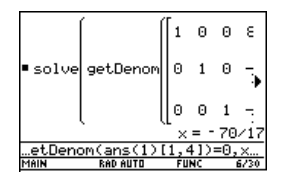

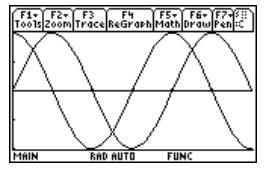

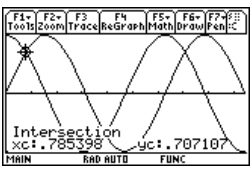

# **Method 2: Symbolic Manipulation**

Perform the following steps to solve the equation **sin(x)=cos(x)** with respect to **x**.

 On the Home screen, enter solve(sin(x)= cos(x),x).

The solution for **x** is where **@n1** is any integer.

2. Using the **ceiling()** and **floor()** functions, find the ceiling and floor values for the intersection points as shown.

**Note:** Move the cursor into the history area to highlight the last answer. Press ENTER to copy the result of the general solution.

3. Enter the general solution for x and apply the constraint for **@n1** as shown.

Compare the result with Method 1.

Note: To get the *with* operator:

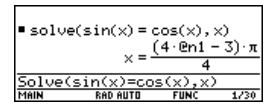

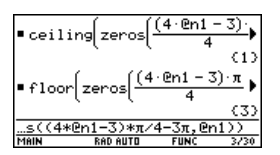

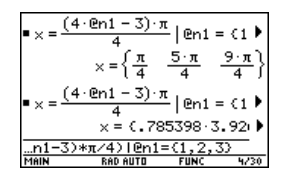

# Finding Minimum Surface Area of a Parallelepiped

This activity shows you how to find the minimum surface area of a parallelepiped having a constant volume  $\mathbf{V}$ . Detailed information about the steps used in this example can be found in *Symbolic Manipulation* and *3D Graphing*.

# Exploring a 3D Graph of the Surface Area of a Parallelepiped

Perform the following steps to define a function for the surface area of a parallelepiped, draw a 3D graph, and use the **Trace** tool to find a point close to the minimum surface area.

 On the Home screen, define the function sa(x,y,v) for the surface area of a parallelepiped.

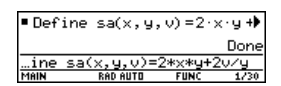

Enter: define sa(x,y,v)=2\*x\*y + 2v/x+2v/y

- Select the 3D Graph mode. Then enter the function for z1(x,y) as shown in this example with volume v=300.
- 3. Set the Window variables to:
  - eye= [60,90,0] x= [0,15,15] y= [0,15,15] z= [260,300] ncontour= [5]
- 4. Graph the function and use **Trace** to go to the point close to the minimum value of the surface area function.

# Finding the Minimum Surface Area Analytically

Perform the following steps to solve the problem analytically on the Home screen.

1. Solve for **x** and **y** in terms of **v**.

Enter: **solve(d(sa(x,y,v),x)=0** and **d(sa(x,y,v),y)=0,{x,y})** 

2. Find the minimum surface area when the value of **v** equals 300.

Enter: **300∻v** Enter: **sa(v^(1/3), v^(1/3),v)** 

**Note:** Press <u>ENTER</u> to obtain the exact result in symbolic form. Press • <u>ENTER</u> to obtain the approximate result in decimal form.

# Running a Tutorial Script Using the Text Editor

This activity shows you how to use the **Text Editor** to run a tutorial script.

| F1+ F2+ (3 5) 50 - 50 - 50<br>Tools Zoom: 30 / 50 - 10 - 50 |
|-------------------------------------------------------------|
| -PLOTS                                                      |
| √z1=sa(x,y,300)                                             |
| Z =                                                         |
| z4=                                                         |
| z5=                                                         |
| z6=                                                         |
| Z/=                                                         |
| z1(x,y)=sa(x,y,300)                                         |
| <br>MACINE DAD AUTO AD                                      |

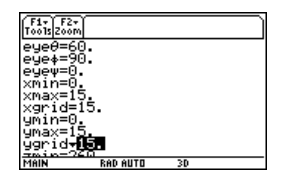

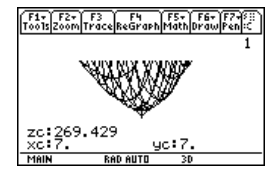

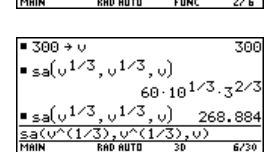

■Define sa(x,y,v)=2·x·y+

= 01/3

(sa(x,y,v))=0 a)

solve 🚽

d(sa(x,

Done

## **Running a Tutorial Script**

Perform the following steps to write a script using the **Text Editor**, test each line, and observe the results in the history area on the Home screen.

1. Open the **Text Editor**, and create a new variable named **demo1**.

| NEW                       |  |
|---------------------------|--|
| Type: Text                |  |
| Folder: main <del>)</del> |  |
| Variable:                 |  |
|                           |  |

**Note:** The command symbol **C** is accessed from the F2 **1:Command** toolbar menu.

- 2. Type the following lines into the Text Editor.
  - : Compute the maximum value of f on the closed interval [a,b] : assume that f is differentiable on [a,b]
  - C : define f(x)=x^3-2x^2+x-7
  - C : 1→a:3.22→b
  - $C : d(f(x),x) \rightarrow df(x)$
  - C : zeros(df(x),x)
  - C : f(ans(1))
  - C : f({a,b})

: The largest number from the previous two commands is the maximum value of the function. The smallest number is the minimum value.

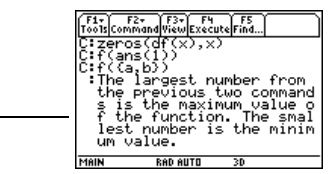

3. Press F3 and select 1:Script view to show the Text Editor and the Home screen on a split-screen. Move the cursor to the first line in the Text Editor.

| F1+ F<br>ToolsCom    | 2+ F3+ F4<br>MandViewExec        | ute Find         |               |
|----------------------|----------------------------------|------------------|---------------|
| Comp<br>e of<br>erva | ute the r<br>f on the<br>l [a,b] | aximum<br>closed | valu<br>1 int |
| iassu                | me that f                        | 15 011           | rtere         |
|                      |                                  |                  |               |
| MAIN                 | RAD AUTO                         | 3D               |               |

4. Press F4 repeatedly to execute each line in the script one at a time.

Note: Press F4 and select 2:Clear split to go back to a full-sized **Text Editor** screen.

5. To see the results of the script on a full-sized screen, go to the Home screen.

**Note:** Press [2nd] [QUIT] twice to display the Home screen.

# **Decomposing a Rational Function**

This activity examines what happens when a rational function is decomposed into a quotient and remainder. Detailed information about the steps used in this example can be found in *Basic Function Graphing* and *Symbolic Manipulation*.

## **Decomposing a Rational Function**

To examine the decomposition of the rational function  $f(x)=(x^3-10x^2-x+50)/(x-2)$  on a graph:

 On the Home screen, enter the rational function as shown below and store it in a function f(x).

Enter: (x^3-10x^2-x+50)/(x-2)→f(x)

**Note:** Actual entries are displayed in reverse type in the example screens.

2. Use the proper fraction function (**propFrac**) to split the function into a quotient and remainder.

|                     |                 |                      | Don   |
|---------------------|-----------------|----------------------|-------|
| ∎Define             | f(×) =>         | ( <sup>3</sup> - 2·× | 2 + × |
| C: <b>µ</b> →a:3.   | 22→b            |                      |       |
| :ntiabl<br>C:Define | e on [<br>f(x)= | a,b]<br>x^3-2x^      | 2+x-  |
| Tools Comman        | d View Exec     | ute Find             |       |

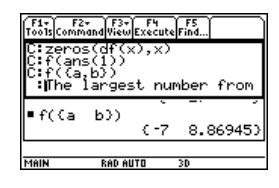

| F1+ F2+<br>Too1s A19ebr | aCalcOtherPr9n          | NOCTEON UP          |
|-------------------------|-------------------------|---------------------|
| $=\frac{d}{d\times}(f($ | $(x) \rightarrow df(x)$ | Done                |
| zeros()                 | df(x),x)                | (1/3 1)             |
| ■f({1/3                 | 1)) {-                  | $\frac{185}{27}$ -7 |
| ■f((a<br>f((a b))       | b}) (-7                 | 8.86945)            |
| MAIN                    | RAD AUTO :              | 3D 12/30            |

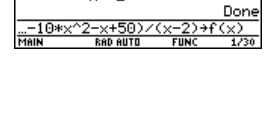

 $\times^3 - 10 \cdot \times^2 - \times + 50 \rightarrow f(x)$ 

| • propi | Frac(f(x)) | × <sup>2</sup> -8 | × − 17 |
|---------|------------|-------------------|--------|
|         | x - 2      | · ·               | ••••   |
| propFr  | ac(f(x))   |                   |        |
| MAIN    | RAD AUTO   | 3D                | 2/30   |

Enter: 16/(x-2)+x^2-8\*x-17

**Note:** Move the cursor into the history area to highlight the last answer. Press ENTER to copy it to the entry line.

 Edit the last answer in the entry line. Store the remainder to y1(x) and the quotient to y2(x) as shown.

Enter: 16/(x-2)→y1(x): x^2-8\*x-17→y2(x)

- In the Y= Editor, select the thick graphing style for y2(x).
- 6. Add the original function **f(x)** to **y3(x)** and select the square graphing style.
- 7. In the **Window Editor**, set the window variables to:
  - x= [-10,15,10] y= [-100,100,10]
- 8. Draw the graph.

**Note:** Be sure the Graph mode is set to Function.

| ■ propi | Frac(f(x))<br>$\frac{16}{x-2} +$ | х <sup>2</sup> – в | •·× - 17 |
|---------|----------------------------------|--------------------|----------|
| 16/(x-  | -2)+x^2-8*                       | ×-17               | 2/20     |

| F1+ F2+ I<br>Tools ZoomE | 3 FY F57<br>3 FY F17 | F6+ 50<br>Style अल्लात |     |
|--------------------------|----------------------|------------------------|-----|
| -PLOTS                   | _                    | 1:Line<br>2:Dot        |     |
| √u2=x <sup>2</sup>       | 2<br>• 8 • x -       | ✓4:Thick               | e . |
| 93=<br>94=               |                      | 6:Path<br>7:Above      | ~   |
| $\frac{95}{27}$          | N-040                | 8:Below                |     |
| MAIN                     | RAD AUTO             | FUNC                   |     |

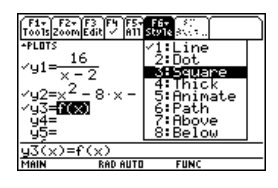

| F1+ F2+<br>ToolsZoom<br>xmin= -10<br>xmax=15.<br>xscl=10.<br>ymin= -10<br>ymax=100<br>yscl=10.<br>xres=2. | •<br>0.<br>• |      |  |
|----------------------------------------------------------------------------------------------------|--------------|------|--|
| MAIN                                                                                                    | RAD AUTO     | FUNC |  |

Observe that the global behavior of the f(x) function is basically represented by the quadratic quotient y2(x). The rational expression is basically a quadratic function as x gets very large in both the positive and negative directions.

The lower graph is **y3(x)=f(x)** graphed separately using the line style.

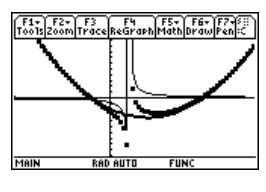

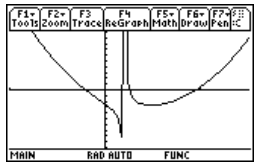

# Studying Statistics: Filtering Data by Categories

This activity provides a statistical study of the weights of high school students using categories to filter the data.

## **Filtering Data by Categories**

Each student is placed into one of eight categories depending on the student's sex and academic year (freshman, sophomore, junior, or senior). The data (weight in pounds) and respective categories are entered in the **Data/Matrix Editor**.

| Table 1: Category vs. Description |                                 |  |
|-----------------------------------|---------------------------------|--|
| Category (C2)                     | gory (C2) Academic Year and Sex |  |
| 1                                 | Freshman boys                   |  |
| 2                                 | Freshman girls                  |  |
| 3                                 | Sophomore boys                  |  |
| 4                                 | Sophomore girls                 |  |
| 5                                 | Junior boys                     |  |
| 6                                 | Junior girls                    |  |
| 7                                 | Senior boys                     |  |
| 8                                 | Senior girls                    |  |

|     | •  |     |    |     |    | • • • |    |   |
|-----|----|-----|----|-----|----|-------|----|---|
| C1  | C2 | C1  | C2 | C1  | C2 | C1    | C2 |   |
| 110 | 1  | 115 | 3  | 130 | 5  | 145   | 7  | • |
| 125 | 1  | 135 | 3  | 145 | 5  | 160   | 7  |   |
| 105 | 1  | 110 | 3  | 140 | 5  | 165   | 7  |   |
| 120 | 1  | 130 | 3  | 145 | 5  | 170   | 7  |   |
| 140 | 1  | 150 | 3  | 165 | 5  | 190   | 7  |   |
| 85  | 2  | 90  | 4  | 100 | 6  | 110   | 8  |   |
| 80  | 2  | 95  | 4  | 105 | 6  | 115   | 8  |   |
| 90  | 2  | 85  | 4  | 115 | 6  | 125   | 8  |   |
| 80  | 2  | 100 | 4  | 110 | 6  | 120   | 8  |   |
| 95  | 2  | 95  | 4  | 120 | 6  | 125   | 8  |   |
|     |    |     |    |     |    |       |    |   |

Table 2: C1 (weight of each student in pounds) vs. C2 (category)

Perform the following steps to compare the weight of high school students to their year in school.

1. Start the **Data/Matrix Editor**, and create a new Data variable named **students**.

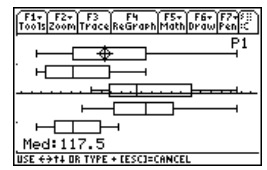

- 2. Enter the data and categories from Table 2 into columns **c1** and **c2**, respectively.
- 3. Open the F2 Plot Setup toolbar menu.

**Note:** Set up several box plots to compare different subsets of the entire data set.

4. Define the plot and filter parameters for **Plot 1** as shown in this screen.

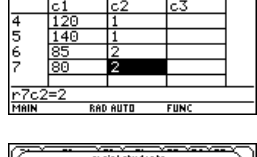

F5 F6+F7 calculutilistat

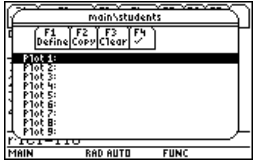

| main\students Plot 1 |              |            |  |
|----------------------|--------------|------------|--|
| Plot Type            |              | Box Plot→  |  |
| X                    |              | ci         |  |
| 1 3 2 2 3            | 5. 5. 5. 7 F |            |  |
| Freq and             | Categories?  | ^<br>YES⇒  |  |
| Freq                 | ······F      |            |  |
| Include Co           | tegories     | 0          |  |
| Enter=Si             | IVE C        | ESC=CANCEL |  |
| MAIN                 | RAD AUTO     | FUNC       |  |

5. Copy Plot 1 to Plot 2.

- 6. Repeat step 5 and copy Plot 1 to Plot 3, Plot 4, and Plot 5.
- Press F1, and modify the Include Categories item for Plot 2 through Plot 5 to the following:
  - Plot 2: {1,2} (freshman boys, girls) Plot 3: {7,8} (senior boys, girls) Plot 4: {1,3,5,7} (all boys) Plot 5: {2,4,6,8} (all girls)
- In the Y= Editor, deselect any functions that may be selected from a previous activity.

**Note:** Only **Plot 1** through **Plot 5** should be selected.

9. Display the plots by pressing F2 and selecting **9:Zoomdata**.

| main\st                                                                                                    | udents                                                                                                    |
|----------------------------------------------------------------------------------------------------|----------------------------------------------------------------------------------------------------|
| Copy Plot 1 to:<br>P Copy Plot 1 to:<br>P Copy Plot 1 to:<br>P Copy Plot 1 to:<br>P Copy Plot 1 to:<br>P Copy Plot 1 to:<br>Plot 8:<br>Plot 9:<br>Plot 9: | 1:91ot 1<br>1:91ot 1<br>2:97ot 2<br>3:91ot 3<br>4:91ot 4<br>5:91ot 5<br>6:91ot 5<br>6:91ot 7<br>8:491ot 8 |
| MAIN RAD AUTO                                                                                                    | I FUNC                                                                                                    |

| ~~~~~~~~~~~~~~~~~~~~~~~~~~~~~~~~~~~~~~       | main/studer                         | nts  |        |
|----------------------------------------------|-------------------------------------|------|--------|
| C F1<br>Define C                             | F2 F3 F4<br>opyClear ~              | ]    | $\neg$ |
| - VPlot 1: PD<br>JVPlot 2: PD<br>VPlot 3: PD | xici Cic2<br>xici Cic2<br>xici Cic2 |      |        |
|                                              | x:c1 C:c2<br>x:c1 C:c2              |      |        |
| 4 P10t 7:<br>P1ot B:                         |                                     |      |        |
| Pict-IIC                                     | ,                                   |      |        |
| MAIN                                         | RAD AUTO                            | FUNC |        |

|       | main/studer     | its Plot 2 |
|-------|-----------------|------------|
| Plot  | Туре            | Box Plot > |
| ×     |                 | ci         |
| ]     | 800%2230400     |            |
| Freq  | and Categories? | YES→       |
| Cates | 9ory            | c2         |
| Inclu | de Categories   | (1.)2.)    |
| MAIN  | POD OUTD        |            |

| main'studen                            | ts Plot 4     |  |  |
|----------------------------------------|---------------|--|--|
| Plot Type                              | Box Plot >    |  |  |
| x                                      | ci            |  |  |
| ************************************** |               |  |  |
| Freg and Categories?                   | YES→          |  |  |
| Freq                                   | c2            |  |  |
| Include Categories                     | (1.)3.)5.)7.5 |  |  |
| L CENTERSAVE                           | ESC=CANCEL    |  |  |
| USE + AND + TO OPEN CHOICES            |               |  |  |

| F1+ F2<br>Tools200<br>*Deffermai<br>/a03-9<br>/Plot4:<br>/Plot4:<br>/Plot2:<br>/Plot2:/<br>/Plot2://Plot2://Pl | ▼ F3 F4 F5<br>m Edit ✓  A11 <br>m Students<br>GH x:c1 C:c2<br>GH x:c1 C:c2<br>GH x:c1 C:c2<br>GH x:c1 C:c2<br>GH x:c1 C:c2<br>GH x:c1 C:c2<br>GH x:c1 C:c2 | 9- (81)<br>2007 - ( |  |
|----------------------------------------------------------------------------------------------------|----------------------------------------------------------------------------------------------------|---------------------|--|
| MAIN                                                                                                    | RAD AUTO                                                                                                    | FUNC                |  |

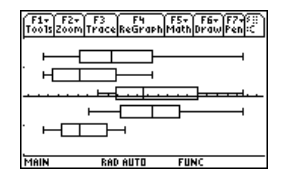

- 10. Use the **Trace** tool to compare the median student weights for different subsets.
  - median, all students
  - e all students
  - e all freshmen
  - all seniors
  - Il boys
  - all girls

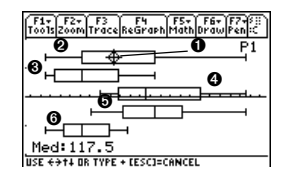

# CBL 2<sup>™</sup> Program for the TI-89 Titanium

This activity provides a program that can be used when the TI-89 Titanium is connected to a Calculator-Based Laboratory<sup>™</sup> (CBL 2<sup>™</sup>) unit. This program works with the "Newton's Law of Cooling" experiment, and is similar to the "Coffee To Go" experiment in the *CBL System Experiment Workbook*. You can use your computer keyboard to type lengthy text and then use TI Connect<sup>™</sup> software to send it to the calculator. More CBL 2<sup>™</sup> programs are available from the TI Web site at educaton.ti.com.

| Program Instruction          | Description                                                   |
|------------------------------|---------------------------------------------------------------|
| :cooltemp( )                 | Program name                                                  |
| :Prgm                        |                                                               |
| :Local i                     | Declare local variable; exists only at run time.              |
| :setMode("Graph","FUNCTION") | Set up the TI-89 Titanium for function graphing.              |
| :PlotsOff                    | Turn off any previous plots.                                  |
| :FnOff                       | Turn off any previous functions.                              |
| :ClrDraw                     | Clear any items previously drawn on graph screens.            |
| :ClrGraph                    | Clear any previous graphs.                                    |
| :CIrIO                       | Clear the TI-89 Titanium Program IO<br>(input/output) screen. |
| :-10→xmin:99→xmax:10→xscl    | Set up the Window variables.                                  |
| :-20→ymin:100→ymax:10→yscl   |                                                               |
| :{0} <del>&gt;</del> data    | Create and/or clear a list named data.                        |
| :{0}→time                    | Create and/or clear a list named time.                        |
| Program Instruction          | Description                                                        |
|------------------------------|--------------------------------------------------------------------|
| :Send{1,0}                   | Send a command to clear the CBL 2™<br>unit.                        |
| :Send{1,2,1}                 | Set up Chan. 2 of the CBL 2™ to<br>AutoID to record temp.          |
| :Disp "Press ENTER to start" | Prompt the user to press [ENTER].                                  |
| :Disp "graphingTemperature." |                                                                    |
| :Pause                       | Wait until the user is ready to start.                             |
| :PtText "TEMP(C)",2,99       | Label the y axis of the graph.                                     |
| :PtText "T(S)",80,-5         | Label the x axis of the graph.                                     |
| :Send{3,1,-1,0}              | Send the Trigger command to the CBL 2™; collect data in real-time. |
| :For i,1,99                  | Repeat next two instructions for 99 temperature readings.          |
| :Get data[i]                 | Get a temperature from the CBL 2™<br>and store it in a list.       |
| :PtOn i,data[i]              | Plot the temperature data on a graph.                              |
| :EndFor                      |                                                                    |
| :seq(i,i,1,99,1)→time        | Create a list to represent time or data sample number.             |
| :NewPlot 1,1,time,data,,,,4  | Plot time and data using NewPlot and the Trace tool.               |
| :DispG                       | Display the graph.                                                 |
| :PtText "TEMP(C)",2,99       | Re-label the axes.                                                 |
| :PtText "T(S)",80,-5         |                                                                    |
| :EndPrgm                     | Stop the program.                                                  |

You can also use the Calculator-Based Ranger<sup>™</sup> system (CBR<sup>™</sup>) to explore the mathematical and scientific relationships between distance, velocity, acceleration, and time using data collected from activities you perform.

# Studying the Flight of a Hit Baseball

This activity uses the split screen settings to show a parametric graph and a table at the same time to study the flight of a hit baseball.

### Setting Up a Parametric Graph and Table

Perform the following steps to study the flight of a hit baseball that has an initial velocity of 95 feet per second and an initial angle of 32 degrees.

- 1. Set the modes for **Page 1** as shown in this screen.
- 2. Set the modes for **Page 2** as shown in this screen.
- In the Y= Editor on the left side, enter the equation for the distance of the ball at time t for xt1(t).

#### xt1(t)=95\*t\*cos(32°)

**Note:** Press [2nd [°] to obtain the degree symbol.

4. In the **Y**= **Editor**, enter the equation for the height of the ball at time t for **yt1(t)**.

yt1(t)=-16\*t^2+95\*t\*sin(32°)

5. Set the Window variables to:

| t values= | [0,4,.1]   |
|-----------|------------|
| x values= | [0,300,50] |
| y values= | [0,100,10] |

6. Switch to the right side and display the graph.

Note: Press 2nd [+].

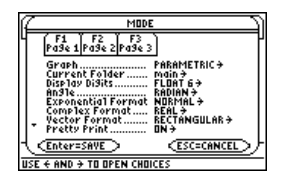

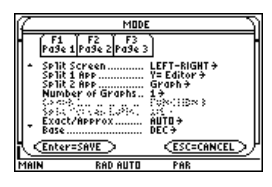

| F1+ F2+ F3<br>Too1sZoomE0                                               | 3 F4 F54<br>12 - A11 | F6+ 80<br>Style=0.0 |  |
|-------------------------------------------------------------------------|----------------------|---------------------|--|
| *PLOTS 12345<br>*xt1=95<br>yt1=<br>xt2=<br>yt2=<br>xt3=<br>yt3=<br>xt4= | t∙cc≱                |                     |  |
| xt1(t)=9                                                                | 5*t*co               | s(32°)              |  |
| MAIN                                                                    | RAD AUTO             | PAR                 |  |

| F1+ F2+ F3 F4 F5-<br>ToolsZoomEdit - All | F6+ SC<br>Style State         |
|------------------------------------------|-------------------------------|
| -PLOTS 12345<br>✓xt1=95・t・cc♪            |                               |
| √yt1=-16·t≁♥<br>xt2=<br>yt2=             |                               |
| xt3=<br>yt3=                             |                               |
| <u>yt1(t)=-16*t^</u><br>Main Radiauti    | <u>2+95*t*sin(3…</u><br>] PAR |

| F1+ F2+<br>Tools Zoor                                                                  | Ĩ        |       |
|----------------------------------------------------------------------------------------|----------|-------|
| tmin=6<br>tmax=4<br>tstep=<br>xmin=6<br>xmax=3<br>xscl=5<br>ymin=6<br>ymax=1<br>yscl=1 |          |       |
| MAIN                                                                                   | RAD AUTO | l PAR |

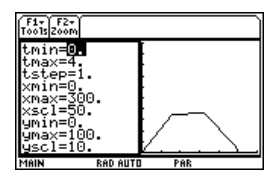

2.

- Activities
- Note: Move the cursor into the history area to highlight the last answer and press [ENTER], to copy it to the entry line.
- On the Home screen, use the **expand()** 1. • expand( $(x - 1) \cdot (x - i) \cdot (x + i)$ function to expand the cubic expression expand((x-(x-1)(x-i)(x+i) and see the first polynomial.

Copy and paste the last answer to the entry

line and store it in the function f(x).

- Perform the following steps to expand the cubic polynomial (x-1)(x-i)(x+i), find the absolute value of the function, graph the modulus surface, and use the **Trace** tool to explore the modulus surface.
- This activity describes graphing the complex zeros of a cubic polynomial. **Visualizing Complex Roots**

Assuming the same initial velocity of 95 feet per second, find the angle that the ball should be hit to achieve the greatest distance.

# Visualizing Complex Zeros of a Cubic Polynomial

#### **Optional Exercise**

the ball at time **tc**.

when tc=?

#### Display the table in the left side and press $\odot$ 8. to highlight t=2.

Switch to the right side. Press F3, and trace

the graph to show the values of **xc** and **vc** 

**Note:** As you move the trace cursor from tc=0.0 to tc=3.1, you will see the position of

Display the TABLE SETUP dialog box, and

change **tblStart** to **0** and  $\Delta$ **tbl** to **0.1**.

Note: Press • [TABLE].

Note: Press 
TBLSET.

7

9.

E1+1 E2+1 TABLE SETUP 0. th1Start: 0.1 Ath1: Graph <-> Table: OFF <del>)</del> Independent: ентл э

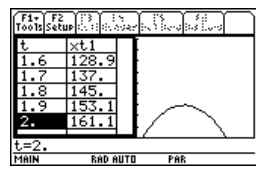

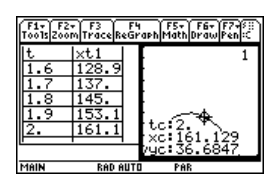

 $x^{3} - x^{2} + x - 1$ 

 $x^{3} - x^{2} + x - 1$ 

FUNC

Done

(x-i)\*(x+i

■ expand((x - 1)·(x - i)·(x + i)

 $\mathbf{x}^3 - \mathbf{x}^2 + \mathbf{x} - \mathbf{1} \neq \mathbf{f}(\mathbf{x})$ 

RAD AUTO

^<u>3-x^2+x-1+f(x)</u>

Use the **abs( )** function to find the absolute value of **f(x+yi)**.

(This calculation may take about 2 minutes.)

**Note:** The absolute value of a function forces any roots to visually just touch rather than cross the **x** axis. Likewise, the absolute value of a function of two variables will force any roots to visually just touch the **xy** plane.

4. Copy and paste the last answer to the entry line and store it in the function **z1(x,y)**.

**Note:** The graph of **z1(x,y)** will be the modulus surface.

5. Set the unit to 3D graph mode, turn on the axes for graph format, and set the Window variables to:

eye= [20,70,0] x= [-2,2,20] y= [-2,2,20] z= [-1,2] ncontour= [5]

6. In the **Y=Editor**, press:
 and set the Graph Format variables to:

#### Axes= ON Labels= ON Style= HIDDEN SURFACE

**Note:** Calculating and drawing the graph takes about three minutes.

7. Graph the modulus surface.

The 3D graph is used to visually display a picture of the roots where the surface touches the **xy** plane.

 Use the Trace tool to explore the function values at x=1 and y=0.

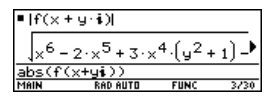

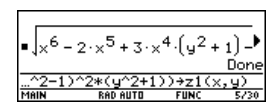

| F1+ F2+<br>Tools Zoom | (        |    |   |
|-----------------------|----------|----|---|
| eyeθ=20               | ).       |    |   |
| leÿe∳=70              | 9.       |    |   |
| eyeψ=0.               |          |    |   |
| ×min=-2               | 2.       |    |   |
| xmax=2.               | -        |    |   |
| xgrid=2               | 20.      |    |   |
| ymin=_2               | 2.       |    |   |
| ymax=2.               | -        |    |   |
| ygrid <del>+</del> 2  | 20.      |    |   |
| main1                 |          |    |   |
| MAIN                  | RAD AUTO | 3D | _ |

|             | SKAFA FUKMAIS    |
|-------------|------------------|
| Coordinates | RECT >           |
| Axes        | on >             |
| Labels      | 0N >             |
| Sty1e       | HIDDEN SURFACE > |

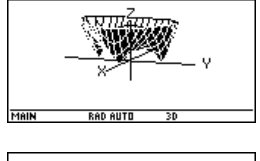

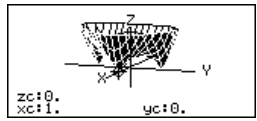

Activities

- 9. Use the Trace tool to explore the function values at **x=0** and **y=1**.
- Use the Trace tool to explore the function values at x=0 and y=-1.

#### Summary

Note that **zc** is zero for each of the function values in steps 7–9. Thus, the complex zeros 1, i of the polynomial  $\mathbf{x}^3 - \mathbf{x}^2 + \mathbf{x} - \mathbf{1}$  can be visualized with the three points where the graph of the modulus surface touches the **xy** plane.

### Solving a Standard Annuity Problem

This activity can be used to find the interest rate, starting principal, number of compounding periods, and future value of an annuity.

#### Finding the Interest Rate of an Annuity

Perform the following steps to find the interest rate (i) of an annuity where the starting principal (p) is 1,000, number of compounding periods (n) is 6, and the future value (s) is 2,000.

- On the Home screen, enter the equation to solve for p.
- 2. Enter the equation to solve for **n**.

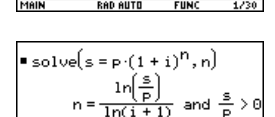

• solve $(s = p \cdot (1 + i)^n, p)$ 

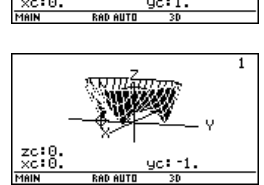

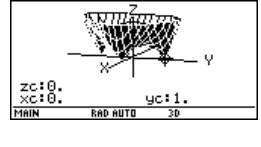

- 3. Enter the equation to solve for i using the *with* operator.
  - solve(s=p\*(1+i)^n,i) | s=2000 and p=1000 and n=6

Result: The interest rate is 12.246%.

#### Note:

- To enter the "with" (|) operator:
   I
- Press 
   ENTER to obtain a floatingpoint result.

#### Finding the Future Value of an Annuity

Find the future value of an annuity using the values from the previous example where the interest rate is 14%.

Enter the equation to solve for s.

# solve(s=p\*(1+i)^n,s) | i=.14 and p=1000 and n=6

Result: The future value at 14% interest is 2,194.97.

# Computing the Time-Value-of-Money

This activity creates a function that can be used to find the cost of financing an item. Detailed information about the steps used in this example can be found in *Programming*.

| ■ solve | Ís=p(1+  | i) <sup>n</sup> .s] | lli=≯ |
|---------|----------|---------------------|-------|
|         | ( (- )   | s = 21              | 94.97 |
| i=.14   | and p=10 | 30 and              | n=6   |
| MAIN    | RAD AUTO | FUNC                | 9/30  |

■ solve(s = p·(1 + i)<sup>n</sup>, i)|s => i = .122462 or i = -2.12246

'n

solve(s=p\*(1+i)'

#### **Time-Value-of- Money Function**

In the Program Editor, define the following Time-Value-of-Money (**tvm**) function where **temp1** = number of payments, **temp2** = annual interest rate, **temp3** = present value, **temp4** = monthly payment, **temp5** = future value, and **temp6** = begin- or end-of-payment period (1 = beginning of month, 0 = end of month).

```
:tvm(temp1,temp2,temp3,temp4,temp5,temp6)
:Func
:Local tempi, tempfunc, tempstr1
:-temp3+(1+temp2/1200 temp6) temp4 ((1-(1+temp2/1200)^
   (-temp1))/(temp2/1200))-temp5 (1+temp2/1200)^(-temp1)
   →tempfunc
:For tempi, 1, 5, 1
:"temp"&exact(string(tempi))>tempstr1
:If when(#tempstr1=0,false,false,true) Then
:If tempi=2
:Return approx(nsolve(tempfunc=0,#tempstr1) | #tempstr1>0
and
   #tempstr1<100)</pre>
:Return approx(nsolve(tempfunc=0,#tempstr1))
:EndIf
:EndFor
:Return "parameter error"
:EndFunc
```

**Note:** You can use your computer keyboard to type lengthy text and then use TI Connect<sup>™</sup> software to send it to the TI-89 Titanium.

#### **Finding the Monthly Payment**

Find the monthly payment on 10,000 if you make 48 payments at 10% interest per year.

On the Home screen, enter the **tvm** values to find **pmt**.

| tvm(4  | 8,10,100  | 30,pmt  | ,0,1)        |
|--------|-----------|---------|--------------|
|        |           | 2       | <u>51.53</u> |
| tum(48 | ,10,10000 | ,pmt,0, | ,1)          |
| MAIN   | RAD AUTO  | FUNC    | 1/30         |

Result: The monthly payment is 251.53.

### **Finding the Number of Payments**

Find the number of payments it will take to pay off the loan if you could make a 300 payment each month.

On the Home screen, enter the **tvm** values to find **n**.

Result: The number of payments is 38.8308.

# Finding Rational, Real, and Complex Factors

This activity shows how to find rational, real, or complex factors of expressions. Detailed information about the steps used in this example can be found in *Symbolic Manipulation*.

#### **Finding Factors**

Enter the expressions shown below on the Home screen.

- 1. **factor(x^3-5x)** ENTER displays a rational result.
- factor(x^3+5x) ENTER displays a rational result.
- factor(x^3-5x,x) ENTER displays a real result.
- 4. **cfactor(x^3+5x,x)** [ENTER] displays a complex result.

# Simulation of Sampling without Replacement

This activity simulates drawing different colored balls from an urn without replacing them. Detailed information about the steps used in this example can be found in *Programming*.

| factor  | r(x <sup>3</sup> - 5·x) |      |                   |
|---------|-------------------------|------|-------------------|
|         |                         | ×·(× | <sup>2</sup> - 5) |
| factor( | (x^3-5x)                |      |                   |
| MAIN    | RAD AUTO                | FUNC | 1/30              |
|         |                         |      |                   |
|         |                         |      |                   |

• 
$$factor(x^3 - 5 \cdot x, x)$$
  
  $x \cdot (x + \sqrt{5}) \cdot (x - \sqrt{5})$   
 $factor(x^3 - 5x, x)$   
MAIN RAD AUTO FUNC 3/30

| ■ tvm(r        | ,10,1000               | 0,300,<br>38 | 0,1)<br>.8308 |
|----------------|------------------------|--------------|---------------|
| tum(n,<br>MAIN | 10,10000,3<br>Rep AUTO | 300,0,1      | 2/30          |

#### Sampling-without- Replacement Function

In the **Program Editor**, define **drawball()** as a function that can be called with two parameters. The first parameter is a list where each element is the number of balls of a certain color. The second parameter is the number of balls to select. This function returns a list where each element is the number of balls of each color that were selected.

| :drawball(urnlist,drawnum)                  |
|---------------------------------------------|
| :Func                                       |
| :Local templist,drawlist,colordim,          |
| numballs,i,pick,urncum,j                    |
| :If drawnum>sum(urnlist)                    |
| :Return "too few balls"                     |
| :dim(urnlist) <del>&gt;</del> colordim      |
| :urnlist <del>&gt;</del> templist           |
| :newlist(colordim) <del>&gt;</del> drawlist |
| :For i,1,drawnum,1                          |
| :sum(templist) <del>&gt;</del> numballs     |
| :rand(numballs)→pick                        |
| (continued in next column)                  |

:For j,1,colordim,1 :cumSum(templist)→urncum :If pick ≤ urncum[j] Then :drawlist[j]+1→drawlist[j] :templist[j]-1→templist[j] :Exit :EndIf :EndFor :Return drawlist :EndFunc

#### **Sampling without Replacement**

Suppose an urn contains **n1** balls of a color, **n2** balls of a second color, **n3** balls of a third color, etc. Simulate drawing balls without replacing them.

- 1. Enter a random seed using the **RandSeed** command.
- Assuming the urn contains 10 red balls and 25 white balls, simulate picking 5 balls at random from the urn without replacement. Enter drawball({10,25},5).

RandSeed 1147 Done
 randseed 1147
 Main RAD AUTO FUNC 1/30

| ∎drawball           | ((10    | 25),5)<br>(2 | 3)   |  |
|---------------------|---------|--------------|------|--|
| drawball((10,25),5) |         |              |      |  |
| MAIN BI             | AD AUTO | FUNC         | 2/30 |  |

Result: 2 red balls and 3 white balls.

# **Using Vectors to Determine Velocity**

A small fishing boat leaves from the south bank of the Allegheny River and heads at a 80° angle with an engine speed of 20 knots. However, the eastward force of the current carries the boat along so it actually travels at a 60° angle with the shore.

How fast is the current, and how fast does the boat actually travel?

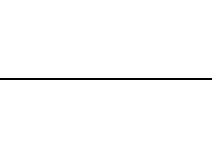

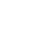

Define function p2r. Enter: Define p2r(x)=[x[1,1]\*cos(x[1,2]), x[1,1]\*sin(x[1,2])]

boat. Enter: [20,80°]≯i

[a,0°]→c

of the boat.

2.

3.

112

[b,60°]>r

Vectors are commonly written in either polar or rectangular form, so it is useful to convert polar vectors into rectangular form.

Set the modes for Page 1 as shown in this 1. screen. (Show angles in degrees instead of radians and display all digits with a floating decimal point.) Press:  $MODE \odot \odot \odot$ . On the Angle option, select 2:DEGREE. On the Display Digits option, select E:FLOAT.

Enter vectors describing the initial path of the boat, water current, and resultant path

Store these vectors as i, c, and r. Use the value **a** for the unknown speed of the current. Use the value **b** for the speed of the

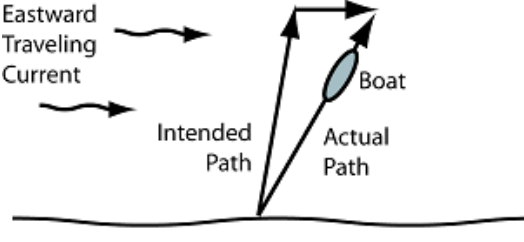

river bank

a mph

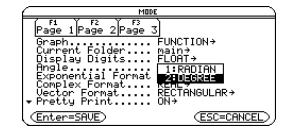

| fi 700<br>▼             | PrgmI0Clean Up    |
|-------------------------|-------------------|
| ■[20 80°]→i             | [20, 80,]         |
| ■[a 0°]→c<br>■[b 60°]→c | [a 0.]<br>[b 60.] |
| [h.60°]≯r               | [D 00.            |

| F1 700 A19                         | ebraCalcother                  | Fs<br>PrgmI0[Clean | Up           |
|------------------------------------|--------------------------------|--------------------|--------------|
| ■ Define<br>… <b>(x[1,</b><br>MANN | p2r(x) =[x[1,1]<br>2]),x[1,1]* | cos(x[1,2])        | ×[1)<br>Done |

When converted to rectangular form, the sum of vectors  ${\bf i}$  and  ${\bf c}$  equals the resultant vector  ${\bf r}.$ 

 Using function p2r, convert vectors i, c, and r to rectangular form.

Enter:

p2r(i)≯i

p2r(c)→c

#### p2r(r)≯r

Because the vectors are equal, the x-coordinate of i+c must equal the x-coordinate of the resultant vector r. Likewise, the y-coordinate of i+c must equal the y-coordinate of resultant vector r.

- 5. Set up two equations involving vectors **i**+**c** and **r**.
  - Equation 1 sets the x-coordinates equal to each other.
  - Equation 2 sets the y-coordinates equal.

Store these equations into **eq1** and **eq2**, respectively. Enter:

#### i[1,1]+c[1,1]=r[1,1]→eq1

#### i[1,2]+c[1,2]=r[1,2]→eq2

6. Solve **eq2** for **b** to calculate the actual speed of the boat.

#### solve(eq2,b)

 Substitute the known value of b into eq1, and solve eq1 for a to determine a, the speed of the eastward traveling current.

#### solve(eq1,a) | b

The boat travels at a speed of 22.7 knots, and the water current is approximately 7.9 knots.

| Algebr      | aCalc    | Other  | PremIO | Clean L  | Jp 🚺    |
|-------------|----------|--------|--------|----------|---------|
|             |          |        |        |          |         |
|             |          |        |        |          |         |
|             |          |        |        |          |         |
| ∎p2r(i)≯i   | 13.472   | 963553 | 34 19  | . 696155 | 36823   |
| ∎p2r(c) → c |          |        |        | [a       | 0.]     |
| ■p2r(r) → r |          | [.5·b  | .866   | 0254037  | 34 · b] |
| p2r(r)→r    |          |        |        |          |         |
| Main        | DEG APPR | 02     | FUNC   | 3/30     |         |

| F177700 F2▼<br>▼                                                           |
|----------------------------------------------------------------------------|
|                                                                            |
|                                                                            |
| ■ i[1,1]+c[1,1]=r[1,1]→eq1                                                 |
| a + 3.47296355334 = .5.6<br>■ i[1,2] + c[1,2] = r[1,2] + eq2               |
| $19.6961550602 = .866025403784 \cdot b$<br>111.21 + c[1.2] = r[1.2] + c[2] |
| MAIN DEG APPROX FUNC 2/30                                                  |

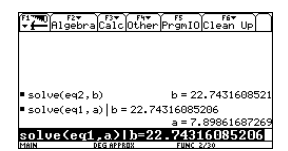

# Connectivity

# **Connecting Two Units**

The TI-89 Titanium comes with a cable that lets you connect two units. Once connected, you can transmit information between two units. A USB unit-to-unit cable is included with the TI-89 Titanium; use the calculator's USB port with this cable.

**Note:** The TI-89 Titanium features both a USB port and an I/O port, so you can connect TI graphing calculators with either type of link port. However, using the I/O port requires the I/O unit-to-unit cable (sold separately) or the USB Silver Edition cable (also sold separately), which is used to connect to a computer.

#### **Connecting before Sending or Receiving**

Using firm pressure, insert one end of the cable into the link port of each unit. Either unit can send or receive, depending on how you set them up from the **VAR-LINK** screen.

You can link a TI-89 Titanium or Voyage™ 200 to another TI-89 Titanium, Voyage™ 200, TI-89, or TI-92 Plus.

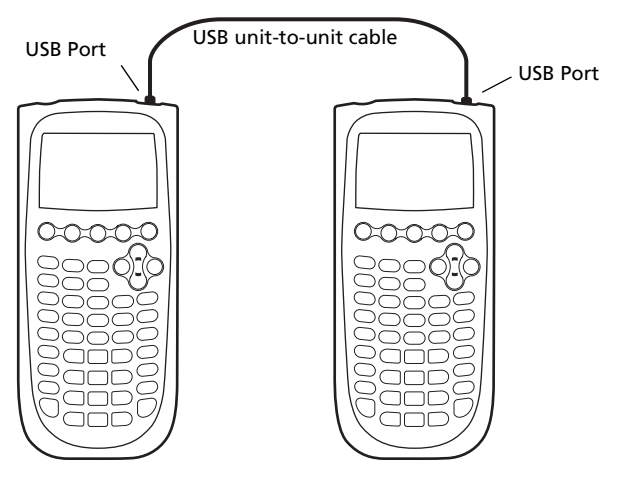

Two TI-89 Titanium calculators linked together

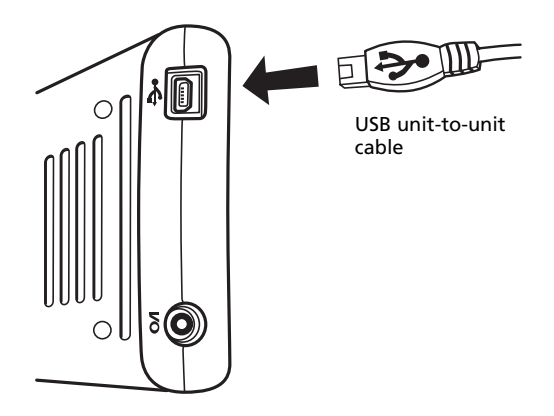

Position so that the USB symbols face each other; then insert the connector.

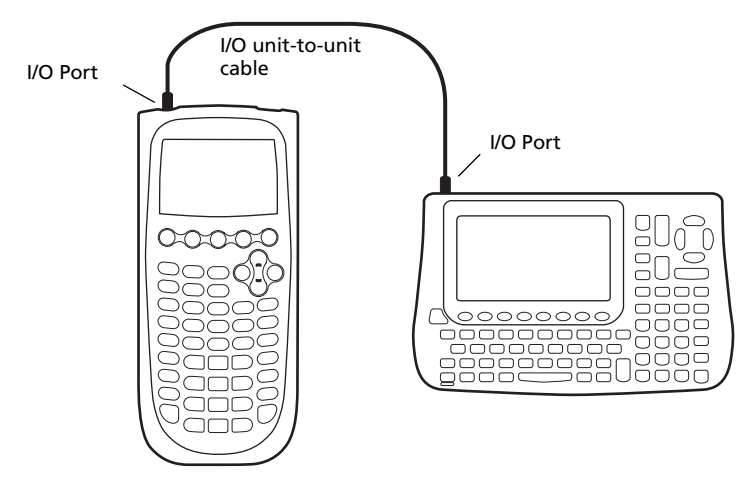

A TI-89 Titanium and a Voyage™ 200 linked together

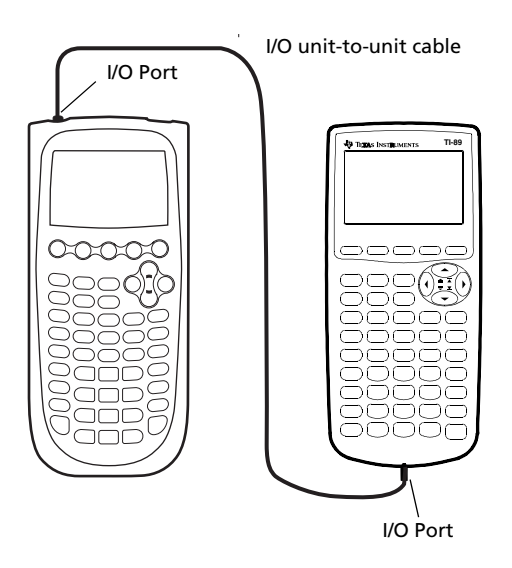

A TI-89 Titanium and a TI-89 linked together

### Transmitting Variables, Flash Applications, and Folders

Transmitting variables is a convenient way to share any variable listed on the **VAR-LINK** screen — functions, programs, etc. You can also transmit Flash applications (Apps) and folders.

### Setting Up the Units

Flash applications will transfer only between certain units. For example, you can transfer an App from a TI-89 Titanium to another TI-89 Titanium, or from a TI-89 Titanium to a TI-89.

During transmission, a progress bar is displayed in the status line of the receiving unit. When transmission is complete, the **VAR-LINK** screen is updated on the receiving unit.

**Note:** Before transferring a purchased App, the receiving unit must have the appropriate certificate, if required. A certificate is a file that is generated by TI. Free and concept Apps do not require a certificate.

# Rules for Transmitting Variables, Flash Applications, or Folders

Unlocked and unarchived variables that have the same name on both the sending and receiving units will be overwritten from the sending unit.

Locked variables that have the same name on both the sending and receiving units must be unlocked on the receiving unit before they can be overwritten from the sending unit. If archived variables have the same names on both the sending and receiving units, a message asks you to confirm that you will allow the variables to be overwritten.

| If you select:                | What happens:                                                                                                    |
|-------------------------------|----------------------------------------------------------------------------------------------------|
| Unlocked variable             | The variable is transmitted to the current folder and it remains unlocked on the receiving unit.                                            |
| Locked variable               | The variable is transmitted to the current folder and it remains locked on the receiving unit.                                              |
| Archived variable             | The variable is transmitted to the current folder and it remains archived on the receiving unit.                                            |
| Unlocked Flash<br>application | If the receiving unit has the correct certification,<br>the Flash application is transmitted. It remains<br>unlocked on the receiving unit. |
| Locked Flash<br>application   | If the receiving unit has the correct certification,<br>the Flash application is transmitted. It remains<br>locked on the receiving unit.   |
| Unlocked Folder               | The folder and its selected contents are transmitted. The folder remains unlocked on the receiving unit.                                    |
| Locked Folder                 | The folder and its selected contents are transmitted. The folder becomes unlocked on the receiving unit.                                    |

#### **Canceling a Transmission**

From either the sending or receiving unit:

1. Press ON.

An error message is displayed.

2. Press ESC or ENTER.

ERROR

Link transmission

ESC=CANCEL

#### **Common Error and Notification Messages**

| Shown on:    | Message and Description:                                                                                                    |
|--------------|----------------------------------------------------------------------------------------------------|
| Sending unit | ERROR<br>Link transmission<br>(ESC=CANCEL)                                                                                                    |
|              | This is displayed after several seconds if:                                                                                                    |
|              | <ul> <li>A cable is not attached to the sending unit's<br/>link port.</li> <li>or –</li> </ul>                                                                                                    |
|              | <ul> <li>A receiving unit is not attached to the other<br/>end of the cable.</li> <li>– or –</li> </ul>                                                                                               |
|              | • The receiving unit is not set up to receive.                                                                                                    |
|              | Press ESC or ENTER to cancel the transmission.                                                                                                    |
|              | <b>Note:</b> The sending unit may not always display this message. Instead, it may remain <b>BUSY</b> until you cancel the transmission.                                                              |
| Sending unit | ERROR         Unlicensed 05 or Flash         Generation         CENTER OF COLSPANEE         The receiving unit does not have the correct         certification for the operating system (OS) or Flash |

application being sent.

| Shown on:      | Message and Description:                                                                                                    |  |
|----------------|----------------------------------------------------------------------------------------------------|--|
| Receiving unit | x1       Dverwrite: ND >       New Name: x1       center=DK   (Enter=DK)                                                                                                    |  |
|                | The receiving unit has a variable with the same<br>name as the specified variable being sent.                                                                                                    |  |
|                | <ul> <li>To overwrite the existing variable, press ENTER.</li> <li>(By default, Overwrite = YES.)</li> </ul>                                                                                                    |  |
|                | <ul> <li>To store the variable to a different name, set</li> <li>Overwrite = NO. In the New Name input box,</li> <li>type a variable name that does not exist in the</li> <li>receiving unit. Then press ENTER twice.</li> </ul> |  |
|                | <ul> <li>To skip this variable and continue with the next<br/>one, set <b>Overwrite = SKIP</b> and press <u>ENTER</u>.</li> </ul>                                                                                                |  |
|                | • To cancel the transmission, press ESC.                                                                                                    |  |
| Receiving unit | ERROR<br>Memory<br>(Enter=GOTO) (ESC=CANCEL)                                                                                                    |  |

The receiving unit does not have enough memory for what is being sent. Press ESC or ENTER to cancel the transmission.

#### **Deleting Variables, Flash Applications, or Folders**

- 1. Press 2nd [VAR-LINK] to display the VAR-LINK screen.
- 2. Select the variables, folders, or Flash applications to delete.
  - To select a single variable, Flash application, or folder, move the cursor to highlight it and press F4 to place a checkmark (✓) beside it.
    - If on the default VAR-LINK screen, this selects the folder and its contents. Collapsed folders become expanded when selected.
    - If selecting a Flash App (from the F7 tab), this selects the App folder and its contents. A checkmark appears beside the folder, but not beside the contents. Collapsed Flash App folders do not automatically become expanded.

Note: You cannot delete the Main folder.

- To select multiple variables, Flash applications, or folders highlight each one and press F4 to place a checkmark (✓) beside it. Use F4 again to deselect any that you do not want to transmit.
- To select all variables, Flash applications, or folders use F5 All 1:Select All.
- 3. Press F1 and choose **1:Delete**.
  - or –

Press - A confirmation message appears.

4. Press ENTER to confirm the deletion.

### Where to Get Flash Applications (Apps)

For up-to-date information about available Flash applications, check the Texas Instruments Web site at education.ti.com.

Many Apps no longer require a certificate. If you try to transfer an App from one unit to another and receive an **Unlicensed OS or Flash application** message, try downloading the App again from the Texas Instruments Web site at education.ti.com.

You can download a Flash application and/or certificate from the Texas Instruments Web site to a computer, and use a to install the application or certificate on your TI-89 Titanium.

For Flash App installation instructions, see education.ti.com/guides.

# Transmitting Variables under Program Control

You can use a program containing **GetCalc** and **SendCalc** to transmit a variable from one device to another.

**SendCalc** sends a variable to the link port, where a linked device can receive the variable. The linked device must be on the Home screen or must execute **GetCalc** from a program.

You can use optional parameters with the SendCalc or GetCalc command to specify either the USB port or I/O port. (See Appendix A for details.) If you do not include these parameters, the TI-89 Titanium communicates through the USB port.

#### The "Chat" Program

The following program uses **GetCalc** and **SendCalc**. The program sets up two loops that let the linked devices take turns sending and receiving/displaying a variable named **msg**. **InputStr** lets each user enter a message in the **msg** variable

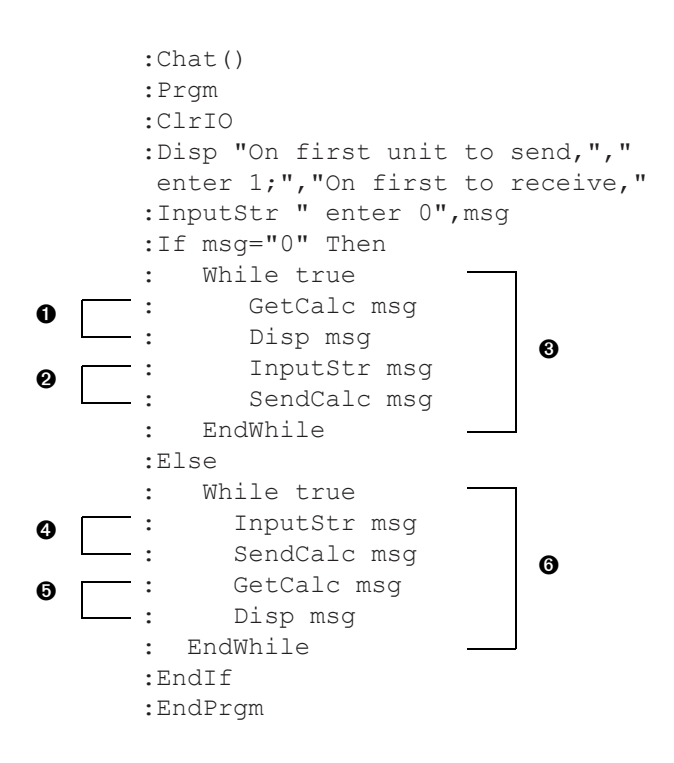

#### Notes:

- Sets up this unit to receive and display the variable msg.
- **2** Then lets this user enter a message in msg and send it.
- Loop executed by the unit that receives the first message.
- Lets this user enter a message in msg and send it.
- Then sets up this unit to receive and display msg.
- **6** Loop executed by the unit that sends the first message.

To synchronize **GetCalc** and **SendCalc**, the loops are arranged so that the receiving unit executes **GetCalc** while the sending unit is waiting for the user to enter a message.

#### **Running the Program**

This procedure assumes that:

- The two devices are linked with the connecting cable.
- The Chat program is loaded on both devices.
  - Use each device's Program Editor to enter the program.
     or –

 Enter the program on one device and then use VAR-LINK to transmit the program variable to the other device.

To run the program on both devices:

- 1. On the Home screen of each device, enter chat().
- 2. When each device displays its initial prompt, respond as shown below.

| On the:                                     | Туре:                              |
|---------------------------------------------|------------------------------------|
| Device that will send the first message.    | <b>1</b> and press <u>ENTER</u> .  |
| Device that will receive the first message. | <b>0</b> and press <u>ENTER</u> ]. |

3. Take turns typing a message and pressing **ENTER** to send the variable **msg** to the other device.

#### **Stopping the Program**

Because the **Chat** program sets up an infinite loop on both devices, press ON (on both devices) to break the program. If you press ESC to acknowledge the error message, the program stops on the Program I/O screen. Press F5 or ESC to return to the Home screen.

# Upgrading the Operating System (OS)

You can upgrade the OS on your TI-89 Titanium using your computer. You can also transfer the OS from one unit to another identical model (for example, from a TI-89 Titanium to a TI-89 Titanium or from a Voyage™ 200 to a Voyage™ 200).

Installing OS software resets all device memory to the original factory settings. This means that all user-defined variables (in both RAM and the user data archive), functions, programs, lists, and folders (except the Main folder) will be deleted. It is possible that Flash applications could also be deleted. You should use TI Connect software to back up your data to your computer before installing a new OS on your calculator.

See the important information concerning batteries before performing an OS upgrade.

#### Important Operating System Download Information

New batteries should be installed before beginning an OS download.

When in OS download mode, the Automatic Power Down<sup>™</sup> (APD<sup>™</sup>) feature does not function. If you leave your device in download mode for an extended time before you actually start the downloading process, your batteries may become depleted. You will then need to replace the depleted batteries with new batteries before downloading.

If you accidentally interrupt the transfer before it is complete, you will need to reinstall the OS. Again, remember to install new batteries before downloading.

#### Backing Up Your Unit Before an Operating System Installation

When you install an OS upgrade, the installation process:

- Deletes all user-defined variables (in both RAM and the user data archive), functions, programs, and folders.
- Could delete all Flash applications.
- Resets all system variables and modes to their original factory settings. This is equivalent to using the **MEMORY** screen to reset all memory.

To retain any existing variables or Flash applications, do the following before installing the upgrade:

- Important: Install new batteries.
- Transmit the variables or Flash applications to another device. – or –
- Use a USB cable or TI Connectivity Cable USB and TI Connect<sup>™</sup> software (education.ti.com/downloadticonnect) to send the variables and/or Flash applications to a computer.

#### Where to Get Operating System Upgrades

For up-to-date information about available OS upgrades, check the Texas Instruments Web site at education.ti.com/downloadticonnect.

You can download an OS upgrade or Flash application from the Texas Instruments Web site to a computer, and use a USB computer cable to install the OS or application on your TI-89 Titanium.

For complete information, refer to the instructions on the web.

#### **Transferring the Operating System**

OS software will transfer only from a TI-89 Titanium to a TI-89 Titanium, TI-89 to a TI-89, from a Voyage™ 200 to a Voyage™ 200, or from a TI-92 Plus to a TI-92 Plus. To transfer the Operating System (OS) from unit to unit:

- Link two like units together, for example, a TI-89 Titanium to a TI-89 Titanium; or a Voyage<sup>™</sup> 200 to a Voyage<sup>™</sup> 200.
- 2. On the receiving and the sending unit, press [2nd] [VAR-LINK] to display the **VAR-LINK** screen.
- 3. On the receiving and the sending unit, press F3 Link to display the menu options.
- 4. On the receiving unit, select **5:Receive OS**.

A warning message displays. Press ESC to halt the process, or press ENTER to proceed. Pressing ENTER, displays **VAR-LINK: WAITING TO RECEIVE** and **BUSY** in the status line of the receiving unit.

5. On the sending unit, select 4:Send OS.

A warning message displays. Press  $\fbox{ESC}$  to halt the process, or press  $\fbox{ENTER}$  to start the transmission.

#### Important:

- For each receiving unit, remember to back up information as necessary and install new batteries.
- Be sure both the sending and receiving units are in the VAR-LINK screen.

During the transfer, the receiving unit shows how the transfer is progressing. When the transfer is complete:

- The sending unit returns to the VAR-LINK screen.
- The receiving unit returns to either the Apps desktop or the Home screen. You may need to use - (lighten) or + (darken) to adjust the contrast.

#### Do Not Attempt to Cancel an Operating System Transfer

After the transfer starts, the receiving unit's existing OS is effectively deleted. If you interrupt the transfer before it is complete, the receiving unit will not operate properly. You will then need to reinstall the OS upgrade.

# If You are Upgrading the Operating System on Multiple Units

To perform an OS upgrade on multiple units, download and install the OS into one unit and then transfer the OS upgrade from one unit to another. This method is faster than installing it on each unit via a computer. OS upgrades are released free of charge and you do not need to obtain a certificate before you download or install them.

#### **Error Messages**

Most error messages are displayed on the sending unit. Depending on when the error occurs during the transfer process, you may see an error message on the receiving unit.

| Error Message                                                            | Description                                                                                                    |
|--------------------------------------------------------------------------|----------------------------------------------------------------------------------------------------|
| ERROR<br>Link transmission<br>(ESC=CANCEL)                               | The sending and receiving units are not connected properly, or the receiving unit is not set up to receive.                                                                                |
| ERROR<br>Unlicensed OS or Flash<br>application<br>(Enter=OK)(ESC=CANCEL) | The certificate on the receiving unit is not<br>valid for the operating system (OS) or App on<br>the sending unit. You must obtain and install a<br>valid certificate.                     |
|                                                                          | If the App no longer requires a certificate, you<br>can download it again from the Texas<br>Instruments Web site at education.ti.com and<br>then install the App again on your calculator. |
| ERROR<br>Signature error<br>ESC=CANCEL                                   | An error occurred during the transfer. The<br>current OS in the receiving unit is corrupted.<br>You must reinstall the product software from a<br>computer.                                |
| ERROR<br>Batteries too low for<br>sendin3/receivin305<br>(ESC=CANCEL)    | Replace the batteries on the unit displaying this message.                                                                                                    |

### **Collecting and Transmitting ID Lists**

The **VAR-LINK** screen F3 **6:Send ID List** menu option allows collection of electronic ID numbers from individual TI-89 Titanium, TI-89, Voyage<sup>™</sup> 200, or TI-92 Plus devices.

#### **ID Lists and Group Certificates**

The ID list feature provides a convenient way to collect device IDs for group purchase of commercial applications. After the IDs are collected, transmit them to Texas Instruments so a group certificate can be issued.

A group certificate allows distribution of purchased software to multiple TI-89 Titanium, TI-89, Voyage<sup>™</sup> 200, or TI-92 Plus units. The software can be loaded, deleted from, and reloaded to the devices as often as needed for as long as the software remains listed in the group certificate. You may add new ID numbers and/or new commercial applications to a group certificate.

#### **Collecting ID Lists**

You can use one device to collect all of the IDs, or use several collection units and then consolidate their ID lists onto one device.

To send an ID number from one device to another, first connect two units by using a USB unit-to-unit cable or I/O unit-to-unit cable.

| Step: | On the:                             | Do this:                                                                                                    |
|-------|-------------------------------------|----------------------------------------------------------------------------------------------------|
| 1.    | Collecting unit<br>(Receiving unit) | Display the Home screen. Press:<br>HOME<br>[CALC HOME]                                                                                                    |
| 2.    | Sending unit                        | a. Press [2nd] [VAR-LINK] to display the <b>VAR-LINK</b> screen.                                                                                                    |
|       |                                     | b. Press F3 Link and select 6:Send ID List.                                                                                                    |
|       |                                     | Link<br>1:Send<br>2:Receive<br>3:Send to TI-92<br>4:Send OS<br>5:Receive OS<br>6:Send IU List                                                                                                  |
|       |                                     | The sending unit adds a copy of its unique ID<br>number to the collection unit's ID list. The<br>sending unit always retains its own ID<br>number, which cannot be deleted from the<br>device. |
| 3.    | Additional units                    | Repeat steps 1 and 2 until all the IDs are collected onto one device.                                                                                                    |
|       |                                     | Depending on available memory in the collection device, it is possible to collect over 4,000 IDs.                                                                                              |
|       |                                     |                                                                                                    |

#### Notes:

- You cannot view the ID list on the sending or collecting units.
- Each time an ID list is successfully sent from one device to another, the ID list is automatically deleted from the sending unit.

• If an ID is collected from a device twice, the duplicate ID is automatically deleted from the list.

#### **Clearing the ID List**

The ID list remains on the collection device after it is uploaded to the computer. You can then use the collection device to upload the list to other computers.

To clear the ID list from the collection unit:

- 1. Press 2nd [VAR-LINK] to display the VAR-LINK screen.
- 2. Press F1 Manage and select A:Clear ID List.

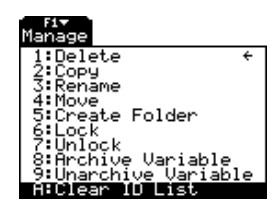

### Compatibility among the TI-89 Titanium, Voyage™ 200, TI-89, and TI-92 Plus

In general, TI-89 Titanium, TI-89, Voyage™ 200, and TI-92 Plus data and programs are compatible with each other, with a few exceptions.

Most functions of the TI-89 Titanium are compatible with the TI-89, Voyage<sup>™</sup> 200, and TI-92 Plus. The TI-89 Titanium and the TI-89 are similar, except that the TI-89 Titanium has more memory (more room for Apps and user archive) and the TI-89 Titanium has a USB port. The Voyage<sup>™</sup> 200 is the same as the TI-92 Plus except it has more memory, and thus more room for applications (Apps).

All data is compatible among the TI-89 Titanium, TI-89, Voyage™ 200, and TI-92 Plus, but some programs written for one may not run or may not run the same on the other because of differences in the device's screen sizes and keyboards and the USB port on the TI-89 Titanium.

Other incompatibilites can occur because of different version the operating system. To download the latest version of the operating system, visit the Texas Instruments Web site at education.ti.com/downloadticonnect.

| To →<br>From↓     | TI-89<br>Titanium       | TI-89                   | Voyage™<br>200          | TI-92 Plus              |
|-------------------|-------------------------|-------------------------|-------------------------|-------------------------|
| TI-89<br>Titanium | OS<br>Apps<br>Variables | Apps<br>Variables       | Variables               | Variables               |
| TI-89             | Apps<br>Variables       | OS<br>Apps<br>Variables | Variables               | Variables               |
| Voyage™<br>200    | Variables               | Variables               | OS<br>Apps<br>Variables | Apps<br>Variables       |
| TI-92 Plus        | Variables               | Variables               | Apps<br>Variables       | OS<br>Apps<br>Variables |

### Link Transmission Table

# **Memory and Variable Management**

# **Checking and Resetting Memory**

The **MEMORY** screen shows the amount of memory (in bytes) used by all variables in each data type, regardless of whether the variables are stored in RAM or the user data archive. You can also use this screen to reset the memory.

#### **Displaying the MEMORY Screen**

Press 2nd [MEM]. (The numbers on your **MEMORY** screen may vary from those shown.)

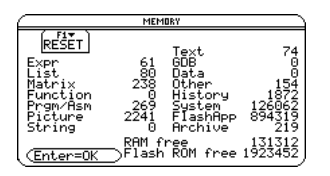

**Prgm/Asn:** Includes programs written for the TI-89 Titanium as well as any assembly-language programs you have loaded.

**History:** Size of history pairs saved in the Home screen's history area. **FlashApp:** Size of Flash applications.

RAM free: Free space in RAM.

Flash ROM free: Free space in Flash ROM.

**Note:** To display the size of individual variables and determine if they are in the user data archive, use the **VAR-LINK** screen.

To close the screen, press ENTER. To reset the memory, use the following procedure.

#### **Resetting the Memory**

From the **MEMORY** screen:

- 1. Press F1.
- 2. Select the applicable item.

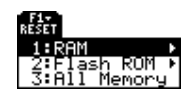

| Item Description |                                                                                                    |  |
|------------------|----------------------------------------------------------------------------------------------------|--|
| RAM              | <b>1:All RAM:</b> Resetting RAM erases all data and programs from RAM.                                                                                              |  |
|                  | <b>2:Default:</b> Resets all system variables and modes to their original factory settings. This does not affect any user-defined variables, functions, or folders. |  |
| Flash ROM        | <b>1:Archive:</b> Resetting Archive erases all data and programs from Flash ROM.                                                                                    |  |
|                  | <b>2:Flash Apps:</b> Resetting Flash Apps erases all Flash applications from Flash ROM.                                                                             |  |
|                  | <b>3:Both:</b> Resetting both erases all data, programs, and Flash applications from Flash ROM.                                                                     |  |
| All Memory       | Resetting will delete all data, programs, and Flash applications from RAM and Flash ROM.                                                                            |  |

**Important:** To delete individual (instead of all) variables, use **VAR-LINK**.

3. When prompted for confirmation, press ENTER.

The TI-89 Titanium displays a message when the reset is complete.

Note: To cancel the reset, press ESC instead of ENTER.

4. Press ENTER to acknowledge the message.

# Displaying the VAR-LINK Screen

The **VAR-LINK** screen lists the variables and folders that are currently defined. After displaying the screen, you can manipulate the variables and/or folders.

#### **Displaying the VAR-LINK Screen**

Press [2nd] [VAR-LINK]. By default, the **VAR-LINK** screen lists all user-defined variables in all folders and with all data types.

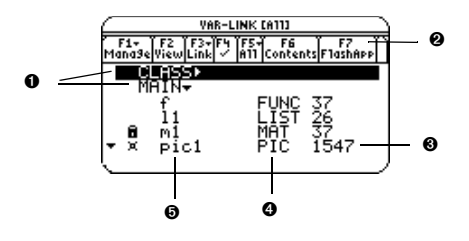

- Folder names (alphabetically listed)
- Shows installed Flash applications
- Size in bytes
- O Data type

• Variable names (alphabetically listed)

| This | Indicates this                                                                      |
|------|-------------------------------------------------------------------------------------|
| •    | Collapsed folder view (to right of folder name).                                    |
| •    | Expanded folder view (to right of folder name).                                     |
| •    | You can scroll for more variables and/or folders (in bottom left corner of screen). |
| ✓    | If selected with F4.                                                                |
| Ð    | Locked                                                                              |
| ×    | Archived                                                                            |

To scroll through the list:

- Press ⊙ or ⊙. (Use 2nd ⊙ or 2nd ⊙ to scroll one page at a time.)
   or -
- Type a letter. If there are any variable names that start with that letter, the cursor moves to highlight the first of those variable names.

**Note:** Type a letter repeatedly to cycle through the names that start with that letter.

| Туре | Description                          |
|------|--------------------------------------|
| ASM  | Assembly-language program            |
| DATA | Data                                 |
| EXPR | Expression (includes numeric values) |
| FUNC | Function                             |
| GDB  | Graph database                       |
| LIST | List                                 |
| MAT  | Matrix                               |
| PIC  | Picture of a graph                   |
| PRGM | Program                              |
| STR  | String                               |
| TEXT | Text Editor session                  |

Types not listed above are miscellaneous data types used by software applications.

#### **Closing the VAR-LINK Screen**

To close the **VAR-LINK** screen and return to the current application, use <u>ENTER</u> or <u>ESC</u> as described below.

| Press:  | То:                                                                                              |  |
|---------|--------------------------------------------------------------------------------------------------|--|
| (ENTER) | Paste the highlighted variable or folder name to the cursor location in the current application. |  |
| [ESC]   | Return to the current application without pasting the highlighted name.                          |  |

# Manipulating Variables and Folders with VAR-LINK

On the **VAR-LINK** screen, you can show the contents of a variable. You can also select one or more listed items and manipulate them by using the operations in this section.

#### Showing the Contents of a Variable

You can show all variable types except **ASM**, **DATA**, **GDB**, **and variables created by Flash Apps**. For example, you must open a **DATA** variable in the Data/Matrix Editor.

1. On **VAR-LINK**, move the cursor to highlight the variable.

^2+4

2. Press:

2nd [F6]

If you highlight a folder, the screen shows the number of variables in that folder.

3. To return to **VAR-LINK**, press any key.

Note: You cannot edit the contents from this screen.

#### Selecting Items from the List

For other operations, select one or more variables and/or folders.

| To select:                                                                 | Do this:                                                                                                    |
|----------------------------------------------------------------------------|----------------------------------------------------------------------------------------------------|
| A single variable or<br>folder                                             | Move the cursor to highlight the item, then press F4.                                                                                                    |
| A group of variables<br>or folders                                         | Highlight each item and press [4]. A $\checkmark$ is<br>displayed to the left of each selected item. (If you<br>select a folder, all variables in that folder are<br>selected.) Use [4] to select or deselect an item. |
| All folders and all variables                                              | Press () to expand the folder, then press F5 All and select 1:Select All.                                                                                                    |
| ISElect All       2:Deselect All       3:Select Current       4:Excent All | Choosing <b>3:Select Current</b> selects the last set of items transmitted to your unit during the current <b>VAR-LINK</b> session.                                                                                    |
| 5:Collapse All                                                             | Choosing <b>4:Expand All</b> or <b>5:Collapse All</b> expands or collapses your folders or Flash applications.                                                                                                    |

**Note:** Press either ④ or ④ to toggle between expanded or collapsed view when you have a folder highlighted.

#### **Folders and Variables**

Folders give you a convenient way to manage variables by organizing them into related groups.

The TI-89 Titanium has one built-in folder named **MAIN**. Unless you create other folders and designate a user-created folder as the current folder, all variables are stored in the **MAIN** folder by default. A system variable or a variable with a reserved name can be stored in the **MAIN** folder only.

# Example of variables that can be stored in MAIN only

| Window variables                                                  |  |  |
|-------------------------------------------------------------------|--|--|
| ( <b>xmin, xmax</b> , etc.)                                       |  |  |
| Table setup variables<br>( <b>TblStart</b> , ∆ <b>Tbl</b> , etc.) |  |  |
| Y= Editor functions<br>( <b>y1(x)</b> , etc.)                     |  |  |

By creating additional folders, you can store independent sets of userdefined variables (including user-defined functions). For example, you can create separate folders for different TI-89 Titanium applications (Math, Text Editor, etc.) or classes. You can store a user-defined variable in any existing folder.

The user-defined variables in one folder are independent of the variables in any other folder. Therefore, folders can store separate sets of variables with the same names but different values.

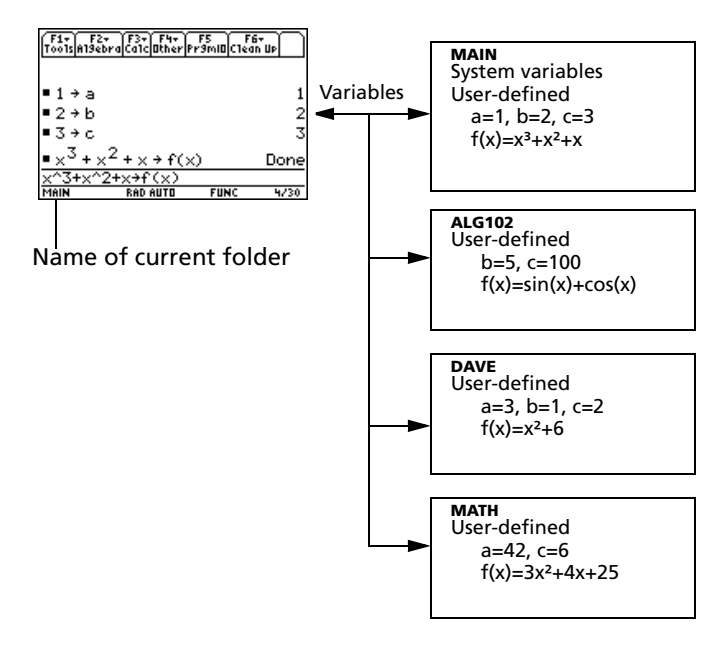

You cannot create a folder within another folder.

The system variables in the **MAIN** folder are always directly accessible, regardless of the current folder.

**Note:** User-defined variables are stored in the "current folder" unless you specify otherwise.

#### **Creating a Folder from the VAR-LINK Screen**

- 1. Press [2nd] [VAR-LINK].
- Press F1 Manage and select 5:Create Folder.

| $\square$ | CREATE NE     | W FOLDER           |          |
|-----------|---------------|--------------------|----------|
| Folder    | c             |                    |          |
| Enter     | <u>~=0к</u> > | < <u>esc=canci</u> | <u>م</u> |

3. Type a unique folder name up to eight characters, and press ENTER twice.

After you create a new folder from **VAR-LINK**, that folder is not automatically set as the current folder.

#### **Creating a Folder from the Home Screen**

Enter the **NewFold** command on the Home screen.

NewFold folderName

Folder name to create. This new folder is set automatically as the current folder.

#### Setting the Current Folder from the Home Screen

Enter the **setFold** function on the Home screen.

setFold (folderName)

\_ setFold is a function, which requires you to enclose the folder name in parentheses.

When you execute **setFold**, it returns the name of the folder that was previously set as the current folder.

#### Setting the Current Folder from the MODE Dialog Box

- 1. Press MODE.
- 2. Highlight the Current Folder setting.
- 3. Press () to display a menu of existing folders.

**Note:** To cancel the menu or exit the dialog box without saving any changes, press ESC.

- 4. Select the applicable folder. Either:
  - Highlight the folder name and press ENTER.
    - or –
  - Press the corresponding number or letter for that folder.
- 5. Press ENTER to save your changes and close the dialog box.

#### **Renaming Variables or Folders**

Remember, if you use  $F_4$  to select a folder, the variables in that folder are selected automatically. As necessary, use  $F_4$  to deselect individual variables.

- 1. On VAR-LINK, select the variables and/or folders.
- 2. Press F1 Manage and select 3:Rename.
- 3. Type a unique name, and press ENTER twice.

If you selected multiple items, you are prompted to enter a new name for each one.

| Folder: main   |
|----------------|
| Variable: pic1 |
| To:            |
|                |
|                |

MODE F1 F2 F3 Pa9e 1 Pa9e 2 Pa9e 3

al For

#### **Using Variables in Different Folders**

You can access a user-defined variable or function that is not in the current folder. Specify the complete pathname instead of only the variable name.

A pathname has the form:

folderName \ variableName
- or folderName \ functionName

| RENAME |  |
|--------|--|
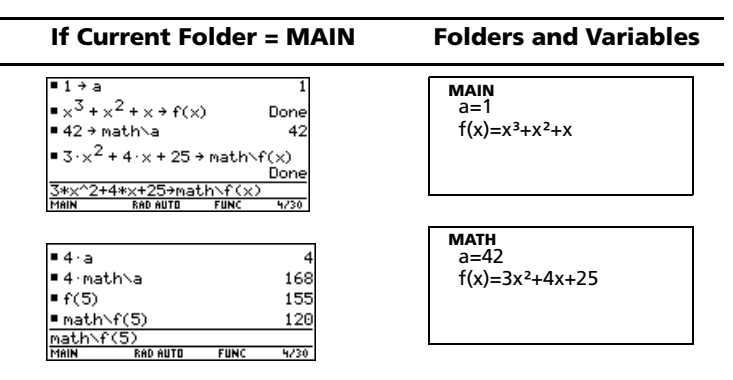

To see a list of existing folders and variables, press [2nd [VAR-LINK]. On the **VAR-LINK** screen, you can highlight a variable and press [ENTER] to paste that variable name to the open application's entry line. If you paste a variable name that is not in the current folder, the pathname (*folderName*) variableName) is pasted.

# Listing Only a Specified Folder and/or Variable Type, or Flash application

If you have a lot of variables, folders, or Flash applications, it may be difficult to locate a particular variable. By changing **VAR-LINK's** view, you can specify the information you want to see.

From the VAR-LINK screen:

- 1. Press F2 View.
- Highlight the setting you want to change, and press (). This displays a menu of valid choices. (To cancel a menu, press ESC.)

**View** — Allows you to choose variables, Flash applications, or system variables to view.

**Note:** To list system variables (window variables, etc.), select **3:System** 

**Folder** — Always lists **1:All** and **2:main**, but lists other folders only if you have created them.

| VAR-L                    | .INK VIEW    |
|--------------------------|--------------|
| View <b>Worsto</b>       | aes÷         |
| Folder main <del>:</del> | <b>,</b>     |
| Var Type A117            |              |
| ( <u>Enter=OK</u> )      | (ESC=CANCEL) |

|          | VAR-LIN          | IK VIEW    |
|----------|------------------|------------|
| View     | 1:V.             | ariables   |
| Folder   | -2:E             | lashApp    |
| Var Type | RTT <del>F</del> | Jooch      |
| Enter=0K | $\square$        | ESC=CANCEL |

|                  | VAR-LINK VIEW          |
|------------------|------------------------|
| View             | Variables >            |
| Folder           | 1:011                  |
| Var Type         | 2:main                 |
| < <u>Enter=0</u> | K < <u>escenncel</u> ) |

Var Type — Lists the valid variable types.

 $\downarrow$  — indicates that you can scroll for additional variable types.

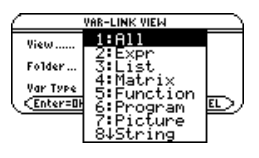

- 3. Select the new setting.
- 4. When you are back on the VAR-LINK VIEW screen, press ENTER.

The **VAR-LINK** screen is updated to show only the specified folder, variable type, or Flash application.

# Copying or Moving Variables from One Folder to Another

You must have at least one folder other than **MAIN**. You cannot use **VAR-LINK** to copy variables within the same folder.

- 1. On VAR-LINK, select the variables.
- 2. Press F1 Manage and select 2:Copy or 4:Move.
- 3. Select the destination folder.

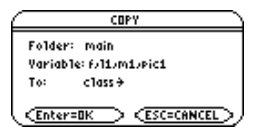

4. Press ENTER. The copied or moved variables retain their original names.

**Note:** To copy a variable to a different name in the same folder, use [STOP] (such as a1>a2) or the CopyVar command from the Home screen.

# Locking or Unlocking Variables Folders, or Flash Applications

When a variable is locked, you cannot delete, rename, or store to it. However, you can copy, move, or display its contents. When a folder is locked, you can manipulate the variables in the folder (assuming the variables are not locked), but you cannot delete the folder. When a Flash application is locked, you cannot delete it.

1. On VAR-LINK, select the variables, folders, or Flash application.

### 2. Press F1 Manage and select 6:Lock or 7:UnLock.

- indicates a locked variable or folder in RAM.
- indicates an archived variable, which is locked automatically.

## Deleting a Folder from the VAR-LINK Screen

When you delete a folder from the **VAR-LINK** screen, all of the variables in that folder are also deleted. You cannot delete the **MAIN** folder.

- 1. Press 2nd [VAR-LINK].
- Press F4 to select the folder(s) to delete. (The folder's variables become selected automatically.)
- 3. Press F1 1:Delete or ←.
- 4. Press ENTER to confirm the deletion of the folder and all its variables.

## Deleting a Variable or a Folder from the Home Screen

Before deleting a folder from the Home screen, you must first delete all the variables stored in that folder.

• To delete a variable, enter the **DelVar** command on the calculator Home screen.

**DelVar** var1 [, var2] [, var3] ...

• To delete an empty folder, enter the **DelFold** command on the calculator Home screen.

DelFold folder1 [, folder2] [, folder3] ...

Note: You cannot delete the MAIN folder.

| VAR-L                       | .INK CA113            |
|-----------------------------|-----------------------|
| ′F1+ F2 F3+F4               | F5- F6 F7             |
| Mana9eViewLink ∕            | A11 Contents FlashApp |
| CLASS►<br>MAIN <del>√</del> |                       |
| f                           | FUNC 37               |
| 11                          | LIST 26               |
| m1                          | MAT 37                |
| × pic1                      | PIC 1547              |

| F1+<br>Manage                  |   |
|--------------------------------|---|
| 1:Delete                       | ÷ |
| 2:Copy<br>3:Rename             |   |
| 4:Move                         |   |
| 6 Lock                         |   |
| 7∶UnLock<br>8↓Archive Variable |   |
|                                |   |

| YAR-L            | INK             |    |
|------------------|-----------------|----|
| Delete: math/c/y |                 |    |
| (Enter=YES)      | < <u>esc=nd</u> | ل≥ |

# Pasting a Variable Name to an Application

Suppose you are typing an expression on the Home screen and can't remember which variable to use. You can display the **VAR-LINK** screen, select a variable from the list, and paste that variable name directly onto the Home screen's entry line.

# Which Applications Can You Use?

From the following applications, you can paste a variable name to the current cursor location.

- Home screen, Y= Editor, Table Editor, or Data/Matrix Editor The cursor must be on the entry line.
- Text Editor, Window Editor, Numeric Solver, or Program Editor The cursor can be anywhere on the screen.

You can also paste a variable name to the current cursor location in many Flash applications.

# Procedure

Starting from an application listed above:

- 1. Position the cursor where you want to insert the variable name.
- 2. Press 2nd [VAR-LINK].
- 3. Highlight the applicable variable.

**Note:** You can also highlight and paste folder names.

4. Press ENTER to paste the variable name.

**Note:** This pastes the variable's name, not its contents. Use [2nd] [RCL], instead of [2nd] [VAR-LINK], to recall a variable's contents.

5. Finish typing the expression.

| e |          | FUNC 37<br>LIST 26<br>MAT 37 |
|---|----------|------------------------------|
| _ | sin/a1   |                              |
| • | SIII(a I |                              |

EXPR 7

sin()

sin(a1)

If you paste a variable name that is not in the current folder, the variable's pathname is pasted.

| sin(class\a2 |                     |                                              |
|--------------|---------------------|----------------------------------------------|
|              | Assuming that CLA   | SS is not the current folder, this is pasted |
|              | if you highlight th | e a2 variable in CLASS.                      |

# Archiving and Unarchiving a Variable

To archive or unarchive one or more variables interactively, use the **VAR-LINK** screen. You can also perform these operations from the Home screen or a program.

## Why Would You Want to Archive a Variable?

The user data archive lets you:

- Store data, programs, or any other variables to a safe location where they cannot be edited or deleted inadvertently.
- Create additional free RAM by archiving variables. For example:
  - You can archive variables that you need to access but do not need to edit or change, or variables that you are not using currently but need to retain for future use.

**Note:** You cannot archive variables with reserved names or system variables.

 If you acquire additional programs for your TI-89 Titanium, particularly if they are large, you may need to create additional free RAM before you can install those programs.

Additional free RAM can improve performance times for certain types of calculations.

## From the VAR-LINK Screen

To archive or unarchive:

- 1. Press 2nd [VAR-LINK] to display the VAR-LINK screen.
- 2. Select one or more variables, which can be in different folders. (You can select an entire folder by selecting the folder name.)

**Note:** To select a single variable, highlight it. To select multiple variables, highlight each variable and press  $\mathbb{F}4$   $\checkmark$ .

3. Press F1 and select either:

8:Archive Variable – or – 9:Unarchive Variable

If you select **8:Archive Variable**, the variables are moved to the user data archive.

 $\mathbf{x}$  = archived variables

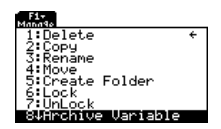

| VAR-L                            | INK (811)                          |
|----------------------------------|------------------------------------|
| F1+ F2 F3+F4<br>Mana9eViewLink ✓ | F5+ F6 F7<br>All Contents FlashApp |
| CLASS -                          |                                    |
| × a2<br>Metu -                   | EXPR 7                             |
| f                                | FUNC 37                            |
| 11                               | LIST 26                            |
| v × pic1                         | PIC 1547                           |

You can access an archived variable just as you would any locked variable. For all purposes, an archived variable is still in its original folder; it is simply stored in the user data archive instead of RAM.

**Note:** An archived variable is locked automatically. You can access the variable, but you cannot edit or delete it.

# From the Home Screen or a Program

Use the Archive and Unarchiv commands:

Archive variable1, variable2, ... Unarchiv variable1, variable2, ...

# If a Garbage Collection Message Is Displayed

If you use the user data archive extensively, you may see a Garbage Collection message. This occurs if you try to archive a variable when there is not enough free archive memory. However, the TI-89 Titanium will attempt to rearrange the archived variables to make additional room.

# **Responding to the Garbage Collection Message**

When you see the message to the right:

• To continue archiving, press ENTER.

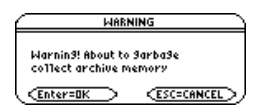

– or –

• To cancel, press ESC.

After garbage collection, depending on how much additional space is freed, the variable may or may not be archived. If not, you can unarchive some variables and try again.

# Why not Perform Garbage Collection Automatically, without a Message?

The message:

- Lets you know why an archive will take longer than usual. It also alerts you that the archive may fail if there is not enough memory.
- Can alert you when a program is caught in a loop that repetitively fills the user data archive. Cancel the archive and investigate the reason.

# Why Is Garbage Collection Necessary?

The user data archive is divided into sectors. When you first begin archiving, variables are stored consecutively in sector 1. This continues to the end of the sector. If there is not enough space left in the sector, the next variable is stored at the beginning of the next sector. Typically, this leaves an empty block at the end of the previous sector.

Each variable that you archive is stored in the first empty block large enough to hold it.

**Note:** An archived variable is stored in a continuous block within a single sector; it cannot cross a sector boundary.

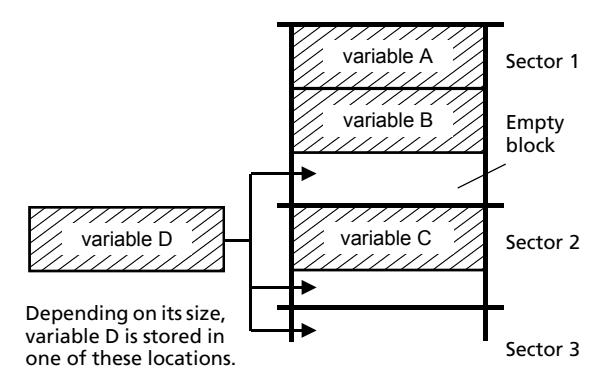

This process continues to the end of the last sector. Depending on the size of individual variables, the empty blocks may account for a significant amount of space.

**Note:** Garbage collection occurs when the variable you are archiving is larger than any empty block.

## How Unarchiving a Variable Affects the Process

When you unarchive a variable, it is copied to RAM but it is not actually deleted from user data archive memory.

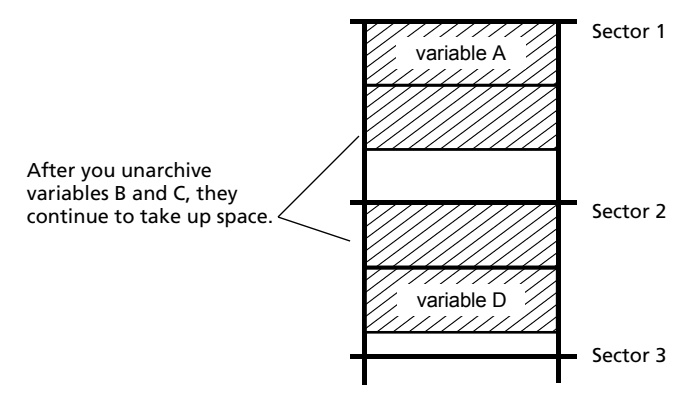

Unarchived variables are "marked for deletion," meaning they will be deleted during the next garbage collection.

# If the MEMORY Screen Shows Enough Free Space

Even if the **MEMORY** screen shows enough free space to archive a variable, you may still get a Garbage Collection message.

This TI-89 Titanium memory screen shows free space that will be available after all "marked for deletion" variables are deleted.

When you unarchive a variable, the Flash ROM free amount increases immediately, but the space is not actually available until after the next garbage collection.

# The Garbage Collection Process

The garbage collection process:

- Deletes unarchived variables from the user data archive.
- Rearranges the remaining variables into consecutive blocks.

| variable A<br>variable D | Sector 1 |
|--------------------------|----------|
|                          | Sector 2 |

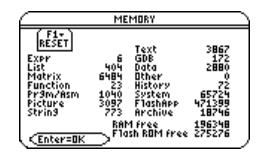

# Memory Error When Accessing an Archived Variable

An archived variable is treated the same as a locked variable. You can access the variable, but you cannot edit or delete it. In some cases, however, you may get a **Memory Error** when you try to access an archived variable.

# What Causes the Memory Error?

The **Memory Error** message is displayed if there is not enough free RAM to access the archived variable. This may cause you to ask, "If the variable is in the user data archive, why does it matter how much RAM is available?" The answer is that the following operations can be performed only if a variable is in RAM.

- Opening a text variable in the Text Editor.
- Opening a data variable, list, or matrix in the Data/Matrix Editor.
- Opening a program or function in the Program Editor.
- Running a program or referring to a function.

**Note:** A temporary copy lets you open or execute an archived variable. However, you cannot save any changes to the variable.

So that you don't have to unarchive variables unnecessarily, the TI-89 Titanium performs a "behind-the scenes" copy. For example, if you run a program that is in the user data archive, the TI-89 Titanium:

- 1. Copies the program to RAM.
- 2. Runs the program.
- 3. Deletes the copy from RAM when the program is finished.

The error message is displayed if there is not enough free RAM for the temporary copy.

**Note:** Except for programs and functions, referring to an archived variable does not copy it. If variable ab is archived, it is not copied if you perform **6**\***ab**.

## **Correcting the Error**

To free up enough RAM to access the variable:

- 1. Use the **VAR-LINK** screen ([2nd [VAR-LINK]) to determine the size of the archived variable that you want to access.
- 2. Use the **MEMORY** screen (2nd [MEM]) to check the RAM free size.
- 3. Free up the needed amount of memory by:

- Deleting unnecessary variables from RAM.
- Archiving large variables or programs (moving them from RAM to the user data archive).

**Note:** Typically, the RAM free size must be larger than the archived variable.

# Appendix A: Functions and Instructions

| Quick-Find Locator                 | 150 |
|------------------------------------|-----|
| Alphabetical Listing of Operations | 154 |

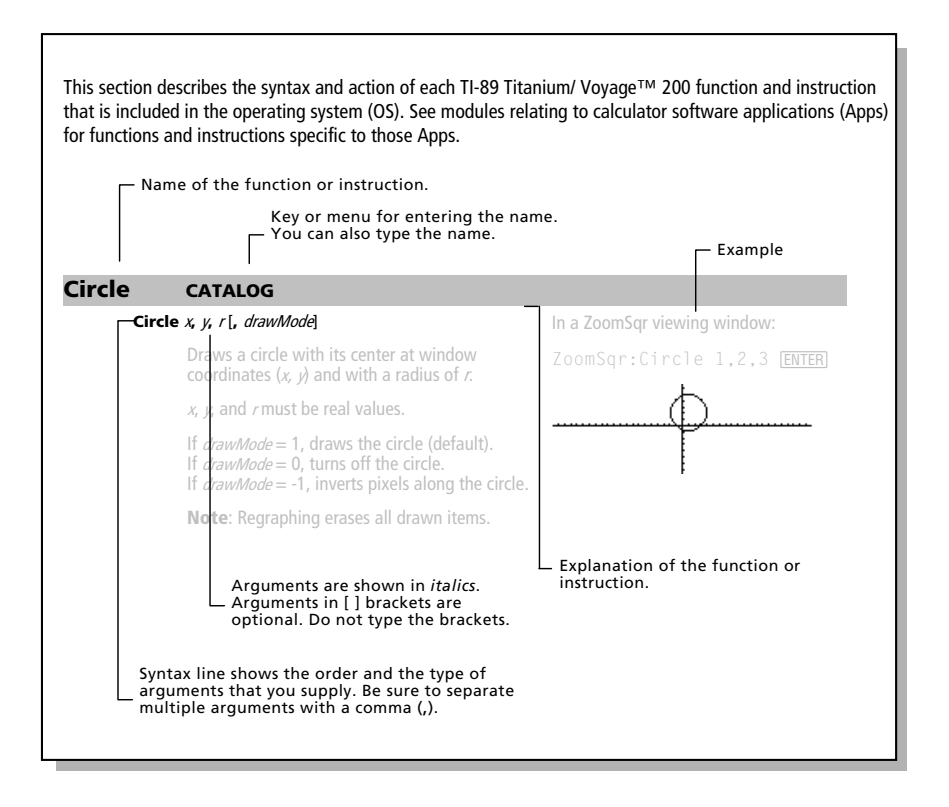

This section lists the TI-89 Titanium / Voyage™ 200 functions and instructions in functional groups along with the page numbers where they are described.

|          |                   |     |               |     | - 0               |     |
|----------|-------------------|-----|---------------|-----|-------------------|-----|
| Algebra  | (" <b>with</b> ") | 277 | cFactor()     | 158 | comDenom()        | 161 |
|          | cSolve()          | 166 | cZeros        | 170 | expand()          | 184 |
|          | factor()          | 186 | getDenom()    | 192 | getNum()          | 193 |
|          | nSolve()          | 214 | propFrac()    | 221 | randPoly()        | 227 |
|          | solve()           | 243 | tCollect()    | 253 | tExpand()         | 253 |
|          | zeros()           | 260 |               |     |                   |     |
|          |                   |     |               |     |                   |     |
| Calculus | ∫() (integrate)   | 272 | Π() (product) | 273 | Σ <b>()</b> (sum) | 273 |
|          | arcLen()          | 156 | avgRC()       | 157 | d()               | 172 |
|          | deSolve()         | 174 | fMax()        | 188 | fMin()            | 188 |
|          | limit()           | 200 | nDeriv()      | 210 | nint()            | 212 |
|          | ' (prime)         | 275 | seq()         | 234 | taylor()          | 252 |
|          |                   |     |               |     |                   |     |
| Graphics | AndPic            | 155 | BidData       | 158 | Circle            | 159 |
|          | CirDraw           | 160 | CirGraph      | 160 | CyclePic          | 170 |
|          | DrawFunc          | 179 | Drawinv       | 179 | DrawParm          | 179 |
|          | DrawPol           | 179 | DrawSlp       | 180 | DrwCtour          | 180 |
|          | FnOff             | 188 | FnOn          | 188 | Graph             | 195 |
|          | Line              | 201 | LineHorz      | 201 | LineTan           | 201 |
|          | LineVert          | 202 | NewPic        | 211 | PtChg             | 221 |
|          | PtOff             | 221 | PtOn          | 222 | ptTest()          | 222 |
|          | PtText            | 222 | PxlChg        | 222 | PxlCrcl           | 222 |
|          | PxlHorz           | 222 | PxlLine       | 223 | PxIOff            | 223 |
|          | PxlOn             | 223 | pxlTest()     | 223 | PxIText           | 223 |
|          | PxIVert           | 224 | RcIGDB        | 227 | RclPic            | 227 |
|          | RplcPic           | 231 | Shade         | 238 | StoGDB            | 247 |
|          | StoPic            | 248 | Style         | 248 | Trace             | 256 |
|          | XorPic            | 259 | ZoomBox       | 261 | ZoomData          | 262 |
|          | ZoomDec           | 262 | ZoomFit       | 263 | Zoomin            | 263 |
|          | Zoomint           | 263 | ZoomOut       | 264 | ZoomPrev          | 264 |
|          | ZoomRcl           | 264 | ZoomSar       | 264 | ZoomStd           | 265 |
|          | ZoomSto           | 265 | ZoomTrig      | 265 |                   |     |
| 1.5.4.   | (1.1)             | 265 | (and the at)  | 266 | · (               | 266 |
| LISTS    | + (200)           | 265 | - (subtract)  | 266 | * (multiply)      | 266 |
|          | / (divide)        | 267 | - (negate)    | 269 | ^ (power)         | 268 |
|          | augment()         | 156 | crossP()      | 165 | cumsum()          | 168 |
|          | dim()             | 1// | dotP()        | 178 | expHist()         | 184 |
|          | left()            | 200 | Alist()       | 202 | list•mat()        | 202 |
|          | mat+list()        | 207 | max()         | 207 | mid()             | 208 |
|          | min()             | 209 | newList()     | 211 | polyEval()        | 219 |
|          | product()         | 220 | right()       | 229 | rotate()          | 230 |
|          | shift()           | 239 | SortA         | 246 | SortD             | 246 |
|          | sum()             | 249 |               |     |                   |     |

| Math     | + (add)              | 265 | - (subtract)                | 266 | * (multiply)            | 266 |
|----------|----------------------|-----|-----------------------------|-----|-------------------------|-----|
|          | ∕ (divide)           | 267 | <sup>–</sup> (negate)       | 269 | % (percent)             | 269 |
|          | (factorial)          | 271 | √ <b>()</b> (sqr. root)     | 273 | ^ (power)               | 268 |
|          | ° (degree)           | 274 | ∠ (angle)                   | 274 | °, ', "                 | 275 |
|          | _ (underscore)       | 275 | <ul><li>(convert)</li></ul> | 276 | 10^()                   | 276 |
|          | 0b, 0h               | 278 | ▶Bin                        | 157 | ▶Cylind                 | 170 |
|          | ▶DD                  | 172 | Dec                         | 173 | <b>DMS</b>              | 178 |
|          | Hex                  | 196 | Polar                       | 219 | Rect                    | 228 |
|          | Sphere               | 246 | abs()                       | 154 | and                     | 154 |
|          | angle()              | 155 | approx()                    | 156 | ceiling()               | 158 |
|          | conj()               | 162 | cos                         | 163 | cos-1()                 | 163 |
|          | cosh()               | 164 | cosh <sup>-1</sup> ()       | 164 | cot()                   | 164 |
|          | cot-1()              | 165 | coth()                      | 165 | coth <sup>-1</sup> ()   | 165 |
|          | csc()                | 165 | csc <sup>-1</sup> ()        | 166 | csch()                  | 166 |
|          | cosh-1()             | 166 | E                           | 181 | e^()                    | 181 |
|          | exact()              | 183 | floor()                     | 187 | fPart()                 | 190 |
|          | gcd()                | 190 | imag()                      | 197 | int()                   | 198 |
|          | intDiv()             | 198 | iPart()                     | 199 | isPrime()               | 199 |
|          | lcm()                | 200 | ln()                        | 203 | log()                   | 204 |
|          | max()                | 207 | min()                       | 209 | mod()                   | 209 |
|          | nCr()                | 210 | nPr()                       | 213 | P}Rx()                  | 216 |
|          | P⊁Rv()               | 216 | r (radian)                  | 274 | <b>R</b> ▶ <b>P</b> θ() | 226 |
|          | R)Pr()               | 226 | real()                      | 227 | remain()                | 228 |
|          | rotate()             | 230 | round()                     | 230 | sec()                   | 232 |
|          | sec <sup>-1</sup> () | 232 | sech()                      | 232 | sech <sup>-1</sup> ()   | 233 |
|          | shift()              | 239 | sign()                      | 240 | sin()                   | 241 |
|          | sin <sup>-1</sup> () | 241 | sinh()                      | 242 | sinh <sup>-1</sup> ()   | 242 |
|          | tan()                | 251 | tan-1()                     | 251 | tanh()                  | 251 |
|          | tanh-1()             | 252 | tmpCnv()                    | 254 | AtmpCnv()               | 255 |
|          | x <sup>-1</sup>      | 276 |                             |     |                         |     |
|          |                      |     |                             |     |                         |     |
| Matrices | + (add)              | 265 | – (subtract)                | 266 | * (multiply)            | 266 |
|          | ∕ (divide)           | 267 | - (negate)                  | 269 | .+ (dot add)            | 268 |
|          | (dot subt.)          | 268 | . (dot mult.)               | 269 | . / (dot divide)        | 269 |
|          | .^ (dot power)       | 269 | ^ (power)                   | 268 | augment()               | 156 |
|          | colDim()             | 161 | colNorm()                   | 161 | crossP()                | 165 |
|          | cumSum()             | 168 | det()                       | 176 | diag()                  | 176 |
|          | dim()                | 177 | dotP()                      | 178 | eigVc()                 | 181 |
|          | eigVI()              | 182 | Fill                        | 187 | identity()              | 196 |
|          | list+mat()           | 202 | LU                          | 206 | mat+list()              | 207 |
|          | max()                | 207 | mean()                      | 207 | median()                | 207 |
|          | min()                | 209 | mRow()                      | 209 | mRowAdd()               | 209 |
|          | newMat()             | 211 | norm()                      | 213 | product()               | 220 |
|          | OR                   | 224 | randMat()                   | 226 | ref()                   | 228 |
|          | rowAdd()             | 231 | rowDim()                    | 231 | rowNorm()               | 231 |
|          | rowSwap()            | 231 | rref()                      | 232 | simult()                | 240 |
|          | stdDev()             | 247 | subMat()                    | 249 | sum()                   | 249 |
|          | T                    | 250 | unitV()                     | 257 | variance()              | 257 |
|          | <b>x</b> -1          | 276 |                             |     |                         |     |
|          |                      |     |                             |     |                         |     |

### Programming

| =               | 270 | ≠          | 270 | <          | 270 |
|-----------------|-----|------------|-----|------------|-----|
| ≤               | 271 | >          | 271 | ≥          | 271 |
| # (indirection) | 273 | → (store)  | 277 | (comment)  | 278 |
| and             | 154 | ans()      | 156 | Archive    | 156 |
| checkTmr()      | 159 | ClockOff   | 160 | ClockOn    | 160 |
| ClrErr          | 160 | ClrGraph   | 160 | CirHome    | 161 |
| CiriO           | 161 | CirTable   | 161 | CopyVar    | 162 |
| CustmOff        | 169 | CustmOn    | 169 | Custom     | 169 |
| Cycle           | 169 | dayOfWk()  | 172 | Define     | 173 |
| DelFold         | 174 | DelVar     | 174 | Dialog     | 177 |
| Disp            | 177 | DispG      | 178 | DispHome   | 178 |
| DispTbl         | 178 | DropDown   | 180 | Else       | 182 |
| Elself          | 182 | EndCustm   | 182 | EndDlog    | 182 |
| EndFor          | 182 | EndFunc    | 182 | EndIf      | 182 |
| EndLoop         | 182 | EndPrgm    | 182 | EndTBar    | 182 |
| EndTry          | 182 | EndWhile   | 182 | entry()    | 183 |
| Exec            | 183 | Exit       | 184 | For        | 189 |
| format()        | 189 | Func       | 190 | Get        | 190 |
| GetCalc         | 191 | getConfg() | 191 | getDate()  | 192 |
| getDtFmt()      | 192 | getDtStr() | 192 | getFold()  | 192 |
| getKey()        | 193 | getMode()  | 193 | getTime()  | 193 |
| getTmFmt()      | 193 | getTmStr() | 194 | getTmZn()  | 194 |
| getType()       | 194 | getUnits() | 195 | Goto       | 195 |
| lf              | 196 | Input      | 197 | InputStr   | 198 |
| isClkOn()       | 199 | ltem       | 199 | Lbl        | 199 |
| left()          | 200 | Local      | 204 | Lock       | 204 |
| Loop            | 205 | MoveVar    | 209 | NewFold    | 211 |
| NewProb         | 212 | not        | 213 | or         | 215 |
| Output          | 215 | part()     | 216 | PassErr    | 218 |
| Pause           | 218 | PopUp      | 220 | Prgm       | 220 |
| Prompt          | 221 | Rename     | 229 | Request    | 229 |
| Return          | 229 | right()    | 229 | Send       | 233 |
| SendCalc        | 233 | SendChat   | 233 | setDate()  | 234 |
| setDtFmt()      | 234 | setFold()  | 234 | setGraph() | 234 |
| setMode()       | 235 | setTable() | 236 | setTime()  | 236 |
| setTmFmt()      | 237 | setTmZn()  | 237 | startTmr() | 246 |
| setUnits()      | 237 | Stop       | 247 | Style      | 248 |
| switch()        | 249 | Table      | 250 | Text       | 253 |
| Then            | 253 | timeCnv()  | 253 | Title      | 254 |
| Toolbar         | 255 | Try        | 256 | Unarchiv   | 257 |
| Unlock          | 257 | when()     | 258 | While      | 258 |
| xor             | 259 |            |     |            |     |

| Statistics | ! (factorial) | 271 | BldData         | 158 | CubicReg | 168 |
|------------|---------------|-----|-----------------|-----|----------|-----|
|            | cumSum()      | 168 | ExpReg          | 186 | LinReg   | 202 |
|            | LnReg         | 203 | Logistic        | 205 | mean()   | 207 |
|            | median()      | 207 | MedMed          | 208 | nCr()    | 210 |
|            | NewData       | 210 | NewPlot         | 212 | nPr()    | 213 |
|            | OneVar        | 214 | PlotsOff        | 219 | PlotsOn  | 219 |
|            | PowerReg      | 220 | QuadReg         | 225 | QuartReg | 225 |
|            | rand()        | 226 | randNorm()      | 226 | RandSeed | 227 |
|            | ShowStat      | 240 | SinReg          | 243 | SortA    | 246 |
|            | SortD         | 246 | stdDev()        | 247 | TwoVar   | 256 |
|            | variance()    | 257 |                 |     |          |     |
|            |               |     |                 |     |          |     |
| Strings    | & (append)    | 272 | # (indirection) | 273 | char()   | 159 |
| -          | dim()         | 177 | expr()          | 185 | format() | 189 |
|            | inString()    | 198 | left()          | 200 | mid()    | 208 |
|            | ord()         | 215 | right()         | 229 | rotate() | 230 |
|            | shift()       | 239 | string()        | 248 |          |     |

# **Alphabetical Listing of Operations**

Operations whose names are not alphabetic (such as +, !, and >) are listed at the end of this appendix, starting on page 265. Unless otherwise specified, all examples in this section were performed in the default reset mode, and all variables are assumed to be undefined. Additionally, due to formatting restraints, approximate results are truncated at three decimal places (3.14159265359 is shown as 3.141...).

| abs()                                                                                  | MATH/Number menu                                                                                                    |                                                                                                    |
|----------------------------------------------------------------------------------------|----------------------------------------------------------------------------------------------------|----------------------------------------------------------------------------------------------------|
|                                                                                        | abs(expression1) ⇒ expression<br>abs(/ist1) ⇒ list<br>abs(matrix1) ⇒ matrix                                                                                                    | abs( $\{\pi/2, -\pi/3\}$ ) ENTER $\{\frac{\pi}{2}, \frac{\pi}{3}\}$<br>abs(2-3 <i>i</i> ) ENTER $\sqrt{13}$                     |
|                                                                                        | Returns the absolute value of the argument.<br>If the argument is a complex number, returns the<br>number's modulus.                                                            | abs(z) [ENTER] $ z $<br>abs(x+y <i>i</i> ) [ENTER] $\sqrt{x^2+y^2}$                                                             |
|                                                                                        | <b>Note:</b> All undefined variables are treated as real variables.                                                                                                    |                                                                                                    |
| and                                                                                    | MATH/Test and MATH/Base menus                                                                                                    |                                                                                                    |
|                                                                                        | Boolean expression1 and expression2 ⇒ Boolean                                                                                                    | $x{\geq}3 \text{ and } x{\geq}4 \text{ [ENTER]} \qquad \qquad x{\geq}4$                                                         |
|                                                                                        | expression<br>Boolean list1 <b>and</b> list2 ⇒ Boolean list<br>Boolean matrix1 <b>and</b> matrix2 ⇒ Boolean<br>matrix                                                           | $\{x{\ge}3,x{\le}0\}$ and $\{x{\ge}4,x{\le}^-2\}$ [ENTER] $\{x{\ge}4\ x{\le}^-2\}$                                              |
|                                                                                        | Returns true or false or a simplified form of the original entry.                                                                                                    |                                                                                                    |
|                                                                                        | integer1 and integer2 $\Rightarrow$ integer                                                                                                    | In Hex base mode:                                                                                                    |
|                                                                                        | Compares two real integers bit-by-bit using an                                                                                                    | 0h7AC36 and 0h3D5F ENTER 0h2C16                                                                                                 |
|                                                                                        | and operation. Internally, both integers are converted to signed, 32-bit binary numbers.                                                                                        | Important: Zero, not the letter O.                                                                                              |
|                                                                                        | When corresponding bits are compared, the result is 1 if both bits are 1: otherwise, the result is 0.                                                                           | In Bin base mode:                                                                                                    |
| The returned value represents the bit results is displayed according to the Base mode. |                                                                                                    | Ob100101 and Ob100 [ENTER] Ob100                                                                                                |
|                                                                                        | You can enter the integers in any number base.<br>For a binary or hexadecimal entry, you must use                                                                               | In Dec base mode:                                                                                                    |
|                                                                                        | the 0b or 0h prefix, respectively. Without a prefix, integers are treated as decimal (base 10).                                                                                 | 37 and Ob100 [ENTER] 4                                                                                                    |
|                                                                                        | If you enter a decimal integer that is too large for<br>a signed, 32-bit binary form, a symmetric modulo<br>operation is used to bring the value into the<br>appropriate range. | <b>Note:</b> A binary entry can have up to 32 digits (not counting the 0b prefix). A hexadecimal entry can have up to 8 digits. |

#### AndPic CATALOG

angle()

#### AndPic picVar[, row, column]

Displays the Graph screen and logically "ANDS" the picture stored in *picVar* and the current graph screen at pixel coordinates (row, column).

*picVar* must be a picture type.

MATH/Complex menu

Returns the angle of *expression1*, interpreting expression1 as a complex number.

 $angle(expression1) \Rightarrow expression$ 

variables

angle(*list1*)  $\Rightarrow$  *list* angle(*matrix1*)  $\Rightarrow$  *matrix* 

Default coordinates are (0,0), which is the upper left corner of the screen.

In function graphing mode and Y= Editor:

y1(x) = cos(x)  $\odot$ [2nd][F6] Style = 3:Square F6 Style = 3:Square [F2] Zoom = 7:ZoomTrig [F1] = 2:Save Copy As... Type = Picture, Variable = PIC1  $y_2(x) = sin(x)$ [2nd][F6] Style = 3:Square F6 Style = 3:Square y1 = no checkmark (F4 to deselect) F2 Zoom = 7:ZoomTrig HOME ..... ●[CALC HOME] AndPic PIC1 [ENTER] Done In Degree angle mode: angle(0+2i) [ENTER] 90 In Radian angle mode: Note: All undefined variables are treated as real π angle(1+*i*) [ENTER] 4 angle(z) [ENTER] angle(x+ *i*y) [ENTER]  $\pi \cdot (sign(z) - 1)$ angle(z) ■angle(x+i·y)  $\frac{\pi \cdot sign(y)}{\pi} - tan \left(\frac{x}{y}\right)$ In Radian angle mode:

Returns a list or matrix of angles of the elements in list1 or matrix1, interpreting each element as a complex number that represents a twodimensional rectangular coordinate point.

angle({1+2*i*,3+0*i*,0-4*i*}) [ENTER] ■angle({1+2·i 3+0.1 - tan⁴(1/2) Θ

| ans() | [2nd] [ANS] key                                                                                                    |                                                                                    |
|-------|----------------------------------------------------------------------------------------------------|------------------------------------------------------------------------------------|
|       | ans() $\Rightarrow$ value<br>ans( <i>integel</i> ) $\Rightarrow$ value                                                                                                    | To use <b>ans()</b> to generate the Fibonacci sequence on the Home screen, press:  |
|       | Returns a previous answer from the Home screen<br>history area.                                                                                                    | 1 (ENTER) 1<br>1 (ENTER) 1                                                         |
|       | <i>integer</i> , if included, specifies which previous<br>answer to recall. Valid range for <i>integer</i> is from 1<br>to 99 and cannot be an expression. Default is 1,<br>the most recent answer. | [2nd] [ANS] ⊕ [= 2 [ENTER]       2         [ENTER]       3         [ENTER]       5 |
| appro | <b>DX()</b> MATH/Algebra menu                                                                                                    |                                                                                    |
|       | $approx(expression) \Rightarrow value$                                                                                                    | approx(π) [ENTER] 3.141                                                            |
|       | Returns the evaluation of <i>expression</i> as a decimal value, when possible, regardless of the current Exact/Approx mode.                                                                         |                                                                                    |
|       | This is equivalent to entering <i>expression</i> and pressing • [ENTER] on the Home screen.                                                                                                    |                                                                                    |
|       | approx( <i>list1</i> ) $\Rightarrow$ <i>list</i><br>approx( <i>matrix1</i> ) $\Rightarrow$ <i>matrix</i>                                                                                            | approx({sin(π),cos(π)}) <u>ENTER</u><br>{0. <sup>-</sup> 1.}                       |
|       | Returns a list or matrix where each element has<br>been evaluated to a decimal value, when<br>possible.                                                                                             | approx([√(2),√(3)])[ <u>ENTER</u><br>[1.414 1.732]                                 |
| Archi | VE CATALOG                                                                                                    |                                                                                    |
|       | Archive var1 [, var2] [, var3]                                                                                                    | 10→arctest [ENTER] 10                                                              |
|       | Moves the specified variables from RAM to the user data archive memory.                                                                                                    | Archive arctest [ENTER] Done<br>5*arctest [ENTER] 50<br>15→arctest [ENTER]         |
|       | You can access an archived variable the same as<br>you would a variable in RAM. However, you<br>cannot delete, rename, or store to an archived<br>variable because it is locked automatically.      | Variable is locked, protected, or                                                  |
|       | To unarchive variables, use Unarchiv.                                                                                                    |                                                                                    |
|       |                                                                                                    | <u>LESC</u><br>Unarchiv arctest <u>ENTER</u> Done<br>15→arctest <u>ENTER</u> 15    |
| arcLe | n() MATH/Calculus menu                                                                                                    |                                                                                    |
|       | arcLen(expression1, var, start, end) ⇒ expression                                                                                                    | arcLen(cos(x),x,0,π) [ENTER]3.820                                                  |
|       | Returns the arc length of <i>expression1</i> from <i>start</i> to <i>end</i> with respect to variable <i>var</i> .                                                                                  | arcLen(f(x),x,a,b)[ENTER]<br>b                                                     |
|       | Regardless of the graphing mode, arc length is<br>calculated as an integral assuming a function<br>mode definition.                                                                                 | $\int_{a} \sqrt{\left(\frac{d}{dx}(f(x))\right)^2 + 1} dx$                         |
|       | arcLen( <i>list1</i> , var, start, end) ⇒ list                                                                                                    | arcLen({sin(x),cos(x)},x,0,π)                                                      |
|       | Returns a list of the arc lengths of each element of <i>list1</i> from <i>start</i> to <i>end</i> with respect to <i>var</i> .                                                                      | {3.820 3.820}                                                                      |
| augm  | ent() MATH/Matrix menu                                                                                                    |                                                                                    |
| _     | augment( <i>list1, list2</i> ) ⇒ <i>list</i>                                                                                                    | augment({1, -3,2}, {5,4}) [ENTER]                                                  |
|       | Returns a new list that is <i>list2</i> appended to the end of <i>list1</i> .                                                                                                    | {1 -3 2 5 4}                                                                       |

| augr<br>augr | nent( <i>matrix1, matrix2</i> ) ⇒ matrix<br>nent( <i>matrix1; matrix2</i> ) ⇒ matrix                                                                  | [1,2;3,4]→M1 [ENTER]           | $\begin{bmatrix} 1 & 2\\ 3 & 4 \end{bmatrix}$          |
|--------------|----------------------------------------------------------------------------------------------------|--------------------------------|--------------------------------------------------------|
|              | Returns a new matrix that is <i>matrix2</i> appended to <i>matrix1</i> . When the "," character is used, the                                          | [5;6]→M2 [ <u>ENTER</u> ]      | [ <sup>5</sup> <sub>6</sub> ]                          |
|              | matrices must have equal row dimensions, and<br>matrix2 is appended to matrix1 as new columns.                                                        | augment(M1,M2) ENTER           | $\begin{bmatrix} 1 & 2 & 5 \\ 3 & 4 & 6 \end{bmatrix}$ |
|              | When the ";" character is used, the matrices<br>must have equal column dimensions, and <i>matrix2</i><br>is appended to matrix1 as new rows. Does not | [5,6]→M2 [ <u>ENTER</u> ]      | [5 6]<br><b>[</b> 1 2 <b>]</b>                         |
|              | alter <i>matrix1</i> or <i>matrix2</i> .                                                                                                    | augment(M1;M2)[ENTER]          | 34<br>56                                               |
| avgRC()      | CATALOG                                                                                                    |                                |                                                        |
| avgF         | <b>RC</b> ( <i>expression1</i> , <i>var</i> [, <i>h</i> ]) $\Rightarrow$ <i>expression</i>                                                            | avgRC(f(x),x,h) ENTER          |                                                        |
|              | Returns the forward-difference quotient (average rate of change).                                                                                     | <u>f(</u>                      | <u>x+h) - f(x)</u><br>h                                |
|              | <i>expression1</i> can be a user-defined function name<br>(see <b>Func</b> ).                                                                         | avgRC(sin(x),x,h) x=<br>sin(h+ | 2[ENTER]<br>-2) - sin(2)                               |
|              | h is the step value. If $h$ is omitted, it defaults to 0.001.                                                                                         | avgRC(x^2-x+2,x)[ENTER         | h<br>D                                                 |
|              | Note that the similar function <b>nDeriv()</b> uses the                                                                                               | 2.                             | •(x4995)                                               |
|              | central-difference quotient.                                                                                                    | avgRC(x^2-x+2,x,.1)[           | <u>NTER</u><br>2.•(x45)                                |
|              |                                                                                                    | avgRC(x^2-x+2,x,3) EN          | TER 2·(x+1)                                            |
| Bin          | MATH/Base menu                                                                                                    |                                |                                                        |
| intege       | er1 ▶Bin ⇒ integer                                                                                                    | 256 ▶Bin ENTER                 | 0b10000000                                             |
|              | Converts <i>integer1</i> to a binary number. Binary or hexadecimal numbers always have a 0b or 0h prefix, respectively.                               | Oh1F▶Bin ENTER                 | Ob11111                                                |
|              | Zero, not the letter O, followed by b or h.                                                                                                    |                                |                                                        |
|              | 0b <i>binaryNumber</i><br>0h <i>hexadecimalNumber</i>                                                                                                 |                                |                                                        |
|              | A binary number can have up to<br>32 digits. A hexadecimal number<br>can have up to 8.                                                                |                                |                                                        |

Without a prefix, *integer1* is treated as decimal (base 10). The result is displayed in binary, regardless of the Base mode.

If you enter a decimal integer that is too large for a signed, 32-bit binary form, a symmetric modulo operation is used to bring the value into the appropriate range.

#### BldData CATALOG

#### BldData [dataVar]

Creates data variable dataVar based on the information used to plot the current graph. BIdData is valid in all graphing modes.

If data Var is omitted, the data is stored in the system variable sysData.

Note: The first time you start the Data/Matrix Editor after using BidData, dataVar or sysData (depending on the argument you used with BIdData) is set as the current data variable.

The incremental values used for any independent variables (x in the example to the right) are calculated according to the Window variable values.

For information about the increments used to evaluate a graph, refer to the module that describes that graphing mode.

3D graphing mode has two independent variables. In the sample data to the right, notice that x remains constant as y increments through its range of values.

Then, x increments to its next value and y again increments through its range. This pattern continues until x has incremented through its range.

#### ceiling() MATH/Number menu

#### **ceiling**(*expression1*) $\Rightarrow$ *integer*

Returns the nearest integer that is  $\geq$  the argument.

The argument can be a real or a complex number.

Note: See also floor().

| $\begin{array}{llllllllllllllllllllllllllllllllllll$     | ceiling({-3.1,1,2.5}) ENTER<br>{-3. 1 3.}                                                    |
|----------------------------------------------------------|----------------------------------------------------------------------------------------------|
| Returns a list or matrix of the ceiling of each element. | ceiling([0, <sup>-</sup> 3.2 <i>i</i> ;1.3,4]) [ENTER<br>0 <sup>-3</sup> .• <i>i</i><br>2.4] |

#### cFactor() MATH/Algebra/Complex menu

cFactor(expression1[, var]) ⇒ expression cFactor(*list1*[,*val*]) ⇒ *list*  $cFactor(matrix1[,var]) \Rightarrow matrix$ 

> cFactor(expression1) returns expression1 factored with respect to all of its variables over a common denominator.

expression1 is factored as much as possible toward linear rational factors even if this introduces new non-real numbers. This alternative is appropriate if you want factorization with respect to more than one variable.

In function graphing mode and Radian angle mode:

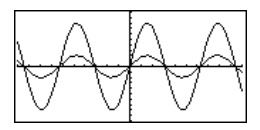

BldData [ENTER] [APPS] 6 [ENTER]

Done

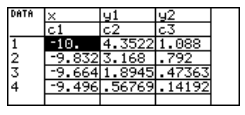

Note: The following sample data is from a 3D graph.

| DATA | ×    | y      | z1     |  |
|------|------|--------|--------|--|
|      | c1   | c2     | c3     |  |
| 1    | -10. | -10.   | 0.     |  |
| 2    | -10. | -8.571 | 5.8309 |  |
| 3    | -10. | -7.143 | 8.9706 |  |
| 4    | -10. | -5.714 | 9.8677 |  |
|      |      |        |        |  |

ceiling(0.456) [ENTER]

1.

| cFactor(a^3*x^2+a*x                                                                           | :^2+a^3+a)                                                  |
|-----------------------------------------------------------------------------------------------|-------------------------------------------------------------|
| $\mathbf{a} \cdot (\mathbf{a} + \mathbf{i}) \cdot (\mathbf{a} + \mathbf{i}) \cdot \mathbf{a}$ | $(\mathbf{x} + \mathbf{i}) \cdot (\mathbf{x} + \mathbf{i})$ |
| cFactor(x^2+4/9) ENT<br>(3•x + -2•                                                            | $\overline{ER}$ <i>i</i> ) • (3 • x + 2 • <i>i</i> )        |
|                                                                                               | 9                                                           |
| cFactor(x^2+3) ENTER                                                                          | x <sup>2</sup> + 3                                          |
| cFactor(x^2+a) ENTER                                                                          | x² + a                                                      |

|           | cFactor( <i>expression1, var</i> ) returns <i>expression1</i> factored with respect to variable <i>var</i> .                                                                                                    | cFactor(a^3*x^2+a*x^2                                                                                                    | 2+a^3+a,x)                                                                                                    |
|-----------|----------------------------------------------------------------------------------------------------|----------------------------------------------------------------------------------------------------|----------------------------------------------------------------------------------------------------|
|           | expression1 is factored as much as possible toward<br>factors that are linear in var, with perhaps non-<br>real constants, even if it introduces irrational<br>constants or subexpressions that are irrational in<br>other variables.                                                                                                    | $a \cdot (a^2 + 1) \cdot (x)$<br>cFactor(x^2+3, x) ENTER<br>(x + $\sqrt{3} \cdot \mathbf{i}$ )                                                                                                    | $+ - \mathbf{i} \cdot (\mathbf{x} + \mathbf{i})$ $(\mathbf{x} + -\sqrt{3} \cdot \mathbf{i})$                              |
|           | The factors and their terms are sorted with <i>var</i> as<br>the main variable. Similar powers of <i>var</i> are<br>collected in each factor. Include <i>var</i> if<br>factorization is needed with respect to only that<br>variable and you are willing to accept irrational<br>expressions in any other variables to increase<br>factorization with respect to <i>var</i> . There might be<br>some incidental factoring with respect to other<br>variables. | CFactor(x <sup>∞</sup> 2+a,x) <u>[ENIEH</u><br>(x + √a·- <i>i</i>                                                                                                    | ). (x + √a • <b>/</b> )                                                                                                   |
|           | For the AUTO setting of the Exact/Approx mode,<br>including <i>var</i> also permits approximation with<br>floating-point coefficients where irrational<br>coefficients cannot be explicitly expressed<br>concisely in terms of the built-in functions. Even<br>when there is only one variable, including <i>var</i><br>might yield more complete factorization.<br><b>Note:</b> See also <b>factor()</b> .                                                   | $\frac{\text{cFactor}(x^5+4x^4+5x^5)}{(\text{ENTER}} \\ x^5+4\cdot x^4 + \\ \text{cFactor}(ans(1),x) \\ (x965)\cdot(x+.612)\cdot \\ (x+1.1) \\ (x+1.) \\ (x+1.1) \\ (x+1.1) \\ (x+1$ | $3-6x-3)$ $5 \cdot x^{3} - 6 \cdot x - 3$ $(x + 2.13) \cdot (x + 2.13) \cdot (1 - 1.07 \cdot i) \cdot (1 + 1.07 \cdot i)$ |
| char()    | MATH/String menu                                                                                                    |                                                                                                    |                                                                                                    |
| char(     | integer) ⇒ character                                                                                                    | char(38) ENTER                                                                                                    | "&"                                                                                                    |
|           | Returns a character string containing the<br>character numbered <i>integer</i> from the<br>TI-89 Titanium/Voyage™ 200 character set. See<br>Appendix B for a complete listing of character<br>codes. The valid range for <i>integer</i> is 0–255.                                                                                                    | char(65) [ENTER]                                                                                                    | "A"                                                                                                    |
| checkTmr( | ) CATALOG                                                                                                    |                                                                                                    |                                                                                                    |
| check     | Tmr( <i>starttime</i> ) ⇒ integer                                                                                                    | startTmr() ENTER                                                                                                    | 148083315                                                                                                    |
|           | Returns an integer representing the number of seconds that have elapsed since a timer was started. <i>starttime</i> is an integer returned from the <b>startTmr()</b> function.                                                                                                    | checkTmr(148083315)<br>startTmr() <b>→</b> Timer1<br>:                                                                                                    | 34                                                                                                    |
|           | You can also use a list or matrix of <i>starttime</i> integers. Valid <i>starttime</i> integers must fall                                                                                                    | startTmr() <b>→</b> Timer2<br>:                                                                                                    |                                                                                                    |

checkTmr(Timer1)→Timer1Value

. checkTmr(Timer2)→Timer2Value

#### Circle CATALOG

| Circle x, y, r , drawMode | Circle | X, V. | r[, | drawMode] |
|---------------------------|--------|-------|-----|-----------|
|---------------------------|--------|-------|-----|-----------|

Draws a circle with its center at window coordinates (x, y) and with a radius of r.

can run multiple timers simultaneously. Note: See also startTmr() and timeCnv().

x, y, and r must be real values.

If *drawMode* = 1, draws the circle (default).

If *drawMode* = 0, turns off the circle.

If *drawMode* = -1, inverts pixels along the circle.

between 0 and the current time of the clock. You

**Note**: Regraphing erases all drawn items. See also **PxICrcI**.

#### In a ZoomSqr viewing window:

ZoomSqr:Circle 1,2,3 ENTER

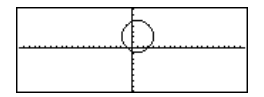

#### ClockOff CATALOG

#### ClockOff

Turns the clock OFF.

#### ClockOn CATALOG

#### ClockOn

Turns the clock ON.

#### **CIrDraw** CATALOG

#### CirDraw

Clears the Graph screen and resets the Smart Graph feature so that the next time the Graph screen is displayed, the graph will be redrawn.

While viewing the Graph screen, you can clear all drawn items (such as lines and points) by pressing [F4] (ReGraph) or pressing:

2nd [F6]

f6]
and selecting 1:ClrDraw.

#### CIrErr CATALOG

#### CirErr

Clears the error status. It sets errornum to zero and clears the internal error context variables.

The Else clause of the Try...EndTry in the program should use CIrErr or PassErr. If the error is to be processed or ignored, use CIrErr. If what to do with the error is not known, use PassErr to send it to the next error handler. If there are no more pending Try...EndTry error handlers, the error dialog box will be displayed as normal.

Note: See also PassErr and Try.

Program listing:

:clearerr() :Prgm :PlotsOff:FnOff:ZoomStd :For i.0.238 :∆x\*i+xmin→xcord : Try PtOn xcord.ln(xcord) • : Else : If errornum=800 or errornum=260 Then ClrErr @ clear the error : Else : PassErr • pass on any other : error EndIf • : EndTrv :EndFor :EndPrgm

#### CirGraph CATALOG

#### ClrGraph

Clears any functions or expressions that were graphed with the **Graph** command or were created with the **Table** command. (See **Graph** or **Table**.)

Any previously selected Y= functions will be graphed the next time that the graph is displayed.

#### CirHome CATALOG

#### CirHome

Clears all items stored in the **entry()** and **ans()** Home screen history area. Does not clear the current entry line.

While viewing the Home screen, you can clear the history area by pressing F1 and selecting 8:Clear Home.

For functions such as **solve()** that return arbitrary constants or integers (@1, @2, etc.), **CIrHome** resets the suffix to 1.

#### CIrIO CATALOG

#### CiriO

Clears the Program I/O screen.

#### CirTable CATALOG

#### CirTable

Clears all table values. Applies only to the ASK setting on the Table Setup dialog box.

While viewing the Table screen in Ask mode, you can clear the values by pressing F1 and selecting 8:Clear Table.

#### colDim() MATH/Matrix/Dimensions menu

colDim(matrix) ⇒ expression

Returns the number of columns contained in *matrix*.

Note: See also rowDim().

#### colNorm() MATH/Matrix/Norms menu

#### **colNorm(***matrix***)** ⇒ *expression*

Returns the maximum of the sums of the absolute values of the elements in the columns in *matrix*.

Note: Undefined matrix elements are not allowed. See also rowNorm().

#### comDenom()MATH/Algebra menu

 $comDenom(expression1[,vai]) \Rightarrow expression$  $<math>comDenom(list1[,vai]) \Rightarrow list$  $comDenom(matrix1[,vai]) \Rightarrow matrix$  comDenom((y^2+y)/(x+1)^2+y^2+y)
[ENTER]

.1 -2 3

C<sub>4</sub>

colDim([0,1,2;3,4,5]) [ENTER]

[1, -2,3;4,5, -6] → mat [ENTER]

colNorm(mat) [ENTER]

f comDenom  $\left(\frac{y^2+y}{(x+1)^2}+y^2+y\right)$  $\frac{x^2\cdot y^2+x^2\cdot y+2\cdot x\cdot y^2+2}{x^2+2\cdot x\cdot y}$ 

comDenom(*expression1*) returns a reduced ratio of a fully expanded numerator over a fully expanded denominator. 3

5 - 6]

g

comDenom(expression1, var) returns a reduced ratio of numerator and denominator expanded with respect to var. The terms and their factors are sorted with var as the main variable. Similar powers of var are collected. There might be some incidental factoring of the collected coefficients. Compared to omitting var, this often saves time, memory, and screen space, while making the expression more comprehensible. It also makes subsequent operations on the result faster and less likely to exhaust memory.

(exprn) [ENTER]

If var does not occur in expression1. comDenom(expression1, var) returns a reduced ratio of an unexpanded numerator over an unexpanded denominator. Such results usually save even more time, memory, and screen space. Such partially factored results also make subsequent operations on the result much faster and much less likely to exhaust memory.

Even when there is no denominator, the **comden** function is often a fast way to achieve partial factorization if **factor()** is too slow or if it exhausts memory.

Hint: Enter this comden() function definition and routinely try it as an alternative to comDenom() and factor()

| conj() MATH/Complex menu                          |                                        |                   |
|---------------------------------------------------|----------------------------------------|-------------------|
| $conj(expression 1) \implies expression$          | conj(1+2 <i>i</i> ) <u>ENTER</u>       | 1 - 2 · <i>i</i>  |
| $conj(matrix1) \Rightarrow matrix$                | conj([2,1-3 <i>i</i> ;‐ <i>i</i> ,‐7]) | ENTER             |
| Returns the complex conjugate of the argument.    |                                        | 2 1+3· <i>i</i> ] |
| Note: All undefined variables are treated as real |                                        | _ <i>i</i> −7 _   |
| variables.                                        | conj(z)                                | Z                 |
|                                                   | conj(x+ <b>i</b> y)                    | х + - <b>і.</b> у |

#### CopyVar CATALOG

| CopyVar var1, var2                                                                                | x+y≯a ENTER        | x + y  |
|---------------------------------------------------------------------------------------------------|--------------------|--------|
| Conjes the contents of variable wart to war? If war?                                              | 10→ x ENTER        | 10     |
| does not exist <b>ConvVar</b> creates it                                                          | CopyVar a,b[ENTER] | Done   |
|                                                                                                   | a≯c ENTER          | y + 10 |
| Note: CopyVar is similar to the store instruction                                                 | DelVar x [ENTER]   | Done   |
| (→) when you are copying an expression, list,                                                     | b (ENTER)          | x + y  |
| matrix, or character string except that no simplification takes place when using <b>CopyVar</b> . | C ENTER            | y + 10 |
| You must use <b>CopyVar</b> with non-algebraic variable types such as Pic and GDB variables.      |                    |        |

• comDenom 
$$\frac{y^2 + y}{(x+1)^2} + y^2 + y,$$
  
$$\cdot \frac{x^2 \cdot y \cdot (y+1) + 2 \cdot x \cdot y \cdot (y+1)}{x^2 + 2 \cdot x + 1}$$

 $comDenom((y^2+y)/(x+1))$ ^2+y^2+y,y) [ENTER]  $y^2 \cdot (x^2 + 2 \cdot x + 2) + y \cdot (x^2 + 2)$  $x^{2} + 2 \cdot x + 1$ 

comDenom(exprn.abc)→comden Done  $comden((y^{2+y})/(x+1)^{2+y^{2+y}})$ [ENTER]

comden(1234x^2\*(y^3-y)+2468x \* (y^2-1)) ENTER  $1234 \cdot x \cdot (x \cdot y + 2) \cdot (y^2 - 1)$ 

| cos()          | 2nd [COS] key COS key                                                                                                    |                                                                                 |
|----------------|----------------------------------------------------------------------------------------------------|---------------------------------------------------------------------------------|
|                | $\cos(expression1) \Rightarrow expression$<br>$\cos(list1) \Rightarrow list$                                                                                                    | In Degree angle mode:                                                           |
|                | <b>cos</b> ( <i>expression1</i> ) returns the cosine of the argument as an expression.                                                                                               | $\cos((\pi/4)^{r})$ ENTER $\frac{\sqrt{2}}{2}$                                  |
|                | <b>cos(</b> <i>list1</i> <b>)</b> returns a list of the cosines of all elements in <i>list1</i> .                                                                                    | $\cos(45)$ (ENTER) $\frac{\sqrt{2}}{2}$                                         |
|                | <b>Note:</b> The argument is interpreted as either a degree or radian angle, according to the current                                                                                | cos({0,60,90}) <u>ENTER</u> {1 1/2 0}<br>In Radian angle mode:                  |
|                | override the angle mode temporarily.                                                                                                    | $\cos(\pi/4)$ [ENTER] $\frac{\sqrt{2}}{2}$                                      |
|                |                                                                                                    | $\cos(45^\circ)$ [ENTER] $\frac{\sqrt{2}}{2}$                                   |
|                | cos(squareMatrix1) ⇒ squareMatrix                                                                                                    | In Radian angle mode:                                                           |
|                | Returns the matrix cosine of <i>squareMatrix1</i> . This is <i>not</i> the same as calculating the cosine of each                                                                    | cos([1,5,3;4,2,1;6, <sup>-</sup> 2,1]) [ENTER]                                  |
|                | When a scalar function f(A) operates on<br><i>squareMatrix1</i> (A), the result is calculated by the<br>algorithm:                                                                   | .160259037<br>.248 <sup>-</sup> .090218 J                                       |
|                | <ol> <li>Compute the eigenvalues (λ<sub>i</sub>) and<br/>eigenvectors (V<sub>i</sub>) of A.</li> </ol>                                                                               |                                                                                 |
|                | squareMatrix1 must be diagonalizable. Also, it<br>cannot have symbolic variables that have not<br>been assigned a value.                                                             |                                                                                 |
|                | 2. Form the matrices:                                                                                                    |                                                                                 |
|                | $B = \begin{bmatrix} \lambda_1 & 0 & \dots & 0 \\ 0 & \lambda_2 & \dots & 0 \\ 0 & 0 & \dots & 0 \\ 0 & 0 & \dots & \lambda_n \end{bmatrix} \text{ and } X = [V_1, V_2, \dots, V_n]$ |                                                                                 |
|                | 3. Then A = X B X <sup>-1</sup> and f(A) = X f(B) X <sup>-1</sup> . For example, cos(A) = X cos(B) X <sup>-1</sup> where:                                                            |                                                                                 |
|                | $\cos (B) = \begin{bmatrix} \cos(\lambda_1) & 0 & \dots & 0 \\ 0 & \cos(\lambda_2) & \dots & 0 \\ 0 & 0 & \dots & 0 \\ 0 & 0 & \dots & \cos(\lambda_n) \end{bmatrix}$                |                                                                                 |
|                | All computations are performed using floating-<br>point arithmetic.                                                                                                    |                                                                                 |
| <b>cos</b> -1( | ) • [COS-] key • 2nd [COS-] key                                                                                                    |                                                                                 |
|                | $\cos^{-1}(expression1) \Rightarrow expression\cos^{-1}(/ist1) \Rightarrow list$                                                                                                    | In Degree angle mode:                                                           |
|                | <b>cos</b> <sup>-1</sup> ( <i>expression1</i> ) returns the angle whose cosine is <i>expression1</i> as an expression.                                                               | In Radian angle mode:                                                           |
|                | <pre>cos-1 (list1) returns a list of the inverse cosines of<br/>each element of list1.</pre>                                                                                         | $\cos^{-1}(\{0,.2,.5\}) \text{ [ENTER]}$<br>$\{\frac{\pi}{2} \ 1.369 \ 1.047\}$ |
|                | radian angle, according to the current angle<br>mode setting.                                                                                                    |                                                                                 |

| cosh()             | <pre>cos<sup>-1</sup>(squareMatrix1) ⇒ squareMatrix<br/>Returns the matrix inverse cosine of squareMatrix1.<br/>This is not the same as calculating the inverse<br/>cosine of each element. For information about the<br/>calculation method, refer to cos().<br/>squareMatrix1 must be diagonalizable. The result<br/>always contains floating-point numbers.</pre>       | In Radian angle mode and Rectangular<br>complex format mode:<br>cos <sup>-1</sup> ([1,5,3;4,2,1;6, <sup>-</sup> 2,1])<br>ENTER<br>[1.734+.064• <i>i</i> <sup>-1</sup> 1.490+2.105• <i>i</i><br><sup>-</sup> .725+1.515• <i>i</i> 623+.778• <i>i</i><br><sup>-</sup> 2.083+2.632• <i>i</i> 1.7901.271• <i>i</i> |
|--------------------|----------------------------------------------------------------------------------------------------|----------------------------------------------------------------------------------------------------|
|                    | <pre>cosh(expression?) ⇒ expression<br/>cosh(list?) ⇒ list<br/>cosh (expression?) returns the hyperbolic cosine<br/>of the argument as an expression.</pre>                                                                                                    | cosh(1.2) ENTER 1.810<br>cosh({0,1.2}) ENTER {1 1.810}                                                                                                    |
|                    | <b>cosh</b> ( <i>list1</i> ) returns a list of the hyperbolic cosines of each element of <i>list1</i> .                                                                                                    | In Dadian angla mada                                                                                                    |
|                    | Returns the matrix hyperbolic cosine of<br>squareMatrix1. This is not the same as calculating<br>the hyperbolic cosine of each element. For<br>information about the calculation method, refer<br>to <b>cos()</b> .<br>squareMatrix1 must be diagonalizable. The result<br>always contains floating-point numbers.                                                         | In Radian angle mode:         cosh([1,5,3;4,2,1;6, -2,1])         [ENTER]         421.255       253.909       216.905         327.635       255.301       202.958         226.297       216.623       167.628                                                                                                  |
| cosh <sup>-1</sup> | () MATH/Hyperbolic menu                                                                                                    |                                                                                                    |
|                    | <pre>cosh-1 (expression1) ⇒ expression cosh-1 (list1) ⇒ list</pre>                                                                                                    | cosh <sup>-1</sup> (1) <u>ENTER</u> 0<br>cosh <sup>-1</sup> ({1,2.1,3}) <u>ENTER</u><br>{0 1.372 cosh <sup>-1</sup> (3)}                                                                                                    |
|                    | cosh <sup>-1</sup> (squareMatrix1) ⇒ squareMatrix         Returns the matrix inverse hyperbolic cosine of squareMatrix1. This is not the same as calculating the inverse hyperbolic cosine of each element. For information about the calculation method, refer to cos().         squareMatrix1 must be diagonalizable. The result always contains floating-point numbers. | In Radian angle mode and Rectangular<br>complex format mode:<br>cosh-1([1,5,3;4,2,1;6,-2,1])<br>[ENTER]<br>[2.525+1.734•i0091.490•i<br>.486725•i 1.662+.623•i<br>3222.083•i 1.267+1.790•i                                                                                                    |
| cot()              | MATH/Trig menu                                                                                                    |                                                                                                    |
|                    | <pre>cot(expression1) ⇒ expression cot(list1) ⇒ list Returns the cotangent of expression1 or returns a list of the cotangents of all elements in list1. Note: The argument is interpreted as either a degree or radian angle, according to the current angle mode.</pre>                                                                                                   | In Degree angle mode:<br>cot(45) [ENTER] 1<br>In Radian angle mode:<br>cot({1,2.1,3}) [ENTER]<br>$\frac{1}{\tan(1)}$ 584 $\frac{1}{\tan(3)}$                                                                                                    |

| MATH/Trig menu                                                                                                    |                                                                                                    |                                                                                                    |
|----------------------------------------------------------------------------------------------------|----------------------------------------------------------------------------------------------------|----------------------------------------------------------------------------------------------------|
| expression $1 \Rightarrow expression$<br>list $1 \Rightarrow list$                                                                                                    | In Degree angle mode:                                                                                                    | 4.5                                                                                                    |
| Returns the angle whose cotangent is<br><i>expression1</i> or returns a list containing the<br>inverse cotangents of each element of <i>list1</i> .                                                                                                    | In Radian angle mode:                                                                                                    | 45                                                                                                    |
| <b>Note:</b> The result is returned as either a degree or radian angle, according to the current angle mode.                                                                                                    | cot <sup>-1</sup> (1) ENTER                                                                                                    | $\frac{\pi}{4}$                                                                                                    |
| MATH/Hyperbolic menu                                                                                                    |                                                                                                    |                                                                                                    |
| expression $1 \Rightarrow expression$<br>$t \uparrow 1 \Rightarrow list$                                                                                                    | coth(1.2) ENTER 1                                                                                                    | .199                                                                                                    |
| Returns the hyperbolic cotangent of <i>expression1</i> or returns a list of the hyperbolic cotangents of all elements of <i>list1</i> .                                                                                                    | coth({1,3.2}) [ENTER]                                                                                                    | )03                                                                                                    |
| MATH/Hyperbolic menu                                                                                                    |                                                                                                    |                                                                                                    |
| $(expression 1) \Rightarrow expression$                                                                                                    | coth <sup>-1</sup> (3.5) ENTER                                                                                                    | .293                                                                                                    |
| $(IIst) \Rightarrow IIst$                                                                                                    | coth <sup>-1</sup> ({-2,2.1,6}) ENTER                                                                                                    |                                                                                                    |
| Returns the inverse hyperbolic cotangent of<br><i>expression1</i> or returns a list containing the<br>inverse hyperbolic cotangents of each element of<br><i>list1</i> .                                                                                                    | $\frac{-\ln(3)}{2}$ .518 $\frac{\ln(7)}{2}$                                                                                                    | 2/5)                                                                                                    |
| MATH/Matrix/Vector ops menu                                                                                                    |                                                                                                    |                                                                                                    |
| P( <i>list1</i> , <i>list2</i> ) ⇒ <i>list</i>                                                                                                    | crossP({a1,b1},{a2,b2}) [ENTE                                                                                                    | R                                                                                                    |
| Returns the cross product of <i>list1</i> and <i>list2</i> as a list.                                                                                                    | {U U al·b2-az<br>crossP({0.1,2.2, -5}, {1,5                                                                                                    | ,0})                                                                                                    |
| <i>list1</i> and <i>list2</i> must have equal dimension, and the dimension must be either 2 or 3.                                                                                                    | (-2.5 -5)                                                                                                    | 2.25}                                                                                                    |
| P(vector1, vector2) ⇒ vector                                                                                                    | crossP([1,2,3],[4,5,6])                                                                                                    | R                                                                                                    |
| Returns a row or column vector (depending on the arguments) that is the cross product of <i>vector1</i> and <i>vector2</i> .                                                                                                    | L-3 (<br>crossP([1,2],[3,4]) [ENTER]                                                                                                    | 5 -3]                                                                                                    |
| Both <i>vector1</i> and <i>vector2</i> must be row vectors, or                                                                                                    | [0.0                                                                                                    | , 7]                                                                                                    |
| have equal dimension, and the dimension must<br>be either 2 or 3.                                                                                                    |                                                                                                    |                                                                                                    |
| both must be column vectors. Both vectors must<br>have equal dimension, and the dimension must<br>be either 2 or 3.<br>MATH/Trig menu                                                                                                    |                                                                                                    |                                                                                                    |
| both must be column vectors, both vectors must<br>have equal dimension, and the dimension must<br>be either 2 or 3.<br><b>MATH/Trig menu</b><br>pression $\eta \Rightarrow expression$<br>$t\eta \Rightarrow list$                                                                                                    | In Degree angle mode:                                                                                                    | 1                                                                                                    |
| both must be column vectors, both vectors must<br>have equal dimension, and the dimension must<br>be either 2 or 3.<br><b>MATH/Trig menu</b><br>pression1) $\Rightarrow$ expression<br>$t1) \Rightarrow$ list<br>Returns the cosecant of expression1 or returns a<br>list containing the cosecants of all elements in<br>list1.                | In Degree angle mode:<br>csc(π/4) ENTERs                                                                                                    | 1<br>in( <u>#</u> )                                                                                                    |
| both must be column vectors, both vectors must<br>have equal dimension, and the dimension must<br>be either 2 or 3.<br><b>MATH/Trig menu</b><br>pression $1 \Rightarrow expression$<br>$t_1 \Rightarrow list$<br>Returns the cosecant of <i>expression1</i> or returns a<br>list containing the cosecants of all elements in<br><i>list1</i> . | In Degree angle mode:<br>csc(π/4) ENTER 5<br>In Radian angle mode:                                                                                                    | <u>1</u><br>in( <u>π</u> 4)                                                                                                    |
|                                                                                                    | MATH/ITIG menuexpression $] \Rightarrow$ expressionlist) $\Rightarrow$ listReturns the angle whose cotangent is<br>expression 1 or returns a list containing the<br>inverse cotangents of each element of list1.Note: The result is returned as either a degree or<br>radian angle, according to the current angle<br>mode. <b>MATH/Hyperbolic menu</b><br>expression) $\Rightarrow$ expression<br>tt) $\Rightarrow$ listReturns the hyperbolic cotangent of expression 1<br>or returns a list of the hyperbolic cotangents of all<br>elements of list1. <b>MATH/Hyperbolic menu</b><br>expression) $\Rightarrow$ expression<br>tt) $\Rightarrow$ listReturns the hyperbolic cotangent of expression 1<br>(list1) $\Rightarrow$ list <b>MATH/Hyperbolic menu</b><br>(list1) $\Rightarrow$ listReturns the inverse hyperbolic cotangent of<br>expression 1 or returns a list containing the<br>inverse hyperbolic cotangent of expression<br>(list1) $\Rightarrow$ listReturns the inverse hyperbolic cotangent of<br>list1. <b>MATH/Matrix/Vector ops menu</b><br>P(list1, list2) $\Rightarrow$ listReturns the cross product of list1 and list2 as a<br>list.list.list.list.p(vector1, vector2) $\Rightarrow$ vectorReturns a row or column vector (depending on<br>the arguments) that is the cross product of vector1<br>and vector2.Both vector1 and vector2 must be row vectors, or<br>beth must the column vectorBoth vector1 and vector2 must be row vectors, or<br>beth must be column vector | WATH/Hyperbolic menuIn Degree angle mode:<br>$\cot^{-1}(1)$ ENTERReturns the angle whose cotangent is<br>expression or returns a list containing the<br>inverse cotangents of each element of <i>list1</i> .In Radian angle mode:<br>$\cot^{-1}(1)$ ENTERNote: The result is returned as either a degree or<br>radian angle, according to the current angle<br>mode.In Radian angle mode:<br>$\cot^{-1}(1)$ ENTERMATH/Hyperbolic menu<br>expression $\uparrow \Rightarrow$ expression<br>rot returns a list of the hyperbolic cotangent of expression<br>or returns a list of the hyperbolic cotangent of<br>expression $\uparrow \Rightarrow$ expression<br>( <i>list1</i> ) $\Rightarrow$ <i>list</i><br>Returns the inverse hyperbolic cotangent of<br>expression $\uparrow or$ returns a list containing the<br>inverse hyperbolic cotangents of each element of<br><i>list1</i> .coth <sup>-1</sup> (3.5) ENTER<br>$\coth^{-1}(1-2,2.1,6)$ ENTER<br>$coth^{-1}(1-2,2.1,6)$ ENTER<br>$coth^{-1}(1-2,2.1,6)$ ENTER<br>$coth^{-1}(1-2,2.1,6)$ ENTER<br>$coth^{-1}(1-2,2.1,6)$ ENTER<br>$coth^{-1}(1-2,2.1,6)$ ENTER<br>$coth^{-1}(1,2,2.1,6)$ ENTER<br>$coth^{-1}(1,2,2.1,6)$ ENTER<br>$coth^{-1}(1,2,2.1,6)$ ENTER<br>$coth^{-1}(1,2,2.1,6)$ ENTER<br>$coth^{-1}(1,2,2.1,6)$ ENTER<br>$coth^{-1}(1,2,2.1,6)$ ENTER<br>$coth^{-1}(1,2,2.1,6)$ ENTER<br>$coth^{-1}(1,2,2.1,6)$ ENTER<br>$coth^{-1}(1,2,2.1,6)$ ENTER<br>$coth^{-1}(1,2,2.2,-5), \{1,-5,2,2,2,5,3,1,-5,2,2,2,5,3,1,2,5,2,2,5,5,-5,5,-5,2,5,5,5,5,5,5,5,5,5$ |

#### $csc^{-1}$ MATH/Trig menu

| CS                                                                                                    | $t^{-1}(expression 1) \Rightarrow expression$<br>$t^{-1}(list1) \Rightarrow list$                                                                                                    | In Degree angle mode:                                                                                                    |                                           |
|----------------------------------------------------------------------------------------------------|----------------------------------------------------------------------------------------------------|----------------------------------------------------------------------------------------------------|-------------------------------------------|
| Returns the angle whose cosecant is<br>expression for returns a list containing the inverse<br>cosecant of each element of <i>list1</i> | csc <sup>-1</sup> (1) ENTER                                                                                                    | 90                                                                                                    |                                           |
|                                                                                                    | In Radian angle mode:                                                                                                    |                                                                                                    |                                           |
|                                                                                                    | <b>Note:</b> The result is returned as either a degree or                                                                                                    | csc <sup>-1</sup> ({1,4,6}) ENTER                                                                                                    |                                           |
|                                                                                                    | radian angle, according to the current angle<br>mode.                                                                                                    | $\frac{\pi}{2}$ sin <sup>-1</sup> (1/4) s <sup>-1</sup>                                                                                                | in <sup>-1</sup> (1/6)                    |
| csch()                                                                                                    | MATH/Hyperbolic menu                                                                                                    |                                                                                                    |                                           |
| CS(                                                                                                    | $ch(expression1) \Rightarrow expression ch(ist1) \Rightarrow list$                                                                                                    | csch(3) ENTER                                                                                                    | 1<br>sinh(3)                              |
|                                                                                                    | Returns the hyperbolic cosecant of <i>expression1</i> or returns a list of the hyperbolic cosecants of all                                                                                                    | csch({1,2.1,4}) [ENTER]                                                                                                    |                                           |
|                                                                                                    | elements of <i>list1</i> .                                                                                                    | <u>1</u> .248                                                                                                    | $\frac{1}{\sinh(4)}$                      |
| csch⁻¹()                                                                                                    | MATH/Hyperbolic menu                                                                                                    |                                                                                                    |                                           |
| cse                                                                                                    | $ch^{-1}(expression 1) \Rightarrow expression$                                                                                                    | csch <sup>-1</sup> (1) ENTER                                                                                                    | sinh <sup>-1</sup> (1)                    |
| CS                                                                                                    | $cn \cdot (//st/) \Rightarrow //st$                                                                                                    | csch <sup>-1</sup> ({1,2.1,3}) ENTER                                                                                                    |                                           |
|                                                                                                    | expression or returns a list containing the inverse hyperbolic cosecants of each element of <i>list1</i> .                                                                                                    | sinh <sup>-1</sup> (1) .459s <sup>-</sup>                                                                                                    | inh <sup>-1</sup> (1/3)                   |
| cSolve()                                                                                                    | MATH/Algebra/Complex menu                                                                                                    |                                                                                                    |                                           |
| cS                                                                                                    | olve(equation, var) ⇒ Boolean expression                                                                                                    | cSolve(x^3=-1,x) ENTER                                                                                                    |                                           |
|                                                                                                    | Returns candidate complex solutions of an<br>equation for <i>var</i> . The goal is to produce<br>candidates for all real and non-real solutions.<br>Even if <i>equation</i> is real, <b>cSolve()</b> allows non-real<br>results in real mode.                                                                                                    | solve $(x^3 = -1, x)$ [ENTER]<br>• cSolve $(x^3 = -1, x)$<br>• $1/2 + \frac{13}{2}$ · i or $x = 1/2 - \frac{1}{2}$<br>• solve $(x^3 = -1, x)$ $x = -1$ |                                           |
|                                                                                                    | Although the TI-89 Titanium/Voyage™ 200<br>processes all undefined variables that do not end<br>with an underscore (_) as if they were real,<br><b>cSolve()</b> can solve polynomial equations for<br>complex solutions.                                                                                                    |                                                                                                    |                                           |
|                                                                                                    | <b>cSolve()</b> temporarily sets the domain to complex<br>during the solution even if the current domain is<br>real. In the complex domain, fractional powers<br>having odd denominators use the principal rather<br>than the real branch. Consequently, solutions<br>from <b>solve()</b> to equations involving such<br>fractional powers are not necessarily a subset of<br>those from <b>cSolve()</b> . | cSolve(x^(1/3)=-1,x) [F<br>solve(x^(1/3)=-1,x) [ENT                                                                                                    | <u>√TER</u> ] false<br><u>ER</u> ] x = ⁻1 |
|                                                                                                    | cSolve() starts with exact symbolic methods.<br>Except in EXACT mode, cSolve() also uses<br>iterative approximate complex polynomial                                                                                                    | Display Digits mode in Fix 2:<br>exact(cSolve(x^5+4x^4+5x                                                                                              | (                                         |

factoring, if necessary.

Note: See also cZeros(), solve(), and zeros().

Note: If equation is non-polynomial with functions such as **abs**(), **angle**(), **conj**(), **real**(), or **imag**(), you should place an underscore \_

variable is treated as a real value.

Appendix A: Functions and Instructions

^3-6x-3=0,x)) ENTER

cSolve(ans(1),x) ENTER

■ exact(cSolve(x<sup>5</sup>+4·x<sup>4</sup>+5) x·(x<sup>4</sup>+4·x<sup>3</sup>+5·x<sup>2</sup>-6)=3

■ cSolve(x·(x<sup>4</sup>+4·x<sup>3</sup>+5·x<sup>2</sup>) x = -1.1138+1.07314·i or)

If you use var\_, the variable is treated as .xelamos

You should also use var for any other variables in equation that might have unreal values. Otherwise, you may receive unexpected results.

cSolve(equation1 and equation2 [and ... ], {varOrGuess1, varOrGuess2[, ...]})

⇒ Boolean expression

Returns candidate complex solutions to the simultaneous algebraic equations, where each varOrGuess specifies a variable that you want to solve for.

Optionally, you can specify an initial guess for a variable. Each varOrGuess must have the form:

variable - or variable = real or non-real number

For example, x is valid and so is x=3+i.

If all of the equations are polynomials and if you do NOT specify any initial guesses, cSolve() uses the lexical Gröbner/Buchberger elimination method to attempt to determine all complex solutions.

Complex solutions can include both real and nonreal solutions, as in the example to the right.

Simultaneous polynomial equations can have extra variables that have no values, but represent given numeric values that could be substituted later.

You can also include solution variables that do not appear in the equations. These solutions show how families of solutions might contain arbitrary constants of the form @k, where k is an integer suffix from 1 through 255. The suffix resets to 1 when you use CirHome or [F1] 8:Clear Home.

For polynomial systems, computation time or memory exhaustion may depend strongly on the order in which you list solution variables. If your initial choice exhausts memory or your patience, try rearranging the variables in the equations and/or varOrGuess list.

z is treated as real:

cSolve(conj(z)=1+*i*,z) ENTER

z=1+ i

z is treated as complex:

Note: The following examples use an underscore

•[-] [Ind] [\_] so that the variables will be treated as complex.

cSolve(u\_\*v\_-u\_=v\_ and  

$$v_2^{-} u_{, {u_, v_}}$$
) [ENTER]  
 $u_{-}^{-1/2} + \frac{\sqrt{3}}{2} \cdot i$  and  $v_{-}^{-1/2} - \frac{\sqrt{3}}{2} \cdot i$   
or  $u_{-}^{-1/2} - \frac{\sqrt{3}}{2} \cdot i$  and  $v_{-}^{-1/2} + \frac{\sqrt{3}}{2} \cdot i$   
or  $u_{-}^{0}$  and  $v_{-}^{0}$ 

cSolve(u\_\*v\_-u\_=c\_\*v\_ and  

$$v_2^{=-}u_, \{u_v_-\}$$
) [ENTER]  
 $u_{=}\frac{-(\sqrt{1-4\cdot c_{+}+1})^2}{4}$  and  $v_{=}=\frac{\sqrt{1-4\cdot c_{-}+1}}{2}$   
or

$$u_{-} = \frac{(\sqrt{1-4 \cdot c_{-}-1})^{2}}{4} \text{ and } v_{-} = \frac{(\sqrt{1-4 \cdot c_{-}-1})}{2} \text{ or } u_{-} = 0 \text{ and } v_{-} = 0$$

cSolve(u\_\*v\_-u\_=v\_ and  
v\_^2=<sup>-</sup>u\_,{u\_,v\_,w\_}) [ENTER]  
u\_=1/2 + 
$$\frac{\sqrt{3}}{2} \cdot i$$
 and v\_=1/2 - $\frac{\sqrt{3}}{2} \cdot i$   
and w\_=@1

or

(

١

$$u_{-}=1/2 - \frac{\sqrt{3}}{2} \cdot i$$
 and  $v_{-}=1/2 + \frac{\sqrt{3}}{2} \cdot i$   
and  $w_{-}=0$   
or  $u_{-}=0$  and  $v_{-}=0$  and  $w_{-}=0$ 

If you do not include any guesses and if any equation is non-polynomial in any variable but all equations are linear in all solution variables, cSolve() uses Gaussian elimination to attempt to determine all solutions.

If a system is neither polynomial in all of its variables nor linear in its solution variables, cSolve() determines at most one solution using an approximate iterative method. To do so, the number of solution variables must equal the number of equations, and all other variables in the equations must simplify to numbers.

A non-real guess is often necessary to determine a non-real solution. For convergence, a guess might have to be rather close to a solution.

cSolve(u\_+v\_=e^(w\_) and u\_-v\_= *i*, {u\_,v\_}) [ENTER]

$$u_{-} = \frac{e^{w_{-}}}{2} + 1/2 \cdot i \text{ and } v_{-} = \frac{e^{w_{-}} - i}{2}$$

$$cSolve(e^{(z_)=w_} and w_=z_^2, \{w_, z_\}) ENTER w_=.494... and z_=-.703...$$

#### CubicReg MATH/Statistics/Regressions menu

CubicReg list1, list2[, [list3] [, list4, list5]]

Calculates the cubic polynomial regression and updates all the statistics variables.

All the lists must have equal dimensions except for list5.

list1 represents xlist. list2 represents vlist. *list3* represents frequency. list4 represents category codes. list5 represents category include list.

Note: list1 through list4 must be a variable name or c1-c99 (columns in the last data variable shown in the Data/Matrix Editor). *list5* does not have to be a variable name and cannot be c1-c99 In function graphing mode.

| {0,1,2,3}→L1 ENTER   | {0 | 1 | 2  | 3}  |
|----------------------|----|---|----|-----|
| {0,2,3,4}→L2 ENTER   | {0 | 2 | 3  | 4}  |
| CubicReg L1,L2 ENTER |    |   | Do | one |
| ShowStat [ENTER]     |    |   |    |     |

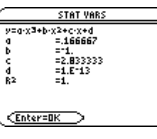

[ENTER]

 $regeq(x) \rightarrow y1(x)$  [ENTER] Done NewPlot 1,1,L1,L2 [ENTER] Done

● [GRAPH]

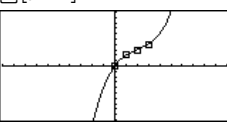

#### cumSum() MATH/List menu cumSum(list1) ⇒ list

| cumSum(list1) ⇒ list                                                                               | cumSum({1,2,3,4})[ <u>ENTER</u> ] |                                        |        |
|----------------------------------------------------------------------------------------------------|-----------------------------------|----------------------------------------|--------|
| Returns a list of the cumulative sums of the elements in <i>list1</i> , starting at element 1.     | []                                | . 3 6                                  | 10}    |
| cumSum( <i>matrix1</i> ) ⇒ <i>matrix</i>                                                           |                                   | <b>[</b> 1                             | 27     |
| Returns a matrix of the cumulative sums of the<br>elements in <i>matrix1</i> . Each element is the | [1,2;3,4;5,6]→m1 [ENTER]          | 3<br>5                                 | 4<br>6 |
| cumulative sum of the column from top to                                                           |                                   | $\begin{bmatrix} 1 \\ 4 \end{bmatrix}$ | 2      |
| Dottom.                                                                                            |                                   | 9                                      | 12     |

Cycle is not allowed outside the three looping

#### Cycle CATALOG

#### Cvcle

Transfers program control immediately to the next iteration of the current loop (For, While, or Loop).

structures (For, While, or Loop).

#### Program listing:

:EndCustm :EndPram

Program listing:

:Title "Lists"

:Title "Graph"

"List1"

"L3"

:Title "Fractions" "f(x)"

"h(x)"

"Scores"

:Test() :Prgm

:Custom

:Item

:Item

:Item

:Item

:Item

: Sum the integers from 1 to 100 skipping 50. :0→temp :For i,1,100,1 :If i=50 :Cycle :temp+i→temp :EndFor :Disp temp Contents of temp after execution: 5000

See Custom program listing example.

Removes a custom toolbar.

CustmOn and CustmOff enable a program to control a custom toolbar. Manually, you can press [2nd [CUSTOM] to toggle a custom toolbar on and off. Also, a custom toolbar is removed automatically when you change applications.

Activates a custom toolbar that has already been set up in a Custom...EndCustm block. CustmOn and CustmOff enable a program to control a custom toolbar. Manually, you can press [2nd [CUSTOM] to toggle a custom toolbar on and

Sets up a toolbar that is activated when you press

instruction except that Title and Item statements

*block* can be either a single statement or a series

of statements separated with the ":" character.

Note: 2nd [CUSTOM] acts as a toggle. The first

instance invokes the menu, and the second

removed also when you change applications.

instance removes the menu. The menu is

[2nd] [CUSTOM]. It is very similar to the ToolBar

CustmOff CATALOG CustmOff

#### CustmOn CATALOG

#### CustmOn

off.

Custom

block EndCustm

[2nd] [CUSTOM] key

cannot have labels.

Custom

See Custom program listing example.

#### CyclePic CATALOG

CyclePic picNameString, n[, [wait], [cycles], [direction]]

> Displays all the PIC variables specified and at the specified interval. The user has optional control over the time between pictures, the number of times to cycle through the pictures, and the direction to go, circular or forward and backwards.

*direction* is 1 for circular or -1 for forward and backwards. Default = 1.

#### Cylind MATH/Matrix/Vector ops menu

#### vector >Cylind

Displays the row or column vector in cylindrical form  $[r \angle \theta, z].$ 

*vector* must have exactly three elements. It can be either a row or a column.

#### cZeros() MATH/Algebra/Complex menu

#### cZeros(expression, var) ⇒ list

Returns a list of candidate real and non-real values of *var* that make *expression*=0. **cZeros()** does this by computing **exp**list(cSolve(*expression*=0, *vai*), *vai*). Otherwise, cZeros() is similar to zeros().

Note: See also cSolve(), solve(), and zeros().

You should also use *var*\_ for any other variables in *expression* that might have unreal values. Otherwise, you may receive unexpected results.

cZeros({expression1, expression2 [, ... ]},
 {varOrGuess1, varOrGuess2 [, ... ]}) ⇒ matrix

Returns candidate positions where the expressions are zero simultaneously. Each *varOrGuess* specifies an unknown whose value you seek.

Optionally, you can specify an initial guess for a variable. Each *varOrGuess* must have the form:

variable – or – variable = real or non-real number

For example, x is valid and so is x=3+i.

If all of the expressions are polynomials and you do NOT specify any initial guesses, **cZeros()** uses the lexical Gröbner/Buchberger elimination method to attempt to determine **all** complex zeros.

- Save three pics named pic1, pic2, and pic3.
- **2.** Enter: CyclePic "pic", 3, .5, 4, -1
- The three pictures (3) will be displayed automatically—one-half second (. 5) between pictures, for four cycles (4), and forward and backwards (-1).

[2,2,3] ▶Cylind ENTER

 $\begin{bmatrix} 2 \cdot \sqrt{2} \ \angle \frac{\pi}{4} \ 3 \end{bmatrix}$ 

Display Digits mode in Fix 3:

cZeros(x^5+4x^4+5x^3-6x-3,x) [ENTER] {-2.125 -.612 .965 -1.114 -1.073•*i* -1.114 + 1.073•*i* 

z is treated as real:

cZeros(conj(z) - 1 -  $\mathbf{i}$ , z) [ENTER] {1+ $\mathbf{i}$ } z\_ is treated as complex:

cZeros(conj(z\_)-1-*i*,z\_) <u>ENTER</u> {1-*i*}

Note: The following examples use an underscore \_ ( ● [\_], ● [\_], ● 2nd [\_]) so that the variables will be treated as complex.

Complex zeros can include both real and non-real zeros, as in the example to the right.

Each row of the resulting matrix represents an alternate zero, with the components ordered the same as the *varOrGuess* list. To extract a row, index the matrix by [*row*].

$$\begin{bmatrix} 1/2 & -\frac{\sqrt{3}}{2} \cdot \mathbf{i} & 1/2 & +\frac{\sqrt{3}}{2} \cdot \mathbf{i} \\ 1/2 & +\frac{\sqrt{3}}{2} \cdot \mathbf{i} & 1/2 & -\frac{\sqrt{3}}{2} \cdot \mathbf{i} \\ 0 & 0 \end{bmatrix}$$

Extract row 2:

ans(1)[2] [ENTER]  
$$\left[ \frac{1}{2} + \frac{\sqrt{3}}{2} \cdot \mathbf{i} \quad \frac{1}{2} - \frac{\sqrt{3}}{2} \cdot \mathbf{i} \right]$$

Simultaneous *polynomials* can have extra variables that have no values, but represent given numeric values that could be substituted later.

You can also include unknown variables that do not appear in the expressions. These zeros show how families of zeros might contain arbitrary constants of the form @k, where k is an integer suffix from 1 through 255. The suffix resets to 1 when you use **CIrHome** or [**f**] 8:Clear Home.

For polynomial systems, computation time or memory exhaustion may depend strongly on the order in which you list unknowns. If your initial choice exhausts memory or your patience, try rearranging the variables in the expressions and/or varOrGuess list.

If you do not include any guesses and if any expression is non-polynomial in any variable but all expressions are linear in all unknowns, **cZeros()** uses Gaussian elimination to attempt to determine all zeros.

If a system is neither polynomial in all of its variables nor linear in its unknowns, **cZeros()** determines at most one zero using an approximate iterative method. To do so, the number of unknowns must equal the number of expressions, and all other variables in the expressions must simplify to numbers.

A non-real guess is often necessary to determine a non-real zero. For convergence, a guess might have to be rather close to a zero.

$$\begin{array}{c} \frac{-(\sqrt{1-4\cdot c_{+}+1})^2}{4} & \sqrt{1-4\cdot c_{+}+1} \\ \frac{-(\sqrt{1-4\cdot c_{-}-1})^2}{4} & \frac{-(\sqrt{1-4\cdot c_{-}-1})}{2} \\ 0 & 0 \end{array}$$

cZeros({u\_\*v\_-u\_-v\_,v\_^2+u\_}, {u\_,v\_,w\_}) ENTER

$$\begin{bmatrix} 1/2 & -\frac{\sqrt{3}}{2} \cdot \mathbf{i} & 1/2 & +\frac{\sqrt{3}}{2} \cdot \mathbf{i} & @1\\ 1/2 & +\frac{\sqrt{3}}{2} \cdot \mathbf{i} & 1/2 & -\frac{\sqrt{3}}{2} \cdot \mathbf{i} & @1\\ 0 & 0 & @1 \end{bmatrix}$$

$$\begin{array}{c} \mathsf{cZeros}\left(\{\mathsf{u}_{-}\!\!+\!\mathsf{v}_{-}\!\!-\!\!e^{\wedge}(\mathsf{w}_{-}),\mathsf{u}_{-}\!\!-\!\!\mathsf{v}_{-}\!\!\cdot\!\!i\right\},\\ \{\mathsf{u}_{-},\mathsf{v}_{-}\}\right) \quad \underbrace{\mathsf{ENTER}}_{\left[\frac{e^{\mathsf{w}_{-}}}{2}+1/2\cdot i \quad \frac{e^{\mathsf{w}_{-}}\!\!-\!i}{2}\right]} \end{array}$$

cZeros({*e*^(z\_)-w\_,w\_-z\_^2}, {w\_,z\_}) ENTER

[.494... <sup>-</sup>.703...]

#### 2nd [d] key or MATH/Calculus menu

d(expression1, var[,ordei]) ⇒ expression d(list1,var[,ordei]) ⇒ list d(matrix1,var[,ordei]) ⇒ matrix

Returns the first derivative of *expression1* with respect to variable *var. expression1* can be a list or a matrix.

*order*, if included, must be an integer. If the order is less than zero, the result will be an anti-derivative.

**d()** does not follow the normal evaluation mechanism of fully simplifying its arguments and then applying the function definition to these fully simplified arguments. Instead, **d()** performs the following steps:

- Simplify the second argument only to the extent that it does not lead to a nonvariable.
- Simplify the first argument only to the extent that it does recall any stored value for the variable determined by step 1.
- 3. Determine the symbolic derivative of the result of step 2 with respect to the variable from step 1.
- If the variable from step 1 has a stored value or a value specified by a "with" (I) operator, substitute that value into the result from step 3.

#### dayOfWk() CATALOG

| day                 | <b>/OfWk(</b> year,month,day <b>)</b> ⇒ integer                                                                                                    | dayOfWk(1948,9,6)                                                                                                    | 2                                               |
|---------------------|----------------------------------------------------------------------------------------------------|----------------------------------------------------------------------------------------------------|-------------------------------------------------|
|                     | Returns an integer from 1 to 7, with each integer<br>representing a day of the week. Use <b>dayOfWk()</b><br>to determine on which day of the week a<br>particular date would occur.<br><b>Note:</b> May not give accurate results for years<br>prior to 1583 (pre-Gregorian calendar).<br>Enter the year as a four-digit integer. The month<br>and day can be either one- or two-digit integers. | <pre>Integer values:<br/>1 = Sunday<br/>2 = Monday<br/>3 = Tuesday<br/>4 = Wednesday<br/>5 = Thursday<br/>6 = Friday<br/>7 = Saturday</pre> |                                                 |
| DD                  | MATH/Angle menu                                                                                                    |                                                                                                    |                                                 |
| num<br>list1<br>mat | <pre>her &gt;DD ⇒ value<br/>&gt;DD ⇒ list<br/>rix1 &gt;DD ⇒ list<br/>Returns the decimal equivalent of the argument.<br/>The argument is a number, list, or matrix that is<br/>interpreted by the Mode setting in radians or<br/>degrees.</pre>                                                                                                    | In Degree angle mode:<br>1.5° >DD ENTER<br>45° 22'14.3" >DD ENTER<br>{45° 22'14.3",60° 0'0"}<br>{45.                                        | 1.5°<br>45.370°<br>▶DD <u>ENTER</u><br>370 60}° |
|                     | Note: >DD can also accept input in radians.                                                                                                    | In Radian angle mode:                                                                                                    |                                                 |
|                     |                                                                                                    | 1.5 ►DD ENTER                                                                                                    | 85.9°                                           |

d(f(x)\*g(x),x) ENTER

$$\frac{d}{dx}(f(x)) \cdot g(x) + \frac{d}{dx}(g(x)) \cdot f(x)$$

$$d(\sin(f(x)), x) \text{ ENTER} \\ \cos(f(x)) \frac{d}{dx}(f(x))$$
$$d(x^3, x) | x=5 \text{ ENTER} 75 \\ d(d(x^2 * y^3, x), y) \text{ ENTER} 6 \cdot y^2 \cdot x$$

$$d(x^2,x,-1)$$
 ENTER  $\frac{x^3}{3}$ 

$$d(\{x^2, x^3, x^4\}, x) \in \mathbb{NTER} \\ \{2 \cdot x \quad 3 \cdot x^2 \quad 4 \cdot x^3\}$$

l value erator,

d()

| Dec    | MATH/Base menu                                                                                                    |                                                                                                    |                          |
|--------|----------------------------------------------------------------------------------------------------|----------------------------------------------------------------------------------------------------|--------------------------|
| inte   | eger1 <b>▶Dec</b> ⇒ integer                                                                                                    | Ob10011 ▶Dec ENTER                                                                                                    | 19                       |
|        | Converts <i>integer1</i> to a decimal (base 10) number.<br>A binary or hexadecimal entry must always have<br>a 0b or 0h prefix, respectively.                                                                                                    | 0h1F→Dec [ENTER]                                                                                                    | 31                       |
|        | Zero, not the letter O, followed by b or h.                                                                                                    |                                                                                                    |                          |
|        | 0b <i>binaryNumber</i><br>0h <i>hexadecimalNumber</i>                                                                                                    |                                                                                                    |                          |
|        | A binary number can have up to<br>32 digits. A hexadecimal number<br>can have up to 8.                                                                                                    |                                                                                                    |                          |
|        | Without a prefix, <i>integert</i> is treated as decimal.<br>The result is displayed in decimal, regardless of<br>the Base mode.                                                                                                    |                                                                                                    |                          |
| Define | CATALOG                                                                                                    |                                                                                                    |                          |
| De     | fine funcName(arg1Name, arg2Name,) = expression                                                                                                    | Define $g(x,y)=2x-3y$ ENTER<br>g(1,2) ENTER<br>$1 \Rightarrow 2 \Rightarrow b : g(2, b)$ ENTER                                                                 | Done<br>- 4<br>- 4       |
|        | Creates <i>funcName</i> as a user-defined function. You then can use <i>funcName</i> (), just as you use built-in functions. The function evaluates <i>expression</i> using the supplied arguments and returns the result.                                                                                                    | Define h(x)=when(x<2,2x-3,<br>-2x+3)[ENTER]                                                                                                    | ,<br>Done                |
|        | <i>funcName</i> cannot be the name of a system variable or built-in function.                                                                                                    | h(-3) [ENTER]                                                                                                    | - 9                      |
|        | The argument names are placeholders; you<br>should not use those same names as arguments<br>when you use the function.                                                                                                    | $n(4) \in N(4)$                                                                                                    | - 5                      |
|        | Note: This form of <b>Define</b> is equivalent to executing the expression:<br><i>expression</i> ? <i>funcName( arg1Name, arg2Name)</i> .<br>This command also can be used to define simple variables; for example, Define a=3.                                                                                                    | cZeros(det(identity(dim)<br>[1])-x*a),x) [ENTER]<br>eigenvl([-1,2;4,3]) [ENTER]<br>$\left\{\frac{2\cdot\sqrt{3}-1}{11} - \frac{-(2\cdot\sqrt{3})}{11}\right\}$ | (a)<br>Done<br>+ 1)<br>} |
| De     | fine funcName(arg1Name, arg2Name,) = Func<br>block                                                                                                    | Define g(x,y)=Func:If x>y<br>:Return x:Else:Return y:E                                                                                                    | Then<br>ndIf             |
| En     |                                                                                                    | :EndFunc ENTER                                                                                                    | Done                     |
|        | except that in this form, the user-defined function <i>functionmed</i> () can execute a block of multiple statements.                                                                                                    | g(3, <sup>-</sup> 7) <u>ENTER</u>                                                                                                    | 3                        |
|        | <i>block</i> can be either a single statement or a series<br>of statements separated with the ":" character.<br><i>block</i> also can include expressions and<br>instructions (such as <b>If</b> , <b>Then</b> , <b>Else</b> , and <b>For</b> ).<br>This allows the function <i>funcName</i> () to use the<br><b>Return</b> instruction to return a specific result. |                                                                                                    |                          |
|        | Note: It is usually easier to author and edit this<br>form of Function in the program editor rather<br>than on the entry line.                                                                                                    |                                                                                                    |                          |

| Define progName(arg1Name, arg2Name,) = Prgm<br>block<br>EndPrgm<br>Creates progName as a program or subprogram,<br>but cannot return a result using Return. Can<br>execute a block of multiple statements.<br>block can be either a single statement or a series<br>of statements separated with the ":" character.<br>block also can include expressions and<br>instructions (such as If, Then, Else, and For)<br>without restrictions. |                                                                                                    | Define listinpt()-prgm:Local<br>n,i,strl,num:InputStr "Enter<br>name of list",strl:Input                                                                                       |                                                                                                    |                                                                                                    |
|----------------------------------------------------------------------------------------------------|----------------------------------------------------------------------------------------------------|----------------------------------------------------------------------------------------------------|----------------------------------------------------------------------------------------------------|----------------------------------------------------------------------------------------------------|
|                                                                                                    |                                                                                                    |                                                                                                    |                                                                                                    | "No. of elements",n:For<br>i,1,n,1:Input "element<br>"&string(i),num:<br>num⇒#str1[i]:EndFor:EndPrqm |
|                                                                                                    |                                                                                                    | ENTER Done Done listinpt() ENTER Enter name of list                                                                                                    |                                                                                                    |                                                                                                    |
|                                                                                                    |                                                                                                    |                                                                                                    | <b>Note:</b> It is usually easier to author and edit a<br>program block in the Program Editor rather than<br>on the entry line. |                                                                                                    |
| DelFolo                                                                                                    | CATALOG                                                                                                    |                                                                                                    |                                                                                                    |                                                                                                    |
| D                                                                                                    | elFold folderName1[, folderName2] [, folderName3]                                                                                                    | NewFold games (ENTER) Done                                                                                                    |                                                                                                    |                                                                                                    |
|                                                                                                    | Deletes user-defined folders with the names<br>folderName1, folderName2, etc. An error message is<br>displayed if the folders contain any variables.                                                                                                    | (creates the folder games) DelFold games [ENTER] Done (deletes the folder games)                                                                                               |                                                                                                    |                                                                                                    |
|                                                                                                    | Note: You cannot delete the main folder.                                                                                                    |                                                                                                    |                                                                                                    |                                                                                                    |
| DelVar                                                                                                    | CATALOG                                                                                                    |                                                                                                    |                                                                                                    |                                                                                                    |
| D                                                                                                    | elVar var1[, var2] [, var3]<br>Deletes the specified variables from memory.                                                                                                    | $2 \Rightarrow a$ [ENTER]2 $(a+2)^2$ [ENTER]16Del Var a [ENTER]Done $(a+2)^2$ [ENTER] $(a+2)^2$                                                                                |                                                                                                    |                                                                                                    |
| deSolv                                                                                                    | e() MATH/Calculus menu                                                                                                    |                                                                                                    |                                                                                                    |                                                                                                    |
| d                                                                                                    | <b>eSolve(</b> 1st0r2nd0rder0de, independentVar,<br>dependentVa <b>i)</b> ⇒ a general solution                                                                                                    | <b>Note:</b> To type a prime symbol ('), press [2nd ['].                                                                                                    |                                                                                                    |                                                                                                    |
| Returns an equation that explicitly or implicitly<br>specifies a general solution to the 1st- or 2nd-<br>order ordinary differential equation (ODE). In the<br>ODE:                                                                                                    |                                                                                                    | <pre>deSolve(y''+2y'+y=x^2,x,y) ENTER<br/>y=(@1·x+@2)·e<sup>x</sup>+x<sup>2</sup> - 4·x+6<br/>right(ans(1))→temp ENTER<br/>(@1·x+@2)·e<sup>x</sup>+x<sup>2</sup> - 4·x+6</pre> |                                                                                                    |                                                                                                    |
|                                                                                                    | <ul> <li>Use a prime symbol (', press [2nd](/) to<br/>denote the 1st derivative of the dependent<br/>variable with respect to the independent<br/>variable.</li> </ul>                                                                                                    | <b>d</b> (temp,x,2)+2* <b>d</b> (temp,x)+temp-x^2<br>ENTER 0                                                                                                    |                                                                                                    |                                                                                                    |
|                                                                                                    | <ul> <li>Use two prime symbols to denote the<br/>corresponding second derivative.</li> </ul>                                                                                                    | DelVar temp <u>ENTER</u> Done                                                                                                    |                                                                                                    |                                                                                                    |
|                                                                                                    | The ' symbol is used for derivatives within <b>deSolve()</b> only. In other cases, use <b>d(</b> ).                                                                                                    |                                                                                                    |                                                                                                    |                                                                                                    |
|                                                                                                    | The general solution of a 1st-order equation<br>contains an arbitrary constant of the form $@k_t$<br>where $k$ is an integer suffix from 1 through 255.<br>The suffix resets to 1 when you use <b>CIrHome</b> or<br>[F1] 8: Clear Home. The solution of a 2nd-order<br>equation contains two such constants. |                                                                                                    |                                                                                                    |                                                                                                    |
Apply **solve()** to an implicit solution if you want to try to convert it to one or more equivalent explicit solutions.

 $deSolve(y'=(cos(y))^2*x,x,y)$ ENTER

 $\tan(y) = \frac{x^2}{2} + @3$ 

When comparing your results with textbook or manual solutions, be aware that different methods introduce arbitrary constants at different points in the calculation, which may produce different general solutions.

$$y=\tan^{-1}\left(\frac{x^2+2\cdot @3}{2}\right) + @n1\cdot \pi$$

Note: To type an @ symbol, press:

ans(1) |@3=c-1 and @n1=0 [ENTER]

$$y=tan^{-1}\left(\frac{x^2+2\cdot(c-1)}{2}\right)$$

deSolve(1stOrderOde and initialCondition. independentVar, dependentVar)

⇒ a particular solution

Returns a particular solution that satisfies 1stOrderOde and initialCondition. This is usually easier than determining a general solution, substituting initial values, solving for the arbitrary constant, and then substituting that value into the general solution.

*initialCondition* is an equation of the form:

dependentVar (initialIndependentValue) = initialDependentValue

The initialIndependentValue and *initialDependentValue* can be variables such as x0 and v0 that have no stored values. Implicit differentiation can help verify implicit solutions.

deSolve(2ndOrderOde and initialCondition1 and initialCondition2, independentVar, dependentVar) ⇒ a particular solution

> Returns a particular solution that satisfies 2ndOrderOde and has a specified value of the dependent variable and its first derivative at one point.

For initialCondition1. use the form:

dependentVar (initialIndependentValue) = initialDependentValue

For *initialCondition2*, use the form:

dependentVar' (initialIndependentValue) = initial1stDerivativeValue

$$y=\tan^{-1}\left(\frac{x^{2}+2\cdot(c-1)}{2}\right)$$
sin(y)=(y\*e^{(x)+cos(y)})y'>ode  
ENTER  
sin(y)=(e^{x}+y+cos(y))\cdoty'  
deSolve(ode and  
y(0)=0,x,y)>soln [ENTER  

$$\frac{-(2\cdot \sin(y)+y^{2})}{2}=-(e^{-1})\cdot e^{x}\cdot \sin(y)$$
soln|x=0 and y=0 [ENTER] true  
d(right(eq)-left(eq),x)/  
(d(left(eq)-right(eq),y))  
> impdif(eq,x,y) [ENTER] Done  
ode|y'=impdif(soln,x,y) [ENTER] true  
deSolve(y''=y^{(-1/2)} and  
y(0)=0 and y'(0)=0,t,y) [ENTER]  

$$\frac{2\cdot y^{3/4}}{3}=t$$
solve(ans(1),y) [ENTER]  

$$y=\frac{2^{2/3}\cdot(3\cdot t)^{4/3}}{4}$$
 and t>0

| d           | leSolve(2nd0rder0de and boundaryCondition1 and<br>boundaryCondition2, independentVar,<br>dependentVar) ⇒ a particular solution                                                                                                    | deSolve(w''-2w'/x+(9+2/x^2)w=<br>x* $e^{(x)}$ and $w(\pi/6)=0$ and<br>$w(\pi/3)=0,x,w)$ [ENTER]                                                                                                    |
|-------------|----------------------------------------------------------------------------------------------------|----------------------------------------------------------------------------------------------------|
|             | Returns a particular solution that satisfies<br><i>2ndOrderOde</i> and has specified values at two<br>different points.                                                                                                    | $w = \frac{e^{\frac{\pi}{3} \cdot \mathbf{X} \cdot \cos\left(3 \cdot \mathbf{X}\right)}}{10}$                                                                                                    |
|             |                                                                                                    | $-\frac{e^{\frac{\pi}{5}\cdot\mathbf{x}\cdot\sin(3\cdot\mathbf{x})}}{10}+\frac{\mathbf{x}\cdot e^{\mathbf{x}}}{10}$                                                                                                    |
| det()       | MATH/Matrix menu                                                                                                    |                                                                                                    |
| d           | $let(squareMatrix[, tol]) \Rightarrow expression$                                                                                                    | det([a,b;c,d]) ENTER a·d-b·c                                                                                                    |
|             | Returns the determinant of squareMatrix.                                                                                                    | det([1,2;3,4]) ENTER -2                                                                                                    |
|             | Optionally, any matrix element is treated as zero<br>if its absolute value is less than tol. This tolerance<br>is used only if the matrix has floating-point<br>entries and does not contain any symbolic<br>variables that have not been assigned a value.<br>Otherwise, tol'is ignored. | <pre>det(identity(3) - x*[1, -2,3;<br/>-2,4,1; -6, -2,7]) ENTER<br/>-(98 · x<sup>3</sup> - 55 · x<sup>2</sup> + 12 · x - 1)</pre>                                                                                                    |
|             | <ul> <li>If you use • ENTER or set the mode to<br/>Exact/Approx=APPROXIMATE, computations<br/>are done using floating-point arithmetic.</li> </ul>                                                                                                    | $\begin{bmatrix} 1 & \epsilon & 20 & , 1 \\ 1 & \epsilon & 20 & , 1 \end{bmatrix} \rightarrow mat1 \begin{bmatrix} 1 & \epsilon & 20 & 1 \\ 0 & 1 \end{bmatrix}$ $det(mat1) \underbrace{ENTER} \qquad 0$ $det(mat1) \underbrace{ENTER} \qquad 1 & \epsilon & 20$ |
|             | <ul> <li>If to/is omitted or not used, the default tolerance is calculated as:</li> <li>5E - 14 * max(dim(squareMatrix))</li> <li>* rowNorm(squareMatrix)</li> </ul>                                                                                                    |                                                                                                    |
| diag()      | MATH/Matrix menu                                                                                                    |                                                                                                    |
| d<br>d<br>d | liag(/ist) ⇒ matrix<br>liag(rowMatrix) ⇒ matrix<br>liag(columnMatrix) ⇒ matrix                                                                                                    | diag({2,4,6}) [ENTER]<br>[2 0 0<br>0 4 0<br>0 0 6]                                                                                                    |
|             | Returns a matrix with the values in the argument list or matrix in its main diagonal.                                                                                                    |                                                                                                    |
| d           | liag(squareMatrix) ⇒ rowMatrix                                                                                                    | <b>[</b> 4 6 8 <b>]</b>                                                                                                    |
|             | Returns a row matrix containing the elements from the main diagonal of <i>squareMatrix</i> .                                                                                                    | [4,6,8;1,2,3;5,7,9] <u>ENTER</u> 1 2 3<br>5 7 9                                                                                                    |
|             | <i>squareMatrix</i> must be square.                                                                                                    | diag(ans(1)) [ENTER] [4 2 9]                                                                                                    |

# Dialog CATALOG

|       | •                                                                                                    |                                                                                                    |
|-------|----------------------------------------------------------------------------------------------------|----------------------------------------------------------------------------------------------------|
|       | Dialog                                                                                                    | Program listing:                                                                                                    |
|       | EndDlog                                                                                                    | :Dlogtest()<br>:Prgm                                                                                                    |
|       | Generates a dialog box when the program is executed.                                                                                                    | :Dialog<br>:Title "This is a dialog box"                                                                                           |
|       | block can be either a single statement or a series<br>of statements separated with the ":" character.<br>Valid block options in the [5] I/O, 1:Dialog menu<br>item in the Program Editor are 1:Text, 2:Request,<br>4:DropDown, and 7:Title.                                                                             | <pre>:Request "Your name",Str1<br/>:Dropdown "Month you were born",<br/>seq(string(i),i,1,12),Var1<br/>:EndDlog<br/>:EndPrgm</pre> |
|       | The variables in a dialog box can be given values<br>that will be displayed as the default (or initial)<br>value. If [ENTER] is pressed, the variables are<br>updated from the dialog box and variable ok is<br>set to 1. If [ESC] is pressed, its variables are not<br>updated, and system variable ok is set to zero. | This is a dialog box       Your name:       Month you were born 1+       CEnter=BK                                                 |
| dim() | MATH/Matrix/Dimensions menu                                                                                                    |                                                                                                    |
|       | $\dim(\mathit{list}) \implies \mathit{integer}$                                                                                                    | dim({0,1,2}) <u>ENTER</u> 3                                                                                                    |
|       | Returns the dimension of <i>list</i> .                                                                                                    |                                                                                                    |
|       | $\dim(\textit{matrix}) \implies \textit{list}$                                                                                                    | dim([1,-1,2;-2,3,5]) ENTER {2 3}                                                                                                   |
|       | Returns the dimensions of <i>matrix</i> as a two-<br>element list {rows, columns}.                                                                                                    |                                                                                                    |
|       | $dim(string) \Rightarrow integer$                                                                                                    | dim("Hello") [ENTER] 5                                                                                                    |
|       | Returns the number of characters contained in character string <i>string</i> .                                                                                                    | dim("Hello"&" there") ENTER 11                                                                                                    |
| Disp  | CATALOG                                                                                                    |                                                                                                    |
|       | Disp [exprOrString1] [, exprOrString2]                                                                                                    | Disp "Hello" (ENTER) Hello                                                                                                    |
|       | Displays the current contents of the Program I/O                                                                                                    | Disp cos(2.3) ENTER666                                                                                                    |
|       | each expression or character string is displayed<br>on a separate line of the Program I/O screen.                                                                                                    | {1,2,3,4} > L1 ENTER<br>Disp L1 ENTER {1 2 3 4}                                                                                    |
|       | An expression can include conversion operations<br>such as <b>▶DD</b> and <b>▶Rect</b> . You can also use the <b>▶</b><br>operator to perform unit and number base<br>conversions.                                                                                                    | Disp 180_min▶_hr ENTER 3hr<br>Note: To type an underscore (_), press:                                                              |
|       | If Pretty Print = ON, expressions are displayed in pretty print.                                                                                                    | ■                                                                                                    |
|       | From the Program I/O screen, you can press [F5] to<br>display the Home screen, or a program can use<br><b>DispHome</b> .                                                                                                    |                                                                                                    |

# DispG CATALOG

# DispG

Displays the current contents of the Graph screen.

In function graphing mode:

Program segment:

```
:
:5*cos(x)>y1(x)
:-10>xmin
:10>xmax
:-5>ymin
:5>ymax
:DispG
:
```

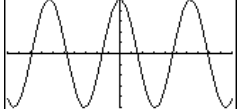

# **DispHome** CATALOG

# DispHome

Displays the current contents of the Home screen.

Program segment:

: :Disp "The result is: ",xx :Pause "Press Enter to quit" :DispHome :EndPrgm

# DispTbl CATALOG

# DispTbl

Displays the current contents of the Table screen.

**Note:** The cursor pad is active for scrolling. Press <u>ESC</u> or <u>ENTER</u> to resume execution if in a program. 5\*cos(x)→y1(x) ENTER DispTbl ENTER

| F1+ F2<br>Tools Setu | PC Color | An Sanda | s de la |
|----------------------|----------|----------|---------|
| ×                    | y1       |          |         |
| -2.                  | -2.081   |          |         |
| -1.                  | 2.7015   |          |         |
| 0.                   | 5.       |          |         |
| 1.                   | 2.7015   |          |         |
| 2.                   | -2.081   |          |         |
|                      |          |          |         |
| ×=-2.                |          |          |         |
| MAIN                 | RAD AUT  | O FUN    | c       |

# DMS MATH/Angle menu

# expression **DMS** list **DMS** matrix **DMS**

Interprets the argument as an angle and displays the equivalent DMS (*DDDDD<sup>D</sup> MM SS.ss'*) number. See °, ', " on page 275 for DMS (degree, minutes, seconds) format.

Note: **>DMS** will convert from radians to degree: when used in radian mode. If the input is followed by a degree symbol (°), no conversion will occur. You can use **>DMS** only at the end of an entry line.

|                    | In Degree angle mode:         |                      |
|--------------------|-------------------------------|----------------------|
|                    | 45.371 ►DMS ENTER             | 45°22'15.6"          |
| ys<br>Ier.<br>tes, | {45.371,60} ▶DMS EN<br>{45°2; | TER]<br>2'15.6" 60°} |
| ees                |                               |                      |
|                    |                               |                      |

| dotP() MATH/Matrix/Vector ops mer           | u                                      |
|---------------------------------------------|----------------------------------------|
| $dotP(list1, list2) \Rightarrow expression$ | <pre>dotP({a,b,c},{d,e,f}) ENTER</pre> |
| Returns the "dot" product of two lists      | $a \cdot d + b \cdot e + c \cdot f$    |
|                                             | dotP({1,2},{5,6}) ENTER 17             |

# dotP(vector1, vector2) ⇒ expression Returns the "dot" product of two vectors.

Both must be row vectors, or both must be column vectors.

### 

dotP([1,2,3],[4,5,6]) ENTER 32

column vecto

# DrawFunc CATALOG

### DrawFunc expression

Draws *expression* as a function, using x as the independent variable.

Note: Regraphing erases all drawn items.

In function graphing mode and ZoomStd window:

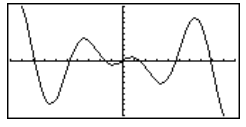

# Drawinv CATALOG

# DrawInv expression

Draws the inverse of *expression* by plotting x values on the y axis and y values on the x axis.

x is the independent variable.

Note: Regraphing erases all drawn items.

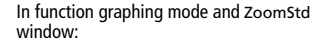

DrawInv 1.25x\*cos(x) ENTER

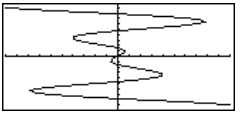

# DrawParm CATALOG

DrawParm expression1, expression2

[, tmin] [, tmax] [, tstep]

Draws the parametric equations *expression1* and *expression2*, using t as the independent variable.

Defaults for *tmin, tmax,* and *tstep* are the current settings for the Window variables tmin, tmax, and tstep. Specifying values does not alter the window settings. If the current graphing mode is not parametric, these three arguments are required.

Note: Regraphing erases all drawn items.

# DrawPol CATALOG

DrawPol expression[, 0min] [, 0max] [, 0step]

Draws the polar graph of *expression*, using  $\theta$  as the independent variable.

Defaults for  $\theta$ *min*,  $\theta$ *max*, and  $\theta$ *step* are the current settings for the Window variables  $\theta$ min,  $\theta$ max, and  $\theta$ step. Specifying values does not alter the window settings. If the current graphing mode is not polar, these three arguments are required.

Note: Regraphing erases all drawn items.

In function graphing mode and ZoomStd window:

DrawParm
t\*cos(t),t\*sin(t),0,10,.1 ENTER

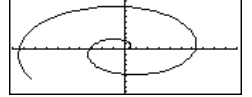

In function graphing mode and ZoomStd window:

DrawPol 5\*cos(3\*θ),0,3.5,.1 [ENTER]

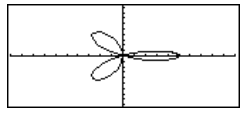

# DrawSlp CATALOG

# DrawSip x1, y1, slope

Displays the graph and draws a line using the formula  $y-y1=slope \cdot (x-x1)$ .

Note: Regraphing erases all drawn items.

In function graphing mode and ZoomStd window:

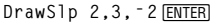

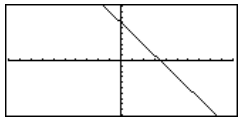

See **Dialog** program listing example.

DropDown CATALOG

**DropDown** titleString, {item1String, item2String, ...}, varName

> Displays a drop-down menu with the name *titleString* and containing the items **1**:*tiem1String*, **2**:*tiem2String*, and so forth. **DropDown** must be within a **Dialog...EndDlog** block.

If *varName* already exists and has a value within the range of items, the referenced item is displayed as the default selection. Otherwise, the menu's first item is the default selection.

When you select an item from the menu, the corresponding number of the item is stored in the variable varName. (If necessary, **DropDown** creates varName.)

# DrwCtour CATALOG

#### DrwCtour expression DrwCtour list

Draws contours on the current 3D graph at the z values specified by *expression* or *list*. The 3D graphing mode must already be set. **DrwCtour** automatically sets the graph format style to CONTOUR LEVELS.

By default, the graph automatically contains the number of equally spaced contours specified by the ncontour Window variable. **DrwCtour** draws contours in addition to the defaults.

To turn off the default contours, set ncontour to zero, either by using the Window screen or by storing 0 to the ncontour system variable.

In 3D graphing mode:

(1/5)x^2+(1/5)y^2-10→z1(x,y) ENTER Done -10→xmin:10→xmax [ENTER] 10 -10→ymin:10→ymax [ENTER] 10

-10>zmin:10>zmax [ENTER] 10 0>ncontour [ENTER] 0 DrwCtour {-9,-4.5,-3,0,4.5,9} [ENTER]

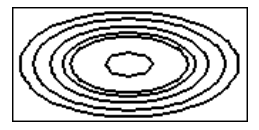

 Use the cursor to change the viewing angle. Press 0 (zero) to return to the original view.

To toggle between different graph format styles, press:

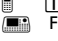

Press X, Y, or Z to look down the corresponding axis.

n the

| E            | 🖷 EE key 🛛 🔚 2nd [EE] key                                                                                                    |                                                                                                  |                |
|--------------|----------------------------------------------------------------------------------------------------|--------------------------------------------------------------------------------------------------|----------------|
|              | mantissaEexponent                                                                                                    | 2.3 e 4 [ENTER] 2300                                                                             | 0.             |
|              | Enters a number in scientific notation. The number is interpreted as <i>mantissa</i> $\times$ 10 <i>exponent</i> .                                                                                                    | 2.3e9+4.1e15ENTER 4.1e                                                                           | 15             |
|              | <b>Hint:</b> If you want to enter a power of 10 without causing a decimal value result, use 10^ <i>integer</i> .                                                                                                    | 3*10^4 [ENTER] 300                                                                               | 00             |
| <b>e</b> ^() | $\bullet [e^x] \mathbf{key} \qquad \bullet 2nd [e^x] \mathbf{key}$                                                                                                    |                                                                                                  |                |
|              | $e^{(expression1)} \Rightarrow expression$                                                                                                    | e^(1)[ENTER]                                                                                     | е              |
|              | Returns <i>e</i> raised to the <i>expression1</i> power.                                                                                                    | e^(1.) ENTER 2.718                                                                               | 3              |
|              | <b>Note:</b> On the TI-89 Titanium, pressing $\[e^x\]$ to display e^( is different from pressing <u>alpha</u> [E]. On the Voyage 200, pressing <u>[2nd]</u> [e <sup>x</sup> ] to display e^ is different from accessing the character e from the QWERTY keyboard. | e^(3)^2 [ENTER]                                                                                  | е <sup>9</sup> |
|              | You can enter a complex number in $re^{i\theta}$ polar<br>form. However, use this form in Radian angle<br>mode only; it causes a Domain error in Degree<br>angle mode.                                                                                            |                                                                                                  |                |
|              | $e^{(/ist)} \Rightarrow /ist$                                                                                                    | <i>e</i> ^({1,1.,0,.5}) ENTER                                                                    |                |
|              | Returns <i>e</i> raised to the power of each element in <i>list1</i> .                                                                                                    | { <i>e</i> 2.718 1 1.648.                                                                        | }              |
|              | e^(squareMatrix1) ⇒ squareMatrix                                                                                                    | e^([1,5,3;4,2,1;6, <sup>-</sup> 2,1]) [ENTER                                                     | ]              |
|              | Returns the matrix exponential of <i>squareMatrix1</i> .<br>This is <i>not</i> the same as calculating <i>e</i> raised to the<br>power of each element. For information about the<br>calculation method, refer to <b>cos()</b> .                                  | 782.209 559.617 456.50<br>680.546 488.795 396.52<br>524.929 371.222 307.87                       | 9<br>1<br>9    |
|              | <i>squareMatrix1</i> must be diagonalizable. The result always contains floating-point numbers.                                                                                                    |                                                                                                  |                |
| eigVc        | () MATH/Matrix menu                                                                                                    |                                                                                                  |                |
|              | eigVc(squareMatrix) ⇒ matrix                                                                                                    | In Rectangular complex format mode:                                                              |                |
|              | Returns a matrix containing the eigenvectors for a<br>real or complex <i>squareMatrix</i> , where each column<br>in the result corresponds to an eigenvalue. Note<br>that an eigenvector is not unique: it may be                                                 | [-1,2,5;3,-6,9;2,-5,7]→m1 ENTER<br>-1 2<br>3 -6<br>2 -5<br>-1 2<br>-1 2<br>-1 -1 -2<br>-1 -2<br> | 5<br>9         |

scaled by any constant factor. The eigenvectors are normalized, meaning that if  $V = [x_1, x_2, ..., x_n]$ , then:

 $\sqrt{x_1^2 + x_2^2 + \dots + x_n^2} = 1$ 

squareMatrix is first balanced with similarity transformations until the row and column norms are as close to the same value as possible. The squareMatrix is then reduced to upper Hessenberg form and the eigenvectors are computed via a Schur factorization.

$$\begin{bmatrix} -1, 2, 5; 3, -6, 9; 2, -5, 7 \end{bmatrix} \Rightarrow m1 \begin{bmatrix} \text{ENTER} \\ 1 & 2 & 5 \\ 3 & -6 & 9 \\ 2 & -5 & 7 \end{bmatrix}$$
  
eigVc(m1) [ENTER]  
$$\begin{bmatrix} -300... & .767... \\ .484... & .573... + .052... \cdot i \\ .352... & .262... + .096... \cdot i \\ .262... - .096... \cdot i \end{bmatrix}$$

#### eigVl() **MATH/Matrix menu**

In Rectangular complex format mode: eigVI(squareMatrix) ⇒ list Returns a list of the eigenvalues of a real or [-1,2,5;3,-6,9;2,-5,7]→m1 [ENTER] complex squareMatrix. -1 2 5 3 - 6 9 squareMatrix is first balanced with similarity 2 - 5 7 transformations until the row and column norms are as close to the same value as possible. The eigV1(m1) [ENTER] squareMatrix is then reduced to upper Hessenberg {-4.409... 2.204...+.763....*i* form and the eigenvalues are computed from the upper Hessenberg matrix. 2.204...-.763...·*i*} Else See If, page 196. Elself CATALOG See also If, page 196. If Boolean expression1 Then Program segment: block1 Elself Boolean expression2 Then :If choice=1 Then block2 Goto option1 : Elself Boolean expressionN Then ElseIf choice=2 Then : blockN Goto option2 : EndIf ElseIf choice=3 Then : Goto option3 : ElseIf choice=4 Then Elself can be used as a program instruction for : Disp "Exiting Program" program branching. • Return : :EndIf EndCustm See Custom, page 169. EndDlog See Dialog, page 177. EndFor See For, page 189.

- EndFunc See Func, page 190.
- Endlf See If, page 196.
- EndLoop See Loop, page 205.
- EndPrgm See Prgm, page 220.
- EndTBar See ToolBar, page 255.
- EndTry See Try, page 256.

EndWhile See While, page 258.

# entry() CATALOG

| entry<br>entry | $() \Rightarrow expression$<br>(integer) $\Rightarrow expression$                                                                                             | On the Home screen: | 1                                         |
|----------------|----------------------------------------------------------------------------------------------------|---------------------|-------------------------------------------|
|                | Returns a previous entry-line entry from the Home screen history area.                                                                                        | 1+1/x ENTER         | $\frac{1}{x} + 1$                         |
|                | <i>integer</i> , if included, specifies which entry<br>expression in the history area. The default is 1,<br>the most recently evaluated entry. Valid range is | 1+1/entry(1) ENTER  | $2 - \frac{1}{x+1}$                       |
|                | from 1 to 99 and cannot be an expression.                                                                                                    | (ENTER)             | $\frac{1}{2 \cdot (2 \cdot x + 1)} + 3/2$ |
|                | <b>Note</b> : If the last entry is still highlighted on the<br>Home screen, pressing <u>ENTER</u> is equivalent to<br>executing <b>entry(1)</b> .             | (ENTER)             | $5/3 - \frac{1}{3 \cdot (3 \cdot x + 2)}$ |
|                |                                                                                                    | entry(4) [ENTER]    | $\frac{1}{x}$ + 1                         |
| exact()        | MATH/Number menu                                                                                                    |                     |                                           |
| exact          | (expression1 [, tol]) ⇒ expression<br>(lict1 [ tol]) → lict                                                                                                   | exact(.25) [ENTER]  | 1/4                                       |
| exact          | $(matrix1 [, to]) \Rightarrow matrix$                                                                                                    | exact(.333333) EN   | TER 333333<br>1000000                     |
|                | Exact/Approx mode setting to return, when possible, the rational-number equivalent of the                                                                     | exact(.33333,.00)   | 1) 1/3                                    |
|                | argument.<br>to/specifies the tolerance for the conversion; the                                                                                               | exact(3.5x+y) ENTE  | $\frac{7 \cdot x}{2} + y$                 |
|                | default is 0 (zero).                                                                                                    | exact({.2,.33,4.2   | 125}) [ENTER]                             |
|                |                                                                                                    |                     | $\{1/5 \ \frac{33}{100} \ 33/8\}$         |

# Exec CATALOG

Exec string [, expression1] [, expression2] ...

Executes a *string* consisting of a series of Motorola 68000 op-codes. These codes act as a form of an assembly-language program. If needed, the optional *expressions* let you pass one or more arguments to the program.

For more information, check the TI Web site: http://www.ti.com/calc

Warning: Exec gives you access to the full power of the microprocessor. Please be aware that you can easily make a mistake that locks up the calculator and causes you to lose your data. We suggest you make a backup of the calculator contents before attempting to use the Exec command.

#### Exit

Exits the current For, While, or Loop block.

Exit is not allowed outside the three looping structures (For, While, or Loop).

# Program listing:

```
:0→temp
:For i,1,100,1
: temp+i→temp
: If temp>20
: Exit
:EndFor
:Disp temp
```

Contents of **temp** after execution:

21

# exp⊁list() CATALOG

exp+list(expression, var) ⇒ list

Examines *expression* for equations that are separated by the word "or," and returns a list containing the right-hand sides of the equations of the form *var=expression*. This gives you an easy way to extract some solution values embedded in the results of the **solve()**, **cSolve()**, **fMin()**, and **fMax()** functions.

Note: exp>list() is not necessary with the zeros and cZeros() functions because they return a list of solution values directly.

# expand() MATH/Algebra menu

**expand**(*expression1* [, *vai*])  $\Rightarrow$  *expression* **expand**(*list1* [, *vai*])  $\Rightarrow$  *list* **expand**(*matrix1* [, *vai*])  $\Rightarrow$  *matrix* 

> expand(expression1) returns expression1 expanded with respect to all its variables. The expansion is polynomial expansion for polynomials and partial fraction expansion for rational expressions.

The goal of **expand()** is to transform *expression1* into a sum and/or difference of simple terms. In contrast, the goal of **factor()** is to transform *expression1* into a product and/or quotient of simple factors.

expand(expression1,var) returns expression expanded with respect to var. Similar powers of var are collected. The terms and their factors are sorted with var as the main variable. There might be some incidental factoring or expansion of the collected coefficients. Compared to omitting var, this often saves time, memory, and screen space, while making the expression more comprehensible. solve( $x^2 - x - 2=0, x$ ) ENTER x=2 or x=-1

exp▶list(solve(x^2-x-2=0,x),x) [ENTER] {-1 2}

expand((x+y+1)^2) ENTER x<sup>2</sup> + 2·x·y + 2·x + y<sup>2</sup> + 2·y + 1

expand((x^2-x+y^2-y)/(x^2\*y^2 -x^2\*y-x\*y^2+x\*y)) ENTER

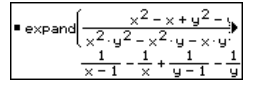

expand((x+y+1)^2,y) ENTER y<sup>2</sup>+2·y·(x+1)+(x+1)<sup>2</sup>

expand( $(x+y+1)^2, x$ ) ENTER  $x^2 + 2 \cdot x \cdot (y+1) + (y+1)^2$ 

expand((x^2-x+y^2-y)/(x^2\*y^2 -x^2\*y-x\*y^2+x\*y),y)[ENTER]

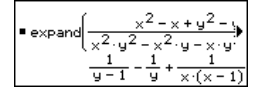

expand(ans(1),x) [ENTER]

| •          | 1   | 1 . | 1         |
|------------|-----|-----|-----------|
| - expand y | - 1 | ΨŤ  | × ·(× − 1 |
|            | 1   | 1 . | 1         |
| ×          | - 1 | ×   | y·(y - 1) |

Even when there is only one variable, using *var* might make the denominator factorization used for partial fraction expansion more complete.

Hint: For rational expressions, propFrac() is a faster but less extreme alternative to expand().

**Note:** See also **comDenom()** for an expanded numerator over an expanded denominator.

expand(expression1,[vai]) also distributes logarithms and fractional powers regardless of var. For increased distribution of logarithms and fractional powers, inequality constraints might be necessary to guarantee that some factors are nonnegative.

expand(expression1, [vai]) also distributes absolute values, sign(), and exponentials, regardless of var.

**Note:** See also **tExpand()** for trigonometric angle-sum and multiple-angle expansion.

expand((x^3+x^2-2)/(x^2-2)) ENTER

 $\frac{2 \cdot x}{x^2 - 2} + x + 1$ 

expand(ans(1),x) [ENTER]  
$$\frac{1}{x-\sqrt{2}} + \frac{1}{x+\sqrt{2}} + x+1$$

 $ln(2x*y)+\sqrt{(2x*y)} ENTER$  $ln(2\cdot x\cdot y) + \sqrt{(2\cdot x\cdot y)}$ 

expand(ans(1)) ENTER  $ln(x \cdot y) + \sqrt{2} \cdot \sqrt{(x \cdot y)} + ln(2)$ 

expand(ans(1)) | y>=0 ENTER ln(x) +  $\sqrt{2} \cdot \sqrt{x} \cdot \sqrt{y} + \ln(y) + \ln(2)$ 

 $\frac{\text{sign}(x*y) + abs(x*y) + e^{(2x+y)}}{e^{2 \cdot x+y} + \text{sign}(x \cdot y) + |x \cdot y|}$ 

expand(ans(1)) <u>ENTER</u> sign(x)•sign(y) + |x|•|y|+(e<sup>x</sup>)²•e<sup>y</sup>

# expr() MATH/String menu

 $expr(string) \Rightarrow expression$ 

Returns the character string contained in *string* as an expression and immediately executes it.

expr("expand((1+x)^2)") ENTER x<sup>2</sup> + 2•x + 1

"Define cube(x)=x^3"→funcstr [ENTER]

"Define cube(x)=x^3"

expr(funcstr) ENTER Done

cube(2)[ENTER] 8

# ExpReg MATH/Statistics/Regressions menu

ExpReg list1, list2 [, [list3] [, list4, list5]]

Calculates the exponential regression and updates all the system statistics variables.

All the lists must have equal dimensions except for *list5*.

*list1* represents xlist. *list2* represents ylist. *list3* represents frequency. *list4* represents category codes. *list5* represents category include list.

**Note:** *list1* through *list4* must be a variable name or c1–c99 (columns in the last data variable shown in the Data/Matrix Editor). *list5* does not have to be a variable name and cannot be c1–c99

In function graphing mode:

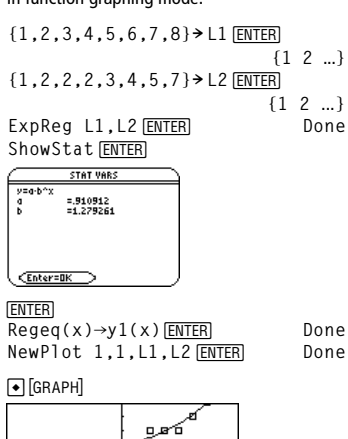

# factor() MATH/Algebra menu

| factor(expression1[, var]) ⇒           | expression |
|----------------------------------------|------------|
| $factor(list1[,var]) \Rightarrow list$ |            |
| factor(matrix1[,var]) ⇒ mati           | rix        |

**factor**(*expression1*) returns *expression1* factored with respect to all of its variables over a common denominator.

expression1 is factored as much as possible toward linear rational factors without introducing new non-real subexpressions. This alternative is appropriate if you want factorization with respect to more than one variable.

**factor**(*expression1, var*) returns *expression1* factored with respect to variable *var*.

*expression1* is factored as much as possible toward real factors that are linear in *var*, even if it introduces irrational constants or subexpressions that are irrational in other variables.

The factors and their terms are sorted with *var* as the main variable. Similar powers of *var* are collected in each factor. Include *var* if factorization is needed with respect to only that variable and you are willing to accept irrational expressions in any other variables to increase factorization with respect to *var*. There might be some incidental factoring with respect to other variables. factor( $a^3 * x^2 - a * x^2 - a^3 + a$ ) [ENTER]  $a \cdot (a - 1) \cdot (a + 1) \cdot (x - 1) \cdot (x + 1)$ factor( $x^2 + 1$ ) [ENTER]  $x^2 + 1$ factor( $x^2 - 4$ ) [ENTER]  $(x - 2) \cdot (x + 2)$ factor( $x^2 - 3$ ) [ENTER]  $x^2 - 3$ factor( $x^2 - a$ ) [ENTER]  $x^2 - a$ 

factor(a^3\*x^2-a\*x^2-a^3+a.x)

[ENTER]

 $a \cdot (a^2 - 1) \cdot (x - 1) \cdot (x + 1)$ 

factor(
$$x^2-3$$
, x) ENTER  
( $x + \sqrt{3}$ )  $\cdot (x - \sqrt{3})$ 

factor(x^2-a,x) 
$$ENTER$$
  
(x +  $\sqrt{a}$ ) · (x -  $\sqrt{a}$ )

|                | For the AUTO setting of the Exact/Approx mode,<br>including <i>var</i> permits approximation with floating-<br>point coefficients where irrational coefficients<br>cannot be explicitly expressed concisely in terms<br>of the built-in functions. Even when there is only<br>one variable, including <i>var</i> might yield more<br>complete factorization.<br><b>Note:</b> See also <b>comDenom()</b> for a fast way to<br>achieve partial factoring when <b>factor()</b> is not<br>fast enough or if it exhausts memory.<br><b>Note:</b> See also <b>cFactor()</b> for factoring all the<br>way to complex coefficients in pursuit of linear<br>factors. | factor( $x^5+4x^4+5x^3-6x-3$ )<br>ENTER<br>$x^5+4\cdot x^4+5\cdot x^3-6\cdot x-3$<br>factor(ans(1),x) ENTER<br>$(x964)\cdot (x+.611)\cdot$<br>$(x+2.125)\cdot (x^2+2.227 +2.392)$                                                                                                    |
|----------------|----------------------------------------------------------------------------------------------------|----------------------------------------------------------------------------------------------------|
|                | <b>factor</b> ( <i>rationalNumber</i> ) returns the rational<br>number factored into primes. For composite<br>numbers, the computing time grows<br>exponentially with the number of digits in the<br>second-largest factor. For example, factoring a<br>30-digit integer could take more than a day, and<br>factoring a 100-digit number could take more<br>than a century.                                                                                                    | factor(152417172689) <u>ENTER</u><br>123457•1234577<br>isPrime(152417172689) <u>ENTER</u> false                                                                                                    |
|                | <b>Note:</b> To stop (break) a computation, press <u>ON</u> .<br>If you merely want to determine if a number is<br>prime, use <b>isPrime()</b> instead. It is much faster,<br>particularly if <i>rationalNumber</i> is not prime and if<br>the second-largest factor has more than five<br>digits.                                                                                                    |                                                                                                    |
|                |                                                                                                    |                                                                                                    |
| Fill           | MATH/Matrix menu                                                                                                    |                                                                                                    |
| Fill           | MATH/Matrix menu         Fill expression, matrixVar ⇒ matrix       matrixVar         Replaces each element in variable matrixVar with expression.       matrixVar must already exist.                                                                                                    | [1,2;3,4]→amatrx ENTER [3 4]<br>Fill 1.01,amatrx ENTER Done<br>amatrx ENTER [1.01 1.01<br>1.01 1.01]                                                                                                    |
| Fill           | MATH/Matrix menu         Fill expression, matrixVar ⇒ matrix       matrixVar         Replaces each element in variable matrixVar with expression.       matrixVar must already exist.         Fill expression, listVar ⇒ list       list                                                                                                    | [1,2;3,4] → amatrx [ENTER] [ 1 2<br>Fill 1.01, amatrx [ENTER] Done<br>amatrx [ENTER] [ 1.01 1.01<br>1.01 1.01]<br>(1,2,3,4,5) → alist [ENTER]                                                                                                    |
| Fill           | MATH/Matrix menu         Fill expression, matrixVar ⇒ matrix       Replaces each element in variable matrixVar with expression.         matrixVar must already exist.         Fill expression, listVar ⇒ list         Replaces each element in variable listVar with expression.         list         Replaces each element in variable listVar with expression.         listVar must already exist.                                                                                                    | [1,2;3,4]→amatrx ENTER [3 4]<br>Fill 1.01,amatrx ENTER Done<br>amatrx ENTER [1.01 1.01]<br>{1,2,3,4,5}→alist ENTER {1 2 3 4 5}<br>Fill 1.01,alist ENTER Done<br>alist ENTER {1.01 1.01 1.01}                                                                                                    |
| Fill           | MATH/Matrix menu         Fill expression, matrixVar ⇒ matrix         Replaces each element in variable matrixVar with expression.         matrixVar must already exist.         Fill expression, listVar ⇒ list         Replaces each element in variable listVar with expression.         listVar must already exist.                                                                                                    | [1,2;3,4]→amatrx ENTER [3 4]<br>Fill 1.01,amatrx ENTER Done<br>amatrx ENTER [1.01 1.01]<br>(1,2,3,4,5)→alist ENTER (1 2 3 4 5)<br>Fill 1.01,alist ENTER Done<br>alist ENTER (1.01 1.01 1.01)                                                                                                    |
| Fill<br>floor( | MATH/Matrix menu         Fill expression, matrixVar ⇒ matrix         Replaces each element in variable matrixVar with expression.         matrixVar must already exist.         Fill expression, listVar ⇒ list         Replaces each element in variable listVar with expression.         listVar must already exist.         ()         MATH/Number menu         Bard expression         list                                                                                                    | [1,2;3,4]→amatrx ENTER [1 2]<br>Fill 1.01,amatrx ENTER Done<br>amatrx ENTER [1.01 1.01]<br>{1,2,3,4,5}→alist ENTER [1 2 3 4 5]<br>Fill 1.01,alist ENTER Done<br>alist ENTER {1.01 1.01 1.01}                                                                                                    |
| Fill<br>floor( | MATH/Matrix menu         Fill expression, matrixVar ⇒ matrix         Replaces each element in variable matrixVar with expression.         matrixVar must already exist.         Fill expression, listVar ⇒ list         Replaces each element in variable listVar with expression.         listVar must already exist.         MATH/Number menu         floor(expression) ⇒ integer         Returns the greatest integer that is ≤ the argument. This function is identical to int().         The argument can be a real or a complex number.                                                                                                    | [1,2;3,4] → amatrx ENTER [3 4]<br>Fill 1.01,amatrx ENTER Done<br>amatrx ENTER [1.01 1.01<br>(1,2,3,4,5) → alist ENTER<br>{1 2 3 4 5}<br>Fill 1.01,alist ENTER Done<br>alist ENTER<br>{1.01 1.01 1.01 1.01 1.01}<br>floor(-2.14) ENTER -3.                                                                                          |
| Fill<br>floor( | MATH/Matrix menu         Fill expression, matrixVar ⇒ matrix         Replaces each element in variable matrixVar with expression.         matrixVar must already exist.         Fill expression, listVar ⇒ list         Replaces each element in variable listVar with expression.         listVar must already exist.         Kontext and the expression of the expression.         listVar must already exist.         MATH/Number menu         floor(expression) ⇒ integer         Returns the greatest integer that is ≤ the argument. This function is identical to int().         The argument can be a real or a complex number.                     | [1,2;3,4] → amatrx [ENTER] [3 4]<br>Fill 1.01, amatrx [ENTER] Done<br>amatrx [ENTER] [1.01 1.01]<br>{1,2,3,4,5} → alist [ENTER] [1 2 3 4 5]<br>Fill 1.01, alist [ENTER] Done<br>alist [ENTER] [1.01 1.01 1.01]<br>{1.01 1.01 1.01 1.01 1.01]<br>floor(-2.14) [ENTER] -3.                                                           |
| Fill<br>floor( | MATH/Matrix menu         Fill expression, matrixVar ⇒ matrix         Replaces each element in variable matrixVar with expression.         matrixVar must already exist.         Fill expression, listVar ⇒ list         Replaces each element in variable listVar with expression.         listVar must already exist.         ()         MATH/Number menu         floor(expression) ⇒ integer         Returns the greatest integer that is ≤ the argument. This function is identical to int().         The argument can be a real or a complex number.         floor(list1) ⇒ list         floor(matrix1) ⇒ matrix                                        | [1,2;3,4] → amatrx ENTER [1 2]<br>Fill 1.01,amatrx ENTER Done<br>amatrx ENTER [1.01 1.01]<br>{1,2,3,4,5} → alist ENTER [1 2 3 4 5]<br>Fill 1.01,alist ENTER Done<br>alist ENTER {1 2 3 4 5}<br>Fill 1.01,alist ENTER Done<br>alist ENTER {1.01 1.01 1.01 1.01}<br>floor(-2.14) ENTER -3.                                           |
| Fill<br>floor( | MATH/Matrix menuFill expression, matrixVar $\Rightarrow$ matrixReplaces each element in variable matrixVar with<br>expression.<br>matrixVar must already exist.Fill expression, listVar $\Rightarrow$ list<br>Replaces each element in variable listVar with<br>expression.<br>listVar must already exist.()MATH/Number menufloor(expression) $\Rightarrow$ integer<br>Returns the greatest integer that is < the<br>argument. This function is identical to int().<br>The argument can be a real or a complex number.floor(list1) $\Rightarrow$ list<br>floor(matrix1) $\Rightarrow$ matrix<br>Returns a list or matrix of the floor of each<br>element.   | [1,2;3,4] → amatrx ENTER [1 2]<br>Fill 1.01,amatrx ENTER Done<br>amatrx ENTER [1.01 1.01]<br>{1,2,3,4,5} → alist ENTER [1 2 3 4 5]<br>Fill 1.01,alist ENTER Done<br>alist ENTER [1.01 1.01 1.01]<br>{1.01 1.01 1.01 1.01 1.01]<br>floor(-2.14) ENTER -3.<br>floor({3/2,0,-5.3}) ENTER [1 0 -6.]<br>floor([1.2,3.4;2.5,4.8]) ENTER] |

# fMax()

| )     | MATH/Calculus menu                                                                                                    |                                                                                                    |
|-------|----------------------------------------------------------------------------------------------------|----------------------------------------------------------------------------------------------------|
| fMax  | (expression, vai) ⇒ Boolean expression<br>Returns a Boolean expression specifying<br>candidate values of var that maximize expression<br>or locate its least upper bound.                                                                                                    | fMax(1-(x-a)^2-(x-b<br>ENTER                                                                               |
|       |                                                                                                    | fMax(.5x^3-x-2,x) EN                                                                                       |
|       | Use the " $ $ " operator to restrict the solution interval and/or specify the sign of other undefined variables.                                                                                                    | fMax(.5x^3-x-2,x) x≤                                                                                       |
|       | For the APPROX setting of the Exact/Approx<br>mode, <b>fMax()</b> iteratively searches for one<br>approximate local maximum. This is often faster,<br>particularly if you use the " " operator to<br>constrain the search to a relatively small interval<br>that contains exactly one local maximum. | $fMax(a * x^2, x) ENTER$ $x = \infty \text{ or } x = -\infty \text{ or } x$ $fMax(a * x^2, x)   a < 0 ENT$ |
|       | Note: See also fMin() and max().                                                                                                    |                                                                                                    |
| )     | MATH/Calculus menu                                                                                                    |                                                                                                    |
| fMin( | expression, var) ⇒ Boolean expression<br>Returns a Boolean expression specifying<br>candidate values of var that minimize expression or<br>locate its greatest lower bound.                                                                                                    | fMin(1-(x-a)^2-(x-b)<br>ENTER<br>x =<br>fMin(.5x^3-x-2,x)                                                  |
|       | Use the " " operator to restrict the solution interval and/or specify the sign of other undefined variables.                                                                                                    | $fMin(a * x^2, x) = \frac{FNTER}{x = \infty \text{ or } x = -\infty \text{ or } x}$                        |

For the APPROX setting of the Exact/Approx mode, fMin() iteratively searches for one approximate local minimum. This is often faster, particularly if you use the "|" operator to constrain the search to a relatively small interval that contains exactly one local minimum.

# Note: See also fMax() and min().

#### FnOff CATALOG

# FnOff

fMin()

Deselects all Y= functions for the current graphing mode.

In split-screen, two-graph mode, FnOff only applies to the active graph.

# FnOff [1] [, 2] ... [,99]

Deselects the specified Y= functions for the current graphing mode.

)^2,x)

a+b х

TER x = ∞

≤1 [ENTER]

x = -.816...

)^2.x)

$$fMax(a * x^2, x) [ENTER]$$

$$x = \infty \text{ or } x = -\infty \text{ or } x = 0 \text{ or } a = 0$$

$$fMax(a * x^2, x) | a < 0 [ENTER] \qquad x = 0$$

 $\infty$  or  $x = -\infty$  $\geq 1$  [ENTER] x = 1 k=0 or a=0  $fMin(a * x^2, x) | a > 0$  and x > 1 [ENTER] x = 1.  $fMin(a * x^2, x) | a > 0$  [ENTER] x = 0

In function graphing mode: FnOff 1,3 ENTER deselects y1(x) and y3(x).

In parametric graphing mode: FnOff 1,3 ENTER deselects xt1(t), yt1(t), xt3(t), and yt3(t).

#### FnOn CATALOG

### FnOn

Selects all Y= functions that are defined for the current graphing mode.

In split-screen, two-graph mode, FnOn only applies to the active graph.

# FnOn [1] [, 2] ... [,99]

f

Selects the specified Y= functions for the current graphing mode.

**Note:** In 3D graphing mode, only one function at a time can be selected. FnOn 2 selects z2(x,y) and deselects any previously selected function. In the other graph modes, previously selected functions are not affected.

| -or                    | CATALOG                                                                                                    |                                                                                                    |                |
|------------------------|----------------------------------------------------------------------------------------------------|----------------------------------------------------------------------------------------------------|----------------|
| For <i>u [</i><br>EndF | ar, low, high [, step]<br>block<br>or<br>Executes the statements in <i>block</i> iteratively for<br>each value of <i>var</i> , from <i>low</i> to <i>high</i> , in increments<br>of <i>step</i> .<br><i>var</i> must not be a system variable.<br><i>step</i> can be positive or negative. The default value<br>is 1.<br><i>block</i> can be either a single statement or a series<br>of statements separated with the ":" character. | Program segment:<br>:<br>:0→tempsum : 1→step<br>:For i,1,100,step<br>: tempsum+i→tempsum<br>:EndFor<br>:Disp tempsum<br>:<br>Contents of tempsum after<br>execution:<br>Contents of tempsum when step<br>is changed to 2: | 5050<br>2500   |
| format()               | MATH/String menu                                                                                                    |                                                                                                    |                |
| form                   | at(expression , formatString]) ⇒ string<br>Returns expression as a character string based on<br>the format template.<br>expression must simplify to a number. formatString<br>is a string and must be in the form: "F[n]",                                                                                                    | <pre>format(1.234567,"f3") ENTER     "1 format(1.234567,"s2") ENTER     "1.2 format(1.234567,"e3") ENTER</pre>                                                                                                    | .235"<br>23e0" |

is a string and must be in the form: F[n], "S[n]", "E[n]", "G[n][d]", where [] indicate optional portions.

F[n]: Fixed format. *n* is the number of digits to display after the decimal point.

S[*n*]: Scientific format. *n* is the number of digits to display after the decimal point.

E[n]: Engineering format. n is the number of digits after the first significant digit. The exponent is adjusted to a multiple of three, and the decimal point is moved to the right by zero, one, or two digits.

G[n][d]: Same as fixed format but also separates digits to the left of the radix into groups of three. c specifies the group separator character and defaults to a comma. If c is a period, the radix will be shown as a comma.

[Rc]: Any of the above specifiers may be suffixed with the Rcradix flag, where c is a single character that specifies what to substitute for the radix point. format(1.234567,"g3") ENTER "1.235"

"1.235 E 0"

format(1234.567,"g3") [ENTER] "1,234.567"

format(1.234567,"g3,r:") <u>ENTER</u> "1:235"

# **fPart()** MATH/Number menu

Returns the fractional part of the argument.

For a list or matrix, returns the fractional parts of the elements.

The argument can be a real or a complex number.

# Func CATALOG

# Func block

EndFunc

Required as the first statement in a multistatement function definition.

*block* can be either a single statement or a series of statements separated with the ":" character.

**Note: when()** also can be used to define and graph piecewise-defined functions.

In function graphing mode, define a piecewise function:

fPart({1, -2.3, 7.003}) [ENTER]

-.234

.003}

3

{3 7 1}

 $\begin{bmatrix} 2 & 4 \\ 6 & 8 \end{bmatrix}$ 

{0 -.3

```
Define g(x)=Func:If x<0 Then
:Return 3*cos(x):Else:Return
3-x:EndIf:EndFunc[ENTER] Done
```

Graph g(x)[ENTER]

gcd(18,33) [ENTER]

fPart(-1.234)[ENTER]

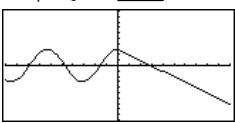

gcd({12,14,16}, {9,7,5}) [ENTER]

gcd([2,4;6,8],[4,8;12,16])

# gcd() MATH/Number menu

gcd(number1, number2) ⇒ expression

Returns the greatest common divisor of the two arguments. The **gcd** of two fractions is the **gcd** of their numerators divided by the **Icm** of their denominators.

In Auto or Approximate mode, the **gcd** of fractional floating-point numbers is 1.0.

gcd(list1, list2) ⇒ list

Returns the greatest common divisors of the corresponding elements in *list1* and *list2*.

gcd(matrix1, matrix2) ⇒ matrix

Returns the greatest common divisors of the corresponding elements in *matrix1* and *matrix2*.

# Get CATALOG

```
Get var
```

Retrieves a CBL  $2^{\text{TM}}$ /CBL<sup>TM</sup> (Calculator-Based Laboratory<sup>TM</sup>) or CBR<sup>TM</sup> (Calculator-Based Ranger<sup>TM</sup>) value from the link port and stores it in variable *var*.

#### Program segment:

[ENTER]

```
:Send {3,1, -1,0}
:For i,1,99
: Get data[i]
: PtOn i,data[i]
:EndFor
```

Appendix A: Functions and Instructions

#### GetCalc CATALOG

| GetCalc var                                                                                                    | Program segment:                                |
|----------------------------------------------------------------------------------------------------|-------------------------------------------------|
| Retrieves a value from the link port and stores it in variable <i>var.</i> This is for unit-to-unit linking.                                                                                 | :<br>:Disp "Press Ente                          |
| <b>Note:</b> To get a variable to the link port from<br>another unit, use [2nd] [VAR-LINK] on the other unit<br>to select and send a variable, or do a <b>SendCalc</b><br>on the other unit. | :Pause<br>:GetCalc L1<br>:Disp "List L1 re<br>: |
|                                                                                                    |                                                 |

GetCalc var[,port]

Retrieves a value from the link port and stores it in variable var on the receiving TI-89 Titanium.

If the port is not specified, or port = 0 is specified, the TI-89 Titanium waits for data from either port.

If *port* = 1, the TI-89 Titanium waits for data from the USB port.

If *port* = 2, the TI-89 Titanium waits for data from the I/O port.

# getConfg() CATALOG

# getConfg() ⇒ ListPairs

Returns a list of calculator attributes. The attribute name is listed first, followed by its value.

```
r when ready"
ceived"
```

**:** 

```
getConfg() [ENTER]
       {"Product Name" "Advanced
          Mathematics Software"
   "Version" "2.00, 09/25/1999"
        "Product ID" "03-1-4-68"
       "ID #" "01012 34567 ABCD"
                "Cert. Rev. #" 0
              "Screen Width" 160
             "Screen Height" 100
              "Window Width" 160
              "Window Height" 67
               "RAM Size" 262132
               "Free RAM" 197178
           "Archive Size" 655360
          "Free Archive" 655340}
getConfg() [ENTER]
```

```
{"Product Name" "Advanced
      Mathematics Software"
"Version" "2.00, 09/25/1999"
    "Product ID" "01-1-4-80"
   "ID #" "01012 34567 ABCD"
            "Cert. Rev. #" 0
          "Screen Width" 240
         "Screen Height" 120
          "Window Width" 240
          "Window Height" 91
           "RAM Size" 262144
           "Free RAM" 192988
       "Archive Size" 720896
      "Free Archive" 720874}
```

Note: Your screen may display different attribute values. The Cert. Rev. # attribute appears only if you have purchased and installed additional software into the calculator.

| getDate() CATALOG                                                                                                    |                 |       |   |     |
|----------------------------------------------------------------------------------------------------|-----------------|-------|---|-----|
| getDate() $\Rightarrow$ /ist                                                                                                 | getDate() ENTER | {2002 | 2 | 22} |
| Returns a list giving the date according to the current value of the clock. The list is in { <i>year,month,day</i> } format. |                 |       |   |     |

# getDenom() MATH/Algebra/Extract menu getDenom(expression1) ⇒ expression getDenom

Transforms *expression1* into one having a reduced common denominator, and then returns its denominator.

# getDtFmt() CATALOG

| <b>getDtFmt()</b> $\Rightarrow$ <i>integer</i>                                      | Integer values:  |
|-------------------------------------------------------------------------------------|------------------|
| Returns an integer representing the date format that is currently set on the device | 1 = MM/DD/YY     |
| and is carrently set on the device.                                                 | 2 = DD/MM/YY     |
|                                                                                     | 3 = MM.DD.YY     |
|                                                                                     | 4 = DD.MM.YY     |
|                                                                                     | 5 = YY.MM.DD     |
|                                                                                     | 6 = MM - DD - YY |
|                                                                                     | 7 = DD-MM-YY     |
|                                                                                     | 8 = YY - MM - DD |
|                                                                                     |                  |

# getDtStr() CATALOG

| -                                          |                                                                                                    |                            |        |
|--------------------------------------------|----------------------------------------------------------------------------------------------------|----------------------------|--------|
| getDt                                      | $Str([integet]) \Rightarrow string$                                                                   | Optional integer values:   |        |
| Retu<br>date<br><i>28/</i> 0<br>200<br>DD/ | Returns a string of the current date in the current<br>date format. For example, a returned string of | 1 = MM/DD/YY               |        |
|                                            | 28/09/02 represents the 28th day of September,<br>2002 (when the date format is set to<br>DD/MM/YY).  | 2 = DD/MM/YY               |        |
|                                            |                                                                                                    | 3 = MM.DD.YY               |        |
|                                            | If you enter the optional integer that corresponds                                                    | 4 = DD.MM.YY               |        |
|                                            | date in the specified format.                                                                         | 5 = YY.MM.DD               |        |
|                                            |                                                                                                    | 6 = MM - DD - YY           |        |
|                                            |                                                                                                    | 7 = DD - MM - YY           |        |
|                                            |                                                                                                    | 8 = YY - MM - DD           |        |
| getFold()                                  | CATALOG                                                                                               |                            |        |
| getFo                                      | $ld() \Rightarrow \mathit{nameString}$                                                                | getFold() [ENTER]          | "main" |
|                                            | Returns the name of the current folder as a string.                                                   | getFold()→oldfoldr [ENTER] | "main" |
|                                            |                                                                                                    | oldfoldr <u>ENTER</u>      | "main" |

# getKey() CATALOG

| getKey() ⇒ integer                                                                                                    | Program listing:                                                                                                    |
|----------------------------------------------------------------------------------------------------|----------------------------------------------------------------------------------------------------|
| Returns the key code of the key pressed. Returns 0 if no key is pressed.<br>The prefix keys (shift $\textcircled{1}$ , second function $2 \\ \textcircled{1}$ , option $\textcircled{1}$ , alpha <u>alpha</u> , and drag $\textcircled{1}$ ) are not recognized by themselves; however, they modify the keycodes of the key that follows them. For example: $\textcircled{1}$ $\textcircled{1}$ $\swarrow$ $\textcircled{2}$ $\textcircled{2}$ $\textcircled{2}$ $\textcircled{1}$ $\textcircled{3}$ .<br>For a listing of key codes, see Appendix B. | :Disp<br>:Loop<br>: getKey()>key<br>: while key-0<br>: getKey()>key<br>: EndWhile<br>: Disp key<br>: If key = ord("a")<br>: Stop<br>:EndLoop |

# getMode() CATALOG

| getMode(modeNameString) ⇒ string<br>getMode("ALL") ⇒ ListStringPairs                                                                                                    | getMode("angle") <u>ENTER</u> "RADIAN"                                                                                 |
|----------------------------------------------------------------------------------------------------|----------------------------------------------------------------------------------------------------|
| If the argument is a specific mode name, returns<br>a string containing the current setting for that<br>mode.<br>If the argument is <b>"ALL"</b> , returns a list of string<br>pairs containing the settings of all the modes. If<br>you want to restore the mode settings later, you<br>must store the <b>getMode("ALL")</b> result in a<br>variable, and then use <b>setMode()</b> to restore the<br>modes. | <pre>getMode("graph") ENTER "FUNCTION" getMode("all") ENTER</pre>                                                      |
| For a listing of mode names and possible settings, see <b>setMode()</b> .                                                                                                    | "Split Screen" "FULL"<br>"Split 1 App" "Home"<br>"Split 2 App" "Graph"                                                 |
| Note: To set or return information about the<br>Unit System mode, use <b>setUnits()</b> or <b>getUnits()</b><br>instead of <b>setMode()</b> or <b>getMode()</b> .                                                                                                    | "Number of Graphs" "1"<br>"Graph 2" "FUNCTION"<br>"Split Screen Ratio" "1,1"<br>"Exact/Approx" "AUTO"<br>"Base" "DEC"} |

**Note:** Your screen may display different mode settings.

| getNum() MATH/Algebra/Extract menu                                                               |                                      |       |
|--------------------------------------------------------------------------------------------------|--------------------------------------|-------|
| $getNum(expression1) \Rightarrow expression$                                                     | <pre>getNum((x+2)/(y-3)) ENTER</pre> | x + 2 |
| Transforms <i>expression1</i> into one having a reduced common denominator, and then returns its | getNum(2/7) ENTER                    | 2     |
| numerator.                                                                                       | <pre>getNum(1/x+1/y) ENTER</pre>     | х + у |
|                                                                                                  |                                      |       |

# getTime() CATALOG

# $getTime() \Rightarrow list$

Returns a list giving the time according to the current value of the clock. The list is in {*hour,minute,second*} format. The time is returned in the 24 hour format.

# getTmFmt() CATALOG

| getTmFmt() ⇒ integer                                                                      | Integer values:    |
|-------------------------------------------------------------------------------------------|--------------------|
| Returns an integer representing the clock time format that is currently set on the device | 12 = 12 hour clock |
| format that is currently set on the device.                                               | 24 = 24 hour clock |

# getTmStr() CATALOG

| $getTmStr([integer]) \Rightarrow string$                                                                                                    | Op |
|----------------------------------------------------------------------------------------------------|----|
| Returns a string of the current clock time in the<br>current time format.                                                                     | 12 |
| If you enter the optional integer that corresponds<br>to a clock time format, the string returns the<br>current time in the specified format. | 24 |
| getTmZn() CATALOG                                                                                                    |    |

# $getTmZn() \Rightarrow integer$

Returns an integer representing the time zone that is currently set on the device.

The returned integer represents the number of minutes the time zone is offset from Greenwich Mean Time (GMT), as established in Greenwich, England. For example, if the time zone is offset from GMT by two hours, the device would return 120 (minutes).

Integers for time zones west of GMT are negative.

Integers for time zones east of GMT are positive.

# getType() CATALOG

getType(var) ⇒ string

Returns a string indicating the data type of variable *var*.

If var has not been defined, returns the string "NONE".

| Optional | integer | values: |
|----------|---------|---------|
|----------|---------|---------|

12 = 12 hour clock 24 = 24 hour clock

If Greenwich Mean Time is 14:07:07, it is:

8:07:07 a.m. in Denver, Colorado (Mountain Daylight Time) (–360 minutes from GMT)

16:07:07 p.m. in Brussels, Belgium (Central European Standard Time) (+120 minutes from GMT)

| {1,2,3}→temp [ENTER]          | {1 2 3}        |
|-------------------------------|----------------|
| getType(temp) [ENTER]         | "LIST"         |
| 2+3∲temp[ <u>ENTER</u>        | 2 + 3 <i>1</i> |
| getType(temp)[ <u>ENTER</u> ] | "EXPR"         |
| DelVar temp[ <u>ENTER]</u>    | Done           |
| getType(temp)[ <u>ENTER]</u>  | "NONE"         |

| Data Type | Variable Contents                                                                                |
|-----------|--------------------------------------------------------------------------------------------------|
| "ASM"     | Assembly-language program                                                                        |
| "DATA"    | Data type                                                                                        |
| "EXPR"    | Expression (includes complex/arbitrary/undefined, $\infty$ , $\neg \infty$ , TRUE, FALSE, pi, e) |
| "FUNC"    | Function                                                                                         |
| "GDB"     | Graph data base                                                                                  |
| "LIST"    | List                                                                                             |
| "MAT"     | Matrix                                                                                           |
| "NONE"    | Variable does not exist                                                                          |
| "NUM"     | Real number                                                                                      |
| "OTHER"   | Miscellaneous data type for future use by software applications                                  |
| "PIC"     | Picture                                                                                          |
| "PRGM"    | Program                                                                                          |
| "STR"     | String                                                                                           |
| "TEXT"    | Text type                                                                                        |
| "VAR"     | Name of another variable                                                                         |

# getUnits() CATALOG

# getUnits() ⇒ list

Returns a list of strings that contain the current default units for all categories except constants, temperature, amount of substance, luminous intensity, and acceleration. *list* has the form:

The first string gives the system (SI, ENG/US, or CUSTOM). Subsequent pairs of strings give a category (such as Length) and its default unit (such as \_m for meters).

To set the default units, use setUnits().

# Goto CATALOG

### Goto labelName

Transfers program control to the label labelName.

*labelName* must be defined in the same program using a **LbI** instruction.

# getUnits() [ENTER] {"SI" "Area" "NONE" "Capacitance" "\_F" "Charge" "\_coul" ...}

**Note:** Your screen may display different default units.

### Program segment:

: :0→temp :1>i :Lbl TOP : temp+i>temp : If i<10 Then : i+1>i : Goto TOP : EndIf :Disp temp :

# Graph CATALOG

Graph expression1[, expression2] [, var1] [, var2]

The Smart Graph feature graphs the requested expressions/ functions using the current graphing mode.

Expressions entered using the **Graph** or **Table** commands are assigned increasing function numbers starting with 1. They can be modified or individually deleted using the edit functions available when the table is displayed by pressing [Fd] Header. The currently selected Y= functions are ignored.

If you omit an optional *var* argument, **Graph** uses the independent variable of the current graphing mode.

**Note:** Not all optional arguments are valid in all modes because you can never have all four arguments at the same time.

In function graphing mode and ZoomStd window:

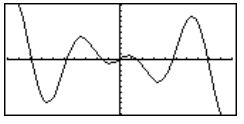

In parametric graphing mode and ZoomStd window:

Graph time.2cos(time)/time.time [ENTER]

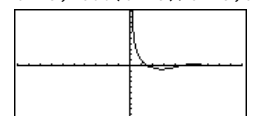

Some valid variations of this instruction are:

In 3D graphing mode:

| Function graphing       | Graph expr, x         |
|-------------------------|-----------------------|
| Parametric graphing     | Graph xExpr, yExpr, t |
| Polar graphing          | Graph <i>expr</i> , θ |
| Sequence graphing       | Not allowed.          |
| 3D graphing             | Graph expr, x, y      |
| Diff Equations graphing | Not allowed.          |

Graph (v^2 - w^2)/4, v, w ENTER

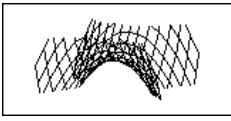

**Note:** Use **CIrGraph** to clear these functions, or go to the Y= Editor to re-enable the system Y= functions.

# Hex MATH/Base menu

# integer1 Hex ⇒ integer 256 Hex ENTER 0h100 Converts integer1 to a hexadecimal number. Binary or hexadecimal numbers always have a 0b or 0h prefix, respectively. 0b111100001111 Hex ENTER 0hF0F Zero, not the letter O, followed by b or h. Ob binaryNumber 0b binaryNumber 0h hexadecimalNumber 0h hexadecimalNumber A binary number can have up to 32 digits. A hexadecimal number can have up to 8. Niitheut a profix, integrate it trated or decimal

Without a prefix, *integer1* is treated as decimal (base 10). The result is displayed in hexadecimal, regardless of the Base mode.

If you enter a decimal integer that is too large for a signed, 32-bit binary form, a symmetric modulo operation is used to bring the value into the appropriate range.

# identity() MATH/Matrix menu

|   | identity( <i>expression</i> ) ⇒                                   | • matrix                                                                          | identity(4) ENTER                                         |             |                   |             |
|---|-------------------------------------------------------------------|-----------------------------------------------------------------------------------|-----------------------------------------------------------|-------------|-------------------|-------------|
|   | Returns the iden<br>expression.                                   | tity matrix with a dimension of                                                   |                                                           | 1<br>0<br>0 | 0 0<br>1 0<br>0 1 | 0<br>0<br>0 |
|   | <i>expression</i> must e                                          | valuate to a positive integer.                                                    |                                                           | Lo          | 0 0               | 1           |
| f | CATALOG                                                           |                                                                                   |                                                           |             |                   |             |
|   | If Boolean expression<br>statement                                | If Boolean expression Then<br>block<br>EndIf                                      | Program segment:<br>:<br>:If x<0<br>:Disp "x is negative" |             |                   |             |
|   | statements block                                                  | before continuing execution.                                                      | :<br>—or—                                                 |             |                   |             |
|   | If <i>Boolean express</i><br>execution withou<br>block of stateme | <i>ion</i> evaluates to false, continues<br>it executing the statement or<br>nts. | :<br>:If x<0 Then<br>: Disp "x is negative                | e"          |                   |             |
|   | <i>block</i> can be either sequence of state character.           | er a single statement or a<br>ements separated with the ":"                       | : abs(x)→x<br>:EndIf<br>:                                 |             |                   |             |
|   |                                                                   |                                                                                   |                                                           |             |                   |             |

| If Boolean expression Then              |                                                                                                    | Program segment:                                                                                                    |  |  |
|-----------------------------------------|----------------------------------------------------------------------------------------------------|----------------------------------------------------------------------------------------------------|--|--|
| Else                                    | block7<br>block2<br>IIf<br>If Boolean expression evaluates to true, executes<br>block1 and then skips block2.<br>If Boolean expression evaluates to false, skips<br>block1 but executes block2.<br>block1 and block2 can be a single statement.                                          | :<br>:If x<0 Then<br>: Disp "x is negative"<br>: Else<br>: Disp "x is positive or<br>zero"<br>:EndIf<br>:                                                                                                    |  |  |
| If Bo                                   | polean expression1 Then                                                                                                    | Program segment:                                                                                                    |  |  |
| اللہ اللہ اللہ اللہ اللہ اللہ اللہ اللہ | block1<br>If Boolean expression2 Then<br>block2<br>i<br>If Boolean expression/V Then<br>blockN<br>If<br>Allows for program branching. If Boolean<br>expression1 evaluates to true, executes block1. If<br>Boolean expression1 evaluates to false, evaluates<br>Boolean expression2, etc. | :<br>:If choice=1 Then<br>: Goto option1<br>: ElseIf choice=2 Then<br>: Goto option2<br>: ElseIf choice=3 Then<br>: Goto option3<br>: ElseIf choice=4 Then<br>: Disp "Exiting Program"<br>: Return<br>:EndIf<br>: |  |  |
| imag()                                  | MATH/Complex menu                                                                                                    |                                                                                                    |  |  |
| ima                                     | $g(expression1) \Rightarrow expression$                                                                                                    | imag(1+2 <i>i</i> ) [ENTER] 2                                                                                                    |  |  |
|                                         | <pre>imag(expression1) returns the imaginary part of<br/>the argument.</pre>                                                                                                    | imag(z) ENTER 0                                                                                                    |  |  |
|                                         | Note: All undefined variables are treated as real variables. See also real().                                                                                                    | ımag(x+ <b>ı</b> y)[ <u>ENTER]</u> y                                                                                                    |  |  |
| ima                                     | g(list1) ⇒ list                                                                                                    | imag({-3,4- <i>i,i</i> })ENTER {0 -1 1}                                                                                                    |  |  |
|                                         | Returns a list of the imaginary parts of the elements.                                                                                                    |                                                                                                    |  |  |
| ima                                     | g( <i>matrix</i> 1) ⇒ <i>matrix</i><br>Returns a matrix of the imaginary parts of the<br>elements.                                                                                                    | imag([a,b; <i>i</i> c, <i>i</i> d]) <u>ENTER</u> [cd]                                                                                                    |  |  |
| Indirection                             | <b>on</b> See <b>#()</b> , page 273.                                                                                                    |                                                                                                    |  |  |
| Input                                   | CATALOG                                                                                                    |                                                                                                    |  |  |
| Inpu                                    | ıt                                                                                                    | Program segment:                                                                                                    |  |  |
|                                         | Pauses the program, displays the current Graph<br>screen, and lets you update variables $xc$ and $yc$<br>(also $rc$ and $\theta c$ for polar coordinate mode) by<br>positioning the graph cursor.                                                                                        | :<br>:@Get 10 points from the Graph<br>Screen<br>:For i 1 10                                                                                                    |  |  |

:For i,1,10 : Input

: xc→XLIST[i] : yc→YLIST[i] :EndFor

When you press ENTER, the program resumes.

| Input                                              | [promptString,] var                                                                                                    | Program segment:                                                                                   |
|----------------------------------------------------|----------------------------------------------------------------------------------------------------|----------------------------------------------------------------------------------------------------|
|                                                    | <b>Input</b> [ <i>promptString</i> ], <i>var</i> pauses the program, displays <i>promptString</i> on the Program I/O screen, waits for you to enter an expression, and stores the expression in variable <i>var</i> .                                                                                                    | :<br>:For i,1,9,1<br>: "Enter x" & string(i)⇒str1<br>: Input str1,∦(right(str1,2))<br>:FodEor      |
|                                                    | prompt.                                                                                                    | :                                                                                                  |
| InputStr                                           | CATALOG                                                                                                    |                                                                                                    |
| Input                                              | Str [promptString,] var                                                                                                    | Program segment:                                                                                   |
|                                                    | Pauses the program, displays <i>promptString</i> on the Program I/O screen, waits for you to enter a response, and stores your response as a string in variable <i>var</i> .                                                                                                    | :<br>InputStr "Enter Your Name",str1<br>:                                                          |
|                                                    | If you omit <i>promptString</i> , "?" is displayed as a prompt.                                                                                                    |                                                                                                    |
|                                                    | Note: The difference between Input and<br>InputStr is that InputStr always stores the<br>result as a string so that " " are not required.                                                                                                    |                                                                                                    |
| inString()                                         | MATH/String menu                                                                                                    |                                                                                                    |
|                                                    | Returns the character position in string <i>srcString</i> at which the first occurrence of string <i>subString</i> begins.<br><i>start</i> , if included, specifies the character position within <i>srcString</i> where the search begins. Default = 1 (the first character of <i>srcString</i> ).<br>If <i>srcString</i> does not contain <i>subString</i> or <i>start</i> is > the length of <i>srcString</i> , returns zero. | ENTER<br>T<br>"ABCEFG"⇒s1:If inString(s1,<br>"D")=0:Disp "D not found."<br>[ENTER]<br>D not found. |
| int()                                              | CATALOG                                                                                                    |                                                                                                    |
| int( <i>ex</i><br>int( <i>lis</i><br>int( <i>m</i> | $\begin{array}{llllllllllllllllllllllllllllllllllll$                                                                                                    | int(-2.5) <u>ENTER</u> -3.<br>int([-1.234,0,0.37]) <u>ENTER</u><br>[-2.00.]                        |
| intDiv()                                           | CATALOG                                                                                                    |                                                                                                    |
| intDiv<br>intDiv<br>intDiv                         | ı(number1, number2) ⇒ integer<br>ı(list1, list2) ⇒ list<br>ı(matrix1, matrix2) ⇒ matrix                                                                                                    | intDiv(-7,2) <u>ENTER</u> -3<br>intDiv(4,5) <u>ENTER</u> 0                                         |
|                                                    | Returns the signed integer part of argument 1 divided by argument 2.                                                                                                    | intDiv({12,-14,-16},{5,4,-3})<br>ENTER                                                             |
|                                                    | For lists and matrices returns the signed integer<br>part of argument 1 divided by argument 2 for<br>each element pair.                                                                                                    | {2 3 5}                                                                                            |

integrate See ∫(), page 272.

# iPart() MATH/Number menu

Returns the integer part of the argument.

For lists and matrices, returns the integer part of each element.

The argument can be a real or a complex number.

# isClkOn() CATALOG

isClkOn() ⇒ true, false

Determines if the clock is ON or OFF. Returns true if the clock is ON. Returns false if the clock is OFF.

# isPrime() MATH/Test menu

| isPrime(number) ⇒ Boolean constant expression                                                                                                    | IsPrime(5) ENTER true                                          |
|----------------------------------------------------------------------------------------------------|----------------------------------------------------------------|
| Returns true or false to indicate if <i>number</i> is a whole number $\ge 2$ that is evenly divisible only by itself and 1.                                               | IsPrime(6) ENTER false                                         |
| If number exceeds about 306 digits and has no                                                                                                    | specified number:                                              |
| factors $\leq$ 1021, <b>isPrime</b> ( <i>number</i> ) displays an error message.                                                                                          | Define nextPrim(n)=Func:Loop:<br>n+1→n:if isPrime(n):return n: |
| If you merely want to determine if <i>number</i> is                                                                                                    | EndLoop:EndFunc ENTER Done                                     |
| prime, use <b>isPrime()</b> instead of <b>factor()</b> . It is<br>much faster, particularly if <i>number</i> is not prime<br>and has a second-largest factor that exceeds | nextPrim(7) [ENTER] 11                                         |

# Item CATALOG

Item itemNameString Item itemNameString, label

about five digits.

Valid only within a Custom...EndCustm or ToolBar...EndTBar block. Sets up a drop-down menu element to let you paste text to the cursor position (Custom) or branch to a label (ToolBar).

**Note:** Branching to a label is not allowed within a **Custom** block.

# Lbl CATALOG

Lbl labelName

Defines a label with the name *labelName* in the program.

You can use a **Goto** *labelName* instruction to transfer program control to the instruction immediately following the label.

*labelName* must meet the same naming requirements as a variable name.

See **Custom** example.

Program segment:

: :Lbl lbl1 :InputStr "Enter password", str1 :If str1≠password : Goto lbl1 :Disp "Welcome to ..." :

iPart({3/2,<sup>-</sup>2.3,7.003}) ENTER {1 <sup>-</sup>2.7.}

-1.

iPart(-1.234) [ENTER]

| lcm()  | MATH/Number menu                                                                                                    |                                                                     |        |
|--------|----------------------------------------------------------------------------------------------------|---------------------------------------------------------------------|--------|
|        | lcm(number1, number2) ⇒ expression<br>lcm(list1, list2) ⇒ list<br>lcm(matrix1, matrix2) ⇒ matrix                                                                                                    | lcm(6,9) [ <u>ENTER]</u><br>lcm({1/3, <sup>-</sup> 14,16},{2/15,7,5 | 18     |
|        | Returns the least common multiple of the two<br>arguments. The <b>Icm</b> of two fractions is the <b>Icm</b><br>of their numerators divided by the <b>gcd</b> of their<br>denominators. The <b>Icm</b> of fractional floating-<br>point numbers is their product.                                                                        | (ENTER) {2/3 1                                                      | 4 80}  |
|        | For two lists or matrices, returns the least common multiples of the corresponding elements.                                                                                                    |                                                                     |        |
| left() | MATH/String menu                                                                                                    |                                                                     |        |
|        | <b>left</b> ( <i>sourceString</i> [, <i>num</i> ]) $\Rightarrow$ <i>string</i>                                                                                                    | left("Hello",2) [ENTER]                                             | "He"   |
|        | Returns the leftmost <i>num</i> characters contained in character string <i>sourceString</i> .                                                                                                    |                                                                     |        |
|        | If you omit num, returns all of sourceString.                                                                                                    |                                                                     |        |
|        | $left(listf[, num]) \implies list$                                                                                                    | left({1,3,-2,4},3) [ENTER]                                          |        |
|        | Returns the leftmost <i>num</i> elements contained in <i>list1</i> .                                                                                                    | {1                                                                  | 3 - 2} |
|        | If you omit num, returns all of list1.                                                                                                    |                                                                     |        |
|        | left(comparison) $\Rightarrow$ expression                                                                                                    | left(x<3) [ENTER]                                                   | х      |
|        | Returns the left-hand side of an equation or inequality.                                                                                                    |                                                                     |        |
| limit( | ) MATH/Calculus menu                                                                                                    |                                                                     |        |
|        | $limit(expression1, var, point(, direction)) \Rightarrow$                                                                                                    | limit(2x+3,x,5) ENTER                                               | 13     |
|        | expression<br>$limit(list1, var, point(, direction)) \Rightarrow list$<br>$limit(matrix1, var, point(, direction)) \Rightarrow matrix$                                                                                                    | limit(1/x,x,0,1) [ENTER]                                            | ∞      |
|        | Potures the limit requested                                                                                                    | limit(sin(x)/x,x,0) ENTER                                           | 1      |
|        | direction possible from left positive from right                                                                                                    | limit((sin(x+h)-sin(x))/h,H                                         | ı,O)   |
|        | otherwise=both. (If omitted, <i>direction</i> defaults to both.)                                                                                                    | ( <u>ENTER</u> ) C                                                  | os(x)  |
|        |                                                                                                    | limit((1+1/n)^n,n,∞)[ENTER]                                         | е      |
|        | Limits at positive $\infty$ and at negative $\infty$ are always converted to one-sided limits from the finite side.                                                                                                    |                                                                     |        |
|        | Depending on the circumstances, <b>limit()</b> returns<br>itself or undef when it cannot determine a unique<br>limit. This does not necessarily mean that a<br>unique limit does not exist. undef means that the<br>result is either an unknown number with finite or<br>infinite magnitude, or it is the entire set of such<br>numbers. |                                                                     |        |

**limit()** uses methods such as L'Hopital's rule, so there are unique limits that it cannot determine. If *expression1* contains undefined variables other than *var*, you might have to constrain them to obtain a more concise result.

Limits can be very sensitive to rounding error. When possible, avoid the APPROX setting of the Exact/Approx mode and approximate numbers when computing limits. Otherwise, limits that should be zero or have infinite magnitude probably will not, and limits that should have finite non-zero magnitude might not.

# Line CATALOG

Line xStart, yStart, xEnd, yEnd[, drawMode]

Displays the Graph screen and draws, erases, or inverts a line segment between the window coordinates (*xStart*, *yStart*) and (*xEnd*, *yEnd*), including both endpoints.

If drawMode = 1, draws the line (default). If drawMode = 0, turns off the line. If drawMode =  $^{-1}$  1, turns a line that is on to off or off to on (inverts pixels along the line).

**Note**: Regraphing erases all drawn items. See also **PxILine**.

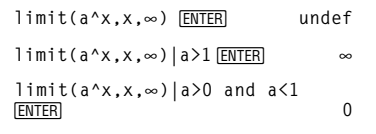

In the ZoomStd window, draw a line and then erase it.

Line 0,0,6,9 [ENTER]

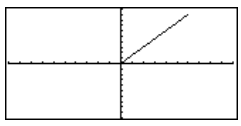

Line 0,0,6,9,0 [ENTER]

# LineHorz CATALOG

# LineHorz y [, drawMode]

Displays the Graph screen and draws, erases, or inverts a horizontal line at window position *y*.

If drawMode = 1, draws the line (default). If drawMode = 0, turns off the line. If drawMode =  $^{-1}$ 1, turns a line that is on to off or off to on (inverts pixels along the line).

**Note**: Regraphing erases all drawn items. See also **PxIHorz**.

# LineTan CATALOG

### LineTan expression1, expression2

Displays the Graph screen and draws a line tangent to *expression1* at the point specified.

expression1 is an expression or the name of a function, where x is assumed to be the independent variable, and *expression2* is the x value of the point that is tangent.

**Note:** In the example shown, *expression1* is graphed separately. **LineTan** does not graph *expression1*.

In a ZoomStd window:

LineHorz 2.5 ENTER

| <br> |
|------|

In function graphing mode and a ZoomTrig window:

Graph cos(x)

LineTan  $cos(x), \pi/4$  [ENTER]

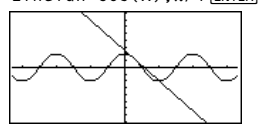

#### LineVert CATALOG

### LineVert x [, drawMode]

Displays the Graph screen and draws, erases, or inverts a vertical line at window position x.

If *drawMode* = 1, draws the line (default). If *drawMode* = 0, turns off the line. If drawMode = -1, turns a line that is on to off or off to on (inverts pixels along the line).

Note: Regraphing erases all drawn items. See also PxIVert.

#### LinReg MATH/Statistics/Regressions menu

LinReg list1, list2[, [list3] [, list4, list5]]

Calculates the linear regression and updates all the system statistics variables.

All the lists must have equal dimensions except for list5.

list1 represents xlist. list2 represents ylist. *list3* represents frequency. *list4* represents category codes. *list5* represents category include list. In a ZoomStd window:

LineVert - 2.5 [ENTER]

In function graphing mode:

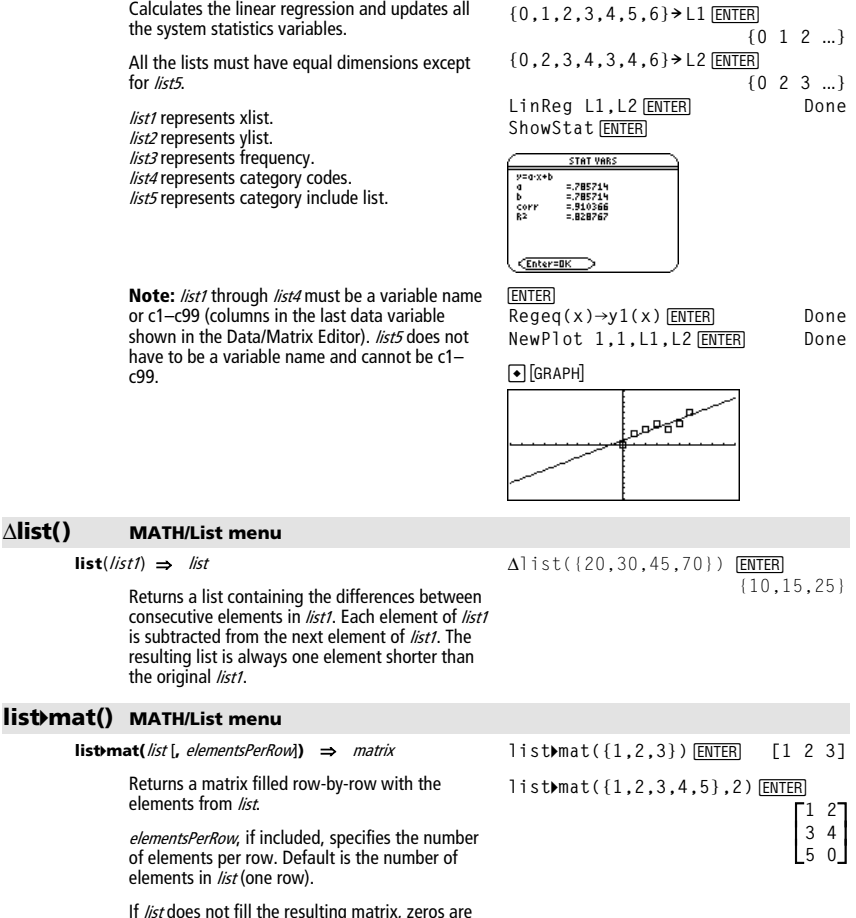

c99.

of elements per row. Default is the number of elements in *list* (one row).

If *list* does not fill the resulting matrix. zeros are added.

Alist()

# 🗐 2nd [LN] key 💻 LN key

 $ln(expression 1) \Rightarrow expression$  $ln(list 1) \Rightarrow list$ 

In()

Returns the natural logarithm of the argument.

For a list, returns the natural logarithms of the elements.

# ln(2.0) [ENTER]

If complex format mode is REAL:

ln({-3,1.2,5}) ENTER Error: Non-real result

.693...

If complex format mode is RECTANGULAR:

 $ln(\{-3,1.2,5\}) \xrightarrow{\text{ENTER}} \{ln(3) + \pi \cdot \mathbf{i} .182... ln(5)\}$ 

In Radian angle mode and Rectangular complex format mode:

1.831...+1.734...•i .009...-1.490...•i

-.266...-2.083...•i 1.124...+1.790...•i

ln([1,5,3;4,2,1;6, -2,1]) ENTER

1.064...+.623**·i** 

Returns the matrix natural logarithm of squareMatrix1. This is not the same as calculating the natural logarithm of each element. For information about the calculation method, refer to cos() on.

*squareMatrix1* must be diagonalizable. The result always contains floating-point numbers.

# LnReg MATH/Statistics/Regressions menu

LnReg list1, list2[, [list3] [, list4, list5]]

In(squareMatrix1) ⇒ squareMatrix

Calculates the logarithmic regression and updates all the system statistics variables.

All the lists must have equal dimensions except for *list5*.

*list1* represents xlist. *list2* represents ylist. *list3* represents frequency. *list4* represents category codes. *list5* represents category include list.

**Note:** *list1* through *list4* must be a variable name or c1--C99 (columns in the last data variable shown in the Data/Matrix Editor). *list5* does not have to be a variable name and cannot be c1- c99.

In function graphing mode:

. 448...- . 725...•*i* 

 $\{1,2,3,4,5,6,7,8\} \rightarrow L1$  [ENTER]  $\{1,2,2,3,3,3,4,4\} \rightarrow L2$  [ENTER]  $\{1,2,2,3,3,3,4,4\} \rightarrow L2$  [ENTER] LnReg L1,L2 [ENTER] ShowStat [ENTER]  $\frac{STAT VARS}{2}$ 

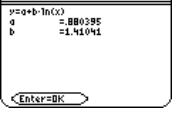

[ENTER]

| Regeq(x) | )→y1(x) ENTER   | Done |
|----------|-----------------|------|
| NewPlot  | 1,1,L1,L2 ENTER | Done |

• [GRAPH]

| <br>, |
|-------|
|       |

# Local CATALOG

|                                                                                                    | Local var1[, var2] [, var3]                                                                                                    | Program listing:                                                                                    |
|----------------------------------------------------------------------------------------------------|----------------------------------------------------------------------------------------------------|----------------------------------------------------------------------------------------------------|
|                                                                                                    | Declares the specified <i>vars</i> as local variables.<br>Those variables exist only during evaluation of a<br>program or function and are deleted when the<br>program or function finishes execution.                             | :prgmname()<br>:Prgm<br>:Local x,y<br>:Input "Enter x".x                                            |
| Note: Local variables save memory because they<br>only exist temporarily. Also, they do not disturb<br>any existing global variable values. Local<br>variables must be used for <b>Ear</b> loops and for | :Input "Enter y",y<br>:Disp x*y<br>:EndPrgm                                                                                                    |                                                                                                    |
|                                                                                                    | temporarily saving values in a multi-line function<br>since modifications on global variables are not<br>allowed in a function.                                                                                                    | <b>Note:</b> $x$ and $y$ do not exist after the program executes.                                   |
| Lock                                                                                                    | CATALOG                                                                                                    |                                                                                                    |
|                                                                                                    | Lock var1[, var2]                                                                                                    | {1,2,3,4}→L1 [ENTER] {1,2,3,4}                                                                      |
|                                                                                                    | Locks the specified variables. This prevents you<br>from accidentally deleting or changing the<br>variable without first using the unlock instruction<br>on that variable.                                                         | Lock L1 [ENTER] Done                                                                                |
|                                                                                                    |                                                                                                    | DelVar L1 ( <u>ENTER</u> )<br>Error:Variableislocked or protected                                   |
|                                                                                                    | In the example to the right, the variable L1 is locked and cannot be deleted or modified.                                                                                                    |                                                                                                    |
|                                                                                                    | <b>Note:</b> The variables can be unlocked using the <b>Unlock</b> command.                                                                                                    |                                                                                                    |
| log()                                                                                                    | CATALOG                                                                                                    |                                                                                                    |
|                                                                                                    | log(expression1) ⇒ expression<br>log(list1) ⇒ list                                                                                                    | log(2.0) ENTER .301                                                                                 |
|                                                                                                    | Returns the base-10 logarithm of the argument.<br>For a list, returns the base-10 logs of the<br>elements.                                                                                                    | If complex format mode is REAL:                                                                     |
|                                                                                                    |                                                                                                    | log({-3,1.2,5}) <u>ENTER</u><br>Error: Non-real result                                              |
|                                                                                                    |                                                                                                    | If complex format mode is RECTANGULAR:                                                              |
|                                                                                                    |                                                                                                    | log({-3,1.2,5}) ENTER                                                                               |
|                                                                                                    |                                                                                                    | $\left\{\frac{\ln(3)}{\ln(10)} + \frac{\pi}{\ln(10)} \cdot i  .079  \frac{\ln(5)}{\ln(10)}\right\}$ |
|                                                                                                    | log(squareMatrix1) ⇒ squareMatrix                                                                                                    | In Radian angle mode and Rectangular                                                                |
|                                                                                                    | Returns the matrix base-10 logarithm of<br><i>squareMatrix1</i> . This is <i>not</i> the same as calculating<br>the base-10 logarithm of each element. For<br>information about the calculation method, refer<br>to <b>cos()</b> . | log([1,5,3;4,2,1;6, -2,1]) [ENTER]                                                                  |
|                                                                                                    |                                                                                                    | .795+.753• <i>i</i> .003−.647• <i>i</i> ¯                                                           |
|                                                                                                    | squareMatrix1 must be diagonalizable. The result always contains floating-point numbers.                                                                                                    | .194315·i .462+.270·i<br>115904·i .488+.777·i                                                       |

# Logistic MATH/Statistics/Regressions menu

Logistic list1, list2 [, [iterations], [list3] [, list4, list5]]

Calculates the logistic regression and updates all the system statistics variables.

All the lists must have equal dimensions except for *list5*.

*list1* represents xlist. *list2* represents ylist. *list3* represents frequency. *list4* represents category codes. *list5* represents category include list.

iterations specifies the maximum number of times a solution will be attempted. If omitted, 64 is used. Typically, larger values result in better accuracy but longer execution times, and vice versa.

**Note:** *list1* through *list4* must be a variable name or c1-c99 (columns in the last data variable shown in the Data/Matrix Editor). *list5* does not have to be a variable name and cannot be c1-c99 In function graphing mode:

{1,2,3,4,5,6}→L1 [ENTER {1 2 3 ...} {1,1.3,2.5,3.5,4.5,4.8}→L2 [ENTER]

{

Logistic L1,L2 [ENTER] Done ShowStat [ENTER]

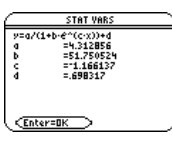

ENTER

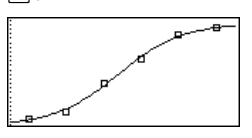

### Loop CATALOG

#### Loop block

# EndLoop

Repeatedly executes the statements in *block*. Note that the loop will be executed endlessly, unless a **Goto** or **Exit** instruction is executed within *block*.

*block* is a sequence of statements separated with the ":" character.

# Program segment:

```
:
:1>i
:Loop
: Rand(6)>die1
: Rand(6)>die2
: If die1=6 and die2=6
: Goto End
: i+1>i
:EndLoop
:Lb1 End
:Disp "The number of rolls is", i
```

# MATH/Matrix menu

LU

LU

| matrix, IMatName, uMatName, pMatName[, tol]                                                                                                    | [6,12,18;5,14,31;3, | 8,18                | ] <b>→</b> m1                                         |                                       |
|----------------------------------------------------------------------------------------------------|---------------------|---------------------|-------------------------------------------------------|---------------------------------------|
| Calculates the Doolittle LU (lower-upper)<br>decomposition of a real or complex <i>matrix</i> . The<br>lower triangular matrix is stored in <i>IMatName</i> , the<br>upper triangular matrix in <i>uMatName</i> , and the<br>permutation matrix (which describes the row<br>swaps done during the calculation) in <i>pMatName</i> . | LU m1,lower,upper,p | [6<br>5<br>3<br>erm | 12<br>14<br>8<br>[ENTER][                             | 18<br>31<br>18<br>)one                |
| lMatName * uMatName = pMatName * matrix                                                                                                    | Г                   | 1                   | 0                                                     | ٥٦                                    |
| Optionally, any matrix element is treated as zero if its absolute value is less than <i>tol</i> . This tolerance                                                                                                    | lower <u>ENTER</u>  | 5/6<br>1/2          | 1<br>1/2                                              | 0<br>1_                               |
| entries and does not contain any symbolic<br>variables that have not been assigned a value.<br>Otherwise, <i>to</i> /is ignored.                                                                                                    | upper [ENTER]       | 6<br>0<br>0         | 12<br>4<br>0                                          | 18<br>16<br>1                         |
| <ul> <li>If you use EITER or set the mode to<br/>Exact/Approx=APPROXIMATE, computations<br/>are done using floating-point arithmetic.</li> </ul>                                                                                                    | perm [ENTER]        |                     | 1 0<br>0 1<br>0 0                                     | 0<br>0<br>1                           |
| <ul> <li>If to/is omitted or not used, the default<br/>tolerance is calculated as:</li> </ul>                                                                                                    |                     |                     |                                                       |                                       |
| 5e <sup>-</sup> 14 * max(dim( <i>matrix</i> ))<br>* rowNorm( <i>matrix</i> )                                                                                                    | [m,n;o,p]→m1 ENTER  |                     | [m<br>o                                               | n<br>p                                |
| The <b>LU</b> factorization algorithm uses partial pivoting with row interchanges.                                                                                                    | LU m1,lower,upper,p | erm∣                | (ENTER)                                               | Done                                  |
|                                                                                                    | lower ENTER         |                     | $\begin{bmatrix} 1\\ \underline{m}\\ 0 \end{bmatrix}$ | 0<br>1                                |
|                                                                                                    | upper [ENTER]       | 0<br>0              | p<br>n - <sup>I</sup>                                 | n•p<br>o                              |
|                                                                                                    | perm [ENTER]        |                     | $\begin{bmatrix} 0\\1 \end{bmatrix}$                  | $\begin{bmatrix} 1\\ 0 \end{bmatrix}$ |

| mat⊁li | st() MATH/List menu                                                                                                    |                                                             |
|--------|----------------------------------------------------------------------------------------------------|-------------------------------------------------------------|
|        | mat>list(matrix) ⇒ list                                                                                                    | <pre>matblist([1,2,3]) ENTER {1 2 3}</pre>                  |
|        | Returns a list filled with the elements in <i>matrix</i> .<br>The elements are copied from <i>matrix</i> row by row.                                                                         | [1,2,3;4,5,6]→M1 [ENTER]<br>[1 2 3]<br>[4 5 6]              |
|        |                                                                                                    | mat▶list(M1) ENTER {1 2 3 4 5 6}                            |
| max()  | MATH/List menu                                                                                                    |                                                             |
|        | $\max(expression1, expression2) \Rightarrow expression$                                                                                                    | max(2.3,1.4) [ENTER] 2.3                                    |
|        | $\max(ns(1, ns(2)) \Rightarrow ns(1)$ $\max(natrix(1, natrix(2)) \Rightarrow matrix$                                                                                                    | <pre>max({1,2},{-4,3}) ENTER {1 3}</pre>                    |
|        | Returns the maximum of the two arguments. If<br>the arguments are two lists or matrices, returns a<br>list or matrix containing the maximum value of<br>each pair of corresponding elements. |                                                             |
|        | max( <i>list</i> ) ⇒ expression                                                                                                    | max({0,1, <sup>-</sup> 7,1.3,.5}) ENTER 1.3                 |
|        | Returns the maximum element in <i>list</i> .                                                                                                    |                                                             |
|        | $max(matrix1) \implies matrix$                                                                                                    | max([1,-3,7;-4,0,.3]) [ENTER]                               |
|        | Returns a row vector containing the maximum element of each column in <i>matrix1</i> .                                                                                                    | [1 0 7]                                                     |
|        | Note: See also fMax() and min().                                                                                                    |                                                             |
| mean   | () MATH/Statistics menu                                                                                                    |                                                             |
|        | $mean(list[, freqlist]) \Rightarrow expression$                                                                                                    | mean({.2,0,1,3,.4}) [ENTER] .26                             |
|        | Returns the mean of the elements in <i>list</i> .                                                                                                    |                                                             |
|        | Each <i>freqlist</i> element counts the number of<br>consecutive occurrences of the corresponding<br>element in <i>list</i> .                                                                | mean({1,2,3},{3,2,1}) ENTER 5/3                             |
|        | <b>mean(</b> <i>matrix1</i> [, <i>freqmatrix</i> ]) $\Rightarrow$ <i>matrix</i>                                                                                                    | In vector format rectangular mode:                          |
|        | Returns a row vector of the means of all the columns in <i>matrix1</i> .                                                                                                    | mean([.2,0;-1,3;.4,5])[ENTER]<br>[133                       |
|        | Each <i>freqmatrix</i> element counts the number of<br>consecutive occurrences of the corresponding<br>element in <i>matrix</i> .                                                            | mean([1/5,0;-1,3;2/5,-1/2])<br>ENTER                        |
|        |                                                                                                    | [-2/15 5/6]                                                 |
|        |                                                                                                    | mean([1,2;3,4;5,6],[5,3;4,1;<br>6,2]) [ENTER] [47/15, 11/3] |
| media  | n() MATH/Statistics menu                                                                                                    |                                                             |
|        | median( <i>list</i> ) ⇒ expression                                                                                                    | <pre>median({.2,0,1,3,.4}) ENTER .2</pre>                   |
|        | Returns the median of the elements in <i>list1</i> .                                                                                                    |                                                             |
|        | $median(matrix1) \implies matrix$                                                                                                    | <pre>median([.2,0;1,3;.4,5]) [ENTER]</pre>                  |
|        | Returns a row vector containing the medians of the columns in <i>matrix1</i> .                                                                                                    | [.43]                                                       |
|        | <b>Note:</b> All entries in the list or matrix must simplify to numbers.                                                                                                    |                                                             |

# MedMed MATH/Statistics/Regressions menu

MedMed list1, list2[, [list3] [, list4, list5]]

Calculates the median-median line and updates all the system statistics variables.

All the lists must have equal dimensions except for list5.

list1 represents xlist. list2 represents vlist. *list3* represents frequency. list4 represents category codes. list5 represents category include list.

**MATH/String menu** 

with element number start.

start

strina.

number start.

Note: *list1* through *list4* must be a variable name or c1-c99 (columns in the last data variable shown in the Data/Matrix Editor). *list5* does not have to be a variable name and cannot be c1c99.

In function graphing mode:

 $\{0,1,2,3,4,5,6\} \rightarrow L1$  [ENTER]  $\{0\ 1\ 2\ ...\}$  $\{0, 2, 3, 4, 3, 4, 6\} \rightarrow L2$  [ENTER]  $\{0 \ 2 \ 3 \ ...\}$ MedMed L1.L2 [ENTER] Done ShowStat ENTER STAT VARS y=a·x+b a b CEnter=OK [ENTER]  $Regeq(x) \rightarrow y1(x)$  [ENTER] Done NewPlot 1,1,L1,L2 [ENTER] Done ● [GRAPH] مهجوه  $mid(sourceString, start(, count)) \Rightarrow$ string mid("Hello there",2) ENTER "ello there" Returns count characters from character string sourceString, beginning with character number mid("Hello there",7,3) [ENTER] "the" If count is omitted or is greater than the mid("Hello there",1,5) ENTER dimension of *sourceString*, returns all characters from sourceString, beginning with character "Hello" mid("Hello there",1,0) ENTER *count* must be  $\geq 0$ . If *count* = 0, returns an empty .. .. mid(sourceList, start [, count]) ⇒ list mid({9,8,7,6},3) [ENTER] {7 6} Returns count elements from sourceList, beginning mid({9,8,7,6},2,2) [ENTER] {8 7} mid({9,8,7,6},1,2) [ENTER] {9 8} If *count* is omitted or is greater than the dimension of *sourceList*, returns all elements from mid({9,8,7,6},1,0) [ENTER] {} sourceList, beginning with element number start. *count* must be  $\geq 0$ . If count = 0, returns an empty  $mid(sourceStringList, start(, count)) \Rightarrow$ list mid({"A","B","C","D"},2,2) [ENTER] Returns count strings from the list of strings {"B" "C"} sourceStringList, beginning with element number

ctart

list.

mid()

| min() | MATH/List menu                                                                                                    |                                                    |
|-------|----------------------------------------------------------------------------------------------------|----------------------------------------------------|
|       | min(expression1, expression2) ⇒ expression<br>min(/ist1, list2) ⇒ list<br>min(matrix1, matrix2) ⇒ matrix                                                                                     | min(2.3,1.4) [ENTER] 1.4                           |
|       |                                                                                                    | min({1,2},{-4,3})ENTER {-4 2}                      |
|       | Returns the minimum of the two arguments. If<br>the arguments are two lists or matrices, returns a<br>list or matrix containing the minimum value of<br>each pair of corresponding elements. |                                                    |
|       | $\min(list) \Rightarrow expression$                                                                                                    | min({0,1,-7,1.3,.5}) [ENTER] -7                    |
|       | Returns the minimum element of <i>list</i> .                                                                                                    |                                                    |
|       | <b>min</b> ( <i>matrix1</i> ) $\Rightarrow$ <i>matrix</i>                                                                                                    | min([1,-3,7;-4,0,.3]) <u>ENTER</u>                 |
|       | Returns a row vector containing the minimum element of each column in <i>matrix1</i> .                                                                                                    | [-4-3.3]                                           |
|       | Note: See also fMin() and max().                                                                                                    |                                                    |
| mod() | ) MATH/Number menu                                                                                                    |                                                    |
|       | $mod(expression1, expression2) \Rightarrow expression$                                                                                                    | mod(7,0) [ENTER] 7                                 |
|       | $mod(mstrix1, mstrix2) \Rightarrow mst$<br>$mod(matrix1, matrix2) \Rightarrow matrix$                                                                                                    | mod(7,3) [ENTER] 1                                 |
|       | Returns the first argument modulo the second                                                                                                    | mod(-7,3)[ENTER] 2                                 |
|       | argument as defined by the identities.                                                                                                    | mod(7,-3) ENTER -2                                 |
|       | mod(x,y) = x<br>mod(x,y) = x - y floor(x/y)                                                                                                    | mod(-7,-3) ENTER -1                                |
|       | When the second argument is non-zero, the result<br>is periodic in that argument. The result is either<br>zero or has the same sign as the second<br>argument.                               | <pre>mod({12, -14,16}, {9,7, -5}) [ENTER</pre>     |
|       | If the arguments are two lists or two matrices,<br>returns a list or matrix containing the modulo of<br>each pair of corresponding elements.                                                 |                                                    |
|       | Note: See also remain().                                                                                                    |                                                    |
| Move  | Var catalog                                                                                                    |                                                    |
|       | MoveVar var, oldFolder, newFolder                                                                                                    | {1,2,3,4} > L1 [ENTER] {1 2 3 4}                   |
|       | Moves variable <i>var</i> from <i>oldFolder</i> to <i>newFolder</i> . If<br><i>newFolder</i> does not exist, <b>MoveVar</b> creates it.                                                      | MoveVar L1,Main,Games[ <u>ENTER</u> ] Done         |
| mRov  | v() MATH/Matrix/Row ops menu                                                                                                    |                                                    |
|       | <b>mRow</b> ( <i>expression</i> , <i>matrix</i> 1, <i>index</i> ) $\Rightarrow$ <i>matrix</i>                                                                                                | mRow(-1/3,[1,2;3,4],2) [ENTER]                     |
|       | Returns a copy of <i>matrix1</i> with each element in row <i>index</i> of <i>matrix1</i> multiplied by <i>expression</i> .                                                                   | $\begin{bmatrix} 1 & 2 \\ -1 & -4/3 \end{bmatrix}$ |
| mRow  | Add() MATH/Matrix/Row ops menu                                                                                                    |                                                    |
|       | mRowAdd( <i>expression, matrix1, index1, index2</i> )<br>⇒ matrix                                                                                                    | mRowAdd(-3,[1,2;3,4],1,2)[ENTER]                   |
|       | Returns a copy of <i>matrix1</i> with each element in row <i>index2</i> of <i>matrix1</i> replaced with:                                                                                     | 0 -2 ما<br>mRowAdd(n,[a,b;c,d],1,2)                |
|       | <i>expression</i> × row <i>index1</i> + row <i>index2</i>                                                                                                    | [a.n+c b.n+d]                                      |

| nCr() | MATH/Probability menu                                                                                                    |                                           |                                                   |
|-------|----------------------------------------------------------------------------------------------------|-------------------------------------------|---------------------------------------------------|
|       | <b>nCr</b> ( <i>expression1</i> , <i>expression2</i> ) $\Rightarrow$ <i>expression</i>                                                                                                    | n(n(z, 3))                                | $z \cdot (z - 2) \cdot (z - 1)$                   |
|       | For integer expression1 and expression2 with                                                                                                    |                                           | 6                                                 |
|       | expression $1 \ge expression 2 \ge 0$ , <b>nCr()</b> is the number<br>of combinations of <i>expression1</i> things taken<br>expression 2 at a time. (This is also known as a                                                                    | iber ans(1) z=5                           | 10                                                |
|       | binomial coefficient.) Both arguments can be integers or symbolic expressions.                                                                                                    | nCr(z,c)                                  | <u>c!(z-c)</u> !                                  |
|       | <b>nCr</b> ( <i>expression</i> , 0) $\Rightarrow$ 1                                                                                                    | ans(1)/nPr(z,c)                           | 1                                                 |
|       | <b>nCr(</b> <i>expression, neglntegel</i> <b>)</b> $\Rightarrow$ 0                                                                                                    |                                           | C:                                                |
|       | <pre>nCr(expression, posInteget) ⇒<br/>expression • (expression- 1) (expression- posInteget<br/>posInteget!</pre>                                                                                                    | <i>v</i> +1)/                             |                                                   |
|       | <b>nCr(</b> <i>expression, nonIntegel</i> <b>)</b> ⇒ <i>expression</i> ! <i>I</i><br>(( <i>expression– nonIntegel</i> )! • <i>nonIntegel</i> !)                                                                                                 |                                           |                                                   |
|       | nCr(/ist1, list2) ⇒ list                                                                                                    | nCr({5,4,3},{2,4                          | ,2}) [ENTER]                                      |
|       | Returns a list of combinations based on the<br>corresponding element pairs in the two lists.<br>arguments must be the same size list.                                                                                                    | {10 1 3}<br>The                           |                                                   |
|       | nCr( <i>matrix1</i> , <i>matrix2</i> ) ⇒ <i>matrix</i>                                                                                                    | nCr([6,5;4,3],[2                          | 2,2;2,2]) ENTER                                   |
|       | Returns a matrix of combinations based on th<br>corresponding element pairs in the two matri<br>The arguments must be the same size matrix.                                                                                                    | ie<br>ces.                                | $\begin{bmatrix}15 & 10\\6 & 3\end{bmatrix}$      |
| nDeri | v() MATH/Calculus menu                                                                                                    |                                           |                                                   |
|       | <b>nDeriv(</b> expression1, varl, $h$ ) $\Rightarrow$ expression<br><b>nDeriv(</b> expression1, var, list) $\Rightarrow$ list<br><b>nDeriv(</b> list, varl, $h$ ) $\Rightarrow$ list<br><b>nDeriv(</b> matrix, varl, $h$ ) $\Rightarrow$ matrix | nDeriv(cos(x),x,<br><u>-(cos</u> (        | h) <u>ENTER</u><br>( <u>x-h)-cos(x+h))</u><br>2•h |
|       | Returns the numerical derivative as an<br>expression. Uses the central difference quotie<br>formula.                                                                                                    | limit(nDeriv(cos<br>nt <sup>[ENTER]</sup> | s(x),x,h),h,O)<br><sup>-</sup> sin(x)             |
|       | h is the step value. If $h$ is omitted, it defaults 0.001.                                                                                                    | nDeriv(x^3,x,0.0                          | 01) <u>ENTER</u><br>3.•(x <sup>2</sup> +.000033)  |
|       | When using <i>list</i> or <i>matrix</i> , the operation gets<br>mapped across the values in the list or across<br>matrix elements.                                                                                                    | nDeriv(cos(x),x)<br>the                   | x=π/2 [ENTER]<br>-1.                              |
|       | Note: See also avgRC() and <i>d</i> ().                                                                                                    | nDeriv(x^2,x,{.0                          | 1,.1}) ENTER<br>{2.•x 2.•x}                       |
| NewD  | Data CATALOG                                                                                                    |                                           |                                                   |
|       | NewData dataVar, list1[, list2] [, list3]                                                                                                    | NewData mydata,{                          | [1,2,3],{4,5,6}                                   |
|       | Creates data variable <i>dataVar</i> , where the columer are the lists in order.                                                                                                    |                                           | Done                                              |
|       | Must have at least one list.                                                                                                    | (Go to the Data/Matrix                    | Editor and open the                               |

*list1*, *list2*, ..., *listn* can be lists as shown, expressions that resolve to lists, or list variable

NewData makes the new variable current in

names.

the Data/Matrix Editor.

(Go to the Data/Matrix Editor and open the var mydata to display the data variable below.)

| DATA |    |    |    |  |
|------|----|----|----|--|
|      | c1 | c2 | c3 |  |
| 1    | 1  | 4  |    |  |
| 2    | 2  | 5  |    |  |
| 3    | 3  | 6  |    |  |
| 4    |    |    |    |  |
|      |    |    |    |  |
### NewData dataVar, matrix

Creates data variable *dataVar* based on *matrix*.

#### NewData sysData, matrix

Loads the contents of *matrix* into the system data variable sysData.

## NewFold CATALOG

| New       | Fold folderName                                                                                                    | NewFold games ENTER   | Done      |
|-----------|----------------------------------------------------------------------------------------------------|-----------------------|-----------|
|           | Creates a user-defined folder with the name <i>folderName</i> , and then sets the current folder to that folder. After you execute this instruction, you are in the new folder.                                                                     |                       |           |
| newList() | CATALOG                                                                                                    |                       |           |
| newl      | .ist( <i>numElements</i> ) ⇒ list                                                                                                    | newList(4) ENTER      | {0 0 0 0} |
|           | Returns a list with a dimension of <i>numElements</i> .<br>Each element is zero.                                                                                                    |                       |           |
| newMat()  | CATALOG also Math/Matrix menu                                                                                                    |                       |           |
| new       | Mat(numRows, numColumns) ⇒ matrix                                                                                                    | newMat(23) [ENTER]    |           |
|           | Returns a matrix of zeros with the dimension<br>numRows by numColumns.                                                                                                    |                       | r0 0 01   |
| NewPic    | CATALOG                                                                                                    |                       |           |
| New       | Pic matrix, picVar[, maxRow][, maxCol]                                                                                                    | NewPic [1,1;2,2;3,3;4 | 4;5,5;    |
|           | Creates a pic variable <i>picVar</i> based on <i>matrix</i> .<br><i>matrix</i> must be an <i>n×2</i> matrix in which each row<br>represents a pixel. Pixel coordinates start at 0,0.<br>If <i>picVar</i> already exists, <b>NewPic</b> replaces it. | RclPic xpic ENTER     |           |

The default for *picVar* is the minimum area required for the matrix values. The optional arguments, *maxRow* and *maxCol*, determine the maximum boundary limits for *picVar*.

×

### NewPlot CATALOG

NewPlot n, type, xList [,[yList], [frqList], [catList], [includeCatList], [mark] [, bucketSize]]

Creates a new plot definition for plot number n.

type specifies the type of the graph plot.

- 1 = scatter plot
- 2 = xyline plot
- 3 = box plot
- 4 = histogram
- 5 = modified box plot

mark specifies the display type of the mark.

- $1 = \circ$  (box)
- $2 = \times$  (cross)
- 3 = + (plus) $4 = \bullet$  (square)
- $5 = \cdot (dot)$

bucketSize is the width of each histogram "bucket" (type = 4), and will vary based on the window variables xmin and xmax. bucketSize must be >0. Default = 1.

Note: n can be 1–9. Lists must be variable names or c1-c99 (columns in the last data variable shown in the Data/Matrix Editor), except for includeCatList, which does not have to be a variable name and cannot be c1-c99.

### NewProb CATALOG

#### NewProb R Performs a variety of operations that let you begin a new problem from a cleared state without resetting the memory. Clears all single-character variable names (Clear a-z) in the current folder, unless the variables are locked or archived. Turns off all functions and stat plots (FnOff and **PlotsOff**) in the current graphing mode. • Perfoms CirDraw, CirErr, CirGraph. CirHome, CirlO, and CirTable. nInt() MATH/Calculus menu **nint**(*expression1*, *var*, *lower*, *upper*) ⇒ *expression* nInt(*e*^(-x^2),x,-1,1)[ENTER] If the integrand expression1 contains no variable other than var, and if lower and upper are constants, positive $\infty$ , or negative $\infty$ , then **nint()** returns an approximation of *(expression1, var,* lower, upper). This approximation is a weighted average of some sample values of the integrand in the interval *lower<var<upper*.

The goal is six significant digits. The adaptive algorithm terminates when it seems likely that the goal has been achieved, or when it seems unlikely that additional samples will yield a worthwhile improvement.

A warning is displayed ("Questionable accuracy") when it seems that the goal has not been achieved.

| FnOff ENTER           |    |     | Do    | one |
|-----------------------|----|-----|-------|-----|
| PlotsOff <u>ENTER</u> |    |     | Do    | one |
| {1,2,3,4}→L1 ENTER    | {1 | 2   | 3     | 4}  |
| {2,3,4,5}→L2 ENTER    | {2 | 3   | 4     | 5}  |
| NewPlot 1.1.L1.L24    | EN | TER | ) D d | one |

Press • [GRAPH] to display:

| NewProb | FNTE |
|---------|------|
| NEWITOD |      |

Done

1.493...

| $nInt(cos(x), x, -\pi, x)$  | π+1ε <sup>-</sup> 12) <u>ENTER</u><br>-1.041ε <sup>-</sup> 12 |
|-----------------------------|---------------------------------------------------------------|
| ∫(cos(x),x,⁻π,π+10<br>-sin( | ^(-12)) [ENTER]<br>1<br>10000000000000000000000000000000000   |
| ans(1)  ENTER               | -1.e-12                                                       |

Nest **nint()** to do multiple numeric integration. Integration limits can depend on integration variables outside them.

Note: See also (0.

| norm  | () MATH/Matrix/Norms menu                                                                                                    |                                                                                                    |
|-------|----------------------------------------------------------------------------------------------------|----------------------------------------------------------------------------------------------------|
|       | <b>norm</b> ( <i>matrix</i> ) $\Rightarrow$ <i>expression</i>                                                                                                    | norm([a,b;c,d]) [ENTER]                                                                                                    |
|       | Returns the Frobenius norm.                                                                                                    | $\sqrt{a^2+b^2+c^2+d^2}$                                                                                                    |
|       |                                                                                                    | norm([1,2;3,4]) [ENTER] $\sqrt{30}$                                                                                             |
| not   | MATH/Test menu                                                                                                    |                                                                                                    |
|       | <b>not</b> Boolean expression1 ⇒ Boolean expression                                                                                                    | not 2>=3 [ENTER] true                                                                                                    |
|       | Returns true, false, or a simplified <i>Boolean</i> expression1.                                                                                                    | not x<2 ENTER $x \ge 2$                                                                                                    |
|       |                                                                                                    | not not innocent ENTER innocent                                                                                                 |
|       | <b>not</b> <i>integer1</i> $\Rightarrow$ <i>integer</i>                                                                                                    | In Hex base mode:                                                                                                    |
|       | Returns the one's complement of a real integer.<br>Internally, <i>integer1</i> is converted to a signed, 32-bit<br>binary number. The value of each bit is flipped (0           | not 0h7AC36 [ENTER] 0hFFF853C9                                                                                                  |
|       | becomes 1, and vice versa) for the one's<br>complement. Results are displayed according to                                                                                      | In Bin base mode:                                                                                                    |
|       | the Base mode.                                                                                                    | 0b100101 ► dec [ENTER] 37                                                                                                    |
|       | You can enter the integer in any number base.<br>For a binary or hexadecimal entry, you must use<br>the Ob or Oh prefix, respectively. Without a prefix,                        | not 0b100101 <u>(ENTER</u> )<br>0b1111111111111111111111111011010                                                               |
|       | the integer is treated as decimal (base 10).                                                                                                    | ans(1) ► dec ENTER - 38                                                                                                    |
|       | If you enter a decimal integer that is too large for<br>a signed, 32-bit binary form, a symmetric modulo<br>operation is used to bring the value into the<br>appropriate range. | <b>Note:</b> A binary entry can have up to 32 digits (not counting the 0b prefix). A hexadecimal entry can have up to 8 digits. |
|       |                                                                                                    | Note: To type the ▶ conversion operator,<br>press [2nd] [▶]. You can also select base<br>conversions from the MATH/Base menu.   |
| nPr() | MATH/Probability menu                                                                                                    |                                                                                                    |
|       | <b>nPr</b> ( <i>expression1</i> , <i>expression2</i> ) $\Rightarrow$ <i>expression</i>                                                                                          | nPr(z,3) ENTER $z \cdot (z-2) \cdot (z-1)$                                                                                      |
|       | For integer <i>expression1</i> and <i>expression2</i> with<br><i>expression1</i> $\geq$ <i>expression2</i> $\geq$ 0, <b>nPr()</b> is the number                                 | ans(1)   z=5 [ENTER] 60                                                                                                    |
|       | of permutations of <i>expression1</i> things taken<br><i>expression2</i> at a time. Both arguments can be<br>integers or symbolic expressions.                                  | $n\Pr(z, -3) = \frac{1}{(z+1) \cdot (z+2) \cdot (z+3)}$                                                                         |
|       | <b>nPr(</b> <i>expression</i> , 0) $\Rightarrow$ 1                                                                                                    | nPr(z,c) ENTER $\frac{z!}{(z-c)!}$                                                                                              |
|       | <b>nPr(</b> <i>expression, negInteget</i> <b>)</b> ⇒<br>1/(( <i>expression</i> +1) • <i>(expression</i> +2)<br>( <i>expression- negInteget</i> ))                               | ans(1)*nPr(z-c,-c)[ENTER] 1                                                                                                    |
|       | <b>nPr</b> ( <i>expression</i> , <i>posIntegei</i> ) ⇒<br><i>expression</i> • ( <i>expression</i> − 1) ( <i>expression</i> − <i>posInteger</i> +1)                              |                                                                                                    |

 $nInt(nInt(e^{(-x*y)})/\sqrt{(x^2-y^2)})$ y, -x, x), x, 0, 1) [ENTER]

3.304...

Appendix A: Functions and Instructions

nPr(expression, nonInteger)  $\Rightarrow$  expression!/

(expression - nonInteger)!

#### nPr(*list1*, *list2*) ⇒ *list*

Returns a list of permutations based on the corresponding element pairs in the two lists. The arguments must be the same size list.

### nSolve() MATH/Algebra menu

**nSolve**(equation, varOrGuess)  $\Rightarrow$  number or error\_string

Iteratively searches for one approximate real numeric solution to *equation* for its one variable. Specify *varOrGuess* as:

*variable* – or – *variable* = *real number* 

For example, x is valid and so is x=3.

**nSolve()** is often much faster than **solve()** or **zeros()**, particularly if the "|" operator is used to constrain the search to a small interval containing exactly one simple solution.

**nSolve()** attempts to determine either one point where the residual is zero or two relatively close points where the residual has opposite signs and the magnitude of the residual is not excessive. If it cannot achieve this using a modest number of sample points, it returns the string "no solution found."

If you use **nSolve()** in a program, you can use **getType()** to check for a numeric result before using it in an algebraic expression.

Note: See also cSolve(), cZeros(), solve(), and zeros().

### OneVar MATH/Statistics menu

**OneVar** *list1* [[, *list2*] [, *list3*] [, *list4*]

Calculates 1-variable statistics and updates all the system statistics variables.

All the lists must have equal dimensions except for *list4*.

*list1* represents xlist. *list2* represents frequency. *list3* represents category codes. *list4* represents category include list.

**Note:** *list1* through *list3* must be a variable name or c1--C99 (columns in the last data variable shown in the Data/Matrix Editor). *list4* does not have to be a variable name and cannot be c1- c99.

| nSolve(x^2+5x-25=9,x) [ENT | ER    |
|----------------------------|-------|
|                            | 3.844 |
| nSolve(x^2=4,x=-1) ENTER   | -2.   |

nSolve(x^2=4,x=1) ENTER 2.

**Note:** If there are multiple solutions, you can use a guess to help find a particular solution.

nSolve(x^2+5x-25=9,x)|x<0 [ENTER] -8.844...

nSolve(((1+r)^24-1)/r=26,r)|r> 0 and r<.25 ENTER .0068...

nSolve(x^2=-1,x) <u>ENTER</u> "no solution found"

 $\{0,2,3,4,3,4,6\} \Rightarrow L1$  ENTER OneVar L1 ENTER ShowStat ENTER

Done

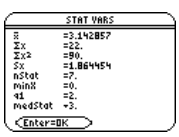

nPr({5,4,3},{2,4,2}) [ENTER]

{20 24 6}

| •. |                                                                                                    |                                                                                                    |
|----|----------------------------------------------------------------------------------------------------|----------------------------------------------------------------------------------------------------|
|    | Boolean expression1 or Boolean expression2 ⇒ Boolean expression       Boolean expression2         Returns true or false or a simplified form of the original entry.         Returns true if either or both expressions simplify to true. Returns false only if both expressions evaluate to false.         Note: See xor.                                    | $x \ge 3$ or $x \ge 4$ [ENTER] $x \ge 3$<br>Program segment:<br>$\vdots$<br>If $x<0$ or $x\ge 5$<br>Goto END<br>$\vdots$<br>If choice=1 or choice=2<br>Disp "Wrong choice"<br>$\vdots$ |
|    | integer1 or integer2 ⇒ integer                                                                                                    | In Hex base mode:                                                                                                    |
|    | Compares two real integers bit-by-bit using an <b>or</b> operation. Internally, both integers are converted to signed, 32-bit binary numbers. When corresponding bits are compared, the result is 1 if either bit is 1; the result is 0 only if both bits are 0. The returned value represents the bit results, and is displayed according to the Base mode. | Oh7AC36 or Oh3D5F ENTER Oh7BD7F                                                                                                    |
|    | You can enter the integers in any number base.<br>For a binary or hexadecimal entry, you must use<br>the 0b or 0h prefix, respectively. Without a prefix,<br>integers are treated as decimal (base 10).                                                                                                    | <b>Note:</b> A binary entry can have up to 32 digits (not counting the 0b prefix). A hexadecimal entry can have up to 8 digits.                                                        |
|    | If you enter a decimal integer that is too large for<br>a signed, 32-bit binary form, a symmetric modulo<br>operation is used to bring the value into the<br>appropriate range.                                                                                                    |                                                                                                    |
|    | Note: See xor.                                                                                                    |                                                                                                    |
|    |                                                                                                    |                                                                                                    |

#### ord() MATH/String menu

 $ord(string) \Rightarrow integer$  $ord(list1) \Rightarrow list$ 

MATH/Test menu

Returns the numeric code of the first character in character string *string*, or a list of the first characters of each list element.

See Appendix B for a complete listing of character codes.

### Output CATALOG

or

Output row, column, exprOrString

Displays *exprOrString* (an expression or character string) on the Program I/O screen at the text coordinates (*row, column*).

An expression can include conversion operations such as **>DD** and **>Rect**. You can also use the **>** operator to perform unit and number base conversions.

If Pretty Print = ON, *exprOrString* is "pretty printed."

From the Program I/O screen, you can press F5 to display the Home screen, or a program can use **DispHome**.

Program segment:

ord("hello")[ENTER]

ord(char(24)) ENTER

ord({"alpha","beta"}) [ENTER]

char(104) [ENTER]

: HandSeed 1147 :ClrIO :For i,1,90,10 : Output i, rand(100),"Hello" :EndFor

Result after execution:

| Hello | )     |
|-------|-------|
| Hello |       |
| He    | 110   |
| Hello |       |
|       | Hello |
| Hello |       |
|       |       |
|       | Hello |

104

"h"

24

{97 98}

### P▶Rx() MATH/Angle menu

| <b>PFRx</b> ( <i>rExpression</i> , $\theta$ <i>Expression</i> ) $\Rightarrow$ <i>expression</i>                                                                                                    | In Radian angle mode:                                                                             |
|----------------------------------------------------------------------------------------------------|---------------------------------------------------------------------------------------------------|
| $P \in \mathbf{X}(TLSt, \Theta LSt) \implies TLSt$ $P \in \mathbf{R}(TMatrix, \Theta Matrix) \implies matrix$                                                                                                    | $P Rx(r, \theta) ENTER$ $cos(\theta) \cdot r$                                                     |
| Returns the equivalent x-coordinate of the                                                                                                    | P▶Rx(4,60°) [ENTER] 2                                                                             |
| (r, $\theta$ ) pair.<br><b>Note:</b> The $\theta$ argument is interpreted as either a degree or radian angle, according to the current angle mode. If the argument is an expression, you can use ° or <sup>r</sup> to override the angle mode setting | $P Rx ( \{ -3, 10, 1.3 \}, \{ \pi/3, -\pi/4, 0 \} )$ [ENTER] $ \{ -3/2  5 \cdot \sqrt{2}  1.3 \}$ |
| temporarily.                                                                                                    |                                                                                                   |

In Radian angle mode:

P▶Ry(4.60°) [ENTER]

 $P Ry(\{-3, 10, 1.3\}, \{\pi/3, -\pi/4, 0\})$ 

 $\left\{ \frac{-3 \cdot \sqrt{3}}{2} \quad -5 \cdot \sqrt{2} \quad 0. \right\}$ 

sin(θ) · r

2 • √3

P▶Ry(r,θ) [ENTER]

[ENTER]

### P▶Ry() MATH/Angle menu

P>Ry (rExpression, ⊕Expression) ⇒ expression P>Ry (rList, ⊕List) ⇒ list P>Ry (rMatrix, ⊕Matrix) ⇒ matrix

Returns the equivalent y-coordinate of the  $(r, \theta)$  pair.

Note: The  $\theta$  argument is interpreted as either a degree or radian angle, according to the current angle mode. If the argument is an expression, you can use  $^{\circ}$  or  $^{r}$  to override the angle mode setting temporarily.

### part() CATALOG

part(expression1[, nonNegativeInteger])

This advanced programming function lets you identify and extract all of the sub-expressions in the simplified result of *expression1*.

For example, if *expression1* simplifies to  $cos(\pi * x+3)$ :

- The cos() function has one argument: (π\* x+3).
- The sum of (π\* x+3) has two operands: π\* x and 3.
- The number 3 has no arguments or operands.
- The product π\* x has two operands: π and x.
- The variable x and the symbolic constant π have no arguments or operands.

If x has a numeric value and you press  $\bullet$  [ENTER], the numeric value of  $\pi^*$  x is calculated, the result is added to 3, and then the cosine is calculated. **cos0**, is the **top-level** operator because it is applied **last**.

| $part(expression1) \Rightarrow number$                                                                                                    | part(cos( $\pi$ *x+3)) ENTER                     | 1    |
|----------------------------------------------------------------------------------------------------|--------------------------------------------------|------|
| Simplifies <i>expression1</i> and returns the number of top-level arguments or operands. This returns 0 if <i>expression1</i> is a number, variable, or symbolic constant such as $\pi$ , $e$ , $i$ , or $\infty$ .                      | <b>Note:</b> $\cos(\pi * x+3)$ has one argument. |      |
| $part(expression1, 0) \Rightarrow string$                                                                                                    | part(cos(π∗x+3),0) ENTER "                       | cos" |
| Simplifies <i>expression1</i> and returns a string that contains the top-level function name or operator. This returns <b>string</b> ( <i>expression1</i> ) if <i>expression1</i> is a number, variable, or symbolic constant such as π. |                                                  |      |

#### part(expression1, n) ⇒ expression

Simplifies *expression1* and returns the *n*<sup>th</sup> argument or operand, where *n* is > 0 and ≤ the number of top-level arguments or operands returned by **part**(*expression1*). Otherwise, an error is returned.

By combining the variations of **part()**, you can extract all of the sub-expressions in the simplified result of *expression1*. As shown in the example to the right, you can store an argument or operand and then use **part()** to extract further subexpressions.

**Note:** When using **part()**, do not rely on any particular order in sums and products.

Expressions such as (x+y+z) and (x-y-z) are represented internally as (x+y)+z and (x-y)-z. This affects the values returned for the first and second argument. There are technical reasons why part(x+y+z,1) returns y+x instead of x+y.

Similarly, x\* y\* z is represented internally as (x\* y)\* z. Again, there are technical reasons why the first argument is returned as  $y \cdot x$  instead of  $x \cdot y$ .

When you extract sub-expressions from a matrix, remember that matrices are stored as lists of lists, as illustrated in the example to the right. part(cos( $\pi$ \*x+3),1) ENTER 3+ $\pi$ ·x

**Note:** Simplification changed the order of the argument.

| part(cos( $\pi$ * x+3)) [ENTER]<br>part(cos( $\pi$ * x+3),0) [ENTER] "co<br>part(cos( $\pi$ * x+3),1)>temp [ENTER]                                                                                   | 1<br>os"                                            |
|----------------------------------------------------------------------------------------------------|-----------------------------------------------------|
| 3+<br>temp [ENTER] π·<br>part(temp,0) [ENTER]<br>part(temp,2) [ENTER]<br>part(temp,1) → temp [ENTER]<br>part(temp,0) [ENTER]<br>part(temp,1) [ENTER]<br>part(temp,1) [ENTER]<br>part(temp,1) [ENTER] | π·x<br>x+3<br>"+"<br>2<br>3<br>π·x<br>'*"<br>2<br>π |
| part(temp,2) [ENTER]<br>part(x+y+z) [ENTER]<br>part(x+y+z,2) [ENTER]<br>part(x+y+z,1) [ENTER]                                                                                                    | x<br>2<br>z<br>y+x                                  |
| <pre>part(x* y* z) ENTER part(x* y* z, 2) ENTER part(x* y* z, 1) ENTER</pre>                                                                                                    | 2<br>z<br>y•x                                       |
| part([a,b,c;x,y,z],0) ENTER<br>part([a,b,c;x,y,z]) ENTER<br>part([a,b,c;x,y,z],2)≯temp<br>ENTER                                                                                                    | "{"<br>2                                            |
| {x y<br>part(temp,0) [ENTER]<br>part(temp) [ENTER]<br>part(temp,3) [ENTER]                                                                                                    | z}<br>"{"<br>3<br>z                                 |

delVar temp ENTER

Done

The example Program Editor function to the right uses **getType()** and **part()** to partially implement symbolic differentiation. Studying and completing this function can help teach you how to differentiate manually. You could even include functions that the cannot differentiate, such as Bessel functions.

```
:d(y.x)
:Func
:Local f
:If getType(y)="VAR"
  Return when(y=x,1,0,0)
•
: If part(y)=0
   Return 0 \odot y=\pi,\infty,i, numbers
•
:part(y,0)≯f
:If f="-" ● if negate
  Return -d(part(y,1),x)
•
:If f="-" ● if minus
  Return d(part(y,1),x)
•
     -d(part(y,2),x)
:If f="+"
  Return d(part(y,1),x)
•
     +d(part(y,2),x)
:If f="*"
  Return
:
part(y,1)*d(part(y,2),x)
     +part(y,2)*d(part(y,1),x)
: If f="{"
: Return seq(d(part(y,k),x),
     k,1,part(y))
:Return undef
:EndFunc
```

### PassErr CATALOG

#### PassErr

See CIrErr program listing example.

Passes an error to the next level.

If "errornum" is zero, **PassErr** does not do anything.

The Else clause in the program should use CIrErr or PassErr. If the error is to be processed or ignored, use CIrErr. If what to do with the error is not known, use PassErr to send it to the next error handler. (See also CIrErr.)

### Pause CATALOG

| Pause | [expression]                                                                                                    | Program segment:                                                                                                    |
|-------|----------------------------------------------------------------------------------------------------|----------------------------------------------------------------------------------------------------|
|       | Suspends program execution. If you include expression, displays expression on the Program I/O screen.<br>expression can include conversion operations such as <b>&gt;DD</b> and <b>&gt;Rect</b> . You can also use the <b>&gt;</b> operator to perform unit and number base conversions.<br>If the result of expression is too big to fit on a single screen, you can use the cursor pad to scroll the display.<br>Program execution resumes when you press [ENTER]. | <pre>:<br/>ClrIO<br/>:DelVar temp<br/>:1→temp[1]<br/>:1→temp[2]<br/>:Disp temp[2]<br/>:@ Guess the Pattern<br/>:For i,3,20<br/>: temp[i-2]+temp[i-1]→temp[i]<br/>: Disp temp[i]<br/>: Disp temp,"Can you guess<br/>the</pre> |

# PlotsOff CATALOG

| F      | PlotsOff [1] [, 2] [, 3] [, 9]                                                                                                    | PlotsOff 1,2,5 ENTER Done                                                                                                    |  |
|--------|----------------------------------------------------------------------------------------------------|----------------------------------------------------------------------------------------------------|--|
|        | Turns off the specified plots for graphing. When in 2-graph mode, only affects the active graph.                                                                      | PlotsOff (ENTER) Done                                                                                                    |  |
|        | If no parameters, then turns off all plots.                                                                                                    |                                                                                                    |  |
| PlotsO | n CATALOG                                                                                                    |                                                                                                    |  |
| F      | PlotsOn [1] [, 2] [, 3] [, 9]                                                                                                    | PlotsOn 2,4,5 ENTER Done                                                                                                    |  |
|        | Turns on the specified plots for graphing. When in 2-graph mode, only affects the active graph.                                                                       | PlotsOn (ENTER) Done                                                                                                    |  |
|        | If you do not include any arguments, turns on all plots.                                                                                                    |                                                                                                    |  |
| Polar  | MATH/Matrix/Vector ops menu                                                                                                    |                                                                                                    |  |
| L      | vector <b>&gt;Polar</b>                                                                                                    | [1,3.] ▶Polar ENTER                                                                                                    |  |
|        | Displays <i>vector</i> in polar form $[r \ \ \ \ \ \ \ \ \ \ \ \ \ \ \ \ \ \ \$                                                                                       | [x,y] ▶Polar <u>ENTER</u><br>•[1 3.]⊁Polar<br>[3.16228∠1.24905]                                                                                                    |  |
|        | Note: <b>&gt;Polar</b> is a display-format instruction, not<br>a conversion function. You can use it only at the<br>end of an entry line, and it does not update ans. | $\left[\sqrt{x^2 + y^2} \frac{\pi \cdot \operatorname{sign}(y)}{2} - \operatorname{tar}\right]$                                                                                                    |  |
|        | Note: See also <b>▶Rect</b> .                                                                                                    |                                                                                                    |  |
| -      | complexValue <b>&gt;Polar</b>                                                                                                    | In Radian angle mode:                                                                                                    |  |
|        | Displays complexVector in polar form.                                                                                                    | 3+4 $h$ Polar ENTER $e^{i \cdot (\frac{\pi}{2} - \tan^{-1}(3/4))} \cdot 5$                                                                                                    |  |
|        | • Degree angle mode returns ( $r \angle \theta$ ).                                                                                                    |                                                                                                    |  |
|        | • Radian angle mode returns r <i>e</i> <sup>®</sup> .                                                                                                    | $(42\pi/3)$ Polar <u>ENTER</u> $e_3$                                                                                                    |  |
|        | <i>complexValue</i> can have any complex form.<br>However, an r <i>et</i> e entry causes an error in Degree<br>angle mode.                                            | In Degree angle mode:<br>$3 \pm 4 \frac{1}{2} \log \log \left( \log \left( \frac{1}{2} + 2 \log \left( \frac{1}{2} + 2 \log \left( \frac{1}{2}$ |  |
|        | <b>Note</b> : You must use the parentheses for an $(r \angle \theta)$ polar entry.                                                                                    | 5-+#FIOTAL [ENIER](52-50- Call (3/4)                                                                                                    |  |

# polyEval() MATH/List menu

| $polyEval(list1, expression1) \Rightarrow expressionpolyEval(list1, list2) \Rightarrow expression$                                                                      | <pre>polyEval({a,b,c},x) ENTER<br/>a · x<sup>2</sup> +b · x+c</pre> |
|----------------------------------------------------------------------------------------------------|---------------------------------------------------------------------|
| Interprets the first argument as the coefficient of<br>a descending-degree polynomial, and returns the<br>polynomial evaluated for the value of the second<br>argument. | polyEval({1,2,3,4},2) ENTER 26                                      |
|                                                                                                    | polyEval({1,2,3,4},{2,-7})<br>ENTER {26 - 262}                      |
|                                                                                                    |                                                                     |

## PopUp CATALOG

#### PopUp itemList, var

Displays a pop-up menu containing the character strings from *itemList*, waits for you to select an item, and stores the number of your selection in *var*.

The elements of *itemList* must be character strings: {*item1String, item2String, item2String, ...*}

If *var* already exists and has a valid item number, that item is displayed as the default choice.

itemList must contain at least one choice.

### **PowerReg** MATH/Statistics/Regressions menu

PowerReg list1, list2[, [list3] [, list4, list5]]

Calculates the power regression and updates all the system statistics variables.

All the lists must have equal dimensions except for *list5*.

*list1* represents xlist. *list2* represents ylist. *list2* represents frequency. *list4* represents category codes. *list5* represents category include list.

**Note:** *list1* through *list4* must be a variable name or c1-c99 (columns in the last data variable shown in the Data/Matrix Editor). *list5* does not have to be a variable name and cannot be c1-c99.

In function graphing mode:

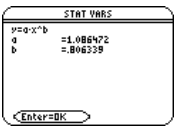

• [GRAPH]

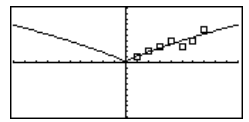

#### Prgm CATALOG

| Prgm                                                                                                    | Program segment:                     |
|----------------------------------------------------------------------------------------------------|--------------------------------------|
| EndPrgm<br>Required instruction that identifies the beginning<br>of a program. Last line of program must be<br>EndPrgm. | :prgmname()<br>:Prgm<br>:<br>EndPrgm |
|                                                                                                    |                                      |

Product (PI) See Π(), page 273.

| product() MATH/List menu                                                                           |                                     |           |
|----------------------------------------------------------------------------------------------------|-------------------------------------|-----------|
| <b>product(</b> <i>list</i> [, start[, end]]) $\Rightarrow$ expression                             | <pre>product({1,2,3,4}) ENTER</pre> | 24        |
| Returns the product of the elements contained in<br>list Start and endare ontional. They specify a | <pre>product({2,x,y}) [ENTER]</pre> | 2 • x • y |
| range of elements.                                                                                 | product({4,5,8,9},2,3)              | ENTER] 40 |

#### PopUp {"1990","1991","1992"},var1 [ENTER]

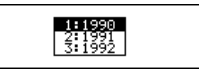

 $product(matrix1[, start[, end]]) \Rightarrow matrix$ 

## Prompt CATALOG

Prompt var1[, var2] [, var3] ...

Displays a prompt on the Program I/O screen for each variable in the argument list, using the prompt var12. Stores the entered expression in the corresponding variable.

Returns a row vector containing the products of the elements in the columns of *matrix1*. *Start* and

end are optional. They specify a range of rows.

**Prompt** must have at least one argument.

### propFrac() MATH/Algebra menu

**propFrac(***expression1*[, *var*])  $\Rightarrow$  *expression* 

propFrac(rational\_number) returns rational\_number as the sum of an integer and a fraction having the same sign and a greater denominator magnitude than numerator magnitude.

propFrac(rational\_expression,va) returns the sum of proper ratios and a polynomial with respect to var. The degree of var in the denominator exceeds the degree of var in the numerator in each proper ratio. Similar powers of var are collected. The terms and their factors are sorted with var as the main variable.

If *var* is omitted, a proper fraction expansion is done with respect to the most main variable. The coefficients of the polynomial part are then made proper with respect to their most main variable first and so on.

For rational expressions, **propFrac()** is a faster but less extreme alternative to **expand()**.

### PtChg CATALOG

PtChg x, y PtChg xList, yList

Displays the Graph screen and reverses the screen pixel nearest to window coordinates (x, y).

### PtOff CATALOG

PtOff x, y PtOff xList, yList

Displays the Graph screen and turns off the screen pixel nearest to window coordinates (x, y).

product([1,2,3;4,5,6;7,8,9]) [ENTER] [28 80 162] product([1,2,3;4,5,6;7,8,9], 1,2) [ENTER] [4,10,18]

#### Program segment:

: Prompt A,B,C : EndPrgm

| propFrac(4/3)[ | ENTER] 1  | +    | 1/3 |
|----------------|-----------|------|-----|
| propFrac(-4/3  | ) [ENTER] | - 1- | 1/3 |

propFrac((x^2+x+1)/(x+1)+ (y^2+y+1)/(y+1),x) [ENTER]

| $= \operatorname{propFrac}\left(\frac{x^2 + x + 1}{x + 1} + \frac{y^2 + y}{y}\right)$ |
|---------------------------------------------------------------------------------------|
| $\frac{1}{x+1}$ + x + $\frac{y^2 + y + 1}{y+1}$                                       |

propFrac(ans(1))

$$\frac{1}{x+1} + x + \frac{y^2 + y}{y}$$

$$\frac{1}{x+1} + x + \frac{1}{y+1} + y$$

Note: PtChg through PtText show continuing similar examples.

PtChg 2.4 [ENTER]

| -    |
|------|
| <br> |
|      |

PtOff 2,4 ENTER

#### I CATALOG

#### PtOn X, V PtOn xList, yList

Displays the Graph screen and turns on the screen pixel nearest to window coordinates (x, y).

#### ptTest() CATALOG

**ptTest** (*x*, *y*) ⇒ Boolean constant expression ptTest (xList, vList)  $\Rightarrow$  Boolean constant expression

> Returns true or false. Returns true only if the screen pixel nearest to window coordinates (x, y)is on.

#### PtText CATALOG

#### PtText string, x, y

Displays the Graph screen and places the character string string on the screen at the pixel nearest the specified (x, y) window coordinates.

string is positioned with the upper-left corner of its first character at the coordinates.

#### PxIChg CATALOG

PxICha row, col PxIChg rowList, colList

> Displays the Graph screen and reverses the pixel at pixel coordinates (row. col).

Note: Regraphing erases all drawn items.

#### PxICrcl CATALOG

#### PxICrcl row, col, r [, drawMode]

Displays the Graph screen and draws a circle centered at pixel coordinates (row, *col*) with a radius of *r* pixels.

If drawMode = 1, draws the circle (default). If *drawMode* = 0, turns off the circle. If drawMode = -1, inverts pixels along the circle.

Note: Regraphing erases all drawn items. See also Circle.

#### PxIHorz CATALOG

#### PxIHorz row [, drawMode]

Displays the Graph screen and draws a horizontal line at pixel position row.

If *drawMode* = 1, draws the line (default). If *drawMode* = 0, turns off the line. If drawMode = -1, turns a line that is on to off or off to on (inverts pixels along the line).

Note: Regraphing erases all drawn items. See also LineHorz.

ptTest(3,5) [ENTER]

PtText "sample", 3,5 ENTER

| sample      |
|-------------|
| <br><u></u> |

Px1Chg 2.4 [ENTER]

| _ |
|---|
|   |
|   |
|   |

Px1Crc1 40,80,30,1 [ENTER]

PxlCrcl 50,125,40,1 [ENTER]

| <br> |
|------|
|      |

PxlHorz 25,1 [ENTER]

PtOn 3,5 ENTER

true

Appendix A: Functions and Instructions

| Pt( | Dn |  |
|-----|----|--|

### PxlLine CATALOG

PxlLine rowStart, colStart, rowEnd, colEnd [, drawMode]

Displays the Graph screen and draws a line between pixel coordinates (*rowStart, colStart*) and (*rowEnd, colEnd*), including both endpoints.

If drawMode = 1, draws the line (default). If drawMode = 0, turns off the line. If drawMode = -1, turns a line that is on to off or off to on (inverts pixels along the line).

**Note**: Regraphing erases all drawn items. See also **Line**.

### PxIOff CATALOG

PxIOff row, col PxIOff rowList, colList

Displays the Graph screen and turns off the pixel at pixel coordinates (*row, col*).

Note: Regraphing erases all drawn items.

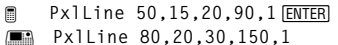

ENTER

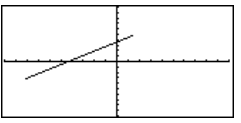

PxlHorz 25,1 ENTER PxlOff 25,50 ENTER

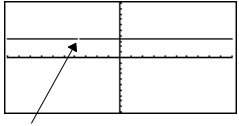

25,50

### PxIOn CATALOG

PxIOn row, col PxIOn rowList, colList

Displays the Graph screen and turns on the pixel at pixel coordinates (*row, col*).

| <br> |
|------|
|      |
|      |
|      |
|      |

Px10n 25.50 [ENTER]

Note: Regraphing erases all drawn items.

### pxlTest() CATALOG

| pxlTest (row, col) ⇒ Boolean expression<br>pxlTest (rowList, colList) ⇒ Boolean expression | Px10n 25,50 ENTER                                             |
|--------------------------------------------------------------------------------------------|---------------------------------------------------------------|
| Returns true if the pixel at pixel coordinates ( <i>row,</i>                               |                                                               |
| <b>Note</b> : Regraphing erases all drawn items.                                           | PxlTest(25,50) <u>ENTER</u> true<br>PxlOff 25,50 <u>ENTER</u> |
|                                                                                            | ■ HOME<br>■ CALC HOME                                         |
|                                                                                            | PxlTest(25,50) [ENTER] false                                  |

## PxIText CATALOG

| PxIText | string, | row, | col |
|---------|---------|------|-----|
|---------|---------|------|-----|

Displays the Graph screen and places character string *string* on the screen, starting at pixel coordinates (*row, col*).

*string* is positioned with the upper-left corner of its first character at the coordinates.

Note: Regraphing erases all drawn items.

PxlText "sample text",20,10 ENTER PxlText "sample text",20,50 ENTER

| sample text |  |
|-------------|--|
|             |  |

### PxIVert CATALOG

#### PxIVert co/[, drawMode]

Draws a vertical line down the screen at pixel position *col.* 

If *drawMode* = 1, draws the line (default). If *drawMode* = 0, turns off the line. If *drawMode* = -1, turns a line that is on to off or off to on (inverts pixels along the line).

Note: Regraphing erases all drawn items. See also LineVert.

#### QR

#### MATH/Matrix menu

QR matrix, qMatName, rMatName[, tol]

Calculates the Householder QR factorization of a real or complex *matrix*. The resulting Q and R matrices are stored to the specified *MatNames*. The Q matrix is unitary. The R matrix is upper triangular.

Optionally, any matrix element is treated as zero if its absolute value is less than *tol*. This tolerance is used only if the matrix has floating-point entries and does not contain any symbolic variables that have not been assigned a value. Otherwise, *tol* is ignored.

- If you use 
   ENTER or set the mode to Exact/Approx=APPROXIMATE, computations are done using floating-point arithmetic.
- If *to*/is omitted or not used, the default tolerance is calculated as:

5E<sup>-</sup>14 \* max(dim(*matrix*)) \* rowNorm(*matrix*)

The QR factorization is computed numerically using Householder transformations. The symbolic solution is computed using Gram-Schmidt. The columns in *qMatName* are the orthonormal basis vectors that span the space defined by *matrix*.

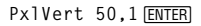

The floating-point number (9.) in m1 causes results to be calculated in floating-point form.

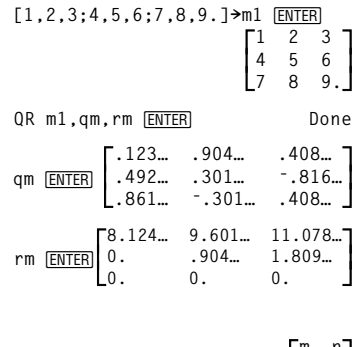

o p\_

Done

QR m1,qm,rm ENTER

am [ENTER]

$$\label{eq:matrix} \text{rm} \underbrace{ \begin{bmatrix} \frac{m}{\sqrt{m^2 + o^2}} & \frac{-\sin(m \cdot p - n \cdot o) \cdot o}{\sqrt{m^2 + o^2}} \\ \frac{o}{\sqrt{m^2 + o^2}} & \frac{m \cdot \sin(m \cdot p - n \cdot o)}{\sqrt{m^2 + o^2}} \\ \sqrt{m^2 + o^2} & \frac{m \cdot n + o \cdot p}{\sqrt{m^2 + o^2}} \\ 0 & \frac{|m \cdot p - n \cdot o|}{\sqrt{m^2 + o^2}} \\ \end{bmatrix}$$

### QuadReg MATH/Statistics/Regressions menu

QuadReg list1, list2[, [list3] [, list4, list5]]

Calculates the quadratic polynomial regression and updates the system statistics variables.

All the lists must have equal dimensions except for *list5*.

*list1* represents xlist. *list2* represents ylist. *list3* represents frequency. *list4* represents category codes. *list5* represents category include list. In function graphing mode:

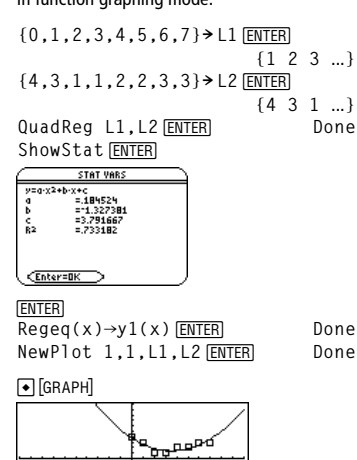

**Note:** *list1* through *list4* must be a variable name or c1-c99. (columns in the last data variable shown in the Data/Matrix Editor). *list5* does not have to be a variable name and cannot be c1-c99

### QuartReg MATH/Statistics/Regressions menu

QuartReg list1, list2[, [list3] [, list4, list5]]

Calculates the quartic polynomial regression and updates the system statistics variables.

All the lists must have equal dimensions except for *list5*.

*list1* represents xlist. *list2* represents ylist. *list3* represents frequency. *list4* represents category codes. *list5* represents category include list.

**Note:** *list1* through *list4* must be a variable name or c1-c99 (columns in the last data variable shown in the Data/Matrix Editor). *list5* does not have to be a variable name and cannot be c1-c99.

In function graphing mode:

 $\{-2, -1, 0, 1, 2, 3, 4, 5, 6\} 
ightarrow L1 [ENTER$  $<math>\{-2, -1, 0, ...\}$   $\{4, 3, 1, 2, 4, 2, 1, 4, 6\} 
ightarrow L2 [ENTER$  $<math>\{4, 3, 1, ...\}$ QuartReg L1, L2 [ENTER ShowStat [ENTER]

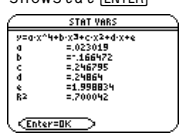

Done Done

[GRAPH]

[ENTER]

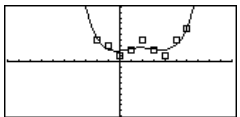

 $Regeq(x) \rightarrow y1(x)$  [ENTER]

NewPlot 1,1,L1,L2 [ENTER]

### **R**▶**P**θ() MATH/Angle menu

| R▶P⊕ (xExpression, yExpres                 | sion <b>)</b> ⇒ | expression |
|--------------------------------------------|-----------------|------------|
| R>P⊕ (xList, yList) ⇒ lis                  | st              |            |
| R▶P⊕ ( <i>xMatrix</i> , <i>yMatrix</i> ) : | <i>⇒ matrix</i> |            |

Returns the equivalent  $\theta$ -coordinate of the (x, y) pair arguments.

**Note**: The result is returned as either a degree or radian angle, according to the current angle mode.

In Degree angle mode:

 $R \triangleright P\theta(x, y)$  ENTER

■R⊧Pθ(x,y) 90·sign(y)-tan∜(x)

In Radian angle mode:

R▶Pθ(3,2) ENTER R▶Pθ([3,-4,2],[0,π/4,1.5]) ENTER

• R+P $\theta(3, 2)$  tan<sup>4</sup>(2/3) • R+P $\theta$ [[3 -4 2], [0  $\frac{\pi}{4}$  1.9 [0 tan<sup>4</sup>( $\frac{16}{\pi}$ ) +  $\frac{\pi}{2}$  .643501]

## R>Pr() MATH/Angle menu

**RPr** (*xExpression*, *yExpression*)  $\Rightarrow$  *expression*  **RPr** (*xList*, *yList*)  $\Rightarrow$  *list* **RPr** (*xMatrix*, *yMatrix*)  $\Rightarrow$  *matrix* 

Returns the equivalent r-coordinate of the (x, y) pair arguments.

In Radian angle mode:

R Pr(3,2) [ENTER R Pr(x,y) [ENTER R  $Pr([3,-4,2],[0,\pi/4,1.5])$  [ENTER]

| ■R⊧Pr(3,  | 2) |                              |                 | 13                            |
|-----------|----|------------------------------|-----------------|-------------------------------|
| ■R⊧Pr(×,  | y) |                              | 1×4             | <sup>2</sup> + y <sup>2</sup> |
| ■ R+Pr[[3 | -4 | 2],0                         | $\frac{\pi}{4}$ | 1.9                           |
|           | 3  | $\frac{\sqrt{\pi^2 + 2}}{4}$ | 256             | 2.5                           |

RandSeed 1147 [ENTER]

rand() [ENTER]

rand(6) [ENTER]

### rand() MATH/Probability menu

rand([n])  $\Rightarrow$  expression

randMat() MATH/Probability menu

*n* is an integer  $\neq$  zero.

With no parameter, returns the next random number between 0 and 1 in the sequence. When an argument is positive, returns a random integer in the interval [1, n]. When an argument is negative, returns a random integer in the interval [-n, -1].

| - 49 |
|------|
|      |
|      |
|      |

(Sets the random-number seed.)

| randMat( <i>numRows</i> , <i>numColumns</i> ) ⇒ matrix                    | RandSeed 1147 ENTER                                                  | Done                                                                    |
|---------------------------------------------------------------------------|----------------------------------------------------------------------|-------------------------------------------------------------------------|
| Returns a matrix of integers between -9 and 9 of the specified dimension. | randMat(3,3)[ENTER]                                                  | $\begin{bmatrix} 8 & -3 & 6 \\ -2 & 3 & -6 \\ 0 & 4 & -6 \end{bmatrix}$ |
| Both arguments must simplify to integers.                                 | <b>Note:</b> The values in this matried each time you press [ENTER]. | ix will change                                                          |
| randNorm() MATH/Probability menu                                          |                                                                      |                                                                         |
| randNorm(mean, sd) ⇒ expression                                           | RandSeed 1147 [ENTER]                                                | Done                                                                    |

| Returns a decimal number from the specific normal distribution. It could be any real number but will be heavily concentrated in the interval [mean-3* sd, mean+3* sd]. | randNorm(0,1) [ENTER]<br>randNorm(3,4.5) [ENTER] |
|----------------------------------------------------------------------------------------------------|--------------------------------------------------|
|----------------------------------------------------------------------------------------------------|--------------------------------------------------|

Done .492... -3.543...

Done

.158...

5

# ra

| randPo                                 | oly() MATH/Probability menu                                                                                                    |                                                               |                               |
|----------------------------------------|----------------------------------------------------------------------------------------------------|---------------------------------------------------------------|-------------------------------|
| randPoly(var, order) ⇒ expression      |                                                                                                    | RandSeed 1147 ENTER                                           | Done                          |
|                                        | Returns a polynomial in <i>var</i> of the specified order.<br>The coefficients are random integers in the range<br>- 9 through 9. The leading coefficient will not be<br>zero.                     | randPoly(x,5) <u>[ENTER]</u><br>- 2•x5+3•x4-6•x3 <sup>3</sup> | +4•x-6                        |
|                                        | -                                                                                                    |                                                               |                               |
| RandSe                                 | ed MATH/Probability menu                                                                                                    |                                                               |                               |
| F                                      | andSeed number                                                                                                    | RandSeed 1147 ENTER                                           | Done                          |
|                                        | If number = 0, sets the seeds to the factory defaults for the random-number generator. If number $\neq$ 0, it is used to generate two seeds, which are stored in system variables seed1 and seed2. | rang() <u>(enter</u> j                                        | .158                          |
| RcIGDE                                 | CATALOG                                                                                                    |                                                               |                               |
| F                                      | cIGDB GDBvar                                                                                                    | RclGDB GDBvar ENTER                                           | Done                          |
|                                        | Restores all the settings stored in the Graph database variable GDBvar.                                                                                                    |                                                               |                               |
|                                        | For a listing of the settings, see <b>StoGDB</b> .                                                                                                    |                                                               |                               |
|                                        | <b>Note:</b> It is necessary to have something saved in GDBvar before you can restore it.                                                                                                    |                                                               |                               |
| RclPic                                 | CATALOG                                                                                                    |                                                               |                               |
| F                                      | clPic picVar [, row, column]                                                                                                    |                                                               |                               |
|                                        | Displays the Graph screen and adds the picture<br>stored in <i>picVar</i> at the upper left-hand corner pixel<br>coordinates ( <i>row, column</i> ) using OR logic.                                |                                                               |                               |
|                                        | picVar must be a picture data type.                                                                                                    |                                                               |                               |
|                                        | Default coordinates are (0, 0).                                                                                                    |                                                               |                               |
| real()                                 | MATH/Complex menu                                                                                                    |                                                               |                               |
| r                                      | eal(expression1) ⇒ expression                                                                                                    | real(2+3 <i>i</i> ) <u>ENTER</u>                              | 2                             |
|                                        | Returns the real part of the argument.                                                                                                    | real(z)[ENTER]                                                | z                             |
|                                        | <b>Note:</b> All undefined variables are treated as real variables. See also <b>imag()</b> .                                                                                                    | real(x+ <i>i</i> y) <u>ENTER</u>                              | х                             |
| r                                      | eal(list1) ⇒ list                                                                                                    | real({a+ <b>i</b> *b,3, <b>i</b> }) <u>ENTER</u> {a           | 3 0}                          |
|                                        | Returns the real parts of all elements.                                                                                                    |                                                               |                               |
| real( <i>matrix1</i> ) ⇒ <i>matrix</i> |                                                                                                    | neel ( [a   # b 2 · a ] ) [surger]                            | <sub>r</sub> a 3 <sub>1</sub> |
|                                        | Returns the real parts of all elements.                                                                                                    | real([a+ <b>/</b> *b,3;c, <b>/</b> ]) <u>ENTER</u>            | rc 01                         |

#### Rect MATH/Matrix/Vector ops menu

#### vector • Rect

Displays vector in rectangular form [x, y, z]. The vector must be of dimension 2 or 3 and can be a row or a column.

Note: >Rect is a display-format instruction, not a conversion function. You can use it only at the end of an entry line, and it does not update ans.

Note: See also >Polar.

#### complexValue ▶Rect

....

Displays complexValue in rectangular form a+bi. The *complexValue* can have any complex form. However, an re<sup>10</sup> entry causes an error in Degree angle mode.

**Note**: You must use parentheses for an  $(r \angle \theta)$ polar entry.

| $[3, \angle \pi/4, \angle \pi/6]$ | ▶Rect | ENTER       |               |
|-----------------------------------|-------|-------------|---------------|
| г <u>3</u>                        | • √2  | <u>3•√2</u> | <u>3•√3</u> - |
| L-                                | 4     | 4           | 2             |

 $[a, \angle b, \angle c]$  [ENTER]  $[a \cdot cos(b) \cdot sin(c)$ a·sin(b)·sin(c) a·cos(c)]

In Radian angle mode:

| $4e^{(\pi/3)}$ Rect ENTER     | $4 \cdot e^{\frac{\pi}{3}}$ |
|-------------------------------|-----------------------------|
| $(4 \angle \pi/3)$ Rect ENTER | 2+2•√3• <i>i</i>            |

<u>π</u>

In Degree angle mode:

(4∠60) Rect [ENTER] 2+2·√3·*i* 

Note: To type >Rect from the keyboard, press 2nd [ $\bullet$ ] for the  $\bullet$  operator. To type  $\angle$ , press [2nd] [∠].

| ret() | MATH/Matrix menu                                                                                                    |                                                                                                    |
|-------|----------------------------------------------------------------------------------------------------|----------------------------------------------------------------------------------------------------|
| r     | <b>ef(</b> <i>matrix1</i> [, <i>tol</i> ]) $\Rightarrow$ <i>matrix</i><br>Returns the row echelon form of <i>matrix1</i> .                                                                                                    | ref([-2,-2,0,-6;1,-1,9,-9;-5,<br>2,4,-4])[ENTER]<br>[1 - 2/5 - 4/5 4/5]                                                          |
|       | Optionally, any matrix element is treated as zero<br>if its absolute value is less than <i>tol</i> . This tolerance<br>is used only if the matrix has floating-point<br>entries and does not contain any symbolic<br>variables that have not been assigned a value.<br>Otherwise, <i>tol</i> is ignored. | $\begin{bmatrix} 1 & 2/3 & 4/3 & 4/3 \\ 0 & 1 & 4/7 & 11/7 \\ 0 & 0 & 1 & -62/71 \end{bmatrix}$                                  |
|       | <ul> <li>If you use • [ENTER] or set the mode to<br/>Exact/Approx=APPROXIMATE, computations<br/>are done using floating-point arithmetic.</li> <li>If <i>to</i>/is omitted or not used, the default<br/>tolerance is calculated as:</li> </ul>                                                           | ref(m1) ENTER $\begin{bmatrix} 1 & \frac{f}{e} & g \\ 0 & 1 & \frac{a \cdot g - c \cdot e}{a \cdot f - b \cdot e} \end{bmatrix}$ |
|       | 5e - 14 * max(dim( <i>matrix1</i> ))<br>* rowNorm( <i>matrix1</i> )                                                                                                    |                                                                                                    |
|       | Note: See also rref().                                                                                                    |                                                                                                    |
|       |                                                                                                    |                                                                                                    |

#### remain() MATH/Number menu

| <b>remain</b> ( <i>expression1</i> , <i>expression2</i> ) $\Rightarrow$ <i>expression</i>                                                             | remain(7,0) [ENTER]                    | 7    |
|----------------------------------------------------------------------------------------------------|----------------------------------------|------|
| <b>remain</b> ( <i>iis</i> (1, <i>iis</i> (2)) $\Rightarrow$ <i>iis</i> ( <b>remain</b> ( <i>iis</i> (1), <i>iis</i> (2)) $\Rightarrow$ <i>matrix</i> | remain(7,3) ENTER                      | 1    |
| Returns the remainder of the first argument with                                                                                                    | remain( <sup>-</sup> 7,3) <u>ENTER</u> | - 1  |
| identities:                                                                                                    | remain(7, <sup>-</sup> 3) <u>ENTER</u> | 1    |
| remain(x,0) = x<br>remain(x,y) = x- y*iPart(x/y)                                                                                                    | remain(-7,-3) <u>ENTER</u>             | - 1  |
|                                                                                                    | remain({12, -14,16}, {9,7, -5}         | )    |
|                                                                                                    | (3 (                                   | ) 1} |

|         |       | As a consequence, note that <b>remain</b> ( $-x,y$ ) =<br>- <b>remain</b> ( $x,y$ ). The result is either zero or it has<br>the same sign as the first argument.                                                                                                    | remain([9, <sup>-7</sup> ;6,4],[4,3;4, <sup>-</sup> 3])<br>ENTER                                                                                |
|---------|-------|----------------------------------------------------------------------------------------------------|----------------------------------------------------------------------------------------------------|
|         |       | Note: See also mod().                                                                                                    |                                                                                                    |
| Renar   | ne    | CATALOG                                                                                                    |                                                                                                    |
|         | Rena  | me oldVarName, newVarName                                                                                                    | {1,2,3,4} > L1 [ENTER] {1,2,3,4}                                                                                                    |
|         |       | Renames the variable <i>oldVarName</i> as <i>newVarName</i> .                                                                                                    | Rename L1, list1 [ENTER]         Done           list1 [ENTER]         {1,2,3,4}                                                                 |
| Reque   | est   | CATALOG                                                                                                    |                                                                                                    |
|         | Requ  | est promptString, var                                                                                                    | Request "Enter Your Name",str1                                                                                                    |
|         |       | If <b>Request</b> is inside a <b>DialogEndDlog</b> construct, it creates an input box for the user to type in data. If it is a stand-alone instruction, it creates a dialog box for this input. In either case, if <i>var</i> contains a string, it is displayed and highlighted in the input box as a default choice. <i>promptString</i> must be $\leq$ 20 characters. |                                                                                                    |
|         |       | This instruction can be stand-alone or part of a dialog construct.                                                                                                    |                                                                                                    |
| Retur   | n     | CATALOG                                                                                                    |                                                                                                    |
|         | Retur | n [ <i>expression</i> ]<br>Returns <i>expression</i> as the result of the function.<br>Use within a FuncEndFunc block, or<br>PrgmEndPrgm block.                                                                                                    | Define factoral(nn)=Func<br>:local answer,count:1→answer<br>:For count,1,nn<br>:answer*count>answer:EndFor<br>:Return answer:EndFunc[ENTER]Done |
|         |       | <b>Note</b> : Use <b>Return</b> without an argument to exit a program.                                                                                                    | factoral(3) ENTER 6                                                                                                    |
|         |       | <b>Note:</b> Enter the text as one long line on the Home screen (without line breaks).                                                                                                    |                                                                                                    |
| right() | )     | MATH/List menu                                                                                                    |                                                                                                    |
|         | right | (list1[, num]) $\Rightarrow$ list                                                                                                    | right({1,3,-2,4},3) [ENTER]                                                                                                    |
|         |       | Returns the rightmost <i>num</i> elements contained in <i>list1</i> .                                                                                                    | {3 -2 4}                                                                                                    |
|         |       | If you omit num, returns all of list1.                                                                                                    |                                                                                                    |
|         | right | (sourceString[, num]) $\Rightarrow$ string                                                                                                    | right("Hello",2) ENTER "lo"                                                                                                    |
|         |       | Returns the rightmost <i>num</i> characters contained in character string <i>sourceString</i> .                                                                                                    |                                                                                                    |
|         |       | If you omit num, returns all of sourceString.                                                                                                    |                                                                                                    |
|         | right | (comparison) $\Rightarrow$ expression                                                                                                    | right(x<3) ENTER 3                                                                                                    |
|         |       | Returns the right side of an equation or inequality.                                                                                                    |                                                                                                    |

Appendix A: Functions and Instructions

## rotate() MATH/Base menu

| rotate                                                                                                    | (integer1[,#ofRotations]) ⇒ integer                                                                                                    | In Bin base mode:                                                                                                   |
|----------------------------------------------------------------------------------------------------|----------------------------------------------------------------------------------------------------|----------------------------------------------------------------------------------------------------|
| Rotates the bits in a binary integer. You can enter<br><i>integer1</i> in any number base; it is converted<br>automatically to a signed, 32-bit binary form. If<br>the maonitude of <i>integer1</i> is too large for this |                                                                                                    | rotate(0b1111010110000110101)<br>[ENTER]<br>0b10000000000000111101011000011010                                      |
|                                                                                                    | form, a symmetric modulo operation brings it within the range.                                                                                                    | rotate(256,1) <u>ENTER</u> 0b100000000                                                                              |
|                                                                                                    | If <i>#of Rotations</i> is positive, the rotation is to the                                                                                                    | In Hex base mode:                                                                                                   |
|                                                                                                    | the right. The default is <sup>-1</sup> (rotate right one bit).                                                                                                    | rotate(0h78E) [ENTER] 0h3C7                                                                                         |
|                                                                                                    | For example, in a right rotation:                                                                                                    | rotate(0h78E,-2) [ENTER]0h800001E3                                                                                  |
|                                                                                                    |                                                                                                    | rotate(0h78E,2) ENTER 0h1E38                                                                                        |
|                                                                                                    | Image: product of the state of the state of th | <b>Important:</b> To enter a binary or hexadecimal number, always use the 0b or 0h prefix (zero, not the letter O). |
|                                                                                                    | Rightmost bit rotates to leftmost.                                                                                                    |                                                                                                    |
|                                                                                                    | produces:                                                                                                    |                                                                                                    |
|                                                                                                    |                                                                                                    |                                                                                                    |
|                                                                                                    | ne result is displayed according to the Base mode.                                                                                                    |                                                                                                    |
| rotate                                                                                                    | $e(list1[,#ofRotations]) \Rightarrow list$                                                                                                    | In Dec base mode:                                                                                                   |
|                                                                                                    | Returns a copy of <i>list1</i> rotated right or left by <i>#of</i><br><i>Rotations</i> elements. Does not alter <i>list1</i> .<br>If <i>#of Rotations</i> is positive, the rotation is to the<br>left. If <i>#of Rotations</i> is negative, the rotation is to<br>the right. The default is -1 (rotate right one                                                                                                    | rotate( $\{1,2,3,4\}$ ) [ENTER]<br>$\{4 \ 1 \ 2 \ 3\}$                                                              |
|                                                                                                    |                                                                                                    | rotate({1,2,3,4},-2) [ENTER]<br>{3 4 1 2}                                                                           |
|                                                                                                    | element).                                                                                                    | rotate({1,2,3,4},1) [ENTER<br>{2 3 4 1}                                                                             |
| rotate                                                                                                    | $e(string1[,#ofRotations]) \Rightarrow string$                                                                                                    | rotate("abcd") [ENTER] "dabc"                                                                                       |
|                                                                                                    | Returns a copy of <i>string1</i> rotated right or left by <i>#of Rotations</i> characters. Does not alter <i>string1</i> .                                                                                                    | rotate("abcd",-2) ENTER "cdab"                                                                                      |
|                                                                                                    | If <i>#of Rotations</i> is positive, the rotation is to the left. If <i>#of Rotations</i> is negative, the rotation is to the right. The default is <sup>-</sup> 1 (rotate right one character).                                                                                                    | rotate("abcd",1) <u>ENTER</u> "bcda"                                                                                |
| round()                                                                                                    | MATH/Number menu                                                                                                    |                                                                                                    |
| round                                                                                                    | $(expression f[, digits]) \Rightarrow expression$                                                                                                    | round(1.234567,3) [ENTER] 1.235                                                                                     |
|                                                                                                    | Returns the argument rounded to the specified number of digits after the decimal point.                                                                                                    |                                                                                                    |
|                                                                                                    | <i>digits</i> must be an integer in the range 0–12. If <i>digits</i> is not included, returns the argument rounded to 12 significant digits.                                                                                                    |                                                                                                    |
|                                                                                                    | <b>Note:</b> Display digits mode may affect how this is displayed.                                                                                                    |                                                                                                    |
| round                                                                                                    | ( <i>list1</i> [, <i>digits</i> ]) ⇒ <i>list</i>                                                                                                    | round( $\{\pi, \sqrt{(2)}, 1, 1, 2\}, 4$ ) ENTER                                                                    |
|                                                                                                    | Returns a list of the elements rounded to the specified number of digits.                                                                                                    | {3.1416 1.4142 .6931}                                                                                               |

| round     | ( <i>matrix1</i> [, <i>digits</i> ]) $\Rightarrow$ <i>matrix</i><br>Returns a matrix of the elements rounded to the<br>specified number of digits. | round([ln(5),ln(3);π, <i>e</i> ^(2<br>[ENTER]<br>[3.  | l)],1)<br>6 1.1<br>1 2.7]                                                 |
|-----------|----------------------------------------------------------------------------------------------------|-------------------------------------------------------|---------------------------------------------------------------------------|
| rowAdd()  | MATH/Matrix/Row ops menu                                                                                                    |                                                       |                                                                           |
| rowAd     | ld( <i>matrix1, rIndex1, rIndex2</i> ) ⇒ matrix                                                                                                    | rowAdd([3,4; <sup>-</sup> 3, <sup>-</sup> 2],1,2)     | ENTER                                                                     |
|           | Returns a copy of <i>matrix1</i> with row <i>rIndex2</i> replaced by the sum of rows <i>rIndex1</i> and <i>rIndex2</i> .                           |                                                       | 3 4<br>0 2                                                                |
|           |                                                                                                    | rowAdd([a,b;c,d],1,2)[ <u>ENT</u><br>[ <sup>a</sup> + | ER<br>b<br>c b+d]                                                         |
| rowDim()  | MATH/Matrix/Dimensions menu                                                                                                    |                                                       |                                                                           |
| rowDi     | $m(matrix) \Rightarrow expression$                                                                                                    |                                                       | [1 2]                                                                     |
|           | Returns the number of rows in <i>matrix</i> .                                                                                                    | [1,2;3,4;5,6]→M1 ENTER                                | 34                                                                        |
|           | Note: See also colDim().                                                                                                    | rowdim(M1) [ENTER]                                    | 3                                                                         |
| rowNorm(  | ) MATH/Matrix/Norms menu                                                                                                    |                                                       |                                                                           |
| rowNo     | <b>prm(</b> <i>matrix</i> <b>)</b> $\Rightarrow$ <i>expression</i>                                                                                 | rowNorm([-5,6,-7;3,4,9;9,                             | -9,-7])                                                                   |
|           | Returns the maximum of the sums of the absolute values of the elements in the rows in <i>matrix</i> .                                              | LENTER                                                | 25                                                                        |
|           | <b>Note:</b> All matrix elements must simplify to numbers. See also <b>colNorm()</b> .                                                             |                                                       |                                                                           |
| rowSwap() | ) MATH/Matrix/Row ops menu                                                                                                    |                                                       |                                                                           |
| rowSw     | vap(matrix1, rIndex1, rIndex2) ⇒ matrix                                                                                                    | [1,2;3,4;5,6]→Mat ENTER                               |                                                                           |
|           | Returns <i>matrix1</i> with rows <i>rIndex1</i> and <i>rIndex2</i> exchanged.                                                                      |                                                       | $   \begin{bmatrix}     1 & 2 \\     3 & 4 \\     5 & 6   \end{bmatrix} $ |
|           |                                                                                                    | <pre>rowSwap(Mat,1,3) ENTER</pre>                     |                                                                           |
|           |                                                                                                    |                                                       | 56<br>34<br>12                                                            |
| Des LaDia |                                                                                                    |                                                       |                                                                           |

#### **RplcPic** CATALOG

RplcPic picVar[, row][, column]

Clears the Graph screen and places picture *picVar* at pixel coordinates (*row, column*). If you do not want to clear the screen, use **RcIPic**.

*picVar* must be a picture data type variable. *row* and *column*, if included, specify the pixel coordinates of the upper left corner of the picture. Default coordinates are (0, 0).

**Note:** For less than full-screen pictures, only the area affected by the new picture is cleared.

#### rref() **MATH/Matrix menu** rref([-2,-2,0,-6;1,-1,9,-9; $rref(matrix1, tol) \Rightarrow matrix$ -5,2,4,-4]) ENTER Returns the reduced row echelon form of *matrix1*. 66/71 0 1 0 Optionally, any matrix element is treated as zero rref([a,b,x;c,d,y]) [ENTER] if its absolute value is less than tol. This tolerance is used only if the matrix has floating-point $\begin{bmatrix} 1 & 0 & \frac{\mathbf{d} \cdot \mathbf{x} - \mathbf{b} \cdot \mathbf{y}}{\mathbf{a} \cdot \mathbf{d} - \mathbf{b} \cdot \mathbf{c}} \\ 0 & 1 & \frac{\mathbf{c} \cdot (\mathbf{c} \cdot \mathbf{x} - \mathbf{a} \cdot \mathbf{y})}{\mathbf{a} \cdot \mathbf{d} - \mathbf{b} \cdot \mathbf{c}} \end{bmatrix}$ entries and does not contain any symbolic variables that have not been assigned a value. Otherwise, to/is ignored. • If you use • ENTER or set the mode to Exact/Approx=APPROXIMATE, computations are done using floating-point arithmetic. If to/is omitted or not used, the default tolerance is calculated as: 5E - 14 \* max(dim(*matrix1*)) \* rowNorm(matrix1) Note: See also ref(). sec() MATH/Trig menu sec(expression1) ⇒ expression In Degree angle mode: $sec(list1) \Rightarrow list$ sec(45) ENTER $\sqrt{(2)}$ Returns the secant of expression1 or returns a list containing the secants of all elements in *list1*. sec({1,2.3,4}) [ENTER] $\frac{1}{\cos(1)}$ 1.000... $\frac{1}{\cos(1)}$ Note: The argument is interpreted as either a degree or radian angle, according to the current angle mode. sec<sup>-1</sup>() MATH/Trig menu $sec^{-1}(expression1) \Rightarrow expression$ In Degree angle mode: $sec^{-1}(listi) \Rightarrow list$ sec<sup>-1</sup>(1) [ENTER] Returns the angle whose secant is expression1 or returns a list containing the inverse secants of In Radian angle mode: each element of list1. sec<sup>-1</sup>({1.2.5}) [ENTER] Note: The result is interpreted as either a degree or radian angle, according to the current angle $0 \frac{\pi}{2} \cos^{-1}(1/5)$ mode. sech() MATH/Hyperbolic menu sech(expression 1) $\Rightarrow$ expression sech(3) [ENTER] sech(list1) ⇒ list Returns the hyperbolic secant of *expression1* or sech({1,2.3,4}) ENTER returns a list containing the hyperbolic secants of $\frac{1}{\cosh(1)}$ .198... $\frac{1}{\cosh(4)}$ the *list1* elements.

#### sech<sup>-1</sup>() MATH/Hyperbolic menu

sech<sup>-1</sup>(*expression 1*)  $\Rightarrow$  *expression* sech<sup>-1</sup>(*list1*)  $\Rightarrow$  *list* 

> Returns the inverse hyperbolic secant of *expression1* or returns a list containing the inverse hyperbolic secants of each element of *list1*.

In Radian angle and Rectangular complex mode:

sech<sup>-1</sup>(1) ENTER

sech<sup>-1</sup>({1,-2,2.1}) ENTER

$$0 (\frac{2 \cdot \pi}{3}) \cdot i 1.074 \dots \cdot i$$

#### Send CATALOG

#### Send list

CBL 2<sup>™</sup>/CBL<sup>™</sup> (Calculator-Based Laboratory<sup>™</sup>) or CBR<sup>™</sup> (Calculator-Based Ranger<sup>™</sup>) instruction. Sends *list* to the link port. Program segment:

: Send {1,0} Send {1,2,1}

Program segment:

:SendCalc x

:a+b≯x

## SendCalc CATALOG

#### SendCalc var

Sends variable *var* to the link port, where another unit linked to that port can receive the variable value. The receiving unit must be on the Home screen or must execute **GetCale** from a program.

If you send from a TI-89, TI-92 Plus, or Voyage<sup>™</sup> 200 to a TI-92, an error occurs if the TI-92 executes **GetCalc** from a program. In this case, the sending unit must use **SendChat** instead.

#### SendCalc var[,port]

Sends contents of *var* from a TI-89 Titanium to another TI-89 Titanium.

If the port is not specified, or *port* = 0 is specified, the TI-89 Titanium sends data using the USB port if connected, if not, it will send using the I/O port.

If *port* = 1, the TI-89 Titanium sends data using the USB port only.

If *port* = 2, the TI-89 Titanium sends data using the I/O port only.

### SendChat CATALOG

#### SendChat var

A general alternative to **SendCalc**, this is useful if the receiving unit is a TI-92 (or for a generic "chat" program that allows either a TI-92, Voyage™ 200, or TI-92 Plus to be used). Refer to **SendCalc** for more information.

SendChat sends a variable only if that variable is compatible with the TI-92, which is typically true in "chat" programs. However, **SendChat** will not send an archived variable, a TI-89 graph data base, etc.

Program segment:

:a+b→x :SendChat x

## seq() MATH/List menu

| seq( <i>e</i> ) | spression, var, low, high[, step]] $\Rightarrow$ list<br>Increments var from low through high by an<br>increment of step, evaluates expression, and<br>returns the results as a list. The original contents<br>of var are still there after <b>seq()</b> is completed.<br>var cannot be a system variable.<br>The default value for step = 1. | <pre>seq(n^2,n,1,6) [ENTER]</pre>                                                                                                    |
|-----------------|----------------------------------------------------------------------------------------------------|----------------------------------------------------------------------------------------------------|
|                 |                                                                                                    | or press • ENTER to get. 1.549                                                                                                    |
| setDate()       | CATALOG                                                                                                    |                                                                                                    |
| setDa           | te(year,month,day) ⇒ listold                                                                                                    | setDate(2001,10,31) [ENTER]                                                                                                    |
|                 | Sets the clock to the date given in the argument<br>and returns a list. ( <b>Note:</b> The <i>year</i> must fall in<br>the range 1997 - 2132.) The returned list is in<br>{ <i>yearold, monthold, dayold</i> } format. The returned<br>date is the previous clock value.                                                                      | {2001 11 1}                                                                                                    |
|                 | Enter the year as a four-digit integer. The month and day can be either one- or two-digit integers.                                                                                                    |                                                                                                    |
| setDtFmt(       | ) CATALOG                                                                                                    |                                                                                                    |
| setDt           | Fmt( <i>integet</i> ) ⇒ <i>integerold</i><br>Sets the date format for the desktop according to<br>the argument and returns the previous date<br>format value.                                                                                                    | Integer values:           1 = MM/DD/YY         5 = YY.MM.DD           2 = DD/MM/YY         6 = MM-DD-YY           3 = MM.DD.YY         7 = DD-MM-YY           4 = DD.MM.YY         8 = YY-MM-DD |
| setFold()       | CATALOG                                                                                                    |                                                                                                    |
| setFo           | ld(newfolderName) $\Rightarrow$ oldfolderString                                                                                                    | newFold chris ENTER Done                                                                                                    |
|                 | Returns the name of the current folder as a string                                                                                                    | setFold(main) ENTER "chris"                                                                                                    |
|                 | and sets <i>newfolderName</i> as the current folder.<br>The folder <i>newfolderName</i> must exist.                                                                                                    | setFold(chris)≯oldfoldr[ <u>ENTER</u><br>"main"                                                                                                    |
|                 |                                                                                                    | 1 → a [ENTER] 1                                                                                                    |
|                 |                                                                                                    | setFold(#oldfoldr) ENTER "chris"                                                                                                    |
|                 |                                                                                                    | a <u>ENTER</u> aa                                                                                                    |
|                 |                                                                                                    | chris\a ENTER 1                                                                                                    |
| setGraph()      | CATALOG                                                                                                    |                                                                                                    |
| setGra          | aph(modeNameString, settingString) ⇒ string                                                                                                    | <pre>setGraph("Graph Order","Seq")</pre>                                                                                                    |
|                 | Sets the Graph mode <i>modeNameString</i> to<br><i>settingString</i> , and returns the previous setting of<br>the mode. Storing the previous setting lets you<br>restore it later.                                                                                                    | ENTERJ "SEQ"<br>setGraph("Coordinates","Off")<br>ENTER "RECT"                                                                                                    |

*modeNameString* is a character string that specifies of which mode you want to set. It must be one of the mode names from the table below.

settingString is a character string that specifies the new setting for the mode. It must be one of the settings listed below for the specific mode you are setting. **Note:** Capitalization and blank spaces are optional when entering mode names.

| Mode Name         | Settings                                                                                                    |  |
|-------------------|----------------------------------------------------------------------------------------------------|--|
| "Coordinates"     | "Rect", "Polar", "Off"                                                                                                    |  |
| "Graph Order"     | "Seq", "Simul" <sup>1</sup>                                                                                                    |  |
| "Grid"            | "Off", "On" <sup>2</sup>                                                                                                    |  |
| "Axes"            | "Off", "On" (not 3D graph mode)<br>"Off", "Axes", "Box" (3D graph mode)                                                                       |  |
| "Leading Cursor"  | "Off", "On" <sup>2</sup>                                                                                                    |  |
| "Labels"          | "Off", "On"                                                                                                    |  |
| "Style"           | "Wire Frame", "Hidden Surface", "Contour Levels", "Wire and Contour", "Implicit Plot" $^{\rm 3}$                                              |  |
| "Seq Axes"        | "Time", "Web", "U1-vs-U2" <sup>4</sup>                                                                                                    |  |
| "DE Axes"         | "Time", "t-vs-y' ", "y-vs-y' ", "y1-vs-y2", "y1-vs-y2' ", "y1'-vs-y2' " <sup>5</sup><br>Tip: To type a prime symbol ( ' ), press [2nd] [ ⁄ ]. |  |
|                   |                                                                                                    |  |
| "Solution Method" | "RK", "Euler" <sup>5</sup>                                                                                                    |  |
| "Fields"          | "SlpFld", "DirFld", "FldOff" <sup>5</sup>                                                                                                    |  |

<sup>1</sup>Not available in Sequence, 3D, or Diff Equations graph mode.

<sup>2</sup>Not available in 3D graph mode.

<sup>3</sup>Applies only to 3D graph mode.

<sup>4</sup>Applies only to Sequence graph mode.

<sup>5</sup>Applies only to Diff Equations graph mode.

## setMode() CATALOG

| setMode(modeNameString, settingString) ⇒ string<br>setMode(/ist) ⇒ stringList                                                                 | setMode("Angle","Degree")<br>[ENTER] "RADIAN"                            |
|----------------------------------------------------------------------------------------------------|--------------------------------------------------------------------------|
| Sets mode <i>modeNameString</i> to the new setting<br>settingString, and returns the current setting of<br>that mode.                         | $sin(45)$ [ENTER] $\frac{\sqrt{2}}{2}$                                   |
| <i>modeNameString</i> is a character string that specifies which mode you want to set. It must be one of the mode names from the table below. | setMode("Angle","Radian")<br>[ENTER] "DEGREE"                            |
| settingString is a character string that specifies the                                                                                        | $\sin(\pi/4)$ ENTER $\frac{\sqrt{2}}{2}$                                 |
| new setting for the mode. It must be one of the<br>settings listed below for the specific mode you<br>are setting.                            | setMode("Display Digits",<br>"Fix 2") <u>ENTER</u> "FLOAT"               |
| list contains pairs of keyword strings and will set                                                                                           | $\pi \bullet ENTER$ 3.14                                                 |
| them all at once. This is recommended for<br>multiple-mode changes. The example shown may<br>not work if each of the pairs is entered with a  | setMode ("Display Digits",<br>"Float")[ENTER] "FIX 2"                    |
| separate <b>setMode()</b> in the order shown.                                                                                                 | π • ENTER 3.141                                                          |
| Use <b>setMode(</b> <i>vai</i> ) to restore settings saved with<br>getMode("ALL")> <i>var</i> .                                               | <pre>setMode ({"Split Screen", "Left-Right","Split 1 App",</pre>         |
| Note: To set or return information about the<br>Unit System mode, use setUnits() or getUnits()<br>into d of cotMode() or getMode()            | "Graph","Split 2<br>App","Table"})<br>[ENTER]                            |
| instead of setwode() of getwode().                                                                                                    | {"Split 2 App" "Graph"<br>"Split 1 App" "Home"<br>"Split Screen" "FULL"} |
|                                                                                                    | Note: Capitalization and blank spaces are                                |

**Note:** Capitalization and blank spaces are optional when entering mode names. Also, the results in these examples may be different on your unit.

| Mode Name            | Settings                                                                         |
|----------------------|----------------------------------------------------------------------------------|
| "Graph"              | "Function", "Parametric", "Polar", "Sequence", "3D", "Diff Equations"            |
| "Display Digits"     | "Fix 0", "Fix 1",, "Fix 12", "Float", "Float 1",, "Float 12"                     |
| "Angle"              | "Radian", "Degree"                                                               |
| "Exponential Format" | "Normal", "Scientific", "Engineering"                                            |
| "Complex Format"     | "Real", "Rectangular", "Polar"                                                   |
| "Vector Format"      | "Rectangular", "Cylindrical", "Spherical"                                        |
| "Pretty Print"       | "Off", "On"                                                                      |
| "Split Screen"       | "Full", "Top-Bottom", "Left-Right"                                               |
| "Split 1 App"        | "Home", "Y= Editor", "Window Editor", "Graph", "Table", "Data/Matrix             |
|                      | Editor", "Program Editor", "Text Editor", "Numeric Solver", "Flash App"          |
| "Split 2 App"        | "Home", "Y= Editor", "Window Editor", "Graph", "Table", "Data/Matrix             |
|                      | Editor", "Program Editor", "Text Editor", "Numeric Solver", " <i>Flash App</i> " |
| "Number of Graphs"   | "1", "2"                                                                         |
| "Graph2"             | "Function", "Parametric", "Polar", "Sequence", "3D", "Diff Equations"            |
| "Split Screen Ratio" | "1:1", "1:2", "2:1" (Voyage™ 200 only)                                           |
| "Exact/Approx"       | "Auto", "Exact", "Approximate"                                                   |
| "Base"               | "Dec", "Hex", "Bin"                                                              |
| "Language"           | "English", " <i>Alternate Language</i> "                                         |
| "Apps Desktop"       | "Off", "On"                                                                      |

### setTable() CATALOG

**setTable**(*modeNameString*, *settingString*) ⇒ *string* 

Sets the table parameter *modeNameString* to *settingString*, and returns the previous setting of the parameter. Storing the previous setting lets you restore it later. setTable("Graph <->
Table","ON")
ENTER
"OFF"
setTable("Independent","AUTO")
ENTER
"ASK"

*modeNameString* is a character string that specifies which parameter you want to set. It must be one of the parameters from the table below.

settingString is a character string that specifies the new setting for the parameter. It must be one of the settings listed below for the specific parameter you are setting. • [TblSet]

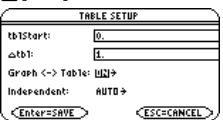

**Note:** Capitalization and blank spaces are optional when entering parameters.

| Parameter Name    | Settings      |  |
|-------------------|---------------|--|
| "Graph <-> Table" | "Off", "On"   |  |
| "Independent"     | "Auto", "Ask" |  |

### setTime() CATALOG

| <pre>setTime(hour,minute,second) ⇒ listold setTime(11,32</pre>                                                                                                    |  |     |    |     |
|----------------------------------------------------------------------------------------------------|--|-----|----|-----|
| Sets the clock to the time given in the argument<br>and returns a list. The list is in<br>{ <i>hourold,minuteold,secondold</i> } format. The returned<br>time is the previous clock value. |  | {10 | 44 | 49} |
| Enter the hour in the 24 hour format, in which 13 = 1 p.m.                                                                                                    |  |     |    |     |

#### setTmFmt() CATALOG

| Integer values: |  |  |  |
|-----------------|--|--|--|
| 12 = 12 ho      |  |  |  |
| 24 = 24 ho      |  |  |  |
|                 |  |  |  |

#### setTmZn() CATALOG

#### setTmZn(integer) ⇒ integerold

Sets the time zone according to the argument and returns the previous time zone value.

The time zone is defined by an integer that gives the minutes offset from Greenwich Mean Time (GMT), as established in Greenwich, England. For example, if the time zone is offset from GMT by two hours, the device would return 120 (minutes).

Integers for time zones west of GMT are negative.

Integers for time zones east of GMT are positive.

### setUnits() CATALOG

#### setUnits(/ist1) ⇒ list

Sets the default units to the values specified in *list1*, and returns a list of the previous defaults.

 To specify the built-in SI (metric) or ENG/US system, *list1* uses the form:

{"SI"} or {"ENG/US"}

 To specify a custom set of default units, list1 uses the form:

{"CUSTOM", "cat1", "unit1" [, "cat2", "unit2", ...]} setUnits({"SI"}) [ENTER]

where each *cat* and *unit* pair specifies a category and its default unit. (You can specify built-in units only, not user-defined units.) Any category not specified will use its previous custom unit.

our clock our clock

If Greenwich Mean Time is 14:07:07, it is:

7:07:07 a.m. in Denver, Colorado (Mountain Standard Time) (-420 minutes from GMT)

15:07:07 p.m. in Brussels, Belgium (Central European Standard Time) (+60 minutes from GMT)

All unit names must begin with an underscore

You can also select units from a menu by pressing:

|   | 2nd [UNITS]                 |
|---|-----------------------------|
| • | <ul> <li>[UNITS]</li> </ul> |

```
"NONE"
    {"SI" "Area"
"Capacitance" "_F"
                    ...}
```

```
setUnits({"CUSTOM","Length",
"_cm","Mass","_gm"}) [ENTER]
          {"SI" "Length"
                            " m"
            "Mass" kg"
                            ...}
```

Note: Your screen may display different units.

 To return to the previous custom default units. list1 uses the form:

{"CUSTOM"}

If you want different defaults depending on the situation, create separate lists and save them to unique list names. To use a set of defaults, specify that list name in setUnits().

You can use setUnits() to restore settings previously saved with setUnits() > var or with getUnits() → var.

### Shade CATALOG

Shade expr1, expr2, [xlow], [xhigh], [pattern], [patRes]

Displays the Graph screen, graphs *expr1* and *expr2*, and shades areas in which *expr1* is less than *expr2*. (*expr1* and *expr2* must be expressions that use x as the independent variable.)

xlow and xhigh, if included, specify left and right boundaries for the shading. Valid inputs are between xmin and xmax. Defaults are xmin and xmax.

pattern specifies one of four shading patterns:

- 1 = vertical (default)
- 2 = horizontal
- $3 = negative-slope 45^{\circ}$
- $4 = \text{positive-slope } 45^{\circ}$

*patRes* specifies the resolution of the shading patterns:

1 = solid shading

2= 1 pixel spacing (default)

3= 2 pixels spacing

10= 9 pixels spacing

Note: Interactive shading is available on the Graph screen through the **Shade** instruction. Automatic shading of a specific function is available through the **Style** instruction. **Shade** is not valid in 3D graphing mode. In the ZoomTrig viewing window:

Shade cos(x), sin(x) ENTER

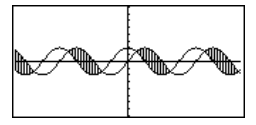

■ HOME (CALC HOME) ClrDraw (ENTER)

Done

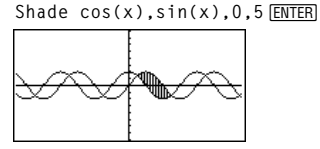

HOME (CALC HOME)

ClrDraw <u>ENTER</u> Done Shade cos(x),sin(x),0,5,2 <u>ENTER</u>

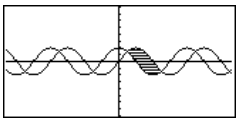

HOME (CALC HOME)

ClrDraw <u>ENTER</u> Done Shade cos(x),sin(x),0,5,2,1 [ENTER]

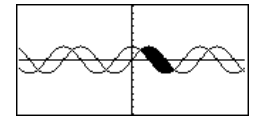

# shift() CATALOG

| <pre>shift(integer1[,#ofShifts]) ⇒ integer</pre>                                                                                                    | In Bin base mode:                                                                                                   |
|----------------------------------------------------------------------------------------------------|----------------------------------------------------------------------------------------------------|
| Shifts the bits in a binary integer. You can enter<br><i>integer1</i> in any number base; it is converted<br>automatically to a signed, 32-bit binary form. If        | shift(0b111101010000110101)<br>ENTER<br>0b111101011000011010                                                        |
| the magnitude of <i>integer1</i> is too large for this form, a symmetric modulo operation brings it within the range.                                                 | shift(256,1) [ENTER] 0b100000000                                                                                    |
| If <i>#ofShifts</i> is positive, the shift is to the left. If                                                                                                    | In Hex base mode:                                                                                                   |
| <i>#ofshifts</i> is negative, the shift is to the right. The default is <sup>-</sup> 1 (shift right one bit).                                                         | shift(0h78E) [ENTER] 0h3C7                                                                                          |
| In a right shift, the rightmost bit is dropped and 0                                                                                                    | shift(0h78E,-2) [ENTER] 0h1E3                                                                                       |
| or 1 is inserted to match the leftmost bit. In a left shift, the leftmost bit is dropped and 0 is inserted as the rightmost bit.                                      | shift(0h78E,2) [ENTER] 0h1E38                                                                                       |
| For example, in a right shift:                                                                                                    | <b>Important:</b> To enter a binary or hexadecimal number, always use the 0b or 0h prefix (zero, not the letter 0). |
| ► Each bit shifts right.                                                                                                    |                                                                                                    |
| 060000000000001111010110000110101                                                                                                    |                                                                                                    |
| Inserts 0 if leftmost bit is 0, Dropped<br>or 1 if leftmost bit is 1.                                                                                                 |                                                                                                    |
| produces:                                                                                                    |                                                                                                    |
| 0b000000000000111101011000011010                                                                                                    |                                                                                                    |
| The result is displayed according to the Base mode. Leading zeros are not shown.                                                                                      |                                                                                                    |
| shift(/ist1 [,#ofShifts]) ⇒ list                                                                                                    | In Dec base mode:                                                                                                   |
| Returns a copy of <i>list1</i> shifted right or left by <i>#ofShifts</i> elements. Does not alter <i>list1</i> .                                                      | shift({1,2,3,4})                                                                                                    |
| If <i>#ofShifts</i> is positive, the shift is to the left. If <i>#ofShifts</i> is negative, the shift is to the right. The default is -1 (shift right one element).   | shift({1,2,3,4}, <sup>-</sup> 2) [ <u>ENTER</u><br>{undef undef 1 2}                                                |
| Elements introduced at the beginning or end of <i>list</i> by the shift are set to the symbol "undef".                                                                | shift({1,2,3,4},1) [ENTER]<br>{2 3 4 undef}                                                                         |
| shift(string1 [,#ofShifts]) ⇒ string                                                                                                    | shift("abcd") ENTER "abc"                                                                                           |
| Returns a copy of <i>string1</i> shifted right or left by <i>#ofShifts</i> characters. Does not alter <i>string1</i> .                                                | shift("abcd",-2) [ENTER] " ab"                                                                                      |
| If <i>#ofShifts</i> is positive, the shift is to the left. If <i>#ofShifts</i> is negative, the shift is to the right. The default is -1 (shift right one character). | shift("abcd",1) [ENTER "bcd "                                                                                       |
| Characters introduced at the beginning or end of <i>string</i> by the shift are set to a space.                                                                       |                                                                                                    |

## ShowStat CATALOG

#### ShowStat

Displays a dialog box containing the last computed statistics results if they are still valid. Statistics results are cleared automatically if the data to compute them has changed.

Use this instruction after a statistics calculation, such as LinReg.

 $\{1,2,3,4,5\} \rightarrow L1$  [ENTER]  $\{1 \ 2 \ 3 \ 4 \ 5\}$ {0,2,6,10,25} → L2 [ENTER]  $\{0\ 2\ 6\ 10\ 25\}$ 

TwoVar L1, L2 [ENTER] ShowStat [ENTER]

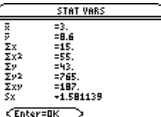

| sign() | MATH/Number menu                                            |                                             |       |   |
|--------|-------------------------------------------------------------|---------------------------------------------|-------|---|
| sig    | $(expression1) \implies expression$                         | sign(-3.2) ENTER                            | - 1   | • |
| sigi   | $n(matrix1) \implies matrix$                                | sign({2,3,4, <sup>-</sup> 5}) ENTER         |       |   |
|        | For real and complex expression1 returns                    | $\{1 \ 1 \ 1 \ 1 \ 1 \ 1 \ 1 \ 1 \ 1 \ 1 \$ | 1 - 1 | } |
|        | expression1/abs(expression1) when expression1 $\neq$ 0.     | <pre>sign(1+abs(x)) ENTER</pre>             |       | 1 |
|        | Returns 1 if <i>expression1</i> is positive.                |                                             |       |   |
|        | Returns - 1 if expression1 is negative.                     |                                             |       |   |
|        | <pre>sign(0) returns ±1 if the complex format mode is</pre> | If complex format mode is REAL:             |       |   |
|        | REAL; otherwise, it returns itself.                         | sign([-3,0,3])[ENTER] [-1                   | ±1 1  | 1 |

For a list or matrix, returns the signs of all the elements.

sign(0) represents the unit circle in the complex

#### simult() MATH/Matrix menu

domain.

simult(coeffMatrix, constVector[, tol]) ⇒ matrix

Returns a column vector that contains the solutions to a system of linear equations.

coeffMatrix must be a square matrix that contains the coefficients of the equations.

constVector must have the same number of rows (same dimension) as coeffMatrix and contain the constants.

Optionally, any matrix element is treated as zero if its absolute value is less than tol. This tolerance is used only if the matrix has floating-point entries and does not contain any symbolic variables that have not been assigned a value. Otherwise, to/is ignored.

- If you use ENTER or set the mode to Exact/Approx=APPROXIMATE, computations are done using floating-point arithmetic.
- If to/is omitted or not used, the default tolerance is calculated as:

5E - 14 \* max(dim(coeffMatrix)) \* rowNorm(coeffMatrix)

Solve for x and y: x + 2y = 13x + 4y = -1simult([1,2;3,4],[1; -1]) [ENTER]  $\begin{bmatrix} -3\\ 2 \end{bmatrix}$ 

The solution is x = -3 and y = 2.

Solve: 
$$ax + by = 1$$
  
 $cx + dy = 2$ 

 $\begin{bmatrix} a & b \\ c & d \end{bmatrix}$ [a,b;c,d]→matx1[ENTER] simult(matx1,[1;2])[

$$\frac{enter}{a \cdot d - b \cdot c}$$

$$\frac{2 \cdot a - c}{a \cdot d - b \cdot c}$$

|         | simult(coeffMatrix, constMatrix[, to]) $\Rightarrow$ matrix                                                                                                    | Solve: $x + 2y = 1$ $x + 2y = 2$                                                                                                |
|---------|----------------------------------------------------------------------------------------------------|----------------------------------------------------------------------------------------------------|
|         | Solves multiple systems of linear equations,<br>where each system has the same equation<br>coefficients but different constants.                                                                                      | <pre>simult([1,2;3,4],[1,2;-1,-3]) [ENTER]</pre>                                                                                |
|         | Each column in <i>constMatrix</i> must contain the<br>constants for a system of equations. Each column<br>in the resulting matrix contains the solution for                                                           | $\begin{bmatrix} -3 & -7\\ 2 & 9/2 \end{bmatrix}$                                                                               |
|         | the corresponding system.                                                                                                    | For the first system, $x = -3$ and $y = 2$ . For the second system, $x = -7$ and $y = 9/2$ .                                    |
| sin()   | 2nd [SIN] key                                                                                                    |                                                                                                    |
|         | $sin(expression1) \Rightarrow expressionsin(list1) \Rightarrow list$                                                                                                    | In Degree angle mode: $\sqrt{2}$                                                                                                |
|         | sin(expression1) returns the sine of the argument<br>as an expression.                                                                                                    | $sin((\pi/4)^r)$ ENTER $\frac{1}{2}$                                                                                            |
|         | <pre>sin(list1) returns a list of the sines of all elements in list1.</pre>                                                                                                    | $sin(45)$ [ENTER] $\frac{\sqrt{2}}{2}$                                                                                          |
|         | <b>Note:</b> The argument is interpreted as either a degree or radian angle, according to the current angle mode. You can use ° or <sup>r</sup> to override the                                                       | $sin(\{0,60,90\})$ [ENTER] $\{0, \frac{\sqrt{3}}{2}, 1\}$                                                                       |
|         | angle mode setting temporarily.                                                                                                    | In Radian angle mode:<br>√2                                                                                                    |
|         |                                                                                                    | $\sin(\pi/4)$ ENTER $\frac{\sqrt{2}}{2}$                                                                                        |
|         |                                                                                                    | $sin(45^\circ)$ ENTER $\frac{\sqrt{2}}{2}$                                                                                      |
|         | sin(squareMatrix1) ⇒ squareMatrix                                                                                                    | In Radian angle mode:                                                                                                    |
|         | Returns the matrix sine of <i>squareMatrix1</i> . This is<br><i>not</i> the same as calculating the sine of each                                                                                                    | sin([1,5,3;4,2,1;6, <sup>-</sup> 2,1]) [ENTER]                                                                                  |
|         | element. For information about the calculation method, refer to <b>cos()</b> .                                                                                                    | .942        045        031          045         .949        020           -         048        005         061                  |
|         | <i>squareMatrix1</i> must be diagonalizable. The result always contains floating-point numbers.                                                                                                    | L .040005901 J                                                                                                    |
| sin-1() | ■ [SIN-1] key ■ [2nd] [SIN-1] key                                                                                                    | у                                                                                                    |
|         | $sin^{-1}(expression1) \Rightarrow expression sin^{-1}(list1) \Rightarrow list$                                                                                                    | In Degree angle mode:<br>sin <sup>-1</sup> (1) <u>ENTER</u> 90                                                                  |
|         | sin <sup>-1</sup> (expression 1) returns the angle whose sine is<br>expression 1 as an expression.                                                                                                    | In Radian angle mode:                                                                                                    |
|         | sin <sup>-1</sup> ( <i>list1</i> ) returns a list of the inverse sines of<br>each element of <i>list1</i> .                                                                                                    | \$1n-'({U,.2,.5}) <u>ENTER</u><br>{0 .201523}                                                                                   |
|         | Note: The result is returned as either a degree or<br>radian angle, according to the current angle<br>mode setting.                                                                                                   |                                                                                                    |
|         | sin-¹( <i>squareMatrix1</i> ) ⇒ squareMatrix                                                                                                    | In Radian angle mode and Rectangular                                                                                            |
|         | Returns the matrix inverse sine of <i>squareMatrix1</i> .<br>This is <i>not</i> the same as calculating the inverse<br>sine of each element. For information about the<br>calculation method, refer to <b>cos()</b> . | sin <sup>-1</sup> ([1,5,3;4,2,1;6, <sup>-</sup> 2,1])<br>ENTER                                                                  |
|         | <i>squareMatrix1</i> must be diagonalizable. The result always contains floating-point numbers.                                                                                                    | [.164064• <i>i</i> 1.4902.105• <i>i</i><br>.7251.515• <i>i</i> .947778• <i>i</i><br>2.0832.632• <i>i</i> -1.790+1.271• <i>i</i> |

| sinh()             | MATH/Hyperbolic menu                                                                                                    |                                                                                                    |
|--------------------|----------------------------------------------------------------------------------------------------|----------------------------------------------------------------------------------------------------|
|                    | $sinh(expression1) \Rightarrow expression sinh(list1) \Rightarrow list$                                                                                                    | sinh(1.2) ENTER 1.509                                                                                                |
|                    | <b>sinh</b> ( <i>expression1</i> ) returns the hyperbolic sine of the argument as an expression.                                                                                                    | sinh({0,1.2,3.}) <u>[ENTER]</u><br>{0 1.509 10.017}                                                                  |
|                    | <b>sinh</b> ( <i>list</i> ) returns a list of the hyperbolic sines of each element of <i>list1</i> .                                                                                                    |                                                                                                    |
|                    | sinh(squareMatrix1) ⇒ squareMatrix                                                                                                    | In Radian angle mode:                                                                                                |
|                    | Returns the matrix hyperbolic sine of<br><i>squareMatrix1</i> . This is <i>not</i> the same as calculating<br>the hyperbolic sine of each element. For                                                                             | sinh([1,5,3;4,2,1;6, <sup>-</sup> 2,1])<br>ENTER                                                                     |
|                    | information about the calculation method, refer to <b>cos()</b> .                                                                                                    | 360.954 305.708 239.604<br>352.912 233.495 193.564                                                                   |
|                    | squareMatrix1 must be diagonalizable. The result always contains floating-point numbers.                                                                                                    | [298.632 154.599 140.251]                                                                                            |
| sinh <sup>-1</sup> | () MATH/Hyperbolic menu                                                                                                    |                                                                                                    |
|                    | $\sinh^{-1}(expression 1) \Rightarrow expression$<br>$\sinh^{-1}(list 1) \Rightarrow list$                                                                                                    | sinh <sup>-1</sup> (0) <u>ENTER</u> 0                                                                                |
|                    | <b>sinh</b> <sup>-1</sup> ( <i>expression1</i> ) returns the inverse hyperbolic sine of the argument as an expression.                                                                                                    | $\{0 \ 1.487 \ \sinh^{-1}(3)\}$                                                                                      |
|                    | <b>sinh</b> <sup>-1</sup> ( <i>list1</i> ) returns a list of the inverse hyperbolic sines of each element of <i>list1</i> .                                                                                                    |                                                                                                    |
|                    | $\sinh^{-1}(squareMatrix1) \Rightarrow squareMatrix$                                                                                                    | In Radian angle mode:                                                                                                |
|                    | Returns the matrix inverse hyperbolic sine of <i>squareMatrix1</i> . This is <i>not</i> the same as calculating the inverse hyperbolic sine of each element. For information about the calculation method, refer to <b>cos()</b> . | sinh <sup>-1</sup> ([1,5,3;4,2,1;6, <sup>-</sup> 2,1])<br>ENTER<br>[.041 2.155 1.158<br>1.463926112<br>2.7501.528572 |
|                    | squareMatrix1 must be diagonalizable. The result                                                                                                    |                                                                                                    |

### SinReg MATH/Statistics/Regressions menu

SinReg list1, list2 [, [iterations], [ period] [, list3, list4]]

Calculates the sinusoidal regression and updates all the system statistics variables.

All the lists must have equal dimensions except for *list4*.

*list1* represents xlist. *list2* represents ylist. *list3* represents category codes. *list4* represents category include list.

*iterations* specifies the maximum number of times (1 through 16) a solution will be attempted. If omitted, 8 is used. Typically, larger values result in better accuracy but longer execution times, and vice versa.

period specifies an estimated period. If omitted, the difference between values in *list1* should be equal and in sequential order. If you specify *period*, the differences between x values can be unequal.

**Note:** *list1* through *list3* must be a variable name or c1-C99 (columns in the last data variable shown in the Data/Matrix Editor). *list4* does not have to be a variable name and cannot be c1-c99.

The output of **SinReg** is always in radians, regardless of the angle mode setting.

#### solve() MATH/Algebra menu

solve(equation, var) ⇒ Boolean expression solve(inequality, var) ⇒ Boolean expression

> Returns candidate real solutions of an equation or an inequality for *var*. The goal is to return candidates for all solutions. However, there might be equations or inequalities for which the number of solutions is infinite.

Solution candidates might not be real finite solutions for some combinations of values for undefined variables.

For the AUTO setting of the Exact/Approx mode, the goal is to produce exact solutions when they are concise, and supplemented by iterative searches with approximate arithmetic when exact solutions are impractical.

Due to default cancellation of the greatest common divisor from the numerator and denominator of ratios, solutions might be solutions only in the limit from one or both sides.

For inequalities of types  $\geq$ ,  $\leq$ , <, or >, explicit solutions are unlikely unless the inequality is linear and contains only *var*.

For the EXACT setting of the Exact/Approx mode, portions that cannot be solved are returned as an implicit equation or inequality. In function graphing mode:

seq(x,x,1,361,30)→L1 ENTER {1 31 61 ...} {5.5,8,11,13.5,16.5,19,19.5,17 , 14.5,12.5,8.5,6.5,5.5)→L2 ENTER {5.5 8 11 ...} SinReg L1,L2 ENTER Done ShowStat ENTER

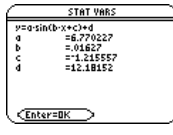

ENTER

regeq(x)→y1(x) <u>ENTER</u> Done NewPlot 1,1,L1,L2 <u>ENTER</u> Done [GRAPH] [F2]9

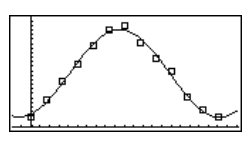

$$x = \frac{\sqrt{b^2 - 4 \cdot a \cdot c - b}}{2 \cdot a}$$
or 
$$x = \frac{-(\sqrt{b^2 - 4 \cdot a \cdot c + b})}{2 \cdot a}$$

2 • a

x = a or x = -.567...

 $e^{x} + x = 0$  or x = a

| (x+1)(x-1)/(x-1)+x-3 ENTE            | R           |
|--------------------------------------|-------------|
|                                      | 2•x-2       |
| <pre>solve(entry(1)=0,x) ENTER</pre> | x = 1       |
| entry(2) ans(1) ENTER                | undef       |
| <pre>limit(entry(3),x,1) ENTER</pre> | 0           |
| $solve(5x-2 \ge 2x,x)$ ENTER         | $x \ge 2/3$ |
|                                      |             |
| $exact(solve((x-a)e^{(x)})=$         | Х*          |
| (x-a),x)) [ENTER]                    |             |

Appendix A: Functions and Instructions

Use the "|" operator to restrict the solution interval and/or other variables that occur in the equation or inequality. When you find a solution in one interval, you can use the inequality operators to exclude that interval from subsequent searches.

false is returned when no real solutions are found. true is returned if **solve()** can determine that any finite real value of *var* satisfies the equation or inequality.

Since **solve()** always returns a Boolean result, you can use "and," "or," and "not" to combine results from **solve()** with each other or with other Boolean expressions.

Solutions might contain a unique new undefined variable of the form @n/with /being an integer in the interval 1–255. Such variables designate an arbitrary integer.

In real mode, fractional powers having odd denominators denote only the real branch. Otherwise, multiple branched expressions such as fractional powers, logarithms, and inverse trigonometric functions denote only the principal branch. Consequently, **solve()** produces only solutions corresponding to that one real or principal branch.

Note: See also cSolve(), cZeros(), nSolve(), and zeros().

solve(equation1 and equation2 [and ...], {varOrGuess1, varOrGuess2[, ...]}) ⇒ Boolean expression

> Returns candidate real solutions to the simultaneous algebraic equations, where each varOrGuess specifies a variable that you want to solve for.

Optionally, you can specify an initial guess for a variable. Each *varOrGuess* must have the form:

variable - or variable = real or non-real number

For example, x is valid and so is x=3.

In Radian angle mode:

solve(tan(x)=1/x,x) | x>0 and x<1 [ENTER] x = .860...

solve(x=x,x) ENTER true

 $2x-1 \le 1$  and solve(x^2 \neq 9, x) ENTER x \le 1 and x \neq -3

In Radian angle mode:

| <pre>solve(sin(x)=0,x) ENTER x=</pre> | =@n1•π |
|---------------------------------------|--------|
| <pre>solve(x^(1/3)=-1,x) ENTER</pre>  | x = -1 |
| solve( $\sqrt{(x)} = -2, x$ ) ENTER   | false  |
| solve( $-\sqrt{(x)} = -2, x$ ) ENTER  | x = 4  |

| solve(y=x^2-2 and    |
|----------------------|
| x+2y=-1,{x,y}) ENTER |
| x=1 and y=-1         |
| or x=-3/2 and y=1/4  |

If all of the equations are polynomials and if you do NOT specify any initial guesses, **solve()** uses the lexical Gröbner/Buchberger elimination method to attempt to determine **all** real solutions.

For example, suppose you have a circle of radius r at the origin and another circle of radius r centered where the first circle crosses the positive x-axis. Use **solve()** to find the intersections.

As illustrated by r in the example to the right, simultaneous *polynomial* equations can have extra variables that have no values, but represent given numeric values that could be substituted later.

You can also (or instead) include solution variables that do not appear in the equations. For example, you can include z as a solution variable to extend the previous example to two parallel intersecting cylinders of radius r.

The cylinder solutions illustrate how families of solutions might contain arbitrary constants of the form @k, where k is an integer suffix from 1 through 255. The suffix resets to 1 when you use **CIrHome** or [F1 8:Clear Home.

For polynomial systems, computation time or memory exhaustion may depend strongly on the order in which you list solution variables. If your initial choice exhausts memory or your patience, try rearranging the variables in the equations and/or varOrGuess list.

If you do not include any guesses and if any equation is non-polynomial in any variable but all equations are linear in the solution variables, **solve()** uses Gaussian elimination to attempt to determine all real solutions.

If a system is neither polynomial in all of its variables nor linear in its solution variables, **solve()** determines at most one solution using an approximate iterative method. To do so, the number of solution variables must equal the number of equations, and all other variables in the equations must simplify to numbers.

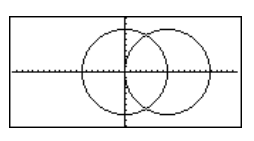

solve(x^2+y^2=r^2 and  
(x-r)^2+y^2=r^2, {x,y}) [ENTER]  
$$x = \frac{r}{2} \text{ and } y = \frac{\sqrt{3} \cdot r}{2}$$
or  $x = \frac{r}{2}$  and  $y = \frac{-\sqrt{3} \cdot r}{2}$ 

solve(x^2+y^2=r^2 and  
(x-r)^2+y^2=r^2, {x,y,z}) [ENTER]  
x=
$$\frac{r}{2}$$
 and y= $\frac{\sqrt{3}\cdot r}{2}$  and z=@1  
or x= $\frac{r}{2}$  and y= $\frac{-\sqrt{3}\cdot r}{2}$  and z=@1

solve(x+
$$e^{(z)} + y=1$$
 and  
x-y=sin(z),{x,y}) [ENTER  
x=  $\frac{e^{z} \cdot sin(z)+1}{e^{z}+1}$  and y=  $\frac{-(sin(z)-1)}{e^{z}+1}$   
solve( $e^{(z)} + y=1$  and  
-y=sin(z),{y,z}) [ENTER  
y=.041, and z=3.183,...

|        |                | Each solution variable starts at its guessed value if there is one; otherwise, it starts at 0.0.                                                                                                    | solve( <i>e</i> ^(z)*y=1 and<br>⁻y=sin(z),{y,z=2π}) <u>ENTER</u>                                                                                |
|--------|----------------|----------------------------------------------------------------------------------------------------|----------------------------------------------------------------------------------------------------|
|        |                | Use guesses to seek additional solutions one by one. For convergence, a guess may have to be rather close to a solution.                                                                                            | y=.001 and z=6.281                                                                                                    |
| SortA  |                | MATH/List menu                                                                                                    |                                                                                                    |
|        | SortA<br>SortA | listName1[, listName2] [, listName3]<br>vectorName1[, vectorName2] [, vectorName3]                                                                                                    | {2,1,4,3}→list1 ENTER {2,1,4,3}<br>SortA list1 ENTER Done                                                                                       |
|        |                | Sorts the elements of the first argument in ascending order.                                                                                                    | list1 ENTER {1 2 3 4}<br>{4,3,2,1}→list2 ENTER {4 3 2 1}                                                                                        |
|        |                | If you include additional arguments, sorts the                                                                                                    | SortA list2,list1 [ENTER] Done                                                                                                    |
|        |                | elements of each so that their new positions<br>match the new positions of the elements in the<br>first argument.                                                                                                   | list2 ENTER       {1 2 3 4}         list1 ENTER       {4 3 2 1}                                                                                 |
|        |                | All arguments must be names of lists or vectors.<br>All arguments must have equal dimensions.                                                                                                    |                                                                                                    |
| SortD  |                | MATH/List menu                                                                                                    |                                                                                                    |
|        | SortD<br>SortD | listName1[, listName2] [, listName3]<br>vectorName1[, vectorName 2] [, vectorName 3]                                                                                                    | {2,1,4,3} > list1 ENTER {2 1 4 3}<br>{1,2,3,4} > list2 ENTER {1 2 3 4}                                                                          |
|        |                | Identical to <b>SortA</b> , except <b>SortD</b> sorts the elements in descending order.                                                                                                    | SortD list1,list2 [ENTER         Done           list1 [ENTER]         {4 3 2 1}           list2 [ENTER]         {3 4 1 2}                       |
| Sphe   | re             | MATH/Matrix/Vector ops menu                                                                                                    |                                                                                                    |
|        | vector         | Sphere                                                                                                    | [1,2,3])Sphere                                                                                                    |
|        |                | Displays the row or column vector in spherical form $[\rho \ \angle \theta \ \angle \phi]$ .                                                                                                    | • TENTER [3.741 21.107 2.640]<br>[2, $2\pi/4$ ,3]•Sphere                                                                                        |
|        |                | <i>vector</i> must be of dimension 3 and can be either a row or a column vector.                                                                                                    | • [ENTER] [3.605 $\angle$ .785 $\angle$ .588]<br>ENTER] [ $\sqrt{13} \ \angle \frac{\pi}{4} \ \angle \cos^{-1}(\frac{3 \cdot \sqrt{13}}{12})$ ] |
|        |                | Note: <b>&gt;Sphere</b> is a display-format instruction,<br>not a conversion function. You can use it only at<br>the end of an entry line.                                                                          | 4 13                                                                                                    |
| startT | mr()           | CATALOG                                                                                                    |                                                                                                    |
|        | startT         | $mr() \Rightarrow integer$                                                                                                    | startTmr() [ENTER] 148083315                                                                                                    |
|        |                | Returns the current value of the clock in its integer representation, giving the <i>starttime</i> for a timer. You can enter the <i>starttime</i> as an argument in <b>checkTmr()</b> to determine how many seconds | checkTmr(148083315) 34                                                                                                    |
|        |                | have elapsed.                                                                                                    | startTmr()→Timer1                                                                                                    |
|        |                | You can run multiple timers simultaneously.                                                                                                    | :<br>startTmr() <b>→</b> Timer2                                                                                                    |

Note: See also checkTmr() and timeCnv().

| L. |                                   |
|----|-----------------------------------|
|    | startTmr()→Timer1<br>:            |
|    | :<br>startTmr()→Timer2            |
|    | :<br>checkTmr(Timer1)→Timer1Value |
|    | :<br>checkTmr(Timer2)→Timer2Value |
#### stdDev() **MATH/Statistics menu**

c

| tdDev(/ist | , freqlist]) | ⇒ | expression |
|------------|--------------|---|------------|
|------------|--------------|---|------------|

Returns the standard deviation of the elements in list.

Each *freqlist* element counts the number of consecutive occurrences of the corresponding element in list.

Note: *list* must have at least two elements.

stdDev(matrix1[, freqmatrix])  $\Rightarrow$ matrix

> Returns a row vector of the standard deviations of the columns in *matrix1*.

Each *freqmatrix* element counts the number of consecutive occurrences of the corresponding element in matrix1.

[ENTER] 4.33345 stdDev([1,2,5;-3,0,1;.5,.7,3]) [ENTER] Γ2.179... 1.014... stdDev([-1.2,5.3;2.5,7.3;6,-4], [4,2;3,3;1,7]) [ENTER]

stdDev({a,b,c}) [ENTER]

 $3\cdot(a^2 - a\cdot(b+c)+b^2 - b\cdot c)$ 

2 5 -6

stdDev((1)

stdDev({1,2,5,-6,3,-2})[ENTER]

stdDev({1.3,2.5,-6.4},{3,2,5})

3 J62

21

<u>[2.7005.5.44695]</u>

Note: *matrix1* must have at least two rows.

#### StoGDB CATALOG

#### StoGDB GDBvar

Creates a Graph database (GDB) variable that contains the current:

- \* Graphing mode
- \* Y= functions
- \* Window variables \* Graph format settings 1- or 2-Graph setting (split screen and ratio settings if 2-Graph mode) Angle mode Real/complex mode
- \* Initial conditions if Sequence or **Diff Equations mode**
- \* Table flags
- \* tblStart, ∆tbl, tblInput

You can use RcIGDB GDBvar to restore the graph environment.

\*Note: These items are saved for both graphs in 2-Graph mode.

#### Stop CATALOG

#### Stop

Used as a program instruction to stop program execution.

Program segment:

```
For i,1,10,1
  If i=5
  Stop
EndFor
```

#### StoPic CATALOG

StoPic picVar [, px/Row, px/Col] [, width, height]

Displays the graph screen and copies a rectangular area of the display to the variable picVar.

px/Row and px/Col, if included, specify the upperleft corner of the area to copy (defaults are 0, 0).

width and height, if included, specify the dimensions, in pixels, of the area. Defaults are the width and height, in pixels, of the current graph screen.

Store See  $\rightarrow$  (store), page 277.

#### string() **MATH/String menu**

| $string(expression) \Rightarrow string$                                    | string(1.2345) ENTER         | "1.2345"                                 |
|----------------------------------------------------------------------------|------------------------------|------------------------------------------|
| Simplifies <i>expression</i> and returns the result as a character string. | string(1+2) ENTER            | "3"                                      |
| g,                                                                         | string(cos(x)+√(3))Ē<br>"cos | $\frac{\text{NTER}}{S(x)} + \sqrt{(3)"}$ |

Style 1, "thick" [ENTER]

y10(x) to "Path".

Done

Done

#### Style CATALOG

Style equanum, stylePropertyString

Sets the system graphing function equanum in the Style 10, "path" [ENTER] current graph mode to use the graphing property stylePropertyString. Note: In function graphing mode, these examples set the style of  $y_1(x)$  to "Thick" and

equanum must be an integer from 1-99 and the function must already exist.

stylePropertyString must be one of: "Line", "Dot", "Square", "Thick", "Animate", "Path", "Above", Or "Below".

Note that in parametric graphing, only the xt half of the pair contains the style information.

Valid style names vs. graphing mode:

| Function:         | all styles                |
|-------------------|---------------------------|
| Parametric/Polar: | line, dot, square, thick, |
|                   | animate, path             |
| Sequence:         | line, dot, square, thick  |
| 3D:               | none                      |
| Diff Equations:   | line, dot, square, thick, |
|                   | animate, path             |

Note: Capitalization and blank spaces are optional when entering stylePropertyString names.

# subMat() CATALOG

| <pre>subMat(matrix1[, startRow] [, startCol] [, endRow]</pre> | [1,2,3;4,5,6;7,8,9]→m1[Ē            | NTER                                           |
|---------------------------------------------------------------|-------------------------------------|------------------------------------------------|
| $[, endCol]) \implies matrix$                                 |                                     | [1 2 3]                                        |
| Returns the specified submatrix of matrix1.                   |                                     | 4 5 6                                          |
| Defaults: startRow=1, startCol=1, endRow=last                 | <pre>subMat(m1,2,1,3,2) ENTER</pre> | L/ 0 91                                        |
| row, <i>endCol</i> =last column.                              |                                     | $\begin{bmatrix} 4 & 5 \\ 7 & 8 \end{bmatrix}$ |
|                                                               | <pre>subMat(m1,2,2)[ENTER]</pre>    | 70                                             |
|                                                               |                                     | ۲ <sup>5</sup> 6                               |
|                                                               |                                     | -8 91                                          |

# **Sum (Sigma)** See Σ(), page 273.

.

| sum()                                                                                                    | MATH/List menu                                                              |                                       |                |
|----------------------------------------------------------------------------------------------------|-----------------------------------------------------------------------------|---------------------------------------|----------------|
| sum                                                                                                    | ( <i>list</i> [, start[, end]]) $\Rightarrow$ expression                    | <pre>sum({1,2,3,4,5}) ENTER</pre>     | 15             |
|                                                                                                    | Returns the sum of the elements in <i>list</i> .                            | <pre>sum({a,2a,3a}) ENTER</pre>       | 6•a            |
|                                                                                                    | <i>Start</i> and <i>end</i> are optional. They specify a range of elements. | <pre>sum(seq(n,n,1,10)) ENTER</pre>   | 55             |
|                                                                                                    |                                                                             | <pre>sum({1,3,5,7,9},3) ENTER</pre>   | 21             |
| sum                                                                                                    | (matrix1[, start[, end]]) ⇒ matrix                                          | <pre>sum([1,2,3;4,5,6]) ENTER[5</pre> | 7 9]           |
| Returns a row vector containing the sums of the elements in the columns in <i>matrix1</i> .<br>Start and end are optional. They specify a range of rows. |                                                                             | sum([1,2,3;4,5,6;7,8,9])              | ITER]<br>5 18] |
|                                                                                                    |                                                                             | sum([1,2,3;4,5,6;7,8,9],2,            | 3)             |
|                                                                                                    |                                                                             | [ENTER]<br>[11,1                      | 3,15]          |

# switch() CATALOG

switch([integerf]) ⇒ integer

Returns the number of the active window. Also can set the active window.

**Note:** Window 1 is left or top; Window 2 is right or bottom.

If *integer1* = 0, returns the active window number.

If *integer1* = 1, activates window 1 and returns the previously active window number.

If *integer1* = 2, activates window 2 and returns the previously active window number.

If *integer1* is omitted, switches windows and returns the previously active window number.

*integer1* is ignored if the TI-89 Titanium/Voyage<sup>™</sup> 200 is not displaying a split screen.

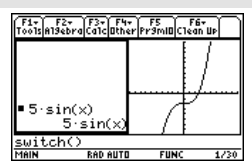

switch() ENTER

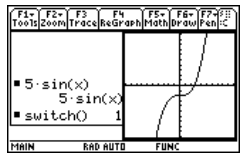

#### T (transpose) **MATH/Matrix menu**

 $matrix1^{\mathsf{T}} \Rightarrow matrix$ 

Returns the complex conjugate transpose of matrix1.

| [1,2,3;4,5,6;7,8,9]≯m                                        | at1 [ENTER]                                                         |
|--------------------------------------------------------------|---------------------------------------------------------------------|
| matl <sup>T</sup> (ENTER)                                    | $\begin{bmatrix} 1 & 2 & 3 \\ 4 & 5 & 6 \\ 7 & 8 & 9 \end{bmatrix}$ |
|                                                              | $\begin{bmatrix} 1 & 4 & 7 \\ 2 & 5 & 8 \\ 3 & 6 & 9 \end{bmatrix}$ |
| [a,b;c,d]→mat2[ENTER]                                        | [ <sup>a b</sup><br>[ <sub>c d</sub> ]                              |
| mat2 <sup>T</sup> [ENTER]                                    | [b d]                                                               |
| [1+ <i>i</i> ,2+ <i>i</i> ;3+ <i>i</i> ,4+ <i>i</i> ]≯mat3[[ | $\begin{bmatrix} 1+i & 2+i \\ 3+i & 4+i \end{bmatrix}$              |
| mat3 <sup>T</sup> [ENTER]                                    | $\begin{bmatrix} 1-i & 3-i \\ 2-i & 4-i \end{bmatrix}$              |

#### Table CATALOG

 Table expression1[, expression2] [, var1]

Builds a table of the specified expressions or functions.

The expressions in the table can also be graphed. Expressions entered using the Table or Graph commands are assigned increasing function numbers starting with 1. The expressions can be modified or individually deleted using the edit functions available when the table is displayed by Table cos(time), time [ENTER] pressing F4 Header. The currently selected functions in the Y= Editor are temporarily ignored.

To clear the functions created by **Table** or Graph, execute the CirGraph command or display the Y= Editor.

If the var parameter is omitted, the current graphmode independent variable is assumed. Some valid variations of this instruction are:

| Function graphing:   | Table expr, x         |
|----------------------|-----------------------|
| Parametric graphing: | Table xExpr, yExpr, t |
| Polar graphing:      | Table expr, θ         |

Note: The Table command is not valid for 3D, sequence, or diff equations graphing. As an alternative, you may want to use BldData.

In function graphing mode.

Table 1.25x\*cos(x) [ENTER]

| ×  | 1      |  |
|----|--------|--|
| 0. | 0.     |  |
| 1. | .67538 |  |
| 2. | -1.04  |  |
| 3. | -3.712 |  |
| 4. | -3.268 |  |
|    |        |  |

| х  | 1      | 2     | 3 |
|----|--------|-------|---|
| Θ. | 0.     | 1.    |   |
| 1. | .67538 | .5403 |   |
| 2. | -1.04  | 4161  |   |
| 3. | -3.712 | 99    |   |
| 4. | -3.268 | 6536  |   |
|    |        |       |   |

| tan()  | 🛙 [TAN] key 🚛 TAN key                                                                                                    |                                                                                                    |
|--------|----------------------------------------------------------------------------------------------------|----------------------------------------------------------------------------------------------------|
|        | $\begin{array}{l} \text{tan}(expression1) \implies expression \\ \text{tan}(list1) \implies list \end{array}$                                          | In Degree angle mode:                                                                                                    |
|        | $tan(ist) \rightarrow ist$                                                                                                    | $tan((\pi/4)^r)$ [ENTER] 1                                                                                                    |
|        | argument as an expression.                                                                                                    | tan(45) ENTER 1                                                                                                    |
|        | <b>tan(</b> <i>list1</i> <b>)</b> returns a list of the tangents of all elements in <i>list1</i> .                                                     | tan({0,60,90}) [ENTER] {0 $\sqrt{3}$ undef}                                                                                           |
|        | <b>Note:</b> The argument is interpreted as either a degree or radian angle, according to the current                                                  | In Radian angle mode:                                                                                                    |
|        | angle mode. You can use ° or <sup>r</sup> to override the                                                                                              | $\tan(\pi/4)$ [ENTER] 1                                                                                                    |
|        | angle mode temporarily.                                                                                                    | tan(45°) ENTER 1                                                                                                    |
|        |                                                                                                    | tan({ $\pi, \pi/3, -\pi, \pi/4$ }) ENTER<br>{0 $\sqrt{3}$ 0 1}                                                                        |
|        | tan(squareMatrix1) ⇒ squareMatrix                                                                                                    | In Radian angle mode:                                                                                                    |
|        | Returns the matrix tangent of <i>squareMatrix1</i> . This                                                                                              | tan([1,5,3;4,2,1;6,-2,1]) ENTER                                                                                                    |
|        | element. For information about the calculation<br>method, refer to <b>cos</b> ().                                                                      | -28.291         26.088         11.114           12.117         -7.835         -5.481           36.818         -32.806         -10.459 |
|        | always contains floating-point numbers.                                                                                                    |                                                                                                    |
| tan-1( | ) • [TAN-1] key • 2nd [TAN-1] ke                                                                                                    | у                                                                                                    |
|        | $\begin{array}{l} \tan^{-1}(expression1) \implies expression\\ \tan^{-1}(l(st1) \implies l(st) \end{array}$                                            | In Degree angle mode:                                                                                                    |
|        | tan <sup>-1</sup> ( <i>expression</i> 1) returns the angle whose                                                                                       | tan <sup>-1</sup> (1) ENTER 45                                                                                                    |
|        | tangent is <i>expression1</i> as an expression.                                                                                                    | In Radian angle mode:                                                                                                    |
|        | <b>tan</b> -1 ( <i>list1</i> ) returns a list of the inverse tangents of each element of <i>list1</i> .                                                | tan <sup>-1</sup> ({0,.2,.5}) <u>ENTER</u><br>{0.197463}                                                                              |
|        | Note: The result is returned as either a degree or<br>radian angle, according to the current angle<br>mode setting.                                    |                                                                                                    |
|        | $\tan^{-1}(squareMatrix1) \Rightarrow squareMatrix$                                                                                                    | In Radian angle mode:                                                                                                    |
|        | Returns the matrix inverse tangent of<br><i>squareMatrix1</i> . This is <i>not</i> the same as calculating<br>the inverse tangent of each element. For | tan <sup>-1</sup> ([1,5,3;4,2,1;6, <sup>-</sup> 2,1])<br>[ENTER]                                                                      |
|        | information about the calculation method, refer to <b>cos()</b> .                                                                                      | 083 1.266622<br>.748630070                                                                                                    |
|        | <i>squareMatrix1</i> must be diagonalizable. The result always contains floating-point numbers.                                                        | L1.6861.182455 J                                                                                                    |
| tanh(  | ) MATH/Hyperbolic menu                                                                                                    |                                                                                                    |
|        | tanh(expression1) ⇒ expression<br>tanh(/ist1) ⇒ list                                                                                                   | tanh(1.2) [ENTER .833                                                                                                    |
|        | <b>tanh(</b> <i>expression1</i> <b>)</b> returns the hyperbolic tangent of the argument as an expression.                                              | ταπητίο,1)/ <u>μητη</u> το ταπητη)                                                                                                    |
|        | tanh(/ist) returns a list of the hyperbolic tangents<br>of each element of /ist1.                                                                      |                                                                                                    |

#### tanh(squareMatrix1) ⇒ squareMatrix

Returns the matrix hyperbolic tangent of squareMatrix1. This is not the same as calculating the hyperbolic tangent of each element. For information about the calculation method, refer to **cos()**.

*squareMatrix1* must be diagonalizable. The result always contains floating-point numbers.

# tanh<sup>-1</sup>() MATH/Hyperbolic menu

 $tanh^{-1}(expression 1) \Rightarrow expression 1$  $tanh^{-1}(list 1) \Rightarrow list$ 

**tanh**<sup>-1</sup> (*expression1*) returns the inverse hyperbolic tangent of the argument as an expression.

**tanh**<sup>-1</sup> (*list1*) returns a list of the inverse hyperbolic tangents of each element of *list1*.

tanh<sup>-1</sup>(squareMatrix1) ⇒ squareMatrix

Returns the matrix inverse hyperbolic tangent of squareMatrix1. This is not the same as calculating the inverse hyperbolic tangent of each element. For information about the calculation method, refer to **cos()**.

*squareMatrix1* must be diagonalizable. The result always contains floating-point numbers.

### taylor() MATH/Calculus menu

taylor(expression1, var, order[, point]) ⇒ expression

Returns the requested Taylor polynomial. The polynomial includes non-zero terms of integer degrees from zero through *order* in (*var* minus *point*). **taylor()** returns itself if there is no truncated power series of this order, or if it would require negative or fractional exponents. Use substitution and/or temporary multiplication by a power of

(*var* minus *point*) to determine more general power series.

*point* defaults to zero and is the expansion point.

In Radian angle mode:

tanh([1,5,3;4,2,1;6,<sup>-</sup>2,1]) [ENTER]

| <b>-</b> .097 | .933   | .425 |  |
|---------------|--------|------|--|
| . 488         | .538   | 129  |  |
| 1.282         | -1.034 | .428 |  |

In rectangular complex format mode:

tanh<sup>-1</sup>({1,2.1,3})[ENTER]

ſ

∞ .518... - 1.570... • 
$$i \frac{\ln(2)}{2} - \frac{\pi}{2} \cdot i$$

In Radian angle mode and Rectangular complex format mode:

tanh<sup>-1</sup>([1,5,3;4,2,1;6,<sup>-</sup>2,1]) ENTER

taylor(
$$e^{(\sqrt{x})}, x, 2$$
) ENTER  
taylor( $e^{(t)}, t, 4$ )  $|t=\sqrt{x}$ 

• taylor 
$$\left[e^{J\times}, \times, 2\right]$$
  
taylor  $\left[e^{J\times}, \times, 2, 0\right]$   
• taylor  $\left(e^{t}, t, 4\right] | t = |x|$   
 $\frac{x^2}{24} + \frac{3^{3/2}}{6} + \frac{x}{2} + \sqrt{x} + 1$ 

taylor(1/(x\*(x-1)),x,3) ENTER

$$\operatorname{taylor}\left(\frac{1}{\times (\times -1)}, \times, 3\right)$$
$$\operatorname{taylor}\left(\frac{1}{\times (\times -1)}, \times, 3, 0\right)$$

expand(taylor(x/(x\*(x-1)), x,4)/x,x)[ENTER]

$$= \operatorname{expand}\left(\frac{\operatorname{taylor}\left(\frac{\times}{\times \cdot (\times - 1)}, \times\right)}{\times}\right)$$
$$- \times^{3} - \times^{2} - \times - \frac{1}{\times} - 1$$

# tCollect() MATH\Algebra\Trig menu

#### tCollect(expression1) ⇒ expression

Returns an expression in which products and integer powers of sines and cosines are converted to a linear combination of sines and cosines of multiple angles, angle sums, and angle differences. The transformation converts trigonometric polynomials into a linear combination of their harmonics.

Sometimes tCollect() will accomplish your goals when the default trigonometric simplification does not. tCollect() tends to reverse transformations done by tExpand(). Sometimes applying tExpand() to a result from tCollect(), or vice versa, in two separate steps simplifies an expression.

# tExpand() MATH\Algebra\Trig menu

#### **tExpand**(*expression1*) ⇒ *expression*

Returns an expression in which sines and cosines of integer-multiple angles, angle sums, and angle differences are expanded. Because of the identity  $(sin(x))^2+(cos(x))^2=1$ , there are many possible equivalent results. Consequently, a result might differ from a result shown in other publications.

Sometimes **tExpand()** will accomplish your goals when the default trigonometric simplification does not. **tExpand()** tends to reverse transformations done by **tCollect()**. Sometimes applying **tCollect()** to a result from **tExpand()**, or vice versa, in two separate steps simplifies an expression.

Note: Degree-mode scaling by  $\pi/180$  interferes with the ability of **tExpand()** to recognize expandable forms. For best results, **tExpand()** should be used in Radian mode.

# Text CATALOG

| Text | promptString |  |
|------|--------------|--|
|------|--------------|--|

Displays the character string *promptString* dialog box.

If used as part of a **Dialog...EndDlog block**, promptString is displayed inside that dialog box. If used as a standalone instruction, **Text** creates a dialog box to display the string.

Then See If, page 196.

# timeCnv() CATALOG

 $timeCnv(seconds) \Rightarrow list$ 

Converts seconds to units of time that can be more easily understood for evaluation. The list is in {*days, hours, minutes, seconds*} format.

Note: See also checkTmr() and startTmr().

 $tCollect((cos(\alpha))^2)$  [ENTER]  $\cos(2 \cdot \alpha) + 1$ 2

tCollect(sin( $\alpha$ )cos( $\beta$ )) [ENTER  $\frac{\sin(\alpha-\beta)+\sin(\alpha+\beta)}{2}$ 

- tExpand(sin(3φ)) <u>ENTER</u> 4•sin(φ)•(cos(φ))<sup>2</sup>-sin(φ)
- tExpand( $cos(\alpha \beta)$ ) [ENTER]  $cos(\alpha) \cdot cos(\beta) + sin(\alpha) \cdot sin(\beta)$

Text "Have a nice day." [ENTER] Done

Have a nice day. <u>Enter=OK</u>

timeCnv(152442117)

{1764 9 1 57}

# Title CATALOG

#### Title titleString, [Lbl]

Creates the title of a pull-down menu or dialog box when used inside a **Toolbar** or **Custom** construct, or a **Dialog...EndDlog** block.

**Note:** *Lb*/is only valid in the **Toolbar** construct. When present, it allows the menu choice to branch to a specified label inside the program. Program segment:

Month you were born 1+ <u>
(Enter=OK</u>) (ESC=CANCEL

```
:

:Dialog

:Title "This is a dialog

box"

:Request "Your name",Strl

:Dropdown "Month you were

born",

seq(string(i),i,1,12),Varl

:EndDlog

:

This is a dialog box

Your harmer:
```

tmpCnv() CATALOG

tmpCnv(*expression1\_°tempUnit1*, \_*°tempUnit2*) ⇒ *expression\_°tempUnit2* 

Converts a temperature value specified by *expression1* from one unit to another. Valid temperature units are:

| _°C   | Celsius                                            |
|-------|----------------------------------------------------|
| _°F   | Fahrenheit                                         |
| °K    | Kelvin                                             |
| _°R   | Rankine                                            |
|       | For °, press 2nd [°].                              |
|       | ■ For _, press ● [_].<br>■ For _, press [2nd] [_]. |
| For e | kample, 100_°C converts to 212_°F:                 |

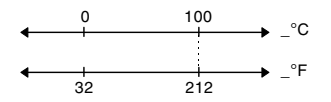

To convert a temperature range, use  $\Delta tmpCnv()$  instead.

tmpCnv(100\_°c,\_°f) ENTER 212..\_°F
tmpCnv(32\_°f,\_°c) ENTER 0..\_°C
tmpCnv(0\_°c,\_°k) ENTER 273.15.\_°K
tmpCnv(0\_°f,\_°r) ENTER 459.67.\_°R

**Note:** To select temperature units from a menu, press:

| 2nd [UNITS]                 |
|-----------------------------|
| <ul> <li>[UNITS]</li> </ul> |

# **∆tmpCnv()** CATALOG

∆tmpCnv(*expression1\_°tempUnit1*, \_*°tempUnit2*)

⇒ expression\_°tempUnit2

Converts a temperature range (the difference between two temperature values) specified by *expression1* from one unit to another. Valid temperature units are:

 $1\_^{\circ}C$  and  $1\_^{\circ}K$  have the same magnitude, as do  $1\_^{\circ}F$  and  $1\_^{\circ}R.$  However,  $1\_^{\circ}C$  is 9/5 as large as  $1\_^{\circ}F.$ 

To get Δ, you can press ● [ ] [D] (or [2nd][CHAR] 1 5). ΔtmpCnv(100\_°c,\_°f) [ENTER 180..\_°F ΔtmpCnv(180\_°f,\_°c) [ENTER 100..\_°C ΔtmpCnv(100\_°c,\_°k) [ENTER 100..\_°K ΔtmpCnv(100\_°f,\_°r) [ENTER 100..\_°R ΔtmpCnv(1\_°c,\_°f) [ENTER 1.8.°F

**Note:** To select temperature units from a menu, press:

| 2nd [UNITS] |
|-------------|
| • [UNITS]   |

For example, a 100\_°C range (from 0\_°C to 100\_°C) is equivalent to a 180\_°F range:

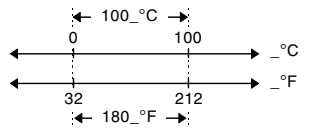

To convert a particular temperature value instead of a range, use **tmpCnv()**.

# Toolbar CATALOG

Toolbar block EndTBar

Creates a toolbar menu.

*block* can be either a single statement or a sequence of statements separated with the ":" character. The statements can be either Title or Item.

Items must have labels. A Title must also have a label if it does not have an item.

Program segment:

: :Toolbar : Title "Examples" : Item "Trig", t : Item "Calc", c : Item "Stop", Pexit :EndTbar

**Note:** When run in a program, this segment creates a menu with three choices that branch to three places in the program.

# Trace CATALOG

### Trace

Draws a Smart Graph and places the trace cursor on the first defined Y= function at the previously defined cursor position, or at the reset position if regraphing was necessary.

Allows operation of the cursor and most keys when editing coordinate values. Several keys, such as the function keys, <u>[APPS]</u>, and <u>[MODE]</u>, are not activated during trace.

Note: Press ENTER to resume operation.

### Try CATALOG

### Try

block1

ise block2

#### EndTry

Executes *block1* unless an error occurs. Program execution transfers to *block2* if an error occurs in *block1*. Variable errornum contains the error number to allow the program to perform error recovery.

*block1* and *block2* can be either a single statement or a series of statements separated with the ":" character.

#### Program segment:

: :Try : NewFold(temp) : Else : @Already exists : ClrErr :EndTry

Note: See CIrErr and PassErr.

## TwoVar MATH/Statistics menu

TwoVar list1, list2[, [list3] [, list4, list5]]

Calculates the **TwoVar** statistics and updates all the system statistics variables.

All the lists must have equal dimensions except for *list5*.

*list1* represents xlist. *list2* represents ylist. *list3* represents frequency. *list4* represents category codes. *list5* represents category include list.

**Note:** *list1* through *list4* must be a variable name or c1-c99 (columns in the last data variable shown in the Data/Matrix Editor). *list5* does not have to be a variable name and cannot be c1-c99

{0,1,2,3,4,5,6}→L1 [ENTER {0 1 2 ...} {0,2,3,4,3,4,6}→L2 [ENTER {0 2 3 ...} TwoVar L1,L2 [ENTER Done ShowStat [ENTER]

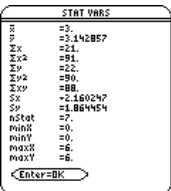

# Unarchiv CATALOG

| Unar    | <ul> <li>chiv var1 [, var2] [, var3]</li> <li>Moves the specified variables from the user data archive memory to RAM.</li> <li>You can access an archived variable the same as you would a variable in RAM. However, you cannot delete, rename, or store to an archived variable because it is locked automatically.</li> <li>To archive variables, use Archive.</li> </ul> | 10>arctest ENTER Don<br>5* arctest ENTER Don<br>5* arctest ENTER S<br>15>arctest ENTER S<br>University is bocked, protected, or<br>Section Content (ENTER)<br>(ESC)                                                                                                    | L0<br>1e<br>50 |
|---------|----------------------------------------------------------------------------------------------------|----------------------------------------------------------------------------------------------------|----------------|
|         |                                                                                                    | 15>arctest ENTER                                                                                                    | 1e<br>15       |
| unitV() | MATH/Matrix/Vector ops menu                                                                                                    |                                                                                                    |                |
| unitv   | <pre>(vector1) ⇒ vector Returns either a row- or column-unit vector, depending on the form of vector1. vector1 must be either a single-row matrix or a single-column matrix.</pre>                                                                                                    | unitV([a,b,c]) [ENTER]<br>$\left[\frac{a}{\sqrt{a^{2}+b^{2}+c^{2}}} \frac{b}{\sqrt{a^{2}+b^{2}+c^{2}}} \frac{c}{\sqrt{a^{2}+b^{2}+c^{2}}} \frac{c}{\sqrt{a^{2}+c^{2}+c^{2}}} \frac{c}{\sqrt{a^{2}+c^{2}+c^{2}}} \frac{c}{\sqrt{a^{2}+c^{2}+c^{2}}} \frac{c}{\sqrt{a^{2}+c^{2}+c^{2}+c^{2}}} \frac{c}{\sqrt{a^{2}+c^{2}+c^{2}+c^{2}}} \frac{c}{\sqrt{a^{2}+c^{2}+c^{2}}} \frac{c}{\sqrt{a^{2}+c^{2}+c^{2}}} \frac{c}{\sqrt{a^{2}+c^{2}+c^{2}+c^{2}}} \frac{c}{\sqrt{a^{2}+c^{2}+c^{2}+c^{2}}} \frac{c}{\sqrt{a^{2}+c^{2}+c^{2}+c^{2}+c^{2}}} \frac{c}{\sqrt{a^{2}+c^{2}+c^{2}+c^{2}}} \frac{c}{\sqrt{a^{2}+c^{2}+c^{2}+c^{2}+c^{2}}} \frac{c}{\sqrt{a^{2}+c^{2}+c^{2}+c^{2}+c^{2}}} \frac{c}{\sqrt{a^{2}+c^{2}+c^{2}+c^{2}+c^{2}+c^{2}+c^{2}+c^{2}}} \frac{c}{\sqrt{a^{2}+c^{2}+c^{2}+c^{2}+c^{2}+c^{2}+c^{2}+c^{2}+c^{2}+c^{2}+c^{2}+c^{2}+c^{2}+c$ | -]             |
| Unlock  | CATALOG                                                                                                    |                                                                                                    |                |
| Unla    | ale varti varti vart                                                                                                    |                                                                                                    |                |

Unlock var1[, var2][, var3]...

Unlocks the specified variables.

**Note:** The variables can be locked using the **Lock** command.

| variance() MATH/Statistics menu                                                                                                    |                                                                      |
|----------------------------------------------------------------------------------------------------|----------------------------------------------------------------------|
| <b>variance</b> ( <i>list</i> [, <i>freqlist</i> ]) $\Rightarrow$ <i>expression</i>                                                | <pre>variance({a,b,c}) ENTER</pre>                                   |
| Returns the variance of <i>list</i> .                                                                                              | $\frac{a^2 - a \cdot (b + c) + b^2 - b \cdot c + c^2}{3}$            |
| Each <i>freqlist</i> element counts the number of<br>consecutive occurrences of the corresponding<br>element in <i>list</i> .      | variance({1,2,5,-6,3,-2})[ENTER]<br>31/2                             |
| <b>Note:</b> <i>list</i> must contain at least two elements.                                                                       | variance({1,3,5},{4,6,2})                                            |
| <b>variance</b> ( <i>matrix1</i> [, <i>freqmatrix</i> ]) $\Rightarrow$ <i>matrix</i>                                               | variance([1,2,5; <sup>-</sup> 3,0,1;<br>.5,.7,3])ENTER [4.75 1.03 4] |
| each column in <i>matrix1</i> .                                                                                                    | variance([-1.1,2.2;3.4,5.1;                                          |
| Each <i>freqmatrix</i> element counts the number of<br>consecutive occurrences of the corresponding<br>element in <i>matrix1</i> . | [3.91731,2.08411]                                                    |

Note: *matrix1* must contain at least two rows.

# when() CATALOG

# when(condition, trueResult[, falseResult]

[, unknownResult])  $\Rightarrow$  expression

Returns trueResult, falseResult, or unknownResult, depending on whether condition is true, false, or unknown. Returns the input if there are too few arguments to specify the appropriate result.

Omit both *falseResult* and *unknownResult* to make an expression defined only in the region where *condition* is true. when(x<0,x+3) | x=5 ENTER when(x<0,3+x)

Use an undef *falseResult* to define an expression that graphs only on an interval.

ClrGraph ENTER Graph when( $x \ge \pi$  and x < 0, x+3, undef) ENTER

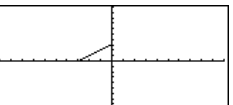

Omit only the *unknownResult* to define a two-piece expression.

Nest **when()** to define expressions that have more than two pieces.

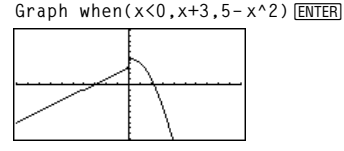

HOME (Interpretation of the second second s

Done

ClrGraph [ENTER] Graph when(x<0,when(x< $\pi$ , 4\*sin(x),2x+3),5-x^2) [ENTER]

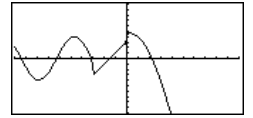

when() is helpful for defining recursive functions.

when(n>0,n\* factoral(n-1),1)  $\Rightarrow$  factoral(n) ENTER Done factoral(3) ENTER 6 3! ENTER 6

# While CATALOG

While condition block EndWhile

Executes the statements in *block* as long as *condition* is true.

*block* can be either a single statement or a sequence of statements separated with the ":" character.

#### Program segment:

```
:

:1>i

:0>temp

:While i<=20

: temp+1/i>temp

: i+1>i

:EndWhile

:Disp "sum of reciprocals up

to 20",temp

:
```

"With" See | page 277.

| xor    | MATH/Test menu                                                                                                    |                                                      |
|--------|----------------------------------------------------------------------------------------------------|------------------------------------------------------|
|        | Boolean expression1 <b>xor</b> Boolean expression2 ⇒ Boolean expression                                                                                                    | true xor true ENTER false                            |
|        | Returns true if <i>Boolean expression1</i> is <b>true</b> and<br><i>Boolean expression2</i> is false, or vice versa.<br>Returns false if <i>Boolean expression1</i> and <i>Boolean</i><br><i>expression2</i> are both true or both false. Returns a<br>simplified Boolean expression if either of the<br>original Boolean expressions cannot be resolved<br>to true or false. | (5>3) xor (3>5) <u>ENTER</u> true                    |
|        | Note: See or.                                                                                                    |                                                      |
|        | integer1 <b>xor</b> integer2 $\Rightarrow$ integer                                                                                                    | In Hex base mode:                                    |
|        | Compares two real integers bit-by-bit using an <b>xor</b> operation. Internally, both integers are converted to signed. 32-bit binary numbers                                                                                                    | 0h7AC36 xor 0h3D5F [ENTER] 0h79169                   |
|        | When corresponding bits are compared, the result<br>is 1 if either bit (but not both) is 1; the result is 0<br>if bath bits are 0 on the bit bits 1. The result and                                                                                                    | In Bin base mode:                                    |
|        | value represents the bit results, and is displayed                                                                                                    | Ob100101 xor Ob100 [ENTER]0b100001                   |
|        | according to the Base mode.                                                                                                    | <b>Note:</b> A binary entry can have up to 32 digits |
|        | You can enter the integers in any number base.<br>For a binary or hexadecimal entry, you must use<br>the Ob or Oh prefix, respectively. Without a prefix,<br>integers are treated as decimal (base 10).                                                                                                    | entry can have up to 8 digits.                       |
|        | If you enter a decimal integer that is too large for<br>a signed, 32-bit binary form, a symmetric modulo<br>operation is used to bring the value into the<br>appropriate range.                                                                                                    |                                                      |
|        | Note: See or.                                                                                                    |                                                      |
| XorPic | CATALOG                                                                                                    |                                                      |
|        | XorPic picVar[, row] [, column]                                                                                                    |                                                      |
|        | Displays the picture stored in <i>picVar</i> on the current Graph screen.                                                                                                    |                                                      |
|        | Uses <b>xor</b> logic for each pixel. Only those pixel positions that are exclusive to either the screen or the picture are turned on. This instruction turns off pixels that are turned on in both images.                                                                                                    |                                                      |
|        | picVar must contain a pic data type.                                                                                                    |                                                      |
|        | <i>row</i> and <i>column</i> , if included, specify the pixel coordinates for the upper left corner of the picture. Defaults are (0, 0).                                                                                                    |                                                      |

## zeros() MATH/Algebra menu

#### zeros(expression, var) ⇒ list

Returns a list of candidate real values of var that make expression=0. zeros() does this by computing exp>list(solve(expression=0, var), var).

For some purposes, the result form for zeros() is more convenient than that of solve(). However, the result form of zeros() cannot express implicit solutions, solutions that require inequalities, or solutions that do not involve var.

Note: See also cSolve(), cZeros(), and solve().

**zeros(**{*expression1, expression2*}, {*varOrGuess1, varOrGuess2*[, ...]}) ⇒ *matrix* 

Returns candidate real zeros of the simultaneous algebraic *expressions*, where each *varOrGuess* specifies an unknown whose value you seek.

Optionally, you can specify an initial guess for a variable. Each *varOrGuess* must have the form:

variable – or – variable = real or non-real number

For example, x is valid and so is x=3.

If all of the expressions are polynomials and if you do NOT specify any initial guesses, zeros() uses the lexical Gröbner/Buchberger elimination method to attempt to determine all real zeros.

For example, suppose you have a circle of radius r at the origin and another circle of radius r centered where the first circle crosses the positive x-axis. Use **zeros()** to find the intersections.

As illustrated by r in the example to the right, simultaneous *polynomial* expressions can have extra variables that have no values, but represent given numeric values that could be substituted later.

Each row of the resulting matrix represents an alternate zero, with the components ordered the same as the varOrGuess list. To extract a row, index the matrix by [row].

zeros(a\*x^2+b\*x+c,x) ENTER]

 $\left\{\frac{-(\sqrt{b^2-4\cdot a\cdot c}+b)}{2\cdot a} \frac{\sqrt{b^2-4\cdot a\cdot c}-b}{2\cdot a}\right\}$ 

 $exact(zeros(a*(e^{(x)+x}))$ 

exact(solve(a\*(e^(x)+x))

(sign (x)-1),x)) ENTER

(sign (x)-1)=0,x) ENTER

 $e^{x} + x = 0$  or x > 0 or a = 0

a\*x^2+b\*x+c|x=ans(1)[2] ENTER

0

{}

zeros({x^2+y^2-r^2, (x-r)^2+y^2-r^2},{x,y}) ENTER

| r  | √₃∙r         |
|----|--------------|
| 2  | 2            |
| r  | <u>-√3•r</u> |
| _2 | 2 _          |

Extract row 2:

ans(1)[2] ENTER

$$\begin{bmatrix} \frac{r}{2} & \frac{-\sqrt{3} \cdot r}{2} \end{bmatrix}$$

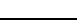

260

You can also (or instead) include unknowns that do not appear in the expressions. For example, you can include z as an unknown to extend the previous example to two parallel intersecting cylinders of radius r. The cylinder zeros illustrate how families of zeros might contain arbitrary constants in the form @k, where k is an integer suffix from 1 through 255. The suffix resets to 1 when you use **ClrHome** or [F1] 8:Clear Home.

For polynomial systems, computation time or memory exhaustion may depend strongly on the order in which you list unknowns. If your initial choice exhausts memory or your patience, try rearranging the variables in the expressions and/or *varOrGuess* list.

If you do not include any guesses and if any expression is non-polynomial in any variable but all expressions are linear in the unknowns, zeros() uses Gaussian elimination to attempt to determine all real zeros.

If a system is neither polynomial in all of its variables nor linear in its unknowns, **zeros()** determines at most one zero using an approximate iterative method. To do so, the number of unknowns must equal the number of expressions, and all other variables in the expressions must simplify to numbers.

Each unknown starts at its guessed value if there is one; otherwise, it starts at 0.0.

Use guesses to seek additional zeros one by one. For convergence, a guess may have to be rather close to a zero.

zeros({x^2+y^2-r^2, (x-r)^2+y^2-r^2},{x,y,z}) ENTER

 $\begin{bmatrix} \frac{r}{2} & \frac{\sqrt{3} \cdot r}{2} & @1\\ \frac{r}{2} & \frac{-\sqrt{3} \cdot r}{2} & @1 \end{bmatrix}$ 

| zeros({x-           | <i>e</i> ^(z)*y− | 1,x-y- | sin(z) |
|---------------------|------------------|--------|--------|
| <pre>},{x,y})</pre> | ENTER            |        |        |

$$\left[\frac{e^z \cdot \sin(z) + 1}{e^z + 1} \quad \frac{-(\sin(z) - 1)}{e^z + 1}\right]$$

zeros({e^(z)\*y-1, y-sin(z)},
{y,z}) ENTER

[.001... 6.281...]

# ZoomBox CATALOG

# ZoomBox

Displays the Graph screen, lets you draw a box that defines a new viewing window, and updates the window.

In function graphing mode:

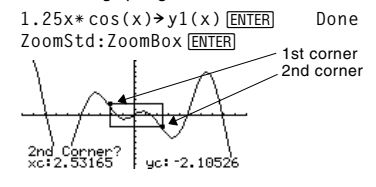

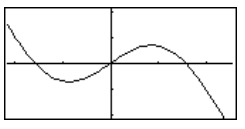

The display after defining ZoomBox by pressing ENTER the second time.

# ZoomData CATALOG

# ZoomData

Adjusts the window settings based on the currently defined plots (and data) so that all statistical data points will be sampled, and displays the Graph screen.

**Note:** Does not adjust ymin and ymax for histograms.

In function graphing mode:

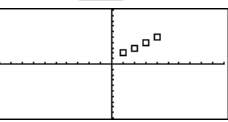

HOME (CALC HOME) ZoomData [ENTER]

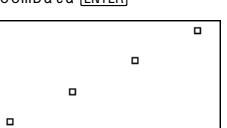

# ZoomDec CATALOG

#### ZoomDec

Adjusts the viewing window so that  $\Delta x$  and  $\Delta y = 0.1$  and displays the Graph screen with the origin centered on the screen.

In function graphing mode:

 $1.25x*\cos(x) \rightarrow y1(x)$  ENTER Done ZoomStd ENTER

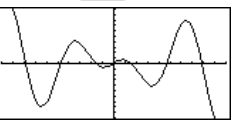

HOME (CALC HOME)

ZoomDec ENTER

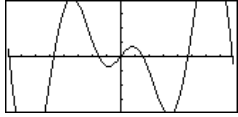

# ZoomFit CATALOG

## ZoomFit

Displays the Graph screen, and calculates the necessary window dimensions for the dependent variables to view all the picture for the current independent variable settings. In function graphing mode:

 $1.25x*\cos(x) \rightarrow y1(x)$  ENTER Done ZoomStd ENTER

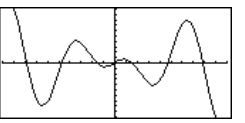

HOME CALC HOME ZoomFit [ENTER]

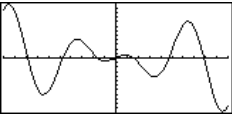

# Zoomin Catalog

#### Zoomin

ZoomInt

ZoomInt

Displays the Graph screen, lets you set a center point for a zoom in, and updates the viewing window.

The magnitude of the zoom is dependent on the Zoom factors xFact and yFact. In 3D Graph mode, the magnitude is dependent on xFact, yFact, and zFact.

In function graphing mode:

ZoomStd:ZoomIn [ENTER]

 $1.25x*\cos(x) \rightarrow y1(x)$  ENTER Done

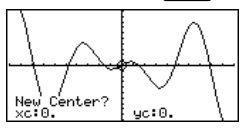

#### Displays the Graph screen, lets you set a center point for the zoom, and adjusts the window settings so that each pixel is an integer in all directions.

In function graphing mode:

1.25x\*cos(x)→y1(x) ENTER ZoomStd:ZoomInt ENTER

Done

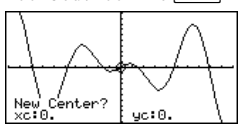

(ENTER)

[ENTER]

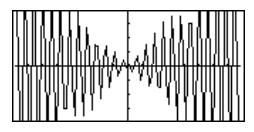

\_\_\_\_\_\_ In

# Appendix A: Functions and Instructions

CATALOG

# ZoomOut CATALOG

## ZoomOut

Displays the Graph screen, lets you set a center point for a zoom out, and updates the viewing window.

The magnitude of the zoom is dependent on the Zoom factors xFact and yFact. In 3D Graph mode, the magnitude is dependent on xFact, yFact, and zFact. In function graphing mode:

1.25x\*cos(x)→y1(x) ENTER Done ZoomStd:ZoomOut[ENTER]

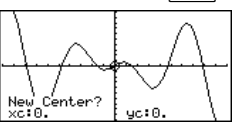

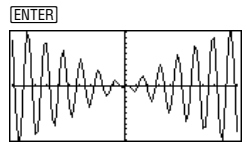

## ZoomPrev CATALOG

### ZoomPrev

Displays the Graph screen, and updates the viewing window with the settings in use before the last zoom.

# ZoomRcl CATALOG

### ZoomRcl

Displays the Graph screen, and updates the viewing window using the settings stored with the **ZoomSto** instruction.

## ZoomSqr CATALOG

## ZoomSqr

Displays the Graph screen, adjusts the x or y window settings so that each pixel represents an equal width and height in the coordinate system, and updates the viewing window.

In 3D Graph mode, **ZoomSqr** lengthens the shortest two axes to be the same as the longest axis.

In function graphing mode:

1.25x\*cos(x)→y1(x) ENTER ZoomStd ENTER Done

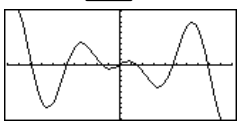

HOME ZoomSqr [ENTER]

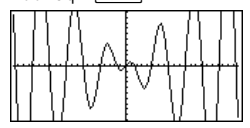

# ZoomStd CATALOG

## ZoomStd

Sets the window variables to the following standard values, and then updates the viewing window.

Function graphing: x: [ - 10, 10, 1], y: [ - 10, 10, 1] and xres=2

Parametric graphing: t: [0, 2π, π/24], x: [ <sup>-</sup> 10, 10, 1], y:[ <sup>-</sup> 10, 10, 1]

Polar graphing: θ: [0, 2π, π/24], x: [ <sup>-</sup> 10, 10, 1], y: [ <sup>-</sup> 10, 10, 1]

Sequence graphing: nmin=1, nmax=10, plotStrt=1, plotStep=1, x: [ - 10, 10, 1], y: [ - 10, 10, 1]

3D graphing: eyeθ°=20, eyeφ°=70, eyeψ°=0 x: [ <sup>-</sup> 10, 10, 14], y: [ <sup>-</sup> 10, 10, 14], z: [ <sup>-</sup> 10, 10], ncontour=5

 $\begin{array}{l} \text{Differential equations graphing:} \\ \text{t:} [0, 10, .1, 0], \text{x:} [^-1, 10, 1], \text{y:} [^-10, 10, 1], \\ \text{ncurves=0, Estep=1, diftol=.001, fldres=14,} \\ \text{dtime=0} \end{array}$ 

# ZoomSto CATALOG

# ZoomSto

Stores the current Window settings in the Zoom memory. You can use **ZoomRcI** to restore the settings.

# ZoomTrig CATALOG

### ZoomTrig

Displays the Graph screen, sets  $\Delta x$  to  $\pi/24$ , and xscl to  $\pi/2$ , centers the origin, sets the y settings to [-4, 4, .5], and updates the viewing window.

In function graphing mode:

1.25x\*cos(x) $\Rightarrow$ y1(x) ENTER Done ZoomStd (ENTER)

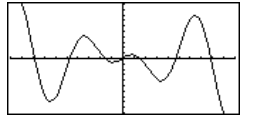

HOME (CALC HOME)

ZoomTrig ENTER

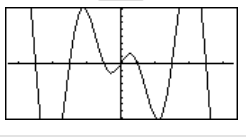

+ (add)

+ key

*expression1* + *expression2* ⇒ *expression* 

Returns the sum of expression1 and expression2.

| 56 (ENTER)     | 56 |
|----------------|----|
| ans(1)+4 ENTER | 60 |
| ans(1)+4 ENTER | 64 |
| ans(1)+4 ENTER | 68 |
| ans(1)+4 ENTER | 72 |

In function graphing mode:

 $1.25x*\cos(x) \rightarrow y1(x)$  ENTER Done ZoomStd ENTER

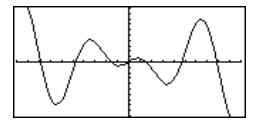

| list1<br>matr                                                          | <ul> <li>+ list2 ⇒ list</li> <li>+ matrix2 ⇒ matrix</li> <li>Returns a list (or matrix) containing the sums of corresponding elements in <i>list1</i> and <i>list2</i> (or <i>matrix1</i> and <i>matrix2</i>).</li> <li>Dimensions of the arguments must be equal.</li> </ul>                                                                                                    | $\{22, \pi, \pi/2\} > L1$ [ENTER<br>$\{10, 5, \pi/2\} > L2$ [ENTER<br>L1+L2 [ENTER<br>ans(1)+ $\{\pi, -5, -\pi\}$ [ENTE<br>[a,b;c,d]+[1,0;0,1][ | $\begin{cases} 22 & \pi & \pi/2 \\ \{10 & 5 & \pi/2 \\ \{32 & \pi+5 & \pi \} \\ \pi+32 & \pi & 0 \\ \end{cases}$<br>ENTER                                            |
|------------------------------------------------------------------------|----------------------------------------------------------------------------------------------------|----------------------------------------------------------------------------------------------------|----------------------------------------------------------------------------------------------------|
|                                                                        |                                                                                                    |                                                                                                    | a+1 b<br>[ c d+1]                                                                                                    |
| expr<br>list1                                                          | $\begin{array}{llllllllllllllllllllllllllllllllllll$                                                                                                    | 15+{10,15,20} [ENTER]                                                                                                    | {25 30 35}                                                                                                    |
|                                                                        | , Returns a list containing the sums of <i>expression</i> and each element in <i>list1</i> .                                                                                                    | {10,15,20}+15 ENTER                                                                                                    | {25 30 35}                                                                                                    |
| expr<br>matr                                                           | ession + matrix1 $\Rightarrow$ matrix<br>ix1 + expression $\Rightarrow$ matrix                                                                                                    | 20+[1,2;3,4] ENTER                                                                                                    |                                                                                                    |
|                                                                        | Returns a matrix with <i>expression</i> added to each element on the diagonal of <i>matrix1. matrix1</i> must be square.                                                                                                    |                                                                                                    | $\begin{bmatrix} 21 & 2\\ 3 & 24 \end{bmatrix}$                                                                                                    |
|                                                                        | <b>Note:</b> Use .+ (dot plus) to add an expression to each element.                                                                                                    |                                                                                                    |                                                                                                    |
| — (subtract)                                                           | - key                                                                                                    |                                                                                                    |                                                                                                    |
| expr                                                                   | ession1 - expression2 $\Rightarrow$ expression                                                                                                    | 6 – 2 ( <u>ENTER</u> )                                                                                                    | 4                                                                                                    |
|                                                                        | Returns expression1 minus expression2.                                                                                                    | $\pi$ - $\pi/6$ [ENTER]                                                                                                    | $\frac{5 \cdot \pi}{6}$                                                                                                    |
|                                                                        |                                                                                                    |                                                                                                    |                                                                                                    |
| list1<br>matr                                                          | - list2 ⇒ list<br>ix1 - matrix2 ⇒ matrix                                                                                                    | $\{22,\pi,\pi/2\}-\{10,5,\pi/2\}$                                                                                                    | } <u>ENTER</u><br>{12 π-5 0}                                                                                                    |
| list1<br>matr                                                          | <ul> <li>- list2 ⇒ list</li> <li>ix1 - matrix2 ⇒ matrix</li> <li>Subtracts each element in list2 (or matrix2) from the corresponding element in list1 (or matrix1), and returns the results.</li> </ul>                                                                                                    | {22,π,π/2}-{10,5,π/2<br>[3,4]-[1,2] ENTER                                                                                                    | } [ENTER]<br>{12 π-5 0}<br>[2 2]                                                                                                    |
| list1<br>mati                                                          | <ul> <li>- list2 ⇒ list<br/>iix1 - matrix2 ⇒ matrix</li> <li>Subtracts each element in list2 (or matrix2) from<br/>the corresponding element in list1 (or matrix1),<br/>and returns the results.</li> <li>Dimensions of the arguments must be equal.</li> </ul>                                                                                                    | {22,π,π/2}- {10,5,π/2<br>[3,4]- [1,2] ENTER                                                                                                    | } [ENTER]<br>{12 π-5 0}<br>[2 2]                                                                                                    |
| list1<br>matr<br>expr<br>list1                                         | <ul> <li>- list2 ⇒ list</li> <li>ix1 - matrix2 ⇒ matrix</li> <li>Subtracts each element in list2 (or matrix2) from the corresponding element in list1 (or matrix1), and returns the results.</li> <li>Dimensions of the arguments must be equal.</li> <li>ression - list1 ⇒ list</li> <li>expression ⇒ list</li> </ul>                                                                                                    | {22,π,π/2}- {10,5,π/2<br>[3,4]-[1,2] ENTER<br>15- {10,15,20} ENTER                                                                              | } [ENTER]<br>{12 π-5 0}<br>[2 2]<br>{5 0 -5}                                                                                                    |
| list1<br>matr<br>expr<br>list1                                         | <ul> <li>- list2 ⇒ list<br/>iix1 - matrix2 ⇒ matrix</li> <li>Subtracts each element in list2 (or matrix2) from<br/>the corresponding element in list1 (or matrix1),<br/>and returns the results.</li> <li>Dimensions of the arguments must be equal.</li> <li>Tession - list1 ⇒ list<br/>- expression ⇒ list</li> <li>Subtracts each list1 element from expression or<br/>subtracts expression from each list1 element, and<br/>returns a list of the results.</li> </ul>                                                                                                    | {22,π,π/2}- {10,5,π/2<br>[3,4]- [1,2] ENTER<br>15- {10,15,20} ENTER<br>{10,15,20}- 15 ENTER                                                     | } [ENTER]<br>{12 π-5 0}<br>[2 2]<br>{5 0 -5}<br>{-5 0 5}                                                                                                    |
| list1<br>matr<br>expr<br>list1<br>expr<br>matr                         | <ul> <li>- list2 ⇒ list<br/>iix1 - matrix2 ⇒ matrix</li> <li>Subtracts each element in list2 (or matrix2) from<br/>the corresponding element in list1 (or matrix1),<br/>and returns the results.</li> <li>Dimensions of the arguments must be equal.</li> <li>ression - list1 ⇒ list<br/>- expression ⇒ list</li> <li>Subtracts each list1 element from expression or<br/>subtracts expression from each list1 element, and<br/>returns a list of the results.</li> <li>ression - matrix1 ⇒ matrix<br/>rix1 - expression ⇒ matrix</li> </ul>                                                                                                    | {22,π,π/2}- {10,5,π/2<br>[3,4]- [1,2] ENTER<br>15- {10,15,20} ENTER<br>{10,15,20}- 15 ENTER<br>20- [1,2;3,4] ENTER                              | <pre>} [ENTER] {12 π-5 0} [2 2] {5 0 -5} {-5 0 5} </pre>                                                                                                    |
| list1<br>matr<br>expr<br>list1<br>expr<br>matr                         | <ul> <li>- list2 ⇒ list<br/>iix1 - matrix2 ⇒ matrix</li> <li>Subtracts each element in list2 (or matrix2) from<br/>the corresponding element in list1 (or matrix1),<br/>and returns the results.</li> <li>Dimensions of the arguments must be equal.</li> <li>ression - list1 ⇒ list<br/>- expression ⇒ list</li> <li>Subtracts each list1 element from expression or<br/>subtracts expression from each list1 element, and<br/>returns a list of the results.</li> <li>ression - matrix1 ⇒ matrix<br/>rix1 - expression ⇒ matrix</li> <li>expression - matrix1 returns a matrix of expression<br/>times the identity matrix minus matrix1. matrix1<br/>must be square.</li> </ul>                                                                                                    | {22,π,π/2}- {10,5,π/2<br>[3,4]- [1,2] ENTER<br>15- {10,15,20} ENTER<br>{10,15,20}- 15 ENTER<br>20- [1,2;3,4] ENTER                              | <pre>} [ENTER] {12 π-5 0} [2 2] {5 0 -5} {-5 0 5} [-5 0 5] [-3 16]</pre>                                                                                             |
| list1<br>matr<br>expr<br>list1<br>expr<br>matr                         | <ul> <li><i>list2</i> ⇒ <i>list</i></li> <li><i>iix1 - matrix2</i> ⇒ <i>matrix</i></li> <li>Subtracts each element in <i>list2</i> (or <i>matrix2</i>) from the corresponding element in <i>list1</i> (or <i>matrix1</i>), and returns the results.</li> <li>Dimensions of the arguments must be equal.</li> <li><i>ression - list1</i> ⇒ <i>list</i></li> <li><i>expression</i> ⇒ <i>list</i></li> <li>Subtracts each <i>list1</i> element from <i>expression</i> or subtracts <i>expression</i> from each <i>list1</i> element, and returns a list of the results.</li> <li><i>ression - matrix1</i> ⇒ <i>matrix</i></li> <li><i>expression</i> ⇒ <i>matrix</i></li> <li><i>expression</i> ⇒ <i>matrix1</i></li> <li><i>matrix1</i> = <i>expression</i> ⇒ <i>matrix1</i></li> <li><i>matrix1</i> = <i>expression</i> = <i>matrix1</i></li> <li><i>matrix1</i> = <i>expression</i> = <i>matrix1</i></li> <li><i>matrix1</i> = <i>expression</i> = <i>matrix1</i></li> <li><i>matrix1</i> = <i>expression</i> = <i>matrix1</i></li> <li><i>matrix1</i> = <i>expression</i> = <i>matrix1</i></li> <li><i>matrix1</i> = <i>expression</i> = <i>matrix1</i></li> <li><i>matrix1</i> = <i>expression</i> = <i>matrix1</i></li> <li><i>matrix1</i> = <i>expression</i> = <i>matrix1</i></li> <li><i>matrix1</i> = <i>expression</i></li> <li><i>matrix1</i> = <i>expression</i></li> <li><i>matrix1</i> = <i>expression</i></li> <li><i>matrix1</i> = <i>expression</i></li> <li><i>matrix1</i> = <i>expression</i></li> </ul> | {22,π,π/2}- {10,5,π/2<br>[3,4]- [1,2] ENTER<br>15- {10,15,20} ENTER<br>{10,15,20}- 15 ENTER<br>20- [1,2;3,4] ENTER                              | $\frac{\text{ENTER}}{\{12 \ \pi-5 \ 0\}}$ $\begin{bmatrix} 2 \ 2 \end{bmatrix}$ $\{5 \ 0 \ -5\}$ $\{-5 \ 0 \ 5\}$ $\begin{bmatrix} 19 \ -2 \\ -3 \ 16 \end{bmatrix}$ |
| list1<br>matr<br>expr<br>list1<br>expr<br>matr                         | <ul> <li><i>list2</i> ⇒ <i>list</i></li> <li><i>iix1 - matrix2</i> ⇒ <i>matrix</i></li> <li>Subtracts each element in <i>list2</i> (or <i>matrix2</i>) from the corresponding element in <i>list1</i> (or <i>matrix1</i>), and returns the results.</li> <li>Dimensions of the arguments must be equal.</li> <li><i>ression - list1</i> ⇒ <i>list</i></li> <li><i>subtracts each list1</i> element from <i>expression</i> or subtracts <i>expression</i> from each <i>list1</i> element, and returns a list of the results.</li> <li><i>ression - matrix1</i> ⇒ <i>matrix</i></li> <li><i>expression</i> ⇒ <i>matrix</i></li> <li><i>expression</i> ⇒ <i>matrix</i></li> <li><i>expression</i> ⇒ <i>matrix</i></li> <li><i>expression</i> ⇒ <i>matrix1</i> matrix for <i>expression</i></li> <li><i>matrix1</i> = <i>expression</i></li> <li><i>matrix1</i> must be square.</li> <li><i>matrix1 - expression</i> returns a matrix of <i>expression</i> times the identity matrix subtracted from <i>matrix1</i>.</li> <li><i>matrix1</i> must be square.</li> <li>Note: Use (dot minus) to subtract an expression from each element.</li> </ul>                                                                                                    | {22,π,π/2}- {10,5,π/2<br>[3,4]- [1,2] ENTER<br>15- {10,15,20} ENTER<br>{10,15,20}- 15 ENTER<br>20- [1,2;3,4] ENTER                              | } ENTER<br>{12 π-5 0}<br>[2 2]<br>{5 0 -5}<br>{-5 0 5}<br>[-3 16]                                                                                                    |
| list1<br>matr<br>expr<br>list1<br>expr<br>matr<br>* (multiply)         | <ul> <li>- list2 ⇒ list<br/>tix1 - matrix2 ⇒ matrix</li> <li>Subtracts each element in list2 (or matrix2) from<br/>the corresponding element in list1 (or matrix1),<br/>and returns the results.</li> <li>Dimensions of the arguments must be equal.</li> <li>ression - list1 ⇒ list<br/>- expression ⇒ list</li> <li>Subtracts each list1 element from expression or<br/>subtracts expression from each list1 element, and<br/>returns a list of the results.</li> <li>ression - matrix1 ⇒ matrix<br/>rix1 - expression ⇒ matrix</li> <li>expression - matrix1 returns a matrix of expression<br/>times the identity matrix minus matrix1. matrix1<br/>must be square.</li> <li>matrix1 - expression returns a matrix of expression<br/>times the identity matrix subtracted from matrix1.<br/>matrix1 must be square.</li> <li>Note: Use (dot minus) to subtract an<br/>expression from each element.</li> <li>x key</li> </ul>                                                                                                    | {22,π,π/2}- {10,5,π/2<br>[3,4]- [1,2] [ENTER]<br>15- {10,15,20} [ENTER]<br>{10,15,20}- 15 [ENTER]<br>20- [1,2;3,4] [ENTER]                      | <pre>} [ENTER<br/>{12 π-5 0}<br/>[2 2]<br/>{5 0 -5}<br/>{-5 0 5}<br/>[-3 16]</pre>                                                                                   |
| list1<br>matu<br>expr<br>list1<br>expr<br>matu<br>* (multiply)<br>expr | <ul> <li>- list2 ⇒ list<br/>ix1 - matrix2 ⇒ matrix</li> <li>Subtracts each element in list2 (or matrix2) from<br/>the corresponding element in list1 (or matrix1),<br/>and returns the results.</li> <li>Dimensions of the arguments must be equal.</li> <li>ression - list1 ⇒ list</li> <li>Subtracts each list1 element from expression or<br/>subtracts each list1 element from expression or<br/>subtracts each list1 element from expression or<br/>subtracts expression from each list1 element, and<br/>returns a list of the results.</li> <li>ression - matrix1 ⇒ matrix<br/>rix1 - expression ⇒ matrix</li> <li>expression - matrix1 returns a matrix of expression<br/>times the identity matrix minus matrix1. matrix1<br/>must be square.</li> <li>matrix1 - expression returns a matrix of expression<br/>times the identity matrix subtracted from matrix1.<br/>matrix1 must be square.</li> <li>Note: Use (dot minus) to subtract an<br/>expression from each element.</li> <li>key</li> </ul>                                                                                                    | {22,π,π/2}- {10,5,π/2<br>[3,4]- [1,2] [ENTER]<br>15- {10,15,20} [ENTER]<br>{10,15,20}- 15 [ENTER]<br>20- [1,2;3,4] [ENTER]<br>2* 3.45 [ENTER]   | <pre>} [ENTER<br/>{12 π-5 0}<br/>[2 2]<br/>{5 0 -5}<br/>{-5 0 5}<br/>[-3 16]</pre>                                                                                   |

|          | $list1*list2 \Rightarrow list$                                                                                            | {1.0,2,3}*{4,5,6} ENTER {4. 10 18}                                                                  |
|----------|----------------------------------------------------------------------------------------------------|----------------------------------------------------------------------------------------------------|
|          | Returns a list containing the products of the corresponding elements in <i>list1</i> and <i>list2</i> .                   | $\{2/a, 3/2\} * \{a^2, b/3\} \text{ENTER} \{2 \cdot a  \frac{b}{2}\}$                               |
|          | Dimensions of the lists must be equal.                                                                                    |                                                                                                    |
|          | $matrix1 * matrix2 \implies matrix$                                                                                       | [1,2,3;4,5,6]*[a,d;b,e;c,f]                                                                         |
|          | Returns the matrix product of <i>matrix1</i> and <i>matrix2</i> .                                                         |                                                                                                    |
|          | The number of rows in <i>matrix1</i> must equal the number of columns in <i>matrix2</i> .                                 | $\begin{bmatrix} 1 & 2 & 3 \\ 4 & 5 & 6 \end{bmatrix} \begin{bmatrix} c & f \\ c & f \end{bmatrix}$ |
|          |                                                                                                    | 4+a+5+b+6+c 4+d+5+e+                                                                                |
|          | $\begin{array}{llllllllllllllllllllllllllllllllllll$                                                                      | $\pi * \{4, 5, 6\}$ [ENTER] $\{4 \cdot \pi \ 5 \cdot \pi \ 6 \cdot \pi\}$                           |
|          | Returns a list containing the products of <i>expression</i> and each element in <i>list1</i> .                            |                                                                                                    |
|          | $\begin{array}{l} expression * matrix1 \implies matrix\\ matrix1 * expression \implies matrix \end{array}$                | [1,2;3,4]*.01 ENTER [.01 .02<br>.03 .04]                                                            |
|          | Returns a matrix containing the products of <i>expression</i> and each element in <i>matrix1</i> .                        | $\lambda$ * identity(3) [ENTER] $\begin{bmatrix} \lambda & 0 & 0 \\ 0 & \lambda & 0 \end{bmatrix}$  |
|          | <b>Note:</b> Use <b>.</b> * (dot multiply) to multiply an expression by each element.                                     | _0 ο λ_                                                                                             |
| / (divid | le) 🗄 <b>key</b>                                                                                                    |                                                                                                    |
|          | $expression1 / expression2 \implies expression$                                                                           | 2/3.45 [ENTER] .57971                                                                               |
|          | Returns the quotient of <i>expression1</i> divided by <i>expression2</i> .                                                | x^3/x ENTER x <sup>2</sup>                                                                          |
|          | $list1 / list2 \Rightarrow list$                                                                                          | {1.0,2,3}/{4,5,6} ENTER                                                                             |
|          | Returns a list containing the quotients of <i>list1</i> divided by <i>list2</i> .                                         | {.25 2/5 1/2}                                                                                       |
|          | Dimensions of the lists must be equal.                                                                                    |                                                                                                    |
|          | expression / list1 $\Rightarrow$ list<br>list1 / expression $\Rightarrow$ list                                            | $a/\{3,a,\sqrt{a}\}$ ENTER $\left\{\frac{a}{1}, \sqrt{a}\right\}$                                   |
|          | Returns a list containing the quotients of<br>expression divided by <i>list1</i> or <i>list1</i> divided by<br>expression | {a,b,c}/(a*b*c) ENTER                                                                               |
|          |                                                                                                    | $\{\frac{1}{b \cdot c}  \frac{1}{a \cdot c}  \frac{1}{a \cdot b}\}$                                 |
|          | matrix1 / expression $\Rightarrow$ matrix                                                                                 | [a,b,c]/(a*b*c)[ENTER]                                                                              |
|          | Returns a matrix containing the quotients of <i>matrix1/ expression</i> .                                                 | $\begin{bmatrix} \frac{1}{b \cdot c} & \frac{1}{a \cdot c} & \frac{1}{a \cdot b} \end{bmatrix}$     |
|          |                                                                                                    |                                                                                                    |

| ▲ (power)                     | 🛆 key                                                                                                    |                                                                    |
|-------------------------------|----------------------------------------------------------------------------------------------------|--------------------------------------------------------------------|
| expres<br>list1 ^             | $sion1 ^ expression2 \Rightarrow expression$<br>$list2 \Rightarrow list$                                                                                              | 4^2 [ENTER] 16                                                     |
|                               | Returns the first argument raised to the power of the second argument.                                                                                                | {a,2,c}^{1,b,3}[ <u>ENTER</u> ] {a 2 <sup>b</sup> c <sup>3</sup> } |
|                               | For a list, returns the elements in <i>list1</i> raised to the power of the corresponding elements in <i>list2</i> .                                                  |                                                                    |
|                               | In the real domain, fractional powers that have<br>reduced exponents with odd denominators use<br>the real branch versus the principal branch for<br>complex mode.    |                                                                    |
| expres                        | ision $^{list1} \Rightarrow list$                                                                                                    | $(n^2 - 1)$                                                        |
|                               | Returns <i>expression</i> raised to the power of the elements in <i>list1</i> .                                                                                       | $p^{(a,2, 3)}$ [ENTER] $\{p^{a}, p^{2}, p^{3}\}$                   |
| list1 ^                       | expression $\Rightarrow$ list                                                                                                    | {1,2,3,4}^-2 [ENTER]                                               |
|                               | Returns the elements in <i>list1</i> raised to the power of <i>expression</i> .                                                                                       | {1 1/4 1/9 1/16}                                                   |
| squar                         | eMatrix1 ^ integer $\Rightarrow$ matrix                                                                                                    | [1,2;3,4]^2 [ENTER]                                                |
|                               | Returns <i>squareMatrix1</i> raised to the <i>integer</i> power.                                                                                                    | [1,2;3,4]^-1[ <u>ENTER</u> ]<br>[1,2:3,4]^-2[ENTER]                |
|                               | squareMatrix1 must be a square matrix.                                                                                                    |                                                                    |
|                               | If <i>integer</i> = <sup>-</sup> 1, computes the inverse matrix.<br>If <i>integer</i> < <sup>-</sup> 1, computes the inverse matrix to an appropriate positive power. | $ \begin{array}{cccccccccccccccccccccccccccccccccccc$              |
| <ul><li>+ (dot add)</li></ul> | + keys                                                                                                    |                                                                    |
| matrix<br>expres              | 1.+ matrix2 $\Rightarrow$ matrix<br>sion.+ matrix1 $\Rightarrow$ matrix                                                                                               | [a,2;b,3].+[c,4;5,d] <u>ENTER</u><br>x.+[c,4;5,d] <u>ENTER</u>     |
|                               | <i>matrix1</i> <b>.+</b> <i>matrix2</i> returns a matrix that is the sum of each pair of corresponding elements in <i>matrix1</i>                                     | ■[b 3] •+ [5 d]<br>[a+c 6 ]                                        |

and *matrix2*.

| [[b 3]  | [5 | d]   |        |
|---------|----|------|--------|
|         |    | [a+c | 6 ]    |
|         |    | b+5  | d + 3  |
| • [°    | 4] | [×+c | × + 4] |
| -× • [5 | d  | ×+5  | x + d  |
|         |    |      |        |

*expression* **.+** *matrix1* returns a matrix that is the sum of *expression* and each element in *matrix1*.

- (dot subt.) . - keys

matrix1.- matrix2 ⇒ matrix

 $expression - matrix1 \Rightarrow matrix$ 

*matrix1*.- *matrix2* returns a matrix that is the difference between each pair of corresponding elements in *matrix1* and *matrix2*.

*expression*. – *matrix1* returns a matrix that is the difference of *expression* and each element in *matrix1*.

[a,2;b,3].-[c,4;d,5] [ENTER] x.-[c,4;d,5] [ENTER]

|     | 2-, ., .,     |                                                        |
|-----|---------------|--------------------------------------------------------|
| • b | 3] •- [d      | 5                                                      |
|     |               | [a-c -2]<br>[b-d -2]                                   |
| •×  | [c 4]<br>d 5] | $\begin{bmatrix} x-c & x-4 \\ x-d & x-5 \end{bmatrix}$ |

### .\* (dot mult.) . 🗆 🗙 keys

 $matrix1 \cdot * matrix2 \Rightarrow matrix expression \cdot * matrix1 \Rightarrow matrix$ 

*matrix1* **.** \* *matrix2* returns a matrix that is the product of each pair of corresponding elements in *matrix1* and *matrix2*.

*expression* **.** \* *matrix1* returns a matrix containing the products of *expression* and each element in *matrix1*.

# ./ (dot divide) . ÷ keys

 $matrix1./matrix2 \Rightarrow matrix$ expression./matrix1  $\Rightarrow$  matrix

*matrix1*. *I matrix2* returns a matrix that is the quotient of each pair of corresponding elements in *matrix1* and *matrix2*.

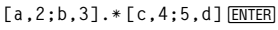

x.\*[a.b:c.d] [ENTER]

| •[b 3] •* [5 d] |      |      |
|-----------------|------|------|
|                 | [a·c | 8 ]  |
|                 | [5∙ь | 3.q  |
| ∎~ *[a p]       | [a·× | b∙×] |
| -^ •~ [c d]     | Lc·x | d∙x」 |

[a,2;b,3]./[c,4;5,d] [ENTER x./[c,4;5,d] [ENTER [[b] 3] [5] a] [b] 3]

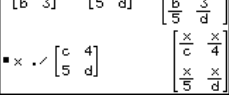

[a,2;b,3].^[c,4;5,d] [ENTER]

a<sup>c</sup> 16

65 3d

×<sup>c</sup> ×<sup>4</sup>

5.Jd

x.^[c.4:5.d] [ENTER]

[c 4]

a 2].^

•×.^[c 4]

expression . I matrix1 returns a matrix that is the quotient of expression and each element in matrix1.

*matrix1*.^ *matrix2* ⇒ *matrix expression*.^ *matrix1* ⇒ *matrix* 

*matrix1*.^ *matrix2* returns a matrix where each element in *matrix2* is the exponent for the corresponding element in *matrix1*.

expression. ^ matrix1 returns a matrix where each element in matrix1 is the exponent for expression.

| (negate)                                 | (-) key and MATH/Base menu                                |                                                               |         |
|------------------------------------------|-----------------------------------------------------------|---------------------------------------------------------------|---------|
| - expr<br>- list1                        | ession1 ⇒ expression                                      | - 2.43 [ENTER]                                                | -2.43   |
| - mat                                    | $rix1 \Rightarrow matrix$                                 | -{-1,0.4,1.2E19} ENTER                                        | 0 10)   |
|                                          | Returns the negation of the argument.                     | {14 -1                                                        | .ZE 19} |
|                                          | For a list or matrix, returns all the elements negated.   | - a* - b Enter                                                | a•b     |
|                                          | If <i>expression1</i> is a binary or hexadecimal integer, | In Bin base mode:                                             |         |
| the negation gives the two's complement. | Ob100101 ▶dec ENTER                                       | 37                                                            |         |
|                                          |                                                           | Important: Zero, not the letter (                             | Э.      |
|                                          |                                                           | - 0b100101 ( <u>ENTER</u> )<br>0b1111111111111111111111111111 | 011011  |
|                                          |                                                           | ans(1)▶dec ENTER                                              | - 37    |
|                                          |                                                           | Note: To type ▶, press 2nd [▶].                               |         |
| <b>%</b> (percent)                       | CHAR/Punctuation menu                                     |                                                               |         |
| expre.                                   | $ssion1\% \Rightarrow expression$                         | 13% • ENTER                                                   | .13     |
| matrix                                   | $x_1 \sim matrix$                                         | {1, 10, 100}% ● ENTER                                         | 1 1 1   |
|                                          | Returns <u>argument</u><br>100                            | (.01 .                                                        | .1 1.3  |

For a list or matrix, returns a list or matrix with each element divided by 100.

#### = (equal) = key

expression1 = expression2 ⇒ Boolean expression list1 = list2 ⇒ Boolean list matrix1 = matrix2 ⇒ Boolean matrix

Returns true if *expression1* is determined to be equal to *expression2*.

Returns false if *expression1* is determined to not be equal to *expression2*.

Anything else returns a simplified form of the equation.

For lists and matrices, returns comparisons element by element.

Example function listing using math test symbols: =,  $\neq$ , <,  $\leq$ , >,  $\geq$ 

```
:g(x)
:Func
:If x≤<sup>-5</sup> Then
   Return 5
•
   ElseIf x > -5 and x < 0 Then
:
   Return -x
:
   ElseIf x \ge 0 and x \ne 10 Then
:
   Return x
:
:
   ElseIf x=10 Then
   Return 3
:
:EndIf
:EndFunc
```

Graph g(x) ENTER

See "=" (equal) example.

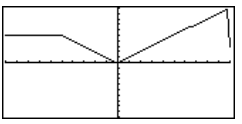

¥

# 🔸 🖃 key

expression1 ≠ expression2 ⇒ Boolean expression list1 ≠ list2 ⇒ Boolean list matrix1 ≠ matrix2 ⇒ Boolean matrix

Returns true if *expression1* is determined to be not equal to *expression2*.

Returns false if *expression1* is determined to be equal to *expression2*.

Anything else returns a simplified form of the equation.

For lists and matrices, returns comparisons element by element.

#### <

## 2nd [<] key

expression1 < expression2 ⇒ Boolean expression list1 < list2 ⇒ Boolean list matrix1 < matrix2 ⇒ Boolean matrix

Returns true if *expression1* is determined to be less than *expression2*.

Returns false if *expression1* is determined to be greater than or equal to *expression2*.

Anything else returns a simplified form of the equation.

For lists and matrices, returns comparisons element by element.

See "=" (equal) example.

| ≤         | ► 0 key                                                                                                    |                            |                     |
|-----------|----------------------------------------------------------------------------------------------------|----------------------------|---------------------|
|           | expression1 ≤ expression2 ⇒ Boolean expression<br>list1 ≤ list2 ⇒ Boolean list<br>matrix1 ≤ matrix2 ⇒ Boolean matrix | See "=" (equal) example.   |                     |
|           | Returns true if <i>expression1</i> is determined to be less than or equal to <i>expression2</i> .                    |                            |                     |
|           | Returns false if <i>expression1</i> is determined to be greater than <i>expression2</i> .                            |                            |                     |
|           | Anything else returns a simplified form of the equation.                                                             |                            |                     |
|           | For lists and matrices, returns comparisons element by element.                                                      |                            |                     |
| >         | [2nd] [>] key                                                                                                    |                            |                     |
|           | expression1 > expression2 ⇒ Boolean expression<br>list1 > list2 ⇒ Boolean list<br>matrix1 > matrix2 ⇒ Boolean matrix | See "=" (equal) example.   |                     |
|           | Returns true if <i>expression1</i> is determined to be greater than <i>expression2</i> .                             |                            |                     |
|           | Returns false if <i>expression1</i> is determined to be less than or equal to <i>expression2</i> .                   |                            |                     |
|           | Anything else returns a simplified form of the equation.                                                             |                            |                     |
|           | For lists and matrices, returns comparisons element by element.                                                      |                            |                     |
| ≥         | ◆ . key                                                                                                    |                            |                     |
|           | expression1 ≥ expression2 ⇒ Boolean expression<br>list1 ≥ list2 ⇒ Boolean list<br>matrix1 ≥ matrix2 ⇒ Boolean matrix | See "=" (equal) example.   |                     |
|           | Returns true if <i>expression1</i> is determined to be greater than or equal to <i>expression2</i> .                 |                            |                     |
|           | Returns false if <i>expression1</i> is determined to be less than <i>expression2</i> .                               |                            |                     |
|           | Anything else returns a simplified form of the equation.                                                             |                            |                     |
|           | For lists and matrices, returns comparisons element by element.                                                      |                            |                     |
| ! (factor | ial) 🔋 💽 🕂 key 📰 2nd W key                                                                                           |                            |                     |
|           | $expression 1! \Rightarrow expression$                                                                               | 5! (ENTER)                 | 120                 |
|           | $matrix1! \implies matrix$                                                                                           | {5,4,3}! ENTER             | {120 24 6}          |
|           | Returns the factorial of the argument.                                                                               |                            | r <sup>1</sup> 2,   |
|           | For a list or matrix, returns a list or matrix of factorials of the elements.                                        | L1,2;3,4]![ <u>ENIEK</u> ] | L <sub>6 24</sub> J |
|           | The TI-89 computes a numeric value for only non-                                                                     |                            |                     |

negative whole-number values.

## & (append)

■ ◆ × key

2nd H key

string1 & string2 ⇒ string

Returns a text string that is *string2* appended to *string1*.

# $\int$ (integrate) 2nd $[\int]$ key

[(expression1, val, lowei] [,uppei]) ⇒ expression [(list1,var[,ordei]) ⇒ list [(matrix1,var[,ordei]) ⇒ matrix

Returns the integral of *expression1* with respect to the variable *var* from *lower* to *upper*.

Returns an anti-derivative if *lower* and *upper* are omitted. A symbolic constant of integration such as C is omitted.

However, *lower* is added as a constant of integration if only *upper* is omitted.

Equally valid anti-derivatives might differ by a numeric constant. Such a constant might be disguised—particularly when an anti-derivative contains logarithms or inverse trigonometric functions. Moreover, piecewise constant expressions are sometimes added to make an anti-derivative valid over a larger interval than the usual formula.

# "Hello " & "Nick" ENTER

"Hello Nick"

$$\int (x^2, x, a, b) = \frac{b^3}{3} - \frac{a^3}{3}$$

$$\int (x^2, x)$$
 ENTER  $\frac{x^3}{3}$ 

 $\int (a * x^2, x, c) \text{ [ENTER]} \qquad \frac{a \cdot x^3}{3} + c$ 

 $\int (1/(2-\cos(x)), x) \rightarrow tmp(x) ENTER$ 

ClrGraph:Graph tmp(x):Graph  
$$1/(2-\cos(x))$$
:Graph  $\sqrt{(3)}$   
 $(2tan^{-1}(\sqrt{(3)(tan(x/2))})/3)$   
[ENTER]

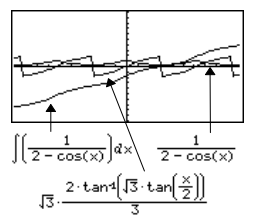

[0 returns itself for pieces of *expression1* that it cannot determine as an explicit finite combination of its built-in functions and operators.

When *lower* and *upper* are both present, an attempt is made to locate any discontinuities or discontinuous derivatives in the interval *lower* < *var* < *upper* and to subdivide the interval at those places.

For the AUTO setting of the Exact/Approx mode, numerical integration is used where applicable when an anti-derivative or a limit cannot be determined.

For the APPROX setting, numerical integration is tried first, if applicable. Anti-derivatives are sought only where such numerical integration is inapplicable or fails.

**(0** can be nested to do multiple integrals. Integration limits can depend on integration variables outside them.

Note: See also nint().

$$\int \left[ b \cdot e^{-x^2} + \frac{a}{x^2 + a^2} \right] dx \\ b \cdot \int \left[ e^{-x^2} \right] dx + tan^4 \left( \frac{x}{a} \right)$$

$$\int \left[ \int (\ln(x+y), y, 0, x), x, 0, a \right] = \frac{1}{2} \int_{0}^{a} \int_{0}^{x} \ln(x+y) dy dx$$
$$\frac{a^{2} \cdot \ln(a)}{2} + a^{2} \cdot (\ln(2) - 3/4) \right]$$

| () (square root) 2nd [ $$ ] key                                                                                                    |                                                                    |
|----------------------------------------------------------------------------------------------------|--------------------------------------------------------------------|
| $\sqrt{(expression)} \Rightarrow expression$<br>$\sqrt{(list)} \Rightarrow list$                                                                                        | $\sqrt{(4)}$ ENTER                                                 |
| Returns the square root of the argument.                                                                                                    | $\sqrt{({9,a,4})}$ [ENTER] {3 $\sqrt{a}$ 2]                        |
| For a list, returns the square roots of all the elements in <i>list1</i> .                                                                                              |                                                                    |
| $\Pi$ () (product) MATH/Calculus menu                                                                                                    |                                                                    |
| $\Pi(expression1, var, low, high) \implies expression$ Evaluates expression1 for each value of var from                                                                 | $\Pi$ (1/n,n,1,5) ENTER $\frac{1}{120}$                            |
| <i>low</i> to <i>high</i> , and returns the product of the results.                                                                                                    | <b>Π</b> (k^2,k,1,n) <u>ENTER</u> (n!) <sup>2</sup>                |
|                                                                                                    | <b>Π</b> ({1/n,n,2},n,1,5) ENTER                                   |
|                                                                                                    | $\{\frac{1}{120} 120 32\}$                                         |
| $\Pi(expression1, var, low, low-1) \Rightarrow 1$                                                                                                    | Π(k,k,4,3) ENTER                                                   |
| $\Pi(expression1, var, low, high) \Rightarrow 1/\Pi(expression1, var, low, high)$                                                                                       | Π(1/k,k,4,1) ENTER                                                 |
| var, nign+1, iow−1) it nign < iow−1                                                                                                    | <b>Π</b> (1/k,k,4,1)* <b>Π</b> (1/k,k,2,4) [ENTER]<br>1/4          |
| Σ() (sum) MATH/Calculus menu                                                                                                    |                                                                    |
| $\Sigma$ (expression1, var, low, high) $\Rightarrow$ expression<br>Evaluates expression1 for each value of var from                                                     | $\Sigma(1/n,n,1,5) = 137$                                          |
| <i>low</i> to <i>high</i> , and returns the sum of the results.                                                                                                    | Σ(k^2,k,1,n) [ENTER]                                               |
|                                                                                                    | $\frac{\mathbf{n}\cdot(\mathbf{n}+1)\cdot(2\cdot\mathbf{n}+1)}{6}$ |
|                                                                                                    | $\Sigma(1/n^2,n,1,\infty)$ [ENTER] $\frac{\pi^2}{6}$               |
| $\Sigma$ (expression1, var, low, low-1) $\Rightarrow 0$                                                                                                    | $\Sigma(k,k,4,3)$ ENTER (                                          |
| $\Sigma$ (expression 1, var, low, high) $\Rightarrow -\Sigma$ (expression 1, var, low, high) $\Rightarrow -\Sigma$ (expression 1, var, low, high) $\Rightarrow -\Sigma$ | Σ(k,k,4,1) [ENTER] -5                                              |
| vat, nign+1, 10W-1) it nign < 10W-1                                                                                                    | $\Sigma(k, k, 4, 1) + \Sigma(k, k, 2, 4)$ ENTER                    |
| # (indirection) CATALOG                                                                                                    |                                                                    |
| # varNameString                                                                                                    | Program segment:                                                   |

Refers to the variable whose name is varNameString. This lets you create and modify variables from a program using strings.

## Program segment:

```
:Request "Enter Your
Name",str1
:NewFold #str1
:For i,1,5,1
: ClrGraph
: Graph i*x
: StoPic #("pic" & string(i))
:EndFor
```

#### r (radian) MATH/Angle menu

expression1<sup>r</sup> ⇒ expression list1<sup>r</sup> ⇒ list matrix1<sup>r</sup> ⇒ matrix

 $[radius, \angle \theta_angle, \angle \phi_angle] \Rightarrow$ 

(spherical input)

In Degree angle mode, multiplies expression1 by 180/ $\pi$ . In Radian angle mode, returns *expression* 1 unchanged.

This function gives you a way to use a radian angle while in Degree mode. (In Degree angle mode, **sin()**, **cos()**, **tan()**, and polar-to-rectangular conversions expect the angle argument to be in degrees.)

Hint: Use r if you want to force radians in a function or program definition regardless of the mode that prevails when the function or program is used.

vector

Returns coordinates as a vector depending on the

In Degree or Radian angle mode:

$$\cos((\pi/4)^r)$$
 ENTER  $\frac{\sqrt{2}}{2}$ 

 $\cos(\{0^{r}, (\pi/12)^{r}, -\pi^{r}\})$  [ENTER]

$$\{1 \frac{(\sqrt{3}+1)\cdot\sqrt{2}}{4} - 1\}$$

| <sup>o</sup> (degree)                      | [2nd [°] key                                                                                                    |                                                                            |                      |
|--------------------------------------------|----------------------------------------------------------------------------------------------------|----------------------------------------------------------------------------|----------------------|
| expres                                     | sion° ⇒ value                                                                                                    | In Radian angle mode:                                                      |                      |
| list1°<br>matrix                           | $\Rightarrow$ list<br>1° $\Rightarrow$ matrix                                                                                                    | cos(45°) [ENTER]                                                           | $\frac{\sqrt{2}}{2}$ |
|                                            | In Radian angle mode, multiplies <i>expression</i> by $\pi/180$ . In Degree angle mode, returns <i>expression</i> unchanged.                                                                                                    | cos({0,π/4,90°,30.12°}) ● ENTE<br>{1 .707 0 .86                            | <u>R</u><br>4}       |
|                                            | This function gives you a way to use a degree<br>angle while in Radian mode. (In Radian angle<br>mode, <b>sin()</b> , <b>cos()</b> , <b>tan()</b> , and polar-to-<br>rectangular conversions expect the angle<br>argument to be in radians.) |                                                                            |                      |
| ∠ (angle)                                  | [2nd [∠] <b>key</b>                                                                                                    |                                                                            |                      |
| [ <i>radiu</i> ]<br>[ <i>radiu</i> ]<br>(i | ;∠0_ <i>angle</i> ] ⇒ <i>vector</i> (polar input)<br>;∠0_ <i>angle,Z_coordinate</i> ] ⇒ <i>vector</i><br>cylindrical input)                                                                                                    | [5,∠60°,∠45°] [ <u>ENTER</u> ]<br>In Radian mode and vector format set to: |                      |

∎[5∠60°∠45°] cal al

| Vector Format mode setting: rectangular, cylindrical, or spherical.      | • $\begin{bmatrix} 5 \angle 60 \circ \angle 45 \circ 1 \\ \begin{bmatrix} 5 \sqrt{2} \\ 2 \end{bmatrix} \angle \frac{\pi}{3}  \frac{5 \sqrt{2}}{2} \end{bmatrix}$ cylindrical<br>• $\begin{bmatrix} 5 \angle 60 \circ \angle 45 \circ 1 \\ \end{bmatrix} \begin{bmatrix} 5 \angle \frac{\pi}{3} \angle \frac{\pi}{4} \end{bmatrix}$ spherical |  |  |
|--------------------------------------------------------------------------|----------------------------------------------------------------------------------------------------|--|--|
| (magnitude $\angle$ angle) $\Rightarrow$ complexValue (polar input)      | In Radian angle mode and Rectangular                                                                                                    |  |  |
| Enters a complex value in $(r \angle \theta)$ polar form. The            | complex format mode:                                                                                                    |  |  |
| <i>angle</i> is interpreted according to the current Angle mode setting. | $5+3i - (10 \angle \pi/4)$ ENTER                                                                                                    |  |  |
|                                                                          | $5 - 5 \cdot \sqrt{2} + (3 - 5 \cdot \sqrt{2}) \cdot i$                                                                                                    |  |  |
|                                                                          | • ENTER - 2.071 4.071 · i                                                                                                    |  |  |

0

| °, ', "                                                                          | [2nd][°] <b>k</b>                                                                   | <b>(°)</b> , 2nd [′] <b>k</b>                                                                                                    | <b>ey</b> (')                                 | , [2nd] ["] <b>key</b>                                 | (")                     |                                                           |                         |                                 |
|----------------------------------------------------------------------------------|-------------------------------------------------------------------------------------|----------------------------------------------------------------------------------------------------|-----------------------------------------------|--------------------------------------------------------|-------------------------|-----------------------------------------------------------|-------------------------|---------------------------------|
| dd° mi                                                                           | m'ss.ss" =                                                                          | $\Rightarrow$ expression                                                                                                    |                                               |                                                        | In D                    | egree angle mo                                            | de:                     |                                 |
| ddA positive or negative numbermmA non-negative numberss.ssA non-negative number |                                                                                     | 25°                                                                                                    | 913'17.5" EN                                  | TER]                                                   | 25.221                  |                                                           |                         |                                 |
|                                                                                  |                                                                                     | 25°                                                                                                    | 30' ENTER                                     |                                                        | 51/2                    |                                                           |                         |                                 |
|                                                                                  | Returns d                                                                           | ld+( <i>mm</i> /60)+( <i>ss.ss</i> /                                                                                                    | 3600)                                         |                                                        |                         |                                                           |                         |                                 |
| This base-60 entry format lets you:                                              |                                                                                     |                                                                                                    |                                               |                                                        |                         |                                                           |                         |                                 |
|                                                                                  | <ul> <li>Enter a<br/>withou</li> </ul>                                              | an angle in degrees<br>It regard to the cur                                                                                                    | /minu<br>rent a                               | ites/seconds<br>ngle mode.                             |                         |                                                           |                         |                                 |
|                                                                                  | Enter t                                                                             | ime as hours/minu                                                                                                    | tes/se                                        | conds.                                                 |                         |                                                           |                         |                                 |
| (prime)                                                                          | [2nd [7] <b>k</b> o                                                                 | ey                                                                                                    |                                               |                                                        |                         |                                                           |                         |                                 |
| variabi<br>variabi                                                               | le'<br>le''                                                                         |                                                                                                    |                                               |                                                        | deS<br>y(0              | Solve(y''=y<br>))=0 and y'                                | ^(-1/2) a<br>(0)=0,t,y) | nd<br>ENTER                     |
|                                                                                  | Enters a p<br>A single p<br>differentia<br>2nd-order                                | prime symbol in a d<br>prime symbol denot<br>al equation, two pr<br>r, etc.                                                                                 | liffere<br>tes a 1<br>ime sy                  | ntial equation.<br>st-order<br>ymbols denote a         | a                       |                                                           |                         | $\frac{2 \cdot y^{3/4}}{3} = t$ |
| _ (underscore)                                                                   | ∎ •[-                                                                               | ] key                                                                                                    |                                               | 2nd [_] key                                            |                         |                                                           |                         |                                 |
| expres.                                                                          | sion_unit                                                                           |                                                                                                    |                                               |                                                        | 3_m▶.                   | _ft [ENTER]                                               | 9.84                    | 42 <b>…∙</b> _ft                |
|                                                                                  | Designate<br>names mu                                                               | es the units for an a<br>ust begin with an u                                                                                                    | <i>express</i><br>inders                      | <i>sion</i> . All unit<br>core.                        | Note:                   | To type ▶, press                                          | [2nd [▶].               |                                 |
|                                                                                  | You can u<br>own units<br>to the mo<br>measurem<br>2nd<br>to select u<br>the unit n | ISE pre-defined uni<br>S. For a list of pre-d<br>dule about constan<br>nent units. You can<br>[[UNITS]<br>[[UNITS]<br>Junits from a menu,<br>ames directly. | ts or c<br>efinec<br>nts an<br>press<br>or yo | rreate your<br>d units, refer<br>d<br>::<br>u can type |                         |                                                           |                         |                                 |
| variabi                                                                          | le_                                                                                 |                                                                                                    |                                               |                                                        | Assum                   | ing z is undefine                                         | ed:                     |                                 |
|                                                                                  | When <i>van</i><br>though it<br>default, w<br>as real.                              | <i>iable</i> has no value,<br>represents a comp<br>vithout the _, the v                                                                                     | it is tr<br>lex nu<br>ariabl                  | eated as<br>Imber. By<br>e is treated                  | real(<br>real(<br>imag) | (z) <u>ENTER</u><br>(z_) <u>ENTER</u><br>(z) <u>ENTER</u> | re                      | z<br>eal(z_)<br>O               |
|                                                                                  | lf <i>variable</i><br><i>variable</i> re                                            | has a value, the<br>tains its original da                                                                                                    | is ign<br>ata typ                             | pred and<br>pe.                                        | imag(                   | (z_) [ENTER]                                              | ir                      | nag(z_)                         |
|                                                                                  | Note: Yo<br>variable w<br>results in<br>cZeros(),                                   | u can store a comp<br>vithout using Ho<br>calculations such a<br>the _ is recommer                                                                          | olex no<br>oweve<br>is <b>cSo</b><br>nded.    | umber to a<br>r, for best<br><b>Ive()</b> and          |                         |                                                           |                         |                                 |

| (conve      | rt) [2nd] [▶] <b>key</b>                                                                                                    |                                                                                                    |
|-------------|----------------------------------------------------------------------------------------------------|----------------------------------------------------------------------------------------------------|
|             | $expression\_unit1  ightarrow \_unit2 \Rightarrow expression\_unit2$                                                                                                    | 3_m▶_ft [ENTER] 9.842•_ft                                                                                                    |
|             | Converts an expression from one unit to another.<br>The units must be in the same category.                                                                                                    |                                                                                                    |
|             | The _ underscore character designates the units.<br>For a list of valid pre-defined units, refer to the<br>module about constants and measurement units.<br>You can press:<br>2nd [UNITS]<br>2nd [UNITS]<br>(INITS]<br>(INITS] to select units from a menu, or<br>you can type the unit names directly. |                                                                                                    |
|             | To get the _ underscore when typing units<br>directly, press:                                                                                                    |                                                                                                    |
|             | Note: The ► conversion operator does not handle temperature units. Use <b>tmpCnv()</b> and<br>Δ <b>tmpCnv()</b> instead.                                                                                                    |                                                                                                    |
| 10^()       | CATALOG                                                                                                    |                                                                                                    |
|             | <b>10^</b> (expression 1) $\Rightarrow$ expression<br><b>10^</b> (list1) $\Rightarrow$ list                                                                                                    | 10^(1.5) <u>ENTER</u> 31.622                                                                                                    |
|             | Returns 10 raised to the power of the argument.                                                                                                    | 10^{0,-2,2,a} [ <u>ENTER</u> ]                                                                                                    |
|             | For a list, returns 10 raised to the power of the elements in <i>list1</i> .                                                                                                    | $\{1 \ \frac{1}{100} \ 100 \ 10^{a}\}$                                                                                                    |
|             | <b>10^(</b> <i>squareMatrix1</i> <b>)</b> ⇒ <i>squareMatrix</i>                                                                                                    | 10^([1,5,3;4,2,1;6,-2,1]) ENTER                                                                                                    |
|             | Returns 10 raised to the power of <i>squareMatrix1</i> .<br>This is <i>not</i> the same as calculating 10 raised to<br>the power of each element. For information about<br>the calculation method, refer to <b>cos()</b> .                                                                              | 1.143E7         8.171E6         6.675E6           9.956E6         7.115E6         5.813E6           7.652E6         5.469E6         4.468E6 |
|             | <i>squareMatrix1</i> must be diagonalizable. The result always contains floating-point numbers.                                                                                                    |                                                                                                    |
| <b>x</b> -1 | CATALOG (^-1)                                                                                                    |                                                                                                    |
|             | expression1 $\mathbf{x}^{\cdot 1} \Rightarrow$ expression<br>list1 $\mathbf{x}^{\cdot 1} \Rightarrow$ list                                                                                                    | 3.1 <sup>^-</sup> 1 ENTER .322581                                                                                                    |
|             | Returns the reciprocal of the argument.                                                                                                    | $\{a, 4,1, x-2\}^{n-1}$ [ENTER]                                                                                                    |
|             | For a list, returns the reciprocals of the elements in <i>list1</i> .                                                                                                    | $\{\frac{1}{a}, \frac{1}{4}, -10, \frac{1}{x-2}\}$                                                                                          |
|             | squareMatrix1 <b>x</b> -1 $\Rightarrow$ squareMatrix                                                                                                    | [1,2;3,4]^-1 [ENTER]                                                                                                    |
|             | Returns the inverse of squareMatrix1.                                                                                                    | [1,2;a,4]^-1 [ENTER]                                                                                                    |
|             | squareMatrix1 must be a non-singular square                                                                                                    | $\begin{bmatrix} 1 & 2 \end{bmatrix}^{-1}$ $\begin{bmatrix} -2 & 1 \\ 7 & 0 \end{bmatrix}$                                                  |

matrix.

| [1,2     | ∠;a,4]^-               | I [ENTER]              |      |
|----------|------------------------|------------------------|------|
| •[1<br>3 | 2<br>4] <sup>-1</sup>  | [-2 1<br>[3/2 -        | 1/2] |
| •[1<br>a | 2] <sup>-1</sup><br>4] | 1                      | 1    |
|          | a-2<br>a<br>2·(a-      | a - 2<br>-1<br>2) 2·(a | - 2) |

| ("with")                                          | 📄 🔲 key                                                                                                    | 🗐 2nd [1] key                                                                                                    |                                                                                             |
|---------------------------------------------------|----------------------------------------------------------------------------------------------------|----------------------------------------------------------------------------------------------------|---------------------------------------------------------------------------------------------|
|                                                   | expression   Boolean expression<br>expression2 [and Boole                                                             | on1 [and Boolean<br>ean expressionM                                                                                                    | x+1   x=3 [ENTER] 4                                                                         |
| The "with" (I) symbol serves as a binary operator |                                                                                                    |                                                                                                    | $x+y \mid x=sin(y)$ [ENTER] $sin(y) + y$                                                    |
|                                                   | The operand to the<br>operand to the right<br>relations that are in<br>simplification of the<br>after   must be joine | left of   is an expression. The<br>t of   specifies one or more<br>tended to affect the<br>expression. Multiple relation<br>ed by a logical "and".                 | x+y   sin(y)=x [ENTER] x + y                                                                |
|                                                   | The "with" operato<br>functionality: substi<br>and exclusions.                                                        | r provides three basic types o<br>tutions, interval constraints,                                                                                                   | of                                                                                          |
|                                                   | Substitutions are in                                                                                                  | the form of an equality, such                                                                                                    | $x^3-2x+7 \rightarrow f(x)$ [ENTER] Done                                                    |
|                                                   | side should be a sim                                                                                                  | ple variable. <i>expression</i>                                                                                                    | $f(x)   x=\sqrt{(3)}$ ENTER $\sqrt{3} + 7$                                                  |
|                                                   | occurrence of <i>variab</i>                                                                                           | le in <i>expression</i> .                                                                                                    | (sin(x))^2+2sin(x)-6  sin(x)=d                                                              |
|                                                   |                                                                                                    |                                                                                                    | d <sup>2</sup> +2d- 6                                                                       |
|                                                   | Interval constraints<br>inequalities joined b                                                                         | take the form of one or more<br>by logical "and" operators.                                                                                                    | e solve(x^2-1=0,x) x>0 and x<2                                                              |
|                                                   | Interval constraints                                                                                                  | Interval constraints also permit simplification that otherwise might be invalid or not computable.                                                                 | x = 1                                                                                       |
|                                                   | otherwise might be                                                                                                    |                                                                                                    | $\sqrt{(x)} \sqrt{(1/x)} $ = $1$                                                            |
|                                                   |                                                                                                    |                                                                                                    | $\sqrt{(x)} * \sqrt{(1/x)}$ ENTER $\sqrt{\frac{1}{x}} \cdot \sqrt{x}$                       |
|                                                   | Exclusions use the "<br>relational operator of<br>from consideration.<br>exclude an exact so<br>cZeros(), fMax(), f   | 'not equals" (/= or ≠)<br>to exclude a specific value<br>They are used primarily to<br>lution when using <b>cSolve(),</b><br><b>fMin(), solve(), zeros()</b> , eto | solve(x^2-1=0,x)  x≠1[ENTER]x = -1                                                          |
| → (store)                                         | STO> key                                                                                                    |                                                                                                    |                                                                                             |
|                                                   | expression → var<br>list → var<br>matrix → var                                                                        |                                                                                                    | $\pi/4 \Rightarrow myvar [ENTER] \qquad \frac{\pi}{4}$                                      |
|                                                   | expression → fun_name(param                                                                                           | neter1,)                                                                                                    | $2\cos(x) \rightarrow Y1(x)$ ENTER Done                                                     |
|                                                   | matrix > fun_name(parameter                                                                                           | .,<br>1,)                                                                                                    | {1,2,3,4} > Lst5 ENTER {1 2 3 4}                                                            |
|                                                   | If variable var does i<br>initializes it to expre                                                                     | not exist, creates <i>var</i> and<br><i>ssion, list</i> , or <i>matrix</i> .                                                                                       | $[1,2,3;4,5,6] \rightarrow MatG ENTER \begin{bmatrix} 1 & 2 & 3 \\ 4 & 5 & 6 \end{bmatrix}$ |
|                                                   | If <i>var</i> already exists protected, replaces <i>list</i> , or <i>matrix</i> .                                     | and if it is not locked or its contents with <i>expression</i> ,                                                                                                   | "Hello"≯str1[ENTER] "Hello"                                                                 |
|                                                   | <b>Hint:</b> If you plan to<br>using undefined var<br>into commonly usec<br>a, b, c, x, y, z, etc.                    | do symbolic computations<br>iables, avoid storing anythin<br>I, one-letter variables such as                                                                       | 3                                                                                           |

Appendix A: Functions and Instructions

| (comment)                                                                                                    | Program Editor/Control menu or                                                                                                 |                                           |               |
|----------------------------------------------------------------------------------------------------|----------------------------------------------------------------------------------------------------|-------------------------------------------|---------------|
|                                                                                                    | 🖩 🕩 🗋 key                                                                                                    |                                           |               |
|                                                                                                    | (Ind X key                                                                                                    |                                           |               |
| • [text]                                                                                                    |                                                                                                    | Program segment:                          |               |
|                                                                                                    | • processes <i>text</i> as a comment line, which can bused to annotate program instructions.                                   | pe ∶<br>:⊛Get 10 points fr                | rom the Graph |
|                                                                                                    | • can be at the beginning or anywhere in the<br>line. Everything to the right of •, to the end of<br>the line, is the comment. | screen<br>∶For i,1,10 ⊕This<br>times<br>∶ | loops 10      |
| 0b, 0h                                                                                                    | 🖩 0 apha [B] keys 🛛 🛲 0 B key                                                                                                  | s                                         |               |
|                                                                                                    | 🖩 🛛 apha [H] keys 🛛 🛲 🛈 H key                                                                                                  | rs                                        |               |
| <b>Ob</b> <i>binaryNumber</i><br><b>Oh</b> <i>hexadecimalNumber</i>                                                                                                    |                                                                                                    | In Dec base mode:                         |               |
|                                                                                                    |                                                                                                    | 0b10+0hF+10 [ENTER]                       | 27            |
|                                                                                                    |                                                                                                    | In Bin base mode:                         |               |
| Denotes a binary or hexadecimal number,<br>respectively. To enter a binary or hex number,<br>you must enter the 0b or 0h prefix regardless<br>of the Base mode. Without a prefix, a number<br>is treated as decimal (base 10). |                                                                                                    | 0b10+0hF+10 [ENTER]                       | 0b11011       |
|                                                                                                    |                                                                                                    | In Hex base mode:                         |               |
|                                                                                                    |                                                                                                    | 0b10+0hF+10 [ENTER]                       | 0h1B          |

Results are displayed according to the Base mode.

# Appendix B: General Information

# **Texas Instruments Support and Service**

# For general information

| Home Page:                               | education.ti.com                                                                                    |
|------------------------------------------|----------------------------------------------------------------------------------------------------|
| KnowledgeBase<br>and e-mail<br>inquires: | education.ti.com/support                                                                            |
| Phone:                                   | (800) TI-CARES; (800) 842-2737<br>For U.S., Canada, Mexico, Puerto Rico, and<br>Virgin Islands only |
| International<br>information:            | education.ti.com/international                                                                      |

# For technical support

| KnowledgeBase             |                          |  |
|---------------------------|--------------------------|--|
| and support by<br>e-mail: | education.ti.com/support |  |
| Phone                     | (072) 047 0224           |  |
| (not toll-free):          | (972) 917-8324           |  |

# For product (hardware) service

**Customers in the U.S., Canada, Mexico, Puerto Rico and Virgin Islands:** Always contact Texas Instruments Customer Support before returning a product for service.

**All other customers:** Refer to the leaflet enclosed with this product (hardware) or contact your local Texas Instruments retailer/distributor.

R

# Texas Instruments (TI) Warranty Information

# Customers in the U.S. and Canada Only

# **One-Year Limited Warranty for Commercial Electronic Product**

This Texas Instruments ("TI") electronic product warranty extends only to the original purchaser and user of the product.

**Warranty Duration.** This TI electronic product is warranted to the original purchaser for a period of one (1) year from the original purchase date.

Warranty Coverage. This TI electronic product is warranted against defective materials and construction. THIS WARRANTY IS VOID IF THE PRODUCT HAS BEEN DAMAGED BY ACCIDENT OR UNREASONABLE USE, NEGLECT, IMPROPER SERVICE, OR OTHER CAUSES NOT ARISING OUT OF DEFECTS IN MATERIALS OR CONSTRUCTION.

Warranty Disclaimers. ANY IMPLIED WARRANTIES ARISING OUT OF THIS SALE, INCLUDING BUT NOT LIMITED TO THE IMPLIED WARRANTIES OF MERCHANTABILITY AND FITNESS FOR A PARTICULAR PURPOSE, ARE LIMITED IN DURATION TO THE ABOVE ONE-YEAR PERIOD. TEXAS INSTRUMENTS SHALL NOT BE LIABLE FOR LOSS OF USE OF THE PROD-UCT OR OTHER INCIDENTAL OR CONSEQUENTIAL COSTS, EXPENSES, OR DAMAGES INCURRED BY THE CONSUMER OR ANY OTHER USER.

Some states/provinces do not allow the exclusion or limitation of implied warranties or consequential damages, so the above limitations or exclusions may not apply to you.

Legal Remedies. This warranty gives you specific legal rights, and you may also have other rights that vary from state to state or province to province.

Warranty Performance. During the above one (1) year warranty period, your defective product will be either repaired or replaced with a reconditioned model of an equivalent quality (at TI's option) when the product is returned, postage prepaid, to Texas Instruments Service Facility. The warranty of the repaired or replacement unit will continue for the warranty of the original unit or six (6) months, whichever is longer. Other than the postage requirement, no charge will be made for such repair and/or replacement. TI strongly recommends that you insure the product for value prior to mailing.

**Software.** Software is licensed, not sold. TI and its licensors do not warrant that the software will be free from errors or meet your specific requirements. **All software is provided "AS IS."** 

**Copyright.** The software and any documentation supplied with this product are protected by copyright.

# Australia & New Zealand Customers only

# **One-Year Limited Warranty for Commercial Electronic Product**

This Texas Instruments electronic product warranty extends only to the original purchaser and user of the product.

**Warranty Duration.** This Texas Instruments electronic product is warranted to the original purchaser for a period of one (1) year from the original purchase date.

**Warranty Coverage.** This Texas Instruments electronic product is warranted against defective materials and construction. This warranty is void if the product has been damaged by accident or unreasonable use, neglect, improper service, or other causes not arising out of defects in materials or construction.

Warranty Disclaimers. Any implied warranties arising out of this sale, including but not limited to the implied warranties of merchantability and fitness for a particular purpose, are limited in duration to the above one-year period. Texas Instruments shall not be liable for loss of use of the product or other incidental or consequential costs, expenses, or damages incurred by the consumer or any other user.

Except as expressly provided in the One-Year Limited Warranty for this product, Texas Instruments does not promise that facilities for the repair of this product or parts for the repair of this product will be available.

Some jurisdictions do not allow the exclusion or limitation of implied warranties or consequential damages, so the above limitations or exclusions may not apply to you.

**Legal Remedies.** This warranty gives you specific legal rights, and you may also have other rights that vary from jurisdiction to jurisdiction.

**Warranty Performance.** During the above one (1) year warranty period, your defective product will be either repaired or replaced with a new or reconditioned model of an equivalent quality (at TI's option) when the product is returned to the original point of purchase. The repaired or replacement unit will continue for the warranty of the original unit or six (6) months, whichever is longer. Other than your cost to return the product, no charge will be made for such repair and/or replacement. TI strongly recommends that you insure the product for value if you mail it.

**Software.** Software is licensed, not sold. TI and its licensors do not warrant that the software will be free from errors or meet your specific requirements. **All software is provided "AS IS."** 

**Copyright.** The software and any documentation supplied with this product are protected by copyright.

# **All Other Customers**

For information about the length and terms of the warranty, refer to your package and/or to the warranty statement enclosed with this product, or contact your local Texas Instruments retailer/distributor.
# Index

### Symbols

!, factorial 47, 271 →, store 277 ", second notation 275 ≠, /=, not equal 270 #, indirection 273  $\sqrt{()}$ , square root 273 %, percent 269 &, append 272 ', minute notation 275 ', prime 275 Σ(), sum 273 ∫( ), integrate 50, 272 \*, multiply 266 +, add 265 [F1]–[F8] (function keys) moving among toolbar menus 33 selecting categories 16, 18 selecting menus 29 uses 7 °, degree notation 104, 274, 275 -, negate 269 -, subtract 266 ∠, angle 274 .\*, dot multiplication 269 .+, dot addition 268 .-, dot subtraction 268 ./, dot division 269 .^, dot power 269 /, divide 267 <, less than 270 =, equal 270 >, greater than 271 (-) (negation key) 7  $\Delta$ list(), list difference 202  $\Delta$ tmpCnv(), temperature-range conversion 255 ^, power 268 \_, underscore 275  $\leq$ , <=, less than or equal 271 [-] (subtraction key) 7  $\geq$ , >=, greater than or equal 271 G, comment 278 , with 50, 277 ← / ● [DEL] (delete character) 9

(hand modifier key) status 22 [2nd] (second modifier key) description 6 status 22 [2nd] [MEM] (MEMORY) 9 [2nd [EE] (exponent key) 7 [2nd] [▶] (measurement conversions) 9 [2nd] [RCL] (recall) 9 [2nd] [CATALOG] (Catalog) commands 13 description 12 exiting 14 key command 9 [2nd] [CUSTOM] (Custom) description 34 example 34 key command 9 [2nd] [CHAR] (Character) description 30 entering special characters 5 key command 9 selecting characters 5 [2nd] [QUIT] calculator Home screen 14 entering commands 13 exiting the split-screen mode 40 key command 9 turning off the calculator 3 , convert 276 Bin, display as binary 157 Cylind, display as cylindrical vector 170 DD, display as decimal angle 172 Dec, display as decimal integer 173 DMS, display as degree/minute/ second 178 Hex, display as hexadecimal 196 Polar, display as polar vector 219 Rect, display as rectangular vector 228 Sphere, display as spherical vector 246 (shift modifier key)

description 6

status 22 (diamond modifier key) description 6 status 22 • S (SAVE COPY AS) example 33 STO► (store) key 9 ()) < (cursor kevs) entering commands 13 opening Apps 16 selecting entry/answer pairs 15 using the CHAR menu 5  $\Pi$ (), product 273 r, radian 274 T, transpose 250 x<sup>-1</sup>, reciprocal 276

#### Numerics

0b, binary indicator 278 0h, hexadecimal indicator 278 10^(), power of ten 276 3D (three-dimensional) mode 23 3D graphing animation 61 CONTOUR LEVELS 63 HIDDEN SURFACE 63 WIRE AND CONTOUR 63 WIRE FRAME 63

# A

ABOUT screen 40 abs(), absolute value 106, 154 absolute value, abs() 106 accent marks CHAR menu 9 add, + 265 algebra operations 150 All category 18 and (Boolean), and 154 AndPic, and picture 155 angle mode 10 status 22 angle(), angle 155 angle,  $\angle$  274 ans(), last answer 156 APD (Automatic Power Down) feature during calculation or program 4 turning on after 3 append, & 272 APPLICATIONS menu (APPS) 30, 35 approx(), approximate 156 Apps (calculator software applications) deletina 41 icon highlighted, last open 3 icons 2 names 16 opening 16, 35 preinstalled v shortcuts 19 switching 39 Apps desktop calculator Home screen and 14 categories 16, 19 clock 24 date and time 25 initial startup 1, 2 mode 10, 23 parts of 3 split-screen status 22 turning off 23 turning off the calculator 3 arccosine, cos<sup>-1</sup>() 163 archive variables, Archive 143, 144 Archive, archive variables 143, 156 archiving variables 86 arcLen(), arc length 156 arcsine, sin<sup>-1</sup>() 241 arctangent, tan-1(), arctangent 251 assembly language 183 augment(), augment/concatenate 92, 156 augment/concatenate, augment() 92 AUTO mode status 22 Automatic Power Down (APD) feature during calculation or program 4 in OS download mode 44 turning on after 3 auto-paste 15 avgRC(), average rate of change 157

# B

backspace (-) 9 Base mode 10 batteries precautions 44 prolonging life 3 replacing 1, 43 binary display, ▶Bin 157 indicator. 0b 278 BldData, build data 158 Boolean and, and 154 exclusive or, xor 259 not, not 213 build data, BldData 158 table. Table 250 BUSY 23 Busy/Pause status 23

# С

cables 40, 42, 115, 124, 127 calculator Home screen [2nd] [QUIT] 9 changing entry/answer pairs 16 custom menu 34 entering commands 13 function keys 7 key command 9 toolbar menus 29 turning off the calculator 3 calculator software applications (Apps) 3 icons 2 preinstalled v Calculator-Based Laboratory system connecting 42 Calculator-Based Ranger system connecting 42 calculus operations 150 Catalog (2nd [CATALOG]) commands 13 description 12 exiting 14 key command 9

categories All 18 Apps desktop 19 customizing 19 Enalish 18 example of editing 20 Graphing 18 Math 18 Organizr (organizer) 19 Science 19 selecting 18 selecting empty 19 SocialSt (social studies) 18 CBL aet/return, Get 190 send list variable, Send 233 CBL 2 system activity 102 connecting 42 programs 102 CBR get/return, Get 190 send list variable, Send 233 CBR system connecting 42 programs 102 ceiling(), ceiling 158 ceiling, ceiling() 94 certificate 119, 123, 124, 125, 126, 127 cFactor(), complex factor 110, 158 CHAR menu (2nd [CHAR]) description 30 entering special characters 5 key command 9 char(), character string 159 characters deleting 9 Greek 5, 9, 30 international/accented 5, 9, 30 math 5, 9, 30 punctuation 30 special 5, 9, 30 uppercase 6 checkTmr(), check timer 159 circle graphing 53, 55 Circle, draw circle 159

Clock dialog box 24 operation 24 turning off 28 turning on 29 ClockOff, turning clock off 160 ClockOn, turning clock on 160 ClrDraw, clear drawing 160 ClrErr, clear error 160 ClrGraph, clear graph 160 ClrHome, clear home 16, 161 CIrIO, clear I/O 161 CIrIO, clear I/O 161 colDim(), matrix column dimension 161 colNorm(), matrix column norm 161 combinations, nCr() 210 comDenom(), common denominator 161 command scripts activity 96 commands Flash Apps 12 Key v, 5, 6 comment, @ 278 complex factor, cFactor() 110, 158 numbers 47, 48 solve, cSolve() 166 zeros, cZeros() 170 complex format mode 10 conj(), complex conjugate 162 connecting TI ViewScreen overhead panel 42 TI-Presenter video adapter 42 **Constant Memory feature 10** contact information 279 contour-level graphing 63 contrast adjusting 1, 43 initial startup 1 convert measurements 9 convert time, timeCnv() 253 convert. ▶ 276 copy variable, CopyVar 140 CopyVar, copy variable 140, 162 cos(), cosine 163

cos<sup>-1</sup>(), arccosine 163 cosh(), hyperbolic cosine 164 cosh<sup>-1</sup>(), hyperbolic arccosine 164 cot(), cotangent 164 cot<sup>-1</sup>(), inverse cotangent 165 coth(), hyperbolic cotangent 165 coth<sup>-1</sup>(), inverse hyperbolic cotangent 165 crossP(), cross product 165 csc(), cosecant 165 csc<sup>-1</sup>(), inverse cosecant 166 csch(), hyperbolic cosecant 166 csch<sup>-1</sup>(), inverse hyperbolic cosecant 166 cSolve(), complex solve 166 CubicReg, cubic regression 168 cumSum(), cumulative sum 168 Current folder status 22 Current mode 10 cursor deleting characters 9 in the history area 15 location following APD 3 Selecting a command 13 Viewing entries 15 cursor keys (()) () entering commands 13 opening Apps 16 selecting entry/answer pairs 15 using the CHAR menu 5 CustmOff, custom toolbar off 169 CustmOn, custom toolbar on 169 CUSTOM ([2nd] [CUSTOM]) menu 34 descripton 34 kev command 9 custom toolbar. See toolbar Custom, define toolbar 169 customer support and service 279 cycle picture, CyclePic 170 Cycle, cycle 169 CyclePic, cycle picture 170 cylindrical vector display, ▶Cylind 170 cZeros(), complex zeros 170

### D

*d*( ), first derivative 50, 172 data (new), NewData 210

data filtering 99 data plots 71 Data/Matrix Editor shift, shift() 239 date reset 29 settina 24 dayOfWk(), day of week 172 DE (differential equation) mode 23 decimal angle display, ▶DD 172 integer display, ▶Dec 173 define toolbar. Toolbar 255 Define, define 89, 173 define, Define 89, 173 DEG (degree) mode 22 degree notation, ° 104, 274, 275 degree/minute/second display. DMS 178 delete character (- / • [DEL]) 9 deleting folder. DelFold 174 variable, DelVar 174 deleting variables 87 DelFold, delete folder 174 DelVar, delete variable 174 denominator 161 derivatives 50 first derivative, d () 172 first derivative, d() 50 numeric derivative, nDeriv() 210 deSolve(), solution 174 det(), matrix determinant 176 diag(), matrix diagonal 176 dialog box CLOCK 24 edit categories 19 menu indicator 32 MODF 10 to open Apps 16 dialog box, define, Dialog 177 Dialog, define dialog box 177 Diamond modifier key () description 6 status 22 dim(), dimension 177 Disp, display I/O screen 79, 177 DispG, display graph 178

DispHome, display Home screen 178 display graph, DispG 178 Home screen, DispHome 178 I/O screen, Disp 79, 177 table, DispTbl 178 display as binary, ▶Bin 157 cylindrical vector, ▶Cylind 170 decimal angle, ▶DD 172 decimal integer, ▶Dec 173 degree/minute/second, ▶DMS 178 hexadecimal, ▶Hex 196 polar vector, Polar 219 rectangular vector, ▶Rect 228 spherical vector, ▶Sphere 246 display digits mode 10 DispTbl, display table 178 divide, / 267 dot addition. + 268 division, ./ 269 multiplication, .\* 269 power, .^ 269 subtraction, .- 268 dotP(), dot product 178 DrawFunc, draw function 179 drawings and drawing circle, Circle 159 clearing, ClrDraw 160 contour, DrwCtour 180 function, DrawFunc 179 horizontal line, LineHorz 201 inverse, Drawlnv 179 line, Line 201 parametric, DrawParm 179 polar, DrawPol 179 slope, DrawSlp 180 tangent line, LineTan 201 vertical line, LineVert 202 DrawInv, draw inverse 179 DrawParm, draw parametric 179 DrawPol, draw polar 179 DrawSlp, draw slope 180 DropDown, drop-down menu 180 DrwCtour, draw contour 180

## Е

E, exponent 7, 181 e^(), e to a power 181 eigVc(), eigenvector 181 eigVI(), eigenvalue 182 Else, else 196 Elself, else if 182 end custom, EndCustm 169 dialog, EndDlog 177 for, EndFor 189 function, EndFunc 190 if, Endlf 196 loop, EndLoop 205 program, EndPrgm 77, 220 toolbar, EndTBar 255 trv, EndTrv 256 while, EndWhile 258 EndCustm, end custom 169 EndDlog, end dialog 177 EndFor, end for 189 EndFunc, end function 190 Endlf, end if 196 EndLoop, end loop 205 EndPrgm, end program 77, 220 EndTBar, end toolbar 255 EndTry, end try 256 EndWhile, end while 258 **English category 18** entry line clearing the history area 16 cursor rests on 15 inserting commands 13 recalling 15 entry(), entry 183 entry/answer pairs 16 status 23 equal. = 270 error conditions after APD 3 errors and troubleshooting clear error, ClrErr 160 Memory error 147 pass error, PassErr 218 transmission 119, 126 evaluate polynomial, polyEval() 219 EXACT mode status 22 exact(), exact 183

exact/approx mode 10 example changing mode settings 11 editing categories 20 restoring the default custom menu 34 selecting menu options 31 turning off the clock 28 turning on/off the custom menu 34 using dialog boxes 33 using the CHAR menu 5 using the keyboard map 6 examples, previews, activities 3D graphing 61, 94 additional graphing topics 66 baseball 103 CBL 2 program 102 complex factors 110 complex numbers 47 complex zeroes 105 constants and measurement units 52 cos(x)=sin(x) activity 93 cubic polynomial 105 data filtering 99 data/matrix editor 70 decomposing a rational function 97 derivatives 50 differential equations 63 expanding expressions 48 factorial 47 function graphing 53, 55 graphing functions 53 integrals 50 memory management 84 number bases 82 numeric solver 81 parametric graphing 56, 104 path of a ball 56 polar rose 58 pole-corner problem 89 population 71 prime factors 47 programming 77, 79 Pythagorean theorem 89 quadratic formula 90

rational factors 110 real factors 110 reducing expressions 48 sampling 110 sequence graphing 59 solving linear equations 49 split screen 68, 104 standard annuity 107 statistics 71 symbolic manipulation 50 tables 67 text operations 79 time value of money 108 trees and forest 59 tutorial script with the text editor 95 variable management 84 exclusive or (Boolean), xor 259 exclusive or picture, XorPic 259 Exec, execute assembly language 183 execute assembly language, Exec 183 execute program, Prgm 77, 220 Exit, exit 184 explist(), expression to list 184 expand(), expand 48, 91, 105, 184 expand, expand() 48, 91, 105 exponent key (2nd [EE]) 7 exponent, E 7, 181 exponential Format mode 10 exponential regession, ExpReg 186 expr(), string to expression 185 ExpReg, exponential regession 186 expressions 14 expanding 48 expression to list, exp(list() 184 reducing 48 string to expression, expr() 185

# F

factor(), factor 48, 91, 110, 186 factor, factor() 48, 91, 110 factorial, ! 47, 271 factoring activity 110 FCC statement ii

Fill, matrix fill 187 Flash applications 131, 132, 134 deleting 119 FLASH APPLICATIONS ( APPS) accessing Apps not listed 36 description 30 key command 8 Flash, upgrading operating system 123, 124 floor(), floor 94, 187 floor, floor() 94 fMax(), function maximum 188 fMin(), function minimum 188 FnOff, function off 188 FnOn, function on 188 folders delete, DelFold 174 get/return, getFold() 192 locking/unlocking 140 new, NewFold 211 pasting name 142 renaming 138, 140 setting, setFold() 234 transmitting 117, 118 VARLINK 134, 135, 137, 138, 139 For, for 189 for, For 189 format(), format string 189 FORMATS dialog box 63 fpart(), function part 190 fractions 97, 221 Frobenius norm, norm() 213 full-screen mode [2nd] [QUIT] 9 Apps desktop 22 changing from split-screen 40 displaying Apps in 39 FUNC (function) mode 23 Func, program function 190 function keys (F1-F8) moving among toolbar menus 33 selecting categories 16, 18 selecting menus 29 functions 12 maximum, fMax() 188 minimum, fMin() 188 off, FnOff 188 on, FnOn 188

part, fPart() 190 program function, Func 190 user-defined 173

# G

Garbage collection message 144, 145.146 gcd(), greatest common divisor 190 get time zone, GetTmZn() 194 Get, get/return CBL/CBR value 190 aet/return calculator, GetCalc 121, 191 CBL/CBR value, Get 190 configuration, getConfg() 191 denominator, getDenom() 192 folder, getFold() 192 key, getKey() 193 mode, getMode() 193 number, getNum() 193 type, getType() 194 units, getUnits() 195 GetCalc, get/return calculator 121, 191 getConfg(), get/return configuration 191 getDate(), get date 192 getDenom(), get/return denominator 192 getDtFmt(), get date format 192 getDtStr(), get date string 192 getKey(), get/return key 193 getMode(), get/return mode 193 getNum(), get/return number 193 getTime(), get time 193 getTmFmt(), get time format 193 getTmStr(), get time string 194 getTmZn(), get time zone 194 getType(), get/return type 194 getUnits(), get/return units 195 Goto, go to 195 graph mode 10, 23 number mode 23 graph mode status 23 graph number mode status 23 Graph, graph 195 graphing category 18

graphs number of 38, 39 graphs and graphing clearing, ClrGraph 160 coordinates 53 functions off, FnOff 188 functions on, FnOn 188 graph, Graph 195 Minimum 53 operations 150 recall graph database, RcIGDB 227 setting, setGraph() 234 shading, Shade 238 store graph database. StoGDB 247 style, Style 248 trace, Trace 95, 102, 103, 105, 256 tracing 53 Y= editor 53, 55 greater than or equal,  $\geq$ , >= 271 greater than, > 271 greatest common divisor, gcd() 190 Greek characters 5

#### Н

Hand modifier key ( status 22 hexadecimal display, ▶Hex 196 indicator, 0h 278 hidden surface 63 highlighting characters when editing 6 to view full name of App 2 History area status 23 History indicator 15 Home icon 14 Home screen. See calculator home screen hyperbolic arccosine cosh<sup>-1</sup>() 164 arcsine, sinh<sup>-1</sup>() 242 arctangent, tanh<sup>-1</sup>() 252 cosecant, csch() 166 cosine, cosh() 164

cotangent, coth() 165 secant, sech() 232 sine, sinh() 242 tangent, tanh() 251

### I

ID list 126, 127, 128 ID number 123, 124, 126, 127, 128 identity matrix, identity() 196 identity(), identity matrix 196 If. if 196 imag(), imaginary part 197 indirection, # 273 initial startup 1 input string, InputSt 121, 198 Input, input 197 InputSt, input string 121, 198 insert mode ([2nd] [INS]) 9 inString(), within string 198 instructions calculator Home screen 14 Catalog 12 int(), integer 198 intDiv(), integer divide 198 integer part, iPart() 60, 199 integer, int() 198 integrate, ∫( ) 50, 272 international/accented characters 5 inverse cosecant, csc<sup>-1</sup>() 166 inverse cotangent, cot<sup>-1</sup>() 165 inverse hyperbolic cosecant, csch<sup>-1</sup>() 166 cotangent, coth<sup>-1</sup>() 165 secant, sech<sup>-1</sup>() 233 inverse, x<sup>-1</sup> 276 iPart(), integer part 199 isClkOn(), is clock on 199 isPrime(), prime test 199 Item, menu item 199

#### Κ

key commands keyboard map 6 special characters 5 keyboard map 5 keys function 7 modifier 6

#### L

language mode changing mode setting 11 viewing 10 Lbl, label 199 lcm, least common multiple 200 least common multiple, Icm 200 left(), left 200 left-right split screen setting 36 setting initial Apps 38 status 21 less than or equal,  $\neq$ , 271 less than, < 270 limit(), limit 200 Line, draw line 201 linear regression, LinReg 202 LineHorz, draw horizontal line 201 LineTan, draw tangent line 201 LineVert, draw vertical line 202 Link transmission table 129 linking and transmitting 233 calculator to calculator 115, 116, 117, 121, 122, 123 cancelling 118 errors 119, 125, 126 Flash applications 117, 120, 121 folders 117, 118, 119 get/return CBL/CBR value, Get 190 program 121 send chat, SendChat 121 send list variable, Send 233 send to calculator, SendCalc 121 variables 117, 118 LinReg, linear regression 202 list difference,  $\Delta$ list() 202 list to matrix, list mat() 202 list mat(), list to matrix 202 lists augment/concatenate, augment() 156 cross product, crossP() 165

cumulative sum, cumSum() 168 difference,  $\Delta$ list() 202 dot product, dotP() 178 expression to list, explist() 184 list to matrix, list mat() 202 matrix to list, mathlist() 207 maximum, max() 207 mid-string, mid() 208 minimum, min() 209 new data, NewData 210 new, newList() 211 operations 150 product, product() 220 sort ascending, SortA 246 sort descending, SortD 246 summation, sum() 230, 249 In(), natural logarithm 203 LnReg, logarithmic regression 203 Local, local variable 204 Lock, lock variable 204 locked/archived variable status 23 log(), logarithm 204 logarithm, log() 204 logarithmic regression, LnReg 203 logarithms 203, 204 Logistic, logistic regression 205 Loop, loop 205 LU, matrix lower-upper decomposition 206

### Μ

mathlist(), matrix to list 207 math category 18 MATH menu ([2nd] [MATH]) 30 math operations 14, 151 matrices augment/concatenate, augment() 92, 156 column dimension, colDim() 161 column norm, colNorm() 161 cumulative sum, cumSum() 168 determinant, det() 176 diagonal, diag() 176 dimension, dim() 177 dot addition, .+ 268 dot division, ./ 269 dot multiplication, .( 269

dot power, .^ 269 dot subtraction. .- 268 eigenvalue, eigVl() 182 eigenvector, eigVc() 181 filling, Fill 187 identity, identity() 196 list to matrix. list mat() 202 lower-upper decomposition, LU 206 matrix to list, matblist() 207 maximum, max() 207 minimum, min() 209 new data, NewData 210 new, newMat() 211 operations 151 product, product() 220 OR factorization. OR 224 random, randMat() 92, 226 reduced row echelon form, rref() 232 row addition, rowAdd() 231 row dimension, rowDim() 231 row echelon form, ref() 228 row multiplication and addition, mRowAdd() 209 row norm, rowNorm() 231 row operation, mRow() 209 row swap, rowSwap() 231 submatrix, subMat() 249 summation, sum() 230, 249 transpose, <sup>T</sup> 250 matrix to list, matblist() 207 max(), maximum 207 mean(), mean 207 measurement conversions (2nd [▶]) 9 median(), median 207 medium-medium line regression, MedMed 208 MedMed, medium-medium line regression 208 memory archiving, Archive 143, 144, 156 checking 131, 132 resetting 131, 132 unarchive, Unarchiv 143, 144, 257

VARLINK screen 132, 134, 135, 137, 138, 139, 143 MEMORY ([2nd] [MEM]) 9 Memory error 147 menu item. Item 199 Menus APPLICATIONS (APPS) 30, 35 menus canceling 33 CHAR 5, 9, 30 CUSTOM ([2nd] [CUSTOM]) 9, 34 FLASH APPLICATIONS ( • APPS) 8, 30, 36 options 6 selecting options 30 submenu options 31 messages Garbage collection 144, 145, 146 mid(), mid-string 208 min(), minimum 209 Minimum (graph math tool) 53 minute notation, '275 mod(), modulo 209 modes 3D (three-dimensional) 23 Angle 10, 22 APPROX 22 Apps desktop 10 AUTO 22 Base 10 complex format 10 current 10 custom units 10 DE (differential equation) 23 DEG (degree) 22 display digits 10 EXACT 22 exact/approx 10 exponential format 10 fullscreen 9, 18, 22, 38, 39, 40 FUNC (function) 23 get/return, getMode() 193 graph 10 graph number 23 graph type 23 grayed out 10 insert (2nd [INS]) 9 language 10, 11

overwrite (2nd [INS]) 9 PAR (parametric) 23 POL (polar) 23 Pretty Print 10 RAD (radian) 22 SEQ (sequence) 23 setting, setMode() 235 settings 10 split screen 2, 10, 18, 21, 23, 36, 38, 39 unit system 10 vector format 10 modifier keys (2nd ) (1) (1) (2nd ) (2nd ) ( status 22 MoveVar, move variable 209 mRow(), matrix row operation 209 mRowAdd(), matrix row multiplication and addition 209 multiply, \* 266

# Ν

natural logarithm, In() 203 nCr(), combinations 210 nDeriv(), numeric derivative 210 negate, - 269 negation key ([\_]) 7 negative numbers 7 new data, NewData 210 folder, NewFold 211 list, newList() 211 matrix, newMat() 211 picture, NewPic 211 plot, NewPlot 212 problem, NewProb 212 NewData, new data 210 NewFold, new folder 211 newList(), new list 211 newMat(), new matrix 211 NewPic, new picture 211 NewPlot, new plot 211 NewProb, new problem 212 nInt(), numeric integral 212 norm(), Frobenius norm 213 not (Boolean), not 213 not equal, ≠, /= 270 not, Boolean not 213

nPr(), permutations 213 nSolve(), numeric solution 214 numeric derivative, nDeriv() 210 integral, nInt() 212 solution, nSolve() 214 numeric keypad 7

# 0

OneVar, one-variable statistic 214 operating system 124, 125 operating system (OS) downloading 44 operating system, upgrading 123, 124 or, Boolean or 215 ord(), numeric character code 215 Organizr (organizer) category 19 OS 123, 124 Output, output 215 overwrite mode (2nd [INS]) 9

### Ρ

PPRx(), rectangular x coordinate 216 PPRy(), rectangular y coordinate 216 PAR (parametric) mode 23 parallelepiped activity 94 part(), part 216 PassErr, pass error 218 PAUSE 23 Pause, pause 218 percent, % 269 permutations, nPr() 213 pictures and, AndPic 155 cycle, CyclePic 170 exclusive or, XorPic 259 new, NewPic 211 recall, RclPic 227 replace, RplcPic 231 storing, StoPic 248 pixel change, PxlChg 222 circle, PxlCrcl 222 horizontal line. PxlHorz 222 line, PxlLine 223 off, PxlOff 223

on, PxlOn 223 test, pxlTest() 223 text. PxlText 223 vertical line, PxIVert 224 plots data 71 new, NewPlot 212 off, PlotsOff 219 on, PlotsOn 219 PlotsOff, plots off 219 PlotsOn, plots on 219 point change, PtChg 221 off, PtOff 221 on, PtOn 222 test, ptTest() 222 text, PtText 222 POL (polar) mode 23 polar coordinate, R▶P0() 226 coordinate, RPr() 226 vector display, Polar 219 polyEval(), evaluate polynomial 219 polynomials activity 105 evaluate, polyEval() 219 random, randPoly() 227 PopUp, popup menu 220 power of ten, 10<sup>(</sup>) 276 power regression, PowerReg 220 power, ^ 268 PowerReg, power regression 220 pretty print 53 Pretty Print mode 10 Prgm, execute program 77, 220 prime number test, isPrime() 199 prime numbers 48 prime, ' 275 problems (new), NewProb 212 product(), product 220 product, ∏() 273 **Program Editor 17** programs and programming 12 CBL 2 system 102 CBR system 102 clear error, ClrErr 160 clear graph, ClrGraph 160 clear home, ClrHome 161

clear I/O, CIrIO 161 clear table, ClrTable 161 comment, @ 278 custom toolbar off, CustmOff 169 custom toolbar on, CustmOn 169 define dialog box Dialog 177 define toolbar. Custom 169 define toolbar, Toolbar 255 define, Define 89, 173 display graph, DispG 178 display Home screen, DispHome 178 display I/O screen, Disp 79, 177 display table, DispTbl 178 drop-down menu, DropDown 180 else if, Elself 182 else, Else 196 end custom, EndCustm 169 end dialog, EndDlog 177 end for, EndFor 189 end function, EndFunc 190 end if, Endlf 196 end loop, EndLoop 205 end program, EndPrgm 77, 220 end toolbar, EndTBar 255 end try, EndTry 256 end while, EndWhile 258 execute assembly language, Exec 183 execute program, Prgm 77, 220 exit, Exit 184 for, For 189 format string, format() 189 function, Func 190 get/return configuration, getConfg() 191 get/return folder, getFold() 192 get/return from calculator, GetCalc 121, 191 get/return key, getKey() 193 get/return mode, getMode() 193 get/return units, getUnits() 195 go to, Goto 195 if, If 196 input, Input 197 label, Lbl 199

local, Local 204 loop, Loop 205 menu item. Item 199 operations 152 output, Output 215 pass error, PassErr 218 pause, Pause 218 popup menu, PopUp 220 prompt, Prompt() 221 request, Request 229 return, Return 229 stop, Stop 247 text, Text 253 Then, Then 196 title, Title 254 try, Try 256 while, While 258 Prompt(), prompt 221 proper fraction, propFrac 97 propFrac, proper fraction 97, 221 PtChg, point change 221 PtOff, point off 221 PtOn, point on 222 ptTest(), point test 222 PtText, point text 222 PxlChg, pixel change 222 PxlCrcl, pixel circle 222 PxlHorz, pixel horizontal line 222 PxlLine, pixel line 223 PxlOff, pixel off 223 PxlOn, pixel on 223 pxlTest(), pixel test 223 PxlText, pixel text 223 PxlVert, pixel vertical line 224

# Q

QR factorization, QR 224 QR, QR factorization 224 quadratic regression, QuadReg 225 QuadReg, quadratic regression 225 quartic regression, QuartReg 225 QuartReg, quartic regression 225 Quit ([2nd] [QUIT]) 9

## R

r, radian 274 RÞPθ( ), polar coordinate 226 R)Pr(), polar coordinate 226 RAD (radian) mode 22 radian, <sup>r</sup> 274 rand(), random number 226 randMat(), random matrix 92, 226 randNorm(), random norm 226 random matrix, randMat() 92, 226 norm, randNorm() 226 number seed, RandSeed 92, 227 number, rand() 226 polynomial, randPoly() 227 randPolv(), random polynomial 227 RandSeed, random number seed 92, 227 rational functions activity 97 RcIGDB, recall graph database 227 RclPic, recall picture 227 real(), real 227 recall graph database, RcIGDB 227 picture, RclPic 227 Recall (2nd [RCL]) 9 reciprocal, x<sup>-1</sup> 276 rectangular x coordinate, PPRx() 216 rectangular y coordinate, PPRy() 216 rectangular-vector display, ▶Rect 228 reduced row echelon form, rref() 93 ref(), row echelon form 228 rearessions 202 cubic, CubicReg 168 exponential, ExpReg 186 linear regression, LinReg 202 logarithmic, LnReg 203 loaistic, Loaistic 205 medium-medium line, MedMed 208 power regression, PowerReg 220 quadratic formula activity 90 quadratic, OuadReg 225 quartic, QuartReg 225 sinusoidal, SinReg 243 remain(), remainder 228 Rename, rename 229 replace picture, RplcPic 231 Request, request 229 results 14

return See get/return Return, return 229 right(), right 229 rotate(), rotate 230 round(), round 230 row echelon form, ref() 228 rowAdd(), matrix row addition 231 rowDim(), matrix row dimension 231 rowNorm(), matrix row norm 231 rowSwap(), matrix row swap 231 RplcPic, replace picture 231 rref(), reduced row echelon form 93, 232

# S

sampling activity 110 SAVE COPY AS ( S) example 33 scientific notation 7 scripts activity 96 tutorial 96 scrolling 15 sec(), secant 232 sec<sup>-1</sup>(), inverse secant 232 secant, sec(), 232 sech(), hyperbolic secant 232 sech<sup>-1</sup>(), inverse hyperbolic secant 233 Second modifier key (2nd) description 6 status 22 second notation, 275 selecting categories 18 send chat, SendChat 121, 233 send list variable, Send 233 send to calculator, SendCalc 121, 233 Send, send list variable 233 SendCalc, send to calculator 121, 233 SendChat, send chat 121, 233 SEQ (sequence) mode 23 seq(), sequence 234 set folder, setFold() 234 setDate(), set date 234 setDtFmt(), set date format 234

setFold(), set folder 234 setGraph(), set graph 234 setMode(), set mode 235 setTable(), set table 236 setTime(), set time 236 setTmFmt(), set time format 237 setTmZn(), set time zone 237 setUnits(), set units 237 Shade, shade 238 Shift modifier key (1) description 6 status 22 shift(), shift 239 show statistical results, ShowStat 240 ShowStat, show statistical results 240 sign(), sign 240 simult(), simultaneous equations 240 sin(), sine 241 sin<sup>-1</sup>(), arcsine 241 sinh(), hyperbolic sine 242 sinh<sup>-1</sup>(), hyperbolic arcsine 242 SinReg, sinusoidal regression 243 sinusoidal regression, SinReg 243 SocialSt (social studies) category 18 solution, deSolve() 174 solve(), solve 49, 50, 243 solve, solve() 49, 50 solving linear equations 49 SortA, sort ascending 246 SortD, sort descending 246 spherical vector display, (Sphere 246 split screen switch, switch() 249 split-screen mode active graph 23 exiting 39 Number of graphs 38 returning from within an App 18 selecting active App 39 setting 36 setting initial Apps 38 specifying Apps displayed 38 Split 1 App 38 Split 2 App 38 status 21 status and open Apps 2 viewing 10

square root,  $\sqrt{()}$  273 standard annuity activity 107 standard deviation, stdDev() 247 start timer, startTmr() 246 startTmr(), start timer 246 statistics combinations, nCr() 210 factorial, ! 47, 271 mean, mean() 207 median, median() 207 new plot, NewPlot 212 operations 153 permutations, nPr() 213 plots off, PlotsOff 219 plots on, PlotsOn 219 random norm, randNorm() 226 random number seed. RandSeed 92, 227 random number, rand() 226 show results. ShowStat 240 standard deviation, stdDev() 247 two-variable results. TwoVar 256 variance, variance() 257 status battery low 43 on Apps desktop 2 split-screen 21 status line command parameters 13 history information 15 stdDev(), standard deviation 247 StoGDB, store graph database 247 Stop, stop 247 StoPic, store picture 248 Store (STON) key 9 storing graph database, StoGDB 247 picture, StoPic 248 symbol, → 277 string(), expression to string 248 strings append, & 272 character string, char() 159 expression to string, string() 248 format, format() 189 indirection, # 273 inputting, InputSt 121 left, left() 200

mid-string, mid() 208 operations 153 right, right() 229 rotate, rotate() 230 shift, shift() 239 string to expression, expr() 185 within, InString 198 Style, style 248 subMat(), submatrix 249 subtract, – 266 subtraction key (-) 7 sum(), summation 230, 249 sum,  $\Sigma$ () 273 support and service 279 switch(), switch 249

# Т

<sup>T</sup>, transpose 250 Table, build table 250 tables clearing, ClrTable 161 displaying, DispTbl 178 setting, setTable() 236 tan(), tangent 251 tan<sup>-1</sup>(), arctangent 251 tangent, tan() 251 tanh(), hyperbolic tangent 251 tanh<sup>-1</sup>(), hyperbolic arctangent 252 Taylor polynomial, taylor() 252 taylor(), Taylor polynomial 252 tCollect(), trigonometric collection 253 temperature conversion, tmpCnv() 254 temperature-range conversion, ∆tmpCnv() 255 tExpand(), trigonometric expansion 253 Text, text 253 Then, Then 196 three-dimensional graphing animation 61 **CONTOUR LEVELS 63 HIDDEN SURFACE 63** WIRE AND CONTOUR 63 WIRE FRAME 63

TI Connectivity Cable 40, 115, 124, 127 TI ViewScreen overhead panel connecting 42 TI Connect software 40, 124 time reset 29 setting 24 time value of money activity 108 timeCnv(), convert time 253 **TI-Presenter video adapter** connecting 42 Title, title 254 tmpCnv(), temperature conversion 254 toolbar define, Custom 169 off, CustmOff 169 on, CustmOn 169 Toolbar menus calculator Home screen 29 moving among 33 replaced by custom menu 34 selecting math operations 7 Toolbar, toolbar 255 top-bottom split screen setting 36 setting initial Apps 38 status 21 Trace, trace 95, 102, 103, 105, 256 trace, Trace 95, 102, 103, 105 tracing 53 transpose, <sup>T</sup> 250 trigonometric collection, tCollect() 253 trigonometric expansion, tExpand() 253 Try, try 256 turning clock off, ClockOff 160 turning clock on, ClockOn 160 turning off 3 after APD 3 following inactivity 3 turning on initial startup 1 two-variable results, TwoVar 256 typing file name 17

to scroll through Catalog 12

# U

Unarchiv, unarchive variables 143, 144, 257 unarchive variables, Unarchiv 143, 144, 257 underscore, 275 unit System mode 10 unit vector, unitV() 257 units get/return, getUnits() 195 setting, setUnits() 237 unit-to-unit cable 44 connecting 42 unitV(), unit vector 257 Unlock, unlock 257 upgrading operating system (OS) 123, 124 user-defined functions 173

### V

variables 23 archiving and unarchiving 143 archiving, Archive 143, 144, 156 copy, CopyVar 140, 162 copying 140 delete, DelVar 174 deleting 119 in applications 142 local, Local 204 locking/unlocking 140 pasting name 142 recall 9 referring to App files 16 renaming 138 store 9 transmitting 115, 116, 117, 118 unarchive, Unarchiv 143, 144, 257 VARLINK 132, 134, 135, 137, 138, 139, 143 variance(), variance 257 vector format mode 10 vectors cross product, crossP() 165

cylindrical vector display, ▶Cylind 170 dot product, dotP() 178 unit, unitV() 257

#### W

when(), when 258 While, while 258 Window Editor 36 wire-and-contour graphing 63 wire-frame graphing 63 with, | 50, 277 within string, inString() 198

### Х

xor, Boolean exclusive or 259 XorPic, exclusive or picture 259

## Y

Y= editor 53, 55

### Ζ

zeroes activity 105 zeroes, zeros() 90, 260 zeros(), zeroes 90, 260 zoom box, ZoomBox 261 data, ZoomData 262 decimal, ZoomDec 262 fit, ZoomFit 263 in, ZoomIn 263 integer, ZoomInt 263 out, ZoomOut 264 previous, ZoomPrev 264 recall, ZoomRcl 264 square, ZoomSqr 264 standard, ZoomStd 265 store, ZoomSto 265 trig, ZoomTrig 265 ZoomBox, zoom box 261 ZoomData, zoom data 262 ZoomDec, zoom decimal 262 ZoomFit, zoom fit 263 ZoomIn, zoom in 263 ZoomInt, zoom integer 263

ZoomOut, zoom out 264 ZoomPrev, zoom previous 264 ZoomRcl, zoom recall 264 ZoomSqr, zoom square 264 ZoomStd, zoom standard 265 ZoomSto, zoom store 265 ZoomTrig, zoom trig 265